# OptiPlex All-in-One 7420 מדריך למשתמש

**D**&LLTechnologies

דגם תקינה: W31C/W32C סוג תקינה: W31C002/W32C002 מרץ 2024 מהדורה A01

### הערות, התראות ואזהרות

הערה "הערה" מציינת מידע חשוב שמסייע להשתמש במוצר ביתר יעילות.

התראה "זהירות" מציינת נזק אפשרי לחומרה או אובדן נתונים, ומסבירה כיצד ניתן למנוע את הבעיה. 🛆

אזהרה אזהרה מציינת אפשרות לנזקי רכוש, נזקי גוף או מוות. 🔨

© Dell Inc. 2024 או חברות הבת שלה. כל הזכויות שמורות. Dell Technologies וכן סימנים מסחריים נוספים הם סימנים מסחריים של Dell Inc. או חברות הבת שלה. סימנים מסחריים נוספים עשויים להיות סימנים מסחריים של בעליהם בהתאמה.

# תוכן עניינים

| 6  | פרק 1: קביעת המפרטים של OptiPlex All-in-One 7420 |
|----|--------------------------------------------------|
| 7  | פרק 2י מרנוים וול OntiPlex All-in-One 7420       |
| 7  | ימין<br>ימין                                     |
| 8  | ן<br>צד שמאל                                     |
| 9  | קדמי                                             |
| 10 | ן<br>מצלמה מתכווננת                              |
| 11 | תחתית.                                           |
| 12 | לוח אחורי                                        |
| 14 | ) Service Tag                                    |
| 15 | פרק 3: הגדר את המחשב שלך                         |
| 21 | פרק 4: המפרטים של OptiPlex All-in-One 7420       |
| 21 | מידות ומשקל                                      |
| 21 | מעבד                                             |
| 23 | ערכת שבבים                                       |
| 24 | מערכת הפעלה                                      |
| 24 | זיכרון                                           |
| 25 | יציאות חיצוניות                                  |
| 26 | חריצים פנימיים                                   |
| 26 | Ethernet                                         |
| 26 | מודול אלחוט                                      |
| 27 | שמע                                              |
| 27 | אחסון                                            |
| 28 | קורא כרטיסי מדיה                                 |
| 28 | מצלמה                                            |
| 29 | חשמל                                             |
| 30 | מחבר ספק כוח                                     |
| 30 | צג                                               |
| 31 |                                                  |
| 32 | - GPU - משולב                                    |
| 32 | אבטחת חומרה                                      |
| 33 | סביבתי                                           |
| 33 | סביבת ההפעלה והאחסון                             |
| 34 | פרק 5: עבודה בתוך המחשב                          |
| 34 | הוראות בטיחות                                    |
| 34 | לפני העבודה על חלקיו הפנימיים של המחשב           |
| 35 | הנחיות בטיחות                                    |
| 35 | הגנה מפני פריקה אלקטרוסטטית — ESD                |
| 35 | <br>ערכת שירות לשטח עבור ESD                     |
| 36 | הובלת רכיבים רגישים                              |
| 37 | לאחר העבודה על חלקיו הפנימיים של המחשב           |

| 37  | BitLocker                                                      |
|-----|----------------------------------------------------------------|
| 37  | כלי עבודה מומלצים                                              |
| 37  | רשימת ברגים                                                    |
| 40  | הרכיבים העיקריים של OptiPlex All-in-One 7420                   |
| 44  | פרק 6: קביעת הליכי ההסרה וההתקנה של OptiPlex All-in-One 7420   |
| 45  | פרק 7: הליכי הסרה והתקנה עבור מעבדים בעלי ביצועים גבוהים       |
| 45  | הסרה והתקנה של יחידות הניתנות להחלפה על-ידי הלקוח (יחידות CRU) |
| 45  | מעמד                                                           |
| 48  | כיסוי אחורי                                                    |
| 50  | זיכרון                                                         |
| 53  | מגן לוח המערכת                                                 |
| 54  | כרטיס אלחוט                                                    |
| 57  | cite בחריץ M.2 מס' D                                           |
| 61  | כונן Solid-state בחריץ M.2 מס' 1                               |
| 66  |                                                                |
| 68  | כיסוי קלט/פלט                                                  |
| 70  |                                                                |
| 72  | מכלול מצלמה מתכווננת                                           |
| 75  | מאוורר                                                         |
| 77  | יחידת ספק כוח                                                  |
| 79  | הסרה והתקנה של יחידות הניתנות להחלפה בשטח (יחידות FRU)         |
| 79  | מאוורר של ספק הכוח                                             |
| 85  | תושבת קלט⁄פלט                                                  |
| 87  | רמקולים                                                        |
| 89  | גוף קירור                                                      |
| 91  | <br>מעבד                                                       |
| 94  | לוח המערכת                                                     |
| 101 | לחצן הפעלה ולוח קלט/פלט                                        |
| 104 | לוח שמע                                                        |
| 107 | בסיס מכלול הצג                                                 |
| 110 | פרק 8: הליכי הסרה והתקנה עבור מעבדים בעלי יעילות אנרגטית       |
| 110 | הסרה והתקנה של יחידות הניתנות להחלפה על-ידי הלקוח (יחידות CRU) |
| 110 | מעמד                                                           |
| 113 | כיסוי אחורי                                                    |
| 114 | זיכרון                                                         |
| 117 | מגן לוח המערכת                                                 |
| 118 | כרטיס אלחוט                                                    |
| 121 | כונן מצב מוצק                                                  |
| 125 |                                                                |
| 127 | כיסוי קלט∕פלט                                                  |
| 129 | י<br>כיסוי תחתוו                                               |
| 130 | מכלול מצלמה מתכווננת                                           |
| 132 | מאוורר                                                         |
| 134 |                                                                |
| 135 | תושבת הלט/פלט                                                  |
| 136 | רמקולים                                                        |
|     |                                                                |

| 138 | גוף קירור                                                    |
|-----|--------------------------------------------------------------|
| 140 | מעבד                                                         |
| 143 | לוח המערכת                                                   |
| 150 | לחצן הפעלה ולוח קלט/פלט                                      |
| 152 | לוח שמע                                                      |
| 153 | בסיס מכלול הצג                                               |
| 157 | פרק 9: תוכנה                                                 |
| 157 | מערכת הפעלה                                                  |
| 157 | מנהלי התקנים והורדות                                         |
| 158 | פרק 10: הגדרת ה-BIOS                                         |
| 158 |                                                              |
| 158 | מקשי ניווט                                                   |
| 158 | תפריט אתחול חד-פעמי F12                                      |
| 159 | אפשרויות הגדרת המערכת                                        |
| 171 | עדכון ה-BIOS                                                 |
| 171 | windows-ב-BIOS ב-BIOS עדכון ה-BIOS                           |
| 171 | עדכון ה-BIOS באמצעות כונן USB ב-Windows                      |
| 171 | עדכון ה-BIOS ב-UbuntuUbuntu ו-BIOS                           |
| 171 | עדכון ה-BIOS מתפריט האתחול החד-פעמי F12                      |
| 172 | סיסמת המערכת וההגדרה                                         |
| 172 | הקצאת סיסמת הגדרת מערכת                                      |
| 173 | מחיקה או שינוי של סיסמת מערכת וסיסמת הגדרה קיימת             |
| 173 | ניקוי הגדרות CMOS                                            |
| 173 | ניקוי סיסמאות המערכת וה-BIOS (הגדרת המערכת)                  |
| 174 | פרק 11: פתרון בעיות                                          |
| 174 | Dell SupportAssist אבחון של בדיקת ביצועי מערכת לפני אתחול של |
| 174 | SupportAssist הפעלת בדיקת ביצועי מערכת לפני אתחול של         |
| 174 | בדיקה עצמית מובנית של יחידת ספק הכוח                         |
| 174 | נוריות אבחון המערכת                                          |
| 175 | שחזור מערכת ההפעלה                                           |
| 175 | RTC איפוס - Real Time Clock איפוס                            |
| 176 | אפשרויות שחזור ומדיית גיבוי                                  |
| 176 | כיבוי והפעלה מחדש של ה-Wi-Fi                                 |
| 177 | פרק 12: קבלת עזרה ופנייה אל Dell                             |

# **OptiPlex All-in-One 7420 קביעת המפרטים של**

1

כדי לקבוע את המפרטים והתכונות של OptiPlex All-in-One 7420 יש לפעול בהתאם להנחיות.

ניתן לברר את קיומם של ביצועים גבוהים ויעילות אנרגטית במעבדים באופן הבא:

- ביצועים גבוהים: מחשבים שנשלחו עם מעבד של 46W, 60W או 65W ויחידת ספק כוח.
  - יעילות אנרגטית: מחשבים שנשלחו עם מעבד של 35W ומתאם מתח.

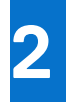

# OptiPlex All-in-One 7420 מבטים על

ימין

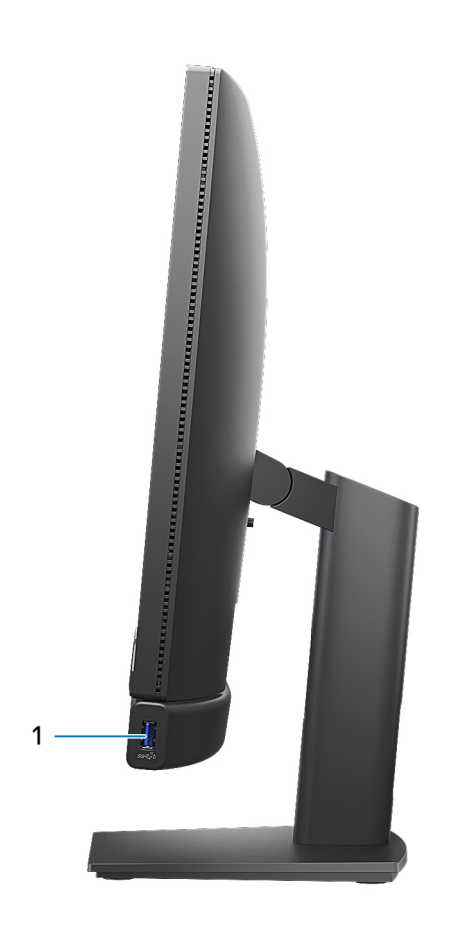

#### OptiPlex All-in-One 7420 איור 1. מבט מימין על

#### PowerShare אדור שני (10Gbps) מדור שני USB 3.2 1. יציאת 1.

חבר התקנים כגון התקני אחסון חיצוניים, מדפסות וצגים חיצוניים. מספקת מהירות העברת נתונים של עד 10Gbps.

תומכות בהעברת חשמל המאפשרת אספקת חשמל דו-צדדית בין התקנים. מספקת עד 10W פלט מתח שמאפשר טעינה מהירה יותר.

. גם כאשר המחשב שלך כבוי. OwerShare מאפשר לך לטעון את התקני SB הערה

. הערה אם מכשיר USB מחובר ליציאת PowerShare לפני כיבוי המחשב או העברתו למצב שינה, עליך לנתק אותו שוב כדי לאפשר טעינה.

### צד שמאל

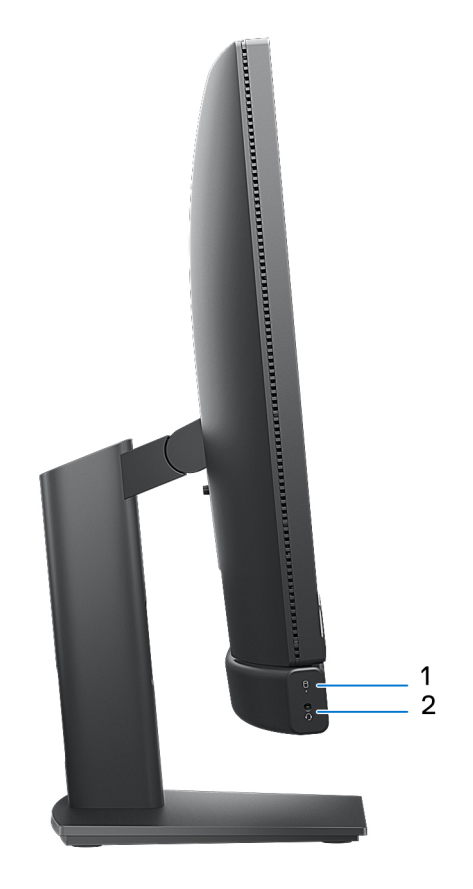

### OptiPlex All-in-One 7420 איור 2. מבט משמאל על

### 1. נורית הפעילות של כונן האחסון

נורית הפעילות מאירה כשהמחשב קורא מכונן האחסון או כותב אליו.

### 2. יציאת שמע אוניברסלית

חבר אוזניות או דיבורית (שילוב של אוזניות ומיקרופון).

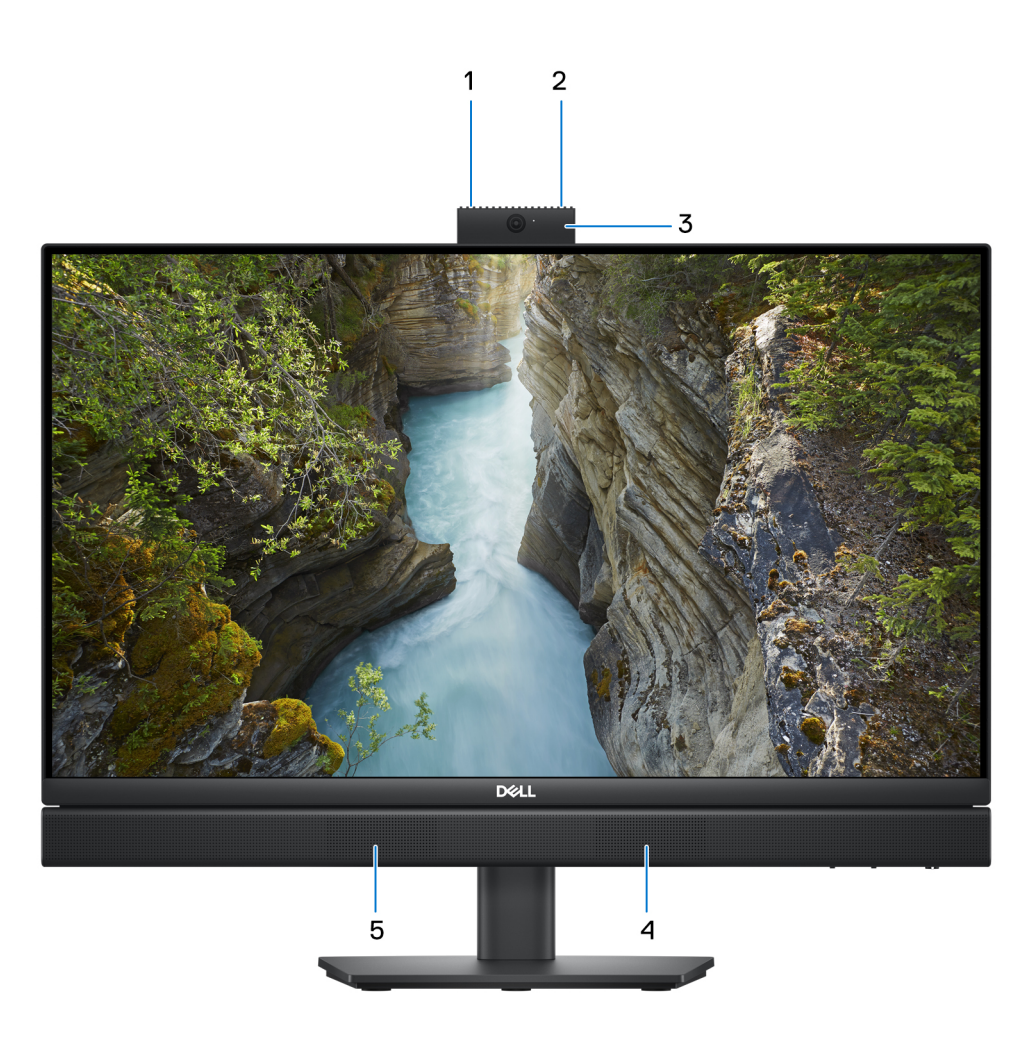

### OptiPlex All-in-One 7420 איור 3. מבט מלפנים על

### מיקרופון שמאלי

מספק קלט צליל דיגיטלי להקלטת שמע ושיחות קוליות.

### 2. מיקרופון ימני

מספק קלט צליל דיגיטלי להקלטת שמע ושיחות קוליות.

### 3. מצלמה מתכווננת

. מאפשרת לבצע צ'אטים בווידאו, לצלם תמונות ולהקליט סרטוני וידאו. ניתן לכוונן את המצלמה הזו כאשר היא אינה בשימוש באופן שיגן על פרטיותך

### 4. רמקול ימני

מספק פלט שמע.

### 5. רמקול שמאלי

מספק פלט שמע.

# מצלמה מתכווננת

### גישה למצלמה המתכווננת

הערה לחץ כלפי מטה על המצלמה המתכווננת בחלק העליון של המחשב. המצלמה המתכווננת קופצת מעל לצג, ומאפשרת לך לגשת אליה. כדי להסתיר את המצלמה המתכווננת ולהגן על פרטיותך, לחץ כלפי מטה על המצלמה המתכווננת, עד שתיכנס למקומה בנקישה.

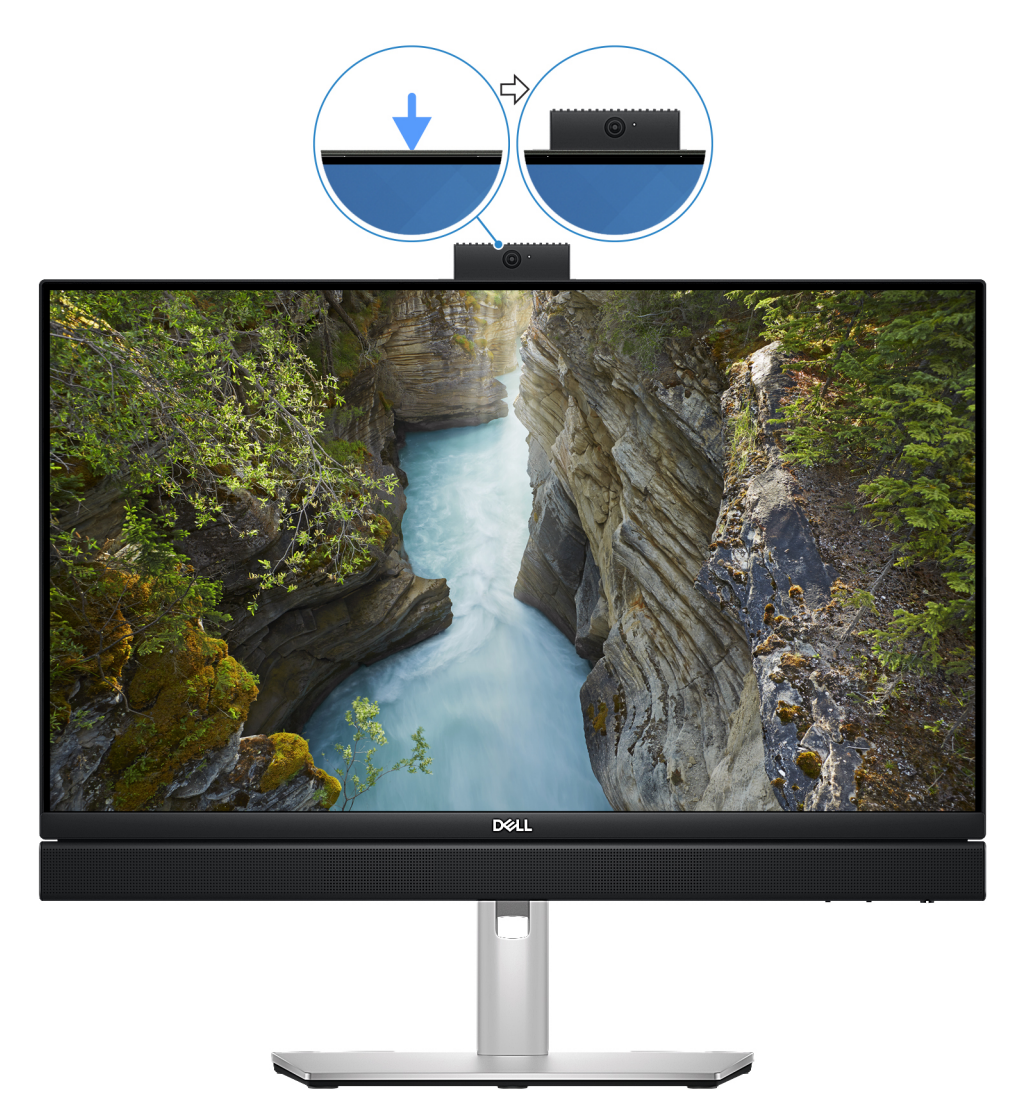

איור 4. איתור המצלמה המתכווננת

### מבט על המצלמה המתכווננת

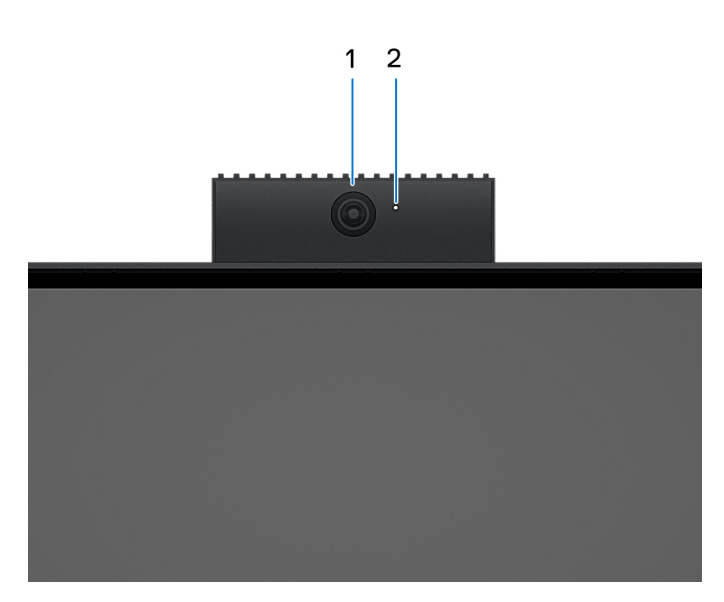

### איור 5. מצלמה מתכווננת

### 1. מצלמה

מאפשרת לבצע צ'אט בווידיאו, לצלם תמונות ולהקליט סרטוני וידאו.

### 2. נורית מצב מצלמה

מאירה כאשר המצלמה בשימוש.

### תחתית

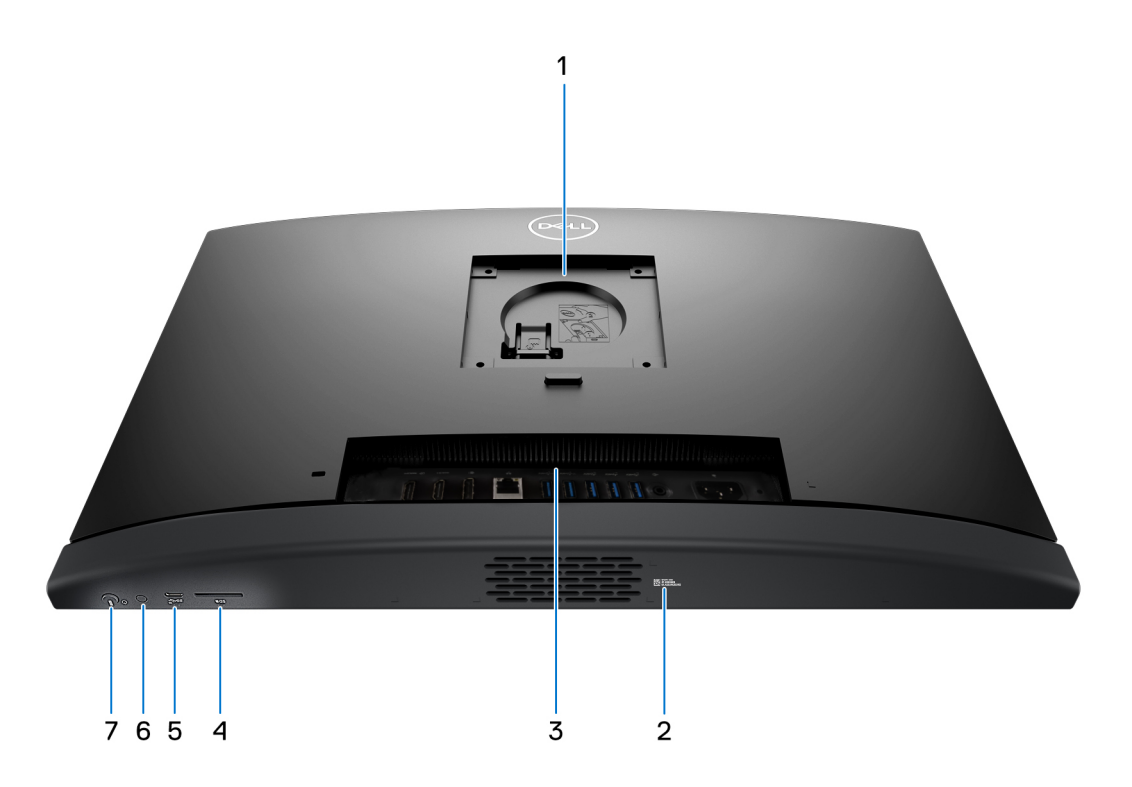

OptiPlex All-in-One 7420 איור 6. מבט מלמטה על

### 1. מיקום תושבת מעמד Stand/VESA

מאפשר התקנה של חיבור VESA עם רווח בורג של 100 מ"מ × 100 מ"מ, לשימוש בתנאים סביבתיים סטנדרטיים, או באחד מהמעמדים המוצעים על ידי Dell עבור מחשב 1920 OptiPlex All-in-One.

### 2. תווית תג שירות

תג השירות הוא מזהה אלפאנומרי ייחודי המאפשר לטכנאי השירות של Dell לזהות את רכיבי החומרה במחשב שלך ולקבל גישה למידע בנושא אחריות.

### **3. לוח אחורי**

חבר USB, שמע, וידיאו והתקנים אחרים.

### 4. חריץ לכרטיס SD

. הכנס כרטיס SD כאן כדי לקרוא מכרטיס ה-SD ולכתוב אליו

### (10Gbps) מדור שני USB 3.2 Type C יציאת. 5

חבר התקנים כגון התקני אחסון חיצוניים ומדפסות. מספקת קצב העברת נתונים של עד 10Gbps.

### 6. בדיקה עצמית מובנית בצג (BIST)/לחצן קלט תצוגה

לחץ לחיצה ארוכה על לחצן זה עד שהמחשב יתחיל בבדיקה העצמית המובנית (BIST).

הערה לחץ כדי להחליף את קלט התצוגה מהצג אל ההתקן המחובר ליציאת ה-HDMI-in שבלוח האחורי וממנה. תכונה זו זמינה רק במחשבים שסופקו עם מעבד בעל ביצועים גבוהים.

### 7. לחצן הפעלה

הקש כדי להפעיל את המחשב אם הוא כבוי, במצב שינה או במצב תרדמה.

כאשר המחשב מופעל, לחץ על לחצן ההפעלה כדי להעביר את המחשב למצב שינה; לחץ לחיצה ארוכה על לחצן ההפעלה במשך 10 שניות כדי לאלץ את כִיבוי המחשב.

.Windows- הערה באפשרותך להתאים אישית את התנהגות לחצן ההפעלה ב-Windows.

# לוח אחורי

עבור מחשבים עם מעבד בעל יעילות אנרגטית:

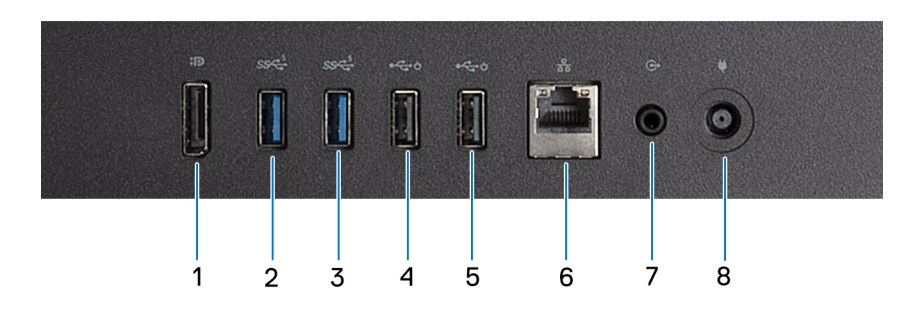

### עם מעבד בעל יעילות אנרגטית OptiPlex All-in-One 7420 איור 7. מבט על הלוח האחורי של

### DisplayPort ++ 1.4a .1

.60Hz-ב 3200  $\times$  5120 וידיאו של עד 200<br/>  $\times$  ם<br/>קרן. תומך בפלט וידיאו של עד 120 או מקרן.

### (5Gbps) מדור ראשון USB 3.2 2. יציאת 2

חבר התקנים כגון התקני אחסון חיצוניים ומדפסות. מספקת מהירות העברת נתונים של עד 5Gbps.

### (5Gbps) מדור ראשון USB 3.2 3.

חבר התקנים כגון התקני אחסון חיצוניים ומדפסות. מספקת מהירות העברת נתונים של עד 5Gbps.

### SmartPower On עם (480Mbps) USB 2.0. יציאת 480Mbps). 4

חבר התקנים כגון התקני אחסון חיצוניים ומדפסות. מספקת מהירויות העברת נתונים של עד 480Mbps.

שמחוברים USB Wake הערה כאשר האפשרות USB Wake מופעלת ב-BIOS, המחשב יופעל או יתעורר ממצב שינה במהלך שימוש בעכבר או במקלדת USB שמחוברים ליציאה זו.

### 5. יציאת USB 2.0 עם SmartPower On

חבר התקנים כגון התקני אחסון חיצוניים ומדפסות. מספקת מהירויות העברת נתונים של עד 480Mbps.

שמחוברים USB Wake הערה כאשר האפשרות USB Wake מופעלת ב-BIOS, המחשב יופעל או יתעורר ממצב שינה במהלך שימוש בעכבר או במקלדת USB לוציאה זו. ליציאה זו.

### 6. יציאת רשת

חבר כבל RJ45) Ethernet מנתב או ממודם פס רחב עבור גישה לרשת או לאינטרנט.

### ד. יציאת שמע Line-out, ניתנת להתאמה

חבר את הרמקולים.

### 8. יציאת מתאם חשמל

חבר במתאם זרם כדי לספק חשמל למחשב.

#### עבור מחשבים עם מעבד בעל ביצועים גבוהים:

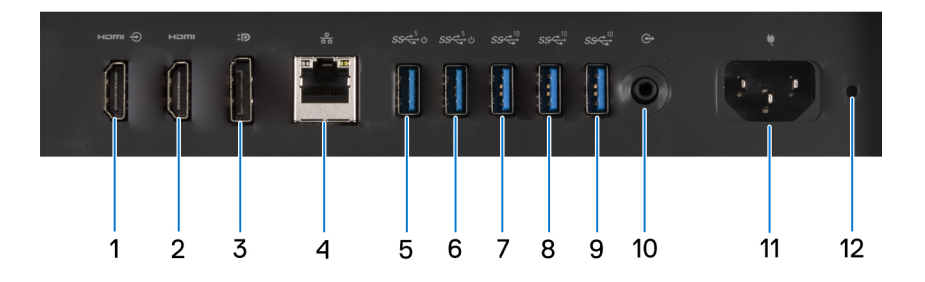

#### איור 8. מבט על הלוח האחורי של OptiPlex All-in-One 7420 עם מעבד בעל ביצועים גבוהים

### 1. יציאת HDMI-in 1.4b

חבר קונסולת גיימינג, נגן Blu-ray או מכשיר אחר שתומך בכניסת HDMI.

### 2. יציאת HDMI-out 2.1

חבר לטלוויזיה, לצג חיצוני או למכשיר אחר שתומך בכניסת HDMI. מספק יציאת וידאו ושמע ותומך בפלט וידאו של עד 4096 × 2160 ב-60Hz.

### DisplayPort ++ 1.4a .3

.60Hz-ם 3200 x 5120 חבר צג חיצוני או מקרן. תומך בפלט וידיאו של עד 5120 x 5120 ב

### 4. יציאת רשת

חבר כבל RJ45) Ethernet) מנתב או ממודם פס רחב עבור גישה לרשת או לאינטרנט.

### SmartPower On מדור ראשון (5Gbps) מדור ראשון USB 3.2 יציאת 5.5

חבר התקנים כגון התקני אחסון חיצוניים ומדפסות. מספקת מהירות העברת נתונים של עד 5Gbps.

שמחוברים USB Wake הערה כאשר האפשרות USB Wake מופעלת ב-BIOS, המחשב יופעל או יתעורר ממצב שינה במהלך שימוש בעכבר או במקלדת USB שמחוברים (

### SmartPower On מדור ראשון (5Gbps) מדור ראשון USB 3.2 יציאת 0.6

חבר התקנים כגון התקני אחסון חיצוניים ומדפסות. מספקת מהירות העברת נתונים של עד 5Gbps.

הערה כאשר האפשרות USB Wake מופעלת ב-BIOS, המחשב יופעל או יתעורר ממצב שינה במהלך שימוש בעכבר או במקלדת USB שמחוברים ליציאה זו.

### (10Gbps) מדור שני USB 3.2 7. יציאת 0.2

חבר התקנים כגון התקני אחסון חיצוניים ומדפסות. מספקת מהירות העברת נתונים של עד 10Gbps.

### (10Gbps) מדור שני (USB 3.2 מדור שני (8

חבר התקנים כגון התקני אחסון חיצוניים ומדפסות. מספקת מהירות העברת נתונים של עד 10Gbps.

### (10Gbps) מדור שני (USB 3.2 יציאת .9

חבר התקנים כגון התקני אחסון חיצוניים ומדפסות. מספקת מהירות העברת נתונים של עד 10Gbps.

10. יציאת שמע Line-out, ניתנת להתאמה

חבר התקן שמע.

- 11. מחבר כבל חשמל
- חבר כבל חשמל כדי לספק חשמל למחשב.
  - 12. נורית אבחון של ספק כוח. מציינת את מצב ספק הכוח.

# (תגית שירות) Service Tag

תג השירות הוא מזהה אלפאנומרי ייחודי המאפשר לטכנאי השירות של Dell לזהות את רכיבי החומרה במחשב שלך ולקבל גישה למידע בנושא אחריות.

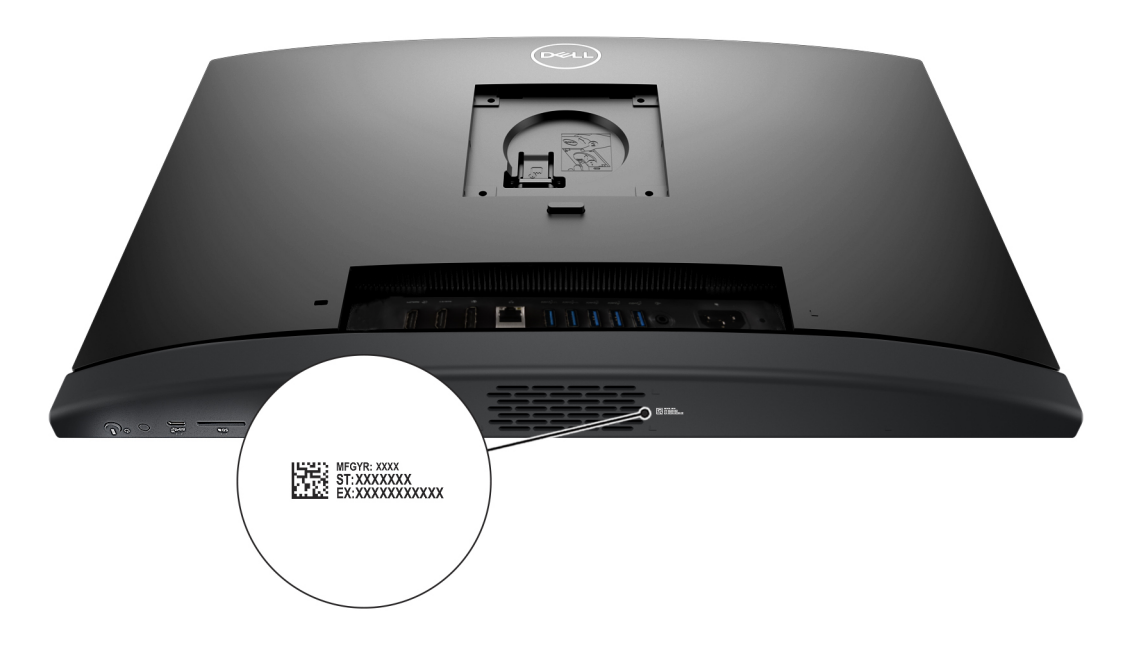

OptiPlex All-in-One 7420 איור 9. מיקום תג השירות של

# הגדר את המחשב שלך

הערה מספר היציאות בלוח האחורי של המחשב משתנה בהתאם למעבד המותקן במחשב שברשותך – מעבד בעל ביצועים גבוהים או מעבד בעל יעילות אנרגטית.

### שלבים

- .1 התקן את בסיס המעמד על המעמד.
- הערה התקנת בסיס המעמד עבור כל תצורות המעמד של המחשב שלך מתבצעת באותו האופן. בצע את ההליך המוצג בתמונה, כדי להתקין את בסיס המעמד על המעמד.

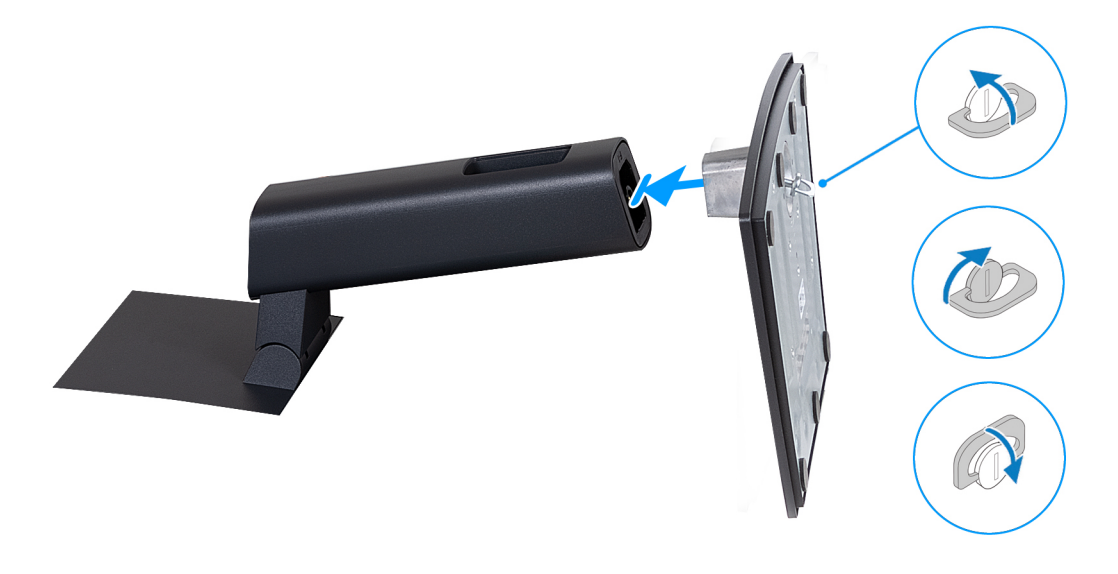

### איור 10. התקנת בסיס המעמד

2. התקן את המעמד על ידי הכנסתו לחריץ שבכיסוי האחורי עד שייכנס למקומו בנקישה.

הערה התקנת בסיס המעמד עבור כל תצורות המעמד של המחשב שלך מתבצעת באותו האופן. בצע את ההליך המוצג בתמונה, כדי להתקין את המעמד על המחשב שלך.

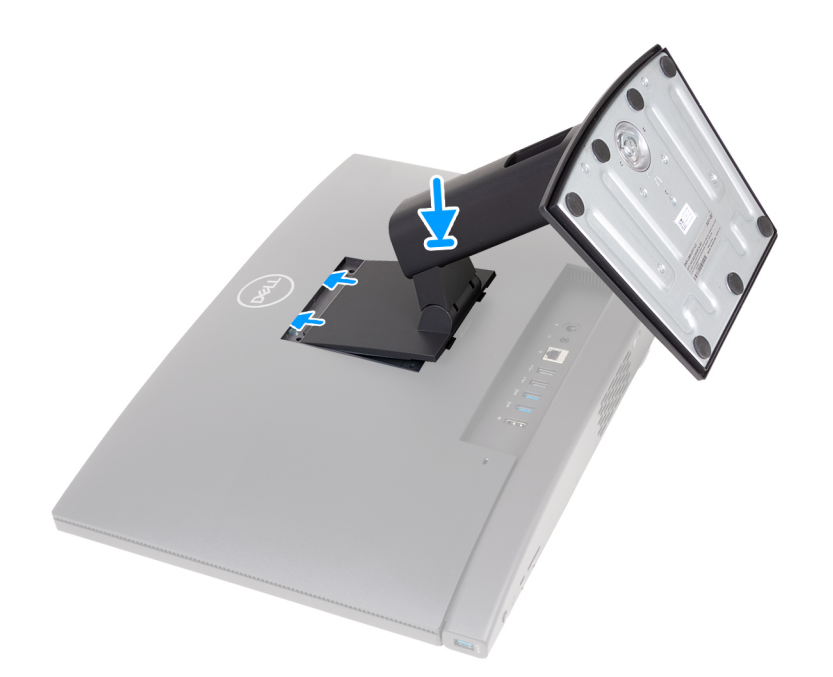

#### איור 11. התקנת המעמד

### .3 הגדר את המקלדת ואת העכבר.

הערה להוראות ההתקנה, עיין בתיעוד המצורף למקלדת ולעכבר.

### .4 חבר את כבל מתאם החשמל או את כבל החשמל.

הערה בהתאם לתצורה שהזמנת, המחשב עשוי לכלול מתאם החשמל או ספק כוח. עיין בתמונה שמתאימה למחשב שברשותך, כדי לעיין בהליך של חיבור כבל מתאם החשמל או כבל החשמל.

### חיבור כבל מתאם החשמל

. הערה עבור מחשבים שסופקו עם מעבד בעל יעילות אנרגטית.

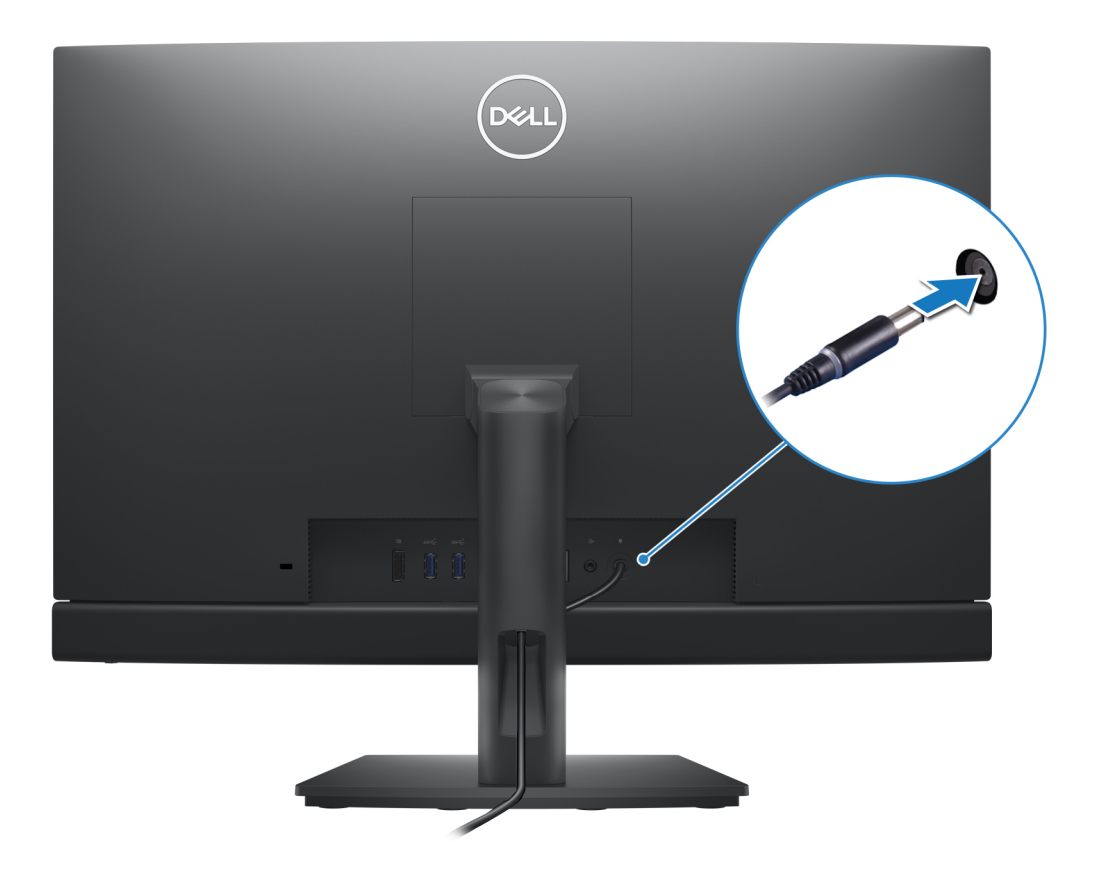

איור 12. חיבור כבל מתאם החשמל

### חיבור כבל החשמל

הערה עבור מחשבים שסופקו עם מעבד בעל ביצועים גבוהים 🤅

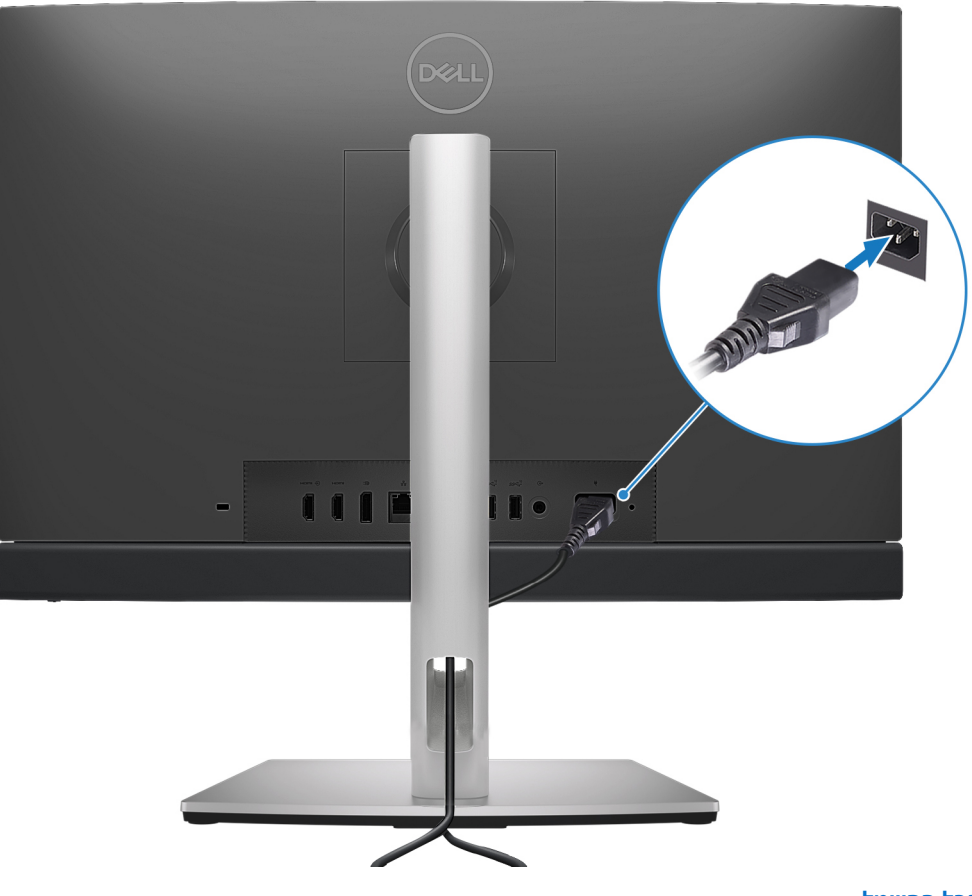

איור 13. חיבור כבל החשמל

.5. לחץ על לחצן ההפעלה כדי להפעיל את המחשב.

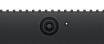

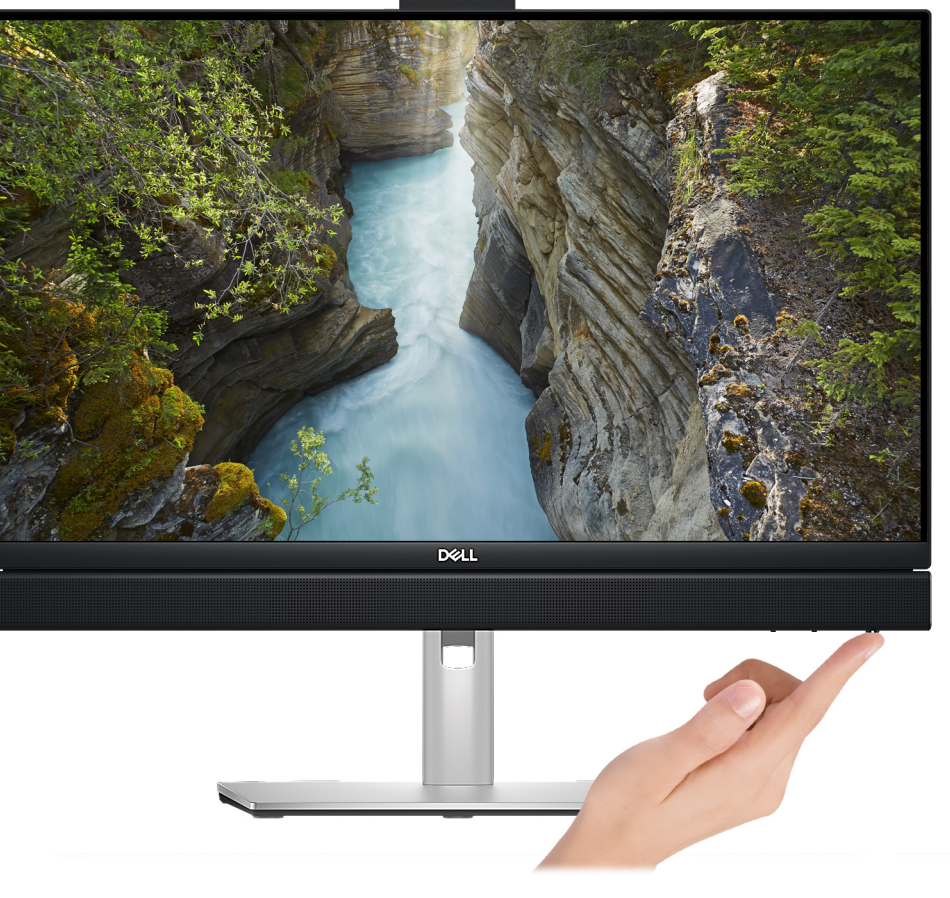

### איור 14. לחיצה על לחצן ההפעלה

### .6. סיים את תהליך ההגדרה של מערכת ההפעלה.

### :Ubuntu עבור

פעל לפי ההוראות שיוצגו במסך כדי להשלים את תהליך ההגדרה. לקבלת מידע נוסף על התקנה והגדרת תצורה של Ubuntu, עיין במאמרי ה-www.dell.com/support ו- 000131676 בכתובת www.dell.com/support.

### :Windows עבור

פעל לפי ההוראות שיוצגו במסך כדי להשלים את תהליך ההגדרה. בזמן תהליך ההגדרה, Dell ממליצה:

- להתחבר לרשת עבור העדכונים של Windows.
- הערה אם אתה מתחבר לרשת אלחוטית מאובטחת, הזן סיסמה לקבלת גישה לרשת כשתתבקש לעשות זאת.
- אם אתה מחובר לאינטרנט, היכנס באמצעות חשבון Microsoft או צור חשבון. אם אינך מחובר לאינטרנט, צור חשבון לא מקוון.

שלך או כדי Microsoft הערה בהתאם לגרסת Windows המותקנת, ייתכן שיידרש חיבור מקוון לצורך הגדרת המחשב, כדי להיכנס לחשבון Microsoft שלך או כדי ליצור חשבון Microsoft.

- במסך Support and Protection, הזן את פרטי הקשר שלך.
- 7. אתר את יישומי Dell בתפריט Start של Windows השתמש בהם מומלץ

### Dell טבלה 1. אתר את יישומי

| משאבים ו | תיאור                                                                                                    |
|----------|----------------------------------------------------------------------------------------------------|
|          | Dell Update                                                                                                    |
|          | מעדכן את המחשב בתיקונים קריטיים ובמנהלי התקנים עדכניים ברגע שהם זמינים. לקבלת מידע נוסף על שימוש ב-Dell<br>Update, עיין במדריכי המוצרים ובמסמכי רישיון של צד שלישי בכתובת www.dell.com/support. |

### (המשך) Dell טבלה 1. אתר את יישומי

| משאבים | תיאור                                                                                                    |
|--------|----------------------------------------------------------------------------------------------------|
|        | <b>Dell Digital Delivery</b><br>הורד יישומי תוכנה שרכשת אך אינם מותקנים מראש במחשב. לקבלת מידע נוסף על שימוש ב-Dell Digital Delivery,<br>חפש במשאב ה-Knowledge Base בכתובת www.dell.com/support.                                                                                                    |
| ~      | SupportAssist<br>SupportAssist מזהה באופן יזום וחזוי בעיות חומרה ותוכנה במחשב והופך את תהליך ההתקשרות עם התמיכה<br>הטכנית של Dell לאוטומטי. הוא מטפל בבעיות ביצועים וייצוב, מונע איומי אבטחה, מנטר ומזהה כשלים בחומרה. לקבלת<br>מידע נוסף, עיין <i>במדריך למשתמש של SupportAssist for Home PCs</i> בכתובת /www.dell.com/support/home<br>product-support/product/dell-supportassist-pcs-tablets/docs.<br>סיערה ב-SupportAssist, לחץ על תאריך התפוגה של האחריות כדי לחדש או לשדרג את האחריות. |

4

# OptiPlex All-in-One 7420 המפרטים של

# מידות ומשקל

.OptiPlex All-in-One 7420 הטבלה הבאה מפרטת את הגובה, הרוחב, העומק והמשקל של

### טבלה 2. מידות ומשקל

| תיאור                                                        | ערכים                                                                                          |
|--------------------------------------------------------------|------------------------------------------------------------------------------------------------|
| גובה:                                                        |                                                                                                |
| גובה מלפנים                                                  | (13.95 מ"מ (13.95 אינץ') 354.30                                                                |
| גובה אחורי                                                   | (13.95 מ"מ (13.95 אינץ') 354.30                                                                |
| רוחב                                                         | (אינץ') 540 מ"מ (21.26 אינץ)                                                                   |
| עומק                                                         | (אינץ') 2.28 מ"מ (2.28 אינץ)                                                                   |
| משקל<br>הערה משקל המחשב תלוי בתצורה שהוזמנה ובהבדלים בייצור. | <ul> <li>מינימום: 5.61 ק"ג (12.37 ליברות)</li> <li>מקסימום: 6.32 ק"ג (13.93 ליברות)</li> </ul> |

### מעבד

.OptiPlex All-in-One 7420 הטבלאות הבאות מפרטות את פרטי המעבדים הנתמכים על-ידי

## מעבדים בעלי ביצועים גבוהים

### טבלה 3. מעבדים בעלי ביצועים גבוהים

| תיאור                                     | אפשרות ראשונה             | אפשרות שנייה                     | אפשרות שלישית               | אפשרות רביעית                     | אפשרות חמש                |
|-------------------------------------------|---------------------------|----------------------------------|-----------------------------|-----------------------------------|---------------------------|
| סוג מעבד                                  | Intel Core i3 14100       | Intel Core i5 14500<br>vPro      | Intel Core i5 14600<br>vPro | Intel Core i7 14700<br>vPro       | Intel 300                 |
| הספק של המעבד<br>בוואט                    | 60W                       | 65W                              | 65W                         | 65W                               | 46W                       |
| ספירה כוללת של<br>ליבות המעבד             | 4                         | 14                               | 14                          | 20                                | 2                         |
| ליבות ביצועים                             | 4                         | 6                                | 6                           | 8                                 | 2                         |
| ליבות יעילות                              | ללא                       | 8                                | 8                           | 12                                | ללא                       |
| ספירה כוללת של<br>הליכי המשנה של<br>המעבד | 8                         | 20                               | 20                          | 28                                | 4                         |
| ing <mark>הערה טכנולוגיית (</mark>        | ntel® של Hyper-Threadi    | ן<br>זין זמינה רק עם ליבות ביצוע | נים.                        |                                   |                           |
| מהירות מעבד                               | 4.70GHz <b>עד</b>         | 5GHz <b>עד</b>                   | 5.20GHz <b>עד</b>           | עד Turbo ,5.40GHz עד<br>Max Boost | 3.90GHz                   |
| תדר ליבות ביצועים                         |                           |                                  |                             |                                   |                           |
| תדר בסיס של<br>מעבד                       | 3.50GHz                   | 2.60GHz                          | 2.70GHz                     | 2.10GHz                           | 3.90GHz                   |
| תדר טורבו מרבי                            | 4.70GHz                   | 5GHz                             | 5.20GHz                     | 5.30GHz                           | לא רלוונטי                |
| תדר ליבות יעילות                          | -                         |                                  |                             |                                   |                           |
| תדר בסיס של<br>מעבד                       | לא רלוונטי                | 1.90GHz                          | 2GHz                        | 1.50GHz                           | לא רלוונטי                |
| תדר טורבו מרבי                            | לא רלוונטי                | 3.70GHz                          | 3.90GHz                     | 4.20GHz                           | לא רלוונטי                |
| מטמון המעבד                               | 12MB                      | 24MB                             | 24MB                        | 33MB                              | 6MB                       |
| כרטיס גרפי משולב                          | Intel UHD Graphics<br>730 | Intel UHD Graphics<br>770        | Intel UHD Graphics<br>770   | Intel UHD Graphics<br>770         | Intel UHD<br>Graphics 710 |

# מעבדים בעלי יעילות אנרגטית

### טבלה 4. מעבדים בעלי יעילות אנרגטית

| אפשרות שישית              | אפושרות חמש                  | אפשרות בריעית                | אפושרות ושליושית          | אפושרות שנייה                           | אפשרות ראשונה                     | חיאור                                     |
|---------------------------|------------------------------|------------------------------|---------------------------|-----------------------------------------|-----------------------------------|-------------------------------------------|
| Intel 300T                | Intel Core i5<br>14600T vPro | Intel Core i5<br>14500T vPro | Intel Core i3<br>14100T   | Intel Core<br>i5-12500T vPro<br>מדור 12 | Intel Core<br>12 מדור i3-12100T   | סוג מעבד                                  |
| 35W                       | 35W                          | 35W                          | 35W                       | 35W                                     | 35W                               | הספק של המעבד<br>בוואט                    |
| 2                         | 14                           | 14                           | 4                         | 6                                       | 4                                 | ספירה כוללת של<br>ליבות המעבד             |
| 2                         | 6                            | 6                            | 4                         | 6                                       | 4                                 | ליבות ביצועים                             |
| ללא                       | 8                            | 8                            | ללא                       | ללא                                     | ללא                               | ליבות יעילות                              |
| 4                         | 20                           | 20                           | 8                         | 12                                      | 8                                 | ספירה כוללת של<br>הליכי המשנה של<br>המעבד |
|                           |                              |                              | ם ליבות ביצועים.          | זמינה רק עו Intel® אל                   | <b>ν</b> Hyper-Threading <b>τ</b> | הערה טכנולוגייו                           |
| 3.40GHz                   | 5.10GHz עד                   | עד 4.80GHz                   | 4.40GHz עד                | עד 4.40GHz                              | עד 4.10GHz                        | מהירות מעבד                               |
|                           |                              |                              |                           | •                                       |                                   | תדר ליבות ביצועים                         |
| 3.40GHz                   | 1.80GHz                      | 1.70GHz                      | 2.70GHz                   | 2GHz                                    | 2.20GHz                           | תדר בסיס של<br>מעבד                       |
| לא רלוונטי                | 5.10GHz                      | 4.80GHz                      | 4.40GHz                   | 4.40GHz                                 | 4.10GHz                           | תדר טורבו מרבי                            |
|                           |                              |                              |                           |                                         |                                   | תדר ליבות יעילות                          |
| לא רלוונטי                | 1.30GHz                      | 1.20GHz                      | לא רלוונטי                | לא רלוונטי                              | לא רלוונטי                        | תדר בסיס של<br>מעבד                       |
| לא רלוונטי                | 3.60GHz                      | 3.40GHz                      | לא רלוונטי                | לא רלוונטי                              | לא רלוונטי                        | תדר טורבו מרבי                            |
| 6MB                       | 24MB                         | 24MB                         | 12MB                      | 18MB                                    | 12MB                              | מטמון המעבד                               |
| Intel UHD<br>Graphics 710 | Intel UHD<br>Graphics 770    | Intel UHD<br>Graphics 770    | Intel UHD<br>Graphics 730 | Intel UHD<br>Graphics 770               | Intel UHD<br>Graphics 730         | כרטיס גרפי<br>משולב                       |

### ערכת שבבים

הטבלה הבאה מפרטת את פרטי ערכת השבבים הנתמכת עבור OptiPlex All-in-One 7420.

### טבלה 5. ערכת שבבים

| תיאור                           | ערכים                                                                                            |
|---------------------------------|--------------------------------------------------------------------------------------------------|
| ערכת שבבים                      | Q670                                                                                             |
| מעבד                            | 12 מדור Intel Core i3T/ i5T vPro<br>Intel Core i3/i3T/i5 vPro/i5T vPro/i7 vPro<br>Intel 300/300T |
| (DRAM רוחב אפיק) DRAM bus width | 64 סיביות                                                                                        |
| Flash EPROM                     | 16MB + 32MB                                                                                      |
| PCle אפיק                       | Gen4 עד                                                                                          |

# מערכת הפעלה

:תומך במערכות ההפעלה הבאות OptiPlex All-in-One 7420

- Windows 11 Home, 64 סיביות
  - Windows 11 Pro
- סיביות 64 ,Windows 11 Pro National Education
  - Ubuntu Linux 22.04 LTS.
- שביות, Ubuntu Linux 22.04 LTS ב-Dell Hybrid Client
  - Dell ThinOS •
  - Windows 10 IoT Enterprise LTSC 2021 •

לקבלת מידע נוסף על תמונת Dell OS Recovery, ראה *כיצד להוריד את תמונת Dell OS Recovery ולהשתמש בה ב-Microsoft Windows*, באתר Support. Support.

#### פלטפורמה מסחרית Windows 11 N-2 ו-5 שנות תמיכה במערכת ההפעלה:

כל הפלטפורמות שהוצגו לראשונה בשנת 2019 ומאוחר יותר (Dell Precision-i Latitude, OptiPlex) יעמדו בדרישות ויישלחו עם גרסת Semi-Annual ויעמדו בדרישות ויישלחו עם גרסת Latitude, OptiPlex ו Channel Windows 11 החדשה ביותר שתותקן במפעל (N) ויעמדו בדרישות (אך לא ישלחו) עם שתי הגרסאות הקודמות (N-1, N-2). פלטפורמת Channel Windows 11 גרסה 2012 בזמן ההשקה, וגרסה זו תקבע את גרסאות N-2 המאושרות בתחילה עבור OptiPlex All-in-One פלטפורמה זו.

לגרסאות עתידיות של Windows 11, חברת Dell תמשיך לבדוק את הפלטפורמה המסחרית המגיעה עם מהדורות Windows 11 במהלך ייצור המכשיר ובמשך חמש שנים לאחר הייצור, לרבות מהדורות הסתיו והאביב מ-Microsoft.

לקבלת מידע נוסף על N-2 ו-5 שנות תמיכה במערכת ההפעלה של Windows, עיין ב-Dell Windows כשירות (WaaS), באתר Dell Support.

#### EOML 411

OptiPlex All-in-One 7420 ממשיך לבדוק את הגרסאות הבאות של Semi-Annual Channel Windows 11 במשך חמש שנים לאחר הייצור, לרבות מהדורות הסתיו והאביב מ-Microsoft.

### זיכרון

.OptiPlex All-in-One 7420 הטבלה הבאה מפרטת את מפרט הזיכרון של

#### טבלה 6. מפרטי זיכרון

| תיאור                | ערכים                                                                                                    |
|----------------------|----------------------------------------------------------------------------------------------------|
| חריצי זיכרון         | SoDIMM שני חריצי                                                                                                    |
| סוג זיכרון           | DDR5                                                                                                    |
| מהירות זיכרון        | ● 4800MT/s<br>● 5200MT/s<br>● 5600MT/s<br>() הערה בהתאם לתצורת הזיכרון, למעבד המותקן במחשב ולמדינה<br>שבה בוצעה הרכישה, מהירות הזיכרון המותקן עשויה להשתנות.                                                                                                    |
| תצורת זיכרון מרבי    | 64GB                                                                                                    |
| תצורת זיכרון מינימלי | 8GB                                                                                                    |
| גודל זיכרון לחריץ    | 32GB או 16GB,8GB                                                                                                    |
| תצורות זיכרון נתמכות | במחשבים שסופקו עם מעבד Intel Core ,Intel 300/300T במחשבים שסופקו עם מעבד<br>Intel Core i3 14100/i3 או 12 או i3-12100T/i5-12500T vPro<br>:14100T/i5 14500T vPro/i5 14500 vPro<br>4800MT/s ,DDR5 ,8GB x 1 :8GB •<br>4800MT/s ,DDR5 ,8GB x 1 :16GB •<br>4800MT/s ,DDR5 ,8GB x 2 :16GB • |

### טבלה 6. מפרטי זיכרון (המשך)

| ערכים                                                    | תיאור |
|----------------------------------------------------------|-------|
| ערוץ יחיד ,4800MT/s ,DDR5 ,32GB x 1:32GB ●               |       |
| • ,16GB x 2 :32GB, ערוץ כפול ,4800MT/s                   |       |
| ערוץ כפול ,4800MT/s ,DDR5 ,32GB x 2 :64GB ●              |       |
| במחשבים שסופקו עם מעבד Intel Core i5 14600T vPro:        |       |
| ערוץ יחיד, 5600MT∕s ,DDR5 ,8GB x 1:8GB ●                 |       |
| ערוץ יחיד, 5600MT/s ,DDR5 ,16GB x 1 :16GB ●              |       |
| ערוץ כפול ,8GB x 2 :16GB, ערוץ כפול ,8GB x 2 :16GB ●     |       |
| ערוץ יחיד, 5600MT/s ,DDR5 ,32GB x 1:32GB ●               |       |
| ערוץ כפול ,16GB x 2 :32GB ●, ארוץ כפול                   |       |
| ערוץ כפול ,5200MT/s ,DDR5 ,32GB x 2 :64GB ●              |       |
| Intel Core i5 14600 vPro/i7 14700 במחשבים שסופקו עם מעבד |       |
| :vPro                                                    |       |
| ערוץ יחיד, 5600MT/s ,DDR5 ,8GB x 1:8GB ●                 |       |
| ערוץ יחיד 5600MT/s ,DDR5, 16GB x 1:16GB ●                |       |
| ערוץ כפול ,8GB x 2 :16GB, ערוץ כפול ,8GB x 2 :16GB ●     |       |
| ערוץ יחיד, 5600MT/s ,DDR5, 32GB x 1:32GB ●               |       |
| ערוץ כפול ,16GB x 2 :32GB ●                              |       |
| ערוץ כפול ,5600MT/s ,DDR5 ,32GB x 2 :64GB ●              |       |

### יציאות חיצוניות

.OptiPlex All-in-One 7420 הטבלה הבאה מפרטת את היציאות החיצוניות של

### טבלה 7. יציאות חיצוניות

| תיאור            | ערכים                                                                                                    |
|------------------|----------------------------------------------------------------------------------------------------|
| יציאת רשת        | 10/100/1000Mbps אחת במהירות RJ45 Ethernet יציאת                                                                                                    |
| יציאות USB       | במחשבים שסופקו עם מעבד בעל יעילות אנרגטית:<br>אחת מדור שני (10Gbps) אחת מדור שני USB 3.2 אחת מדור שני (10Gbps) אחת מדור שני USB 3.2 Type-C יציאת USB 3.2 Type-C אחת מדור שני (5Gbps) מדור ראשון (5Gbps) מדור ראשון (5Gbps) עם SmartPower On שתי יציאות USB 2.0 אחת מדור שני (480Mbps) USB 2.0 אחת יציאות USB 3.2 אחת מדור שני (10Gbps) אחת מדור שני (10Gbps) אחת מדור אחן (10Gbps) אחת מדור ראשון (10Gbps) אחת מדור ראשון (10Gbps) אחת מדור ראשון (10Gbps) אחת מדור ראשון (10Gbps) אחת מדור ראשון (10Gbps) אחת מדור ראשון (10Gbps) אחת מדור ראשון (10Gbps) אחת מדור ראשון (10Gbps) אחת מדור ראשון (10Gbps) אחת מדור ראשון (10Gbps) אחת מדור ראשון (10Gbps) אחת מדור אחת מדור אחשון (10Gbps) אחת מדור ראשון (10Gbps) אחת מדור ראשון (10Gbps) אחת מדור ראשון (10Gbps) אחת מדור ראשון (10Gbps) אחת מדור אחת (10Gbps) אחת מדור אשון (10Gbps) אחת מדור ראשון (10Gbps) אחת מדור ראשון (10Gbps) אחת מדור אחת (10Gbps) אחת מדור ראשון (10Gbps) אחת מדור ראשון (10Gbps) אחת מדור ראשון (10Gbps) אחת מדור ראשון (10Gbps) אחת מדור אשון (10Gbps) אחת מדור אחת (10Gbps) אחת מדור אשון (10Gbps) אחת מדור אשון (10Gbps) אחת מדור אשון (10Gbps) אחת מדור אחת (10Gbps) אחת מדור אשון (10Gbps) אחת מדור אושן (10Gbps) אחת מדור אשון (10Gbps) אחת מדור אשון (10Gbps) אחת מדור אשון (10Gbps) אחת מדור אשון (10Gbps) אחת מדור אשון (10Gbps) אחת מדור אשון (10Gbps) אחת מדור אשון (10Gbps) אחת מדור אשון (10Gbps) אחת מדור אשון (10Gbps) אחת (10Gbps) אחת מדור אשון (10Gbps) אחת (10Gbps) אחת (10Gbps) אחת (10Gbps) אחת (10Gbps) אחת (10Gbps) אחת (10Gbps) אחת (10Gbps) אחת (10Gbps) אחת (10Gbps) אחת (10Gbps) אחת (10Gbps) אחת (10Gbps) אחת (10Gbps) אחת (10Gbps) אחת (10Gbps) אחת (10Gbps) אחת (10Gbps) אחת (10Gbps) אחת (10Gbps) אחע (10Gbps) אחת (10Gbps) אחע (10Gbps) אחע (10Gb |
| יציאת שמע        | <ul> <li>יציאת שמע אוניברסלית אחת</li> <li>יציאת שמע line-out אחת, ניתנת להתאמה</li> </ul>                                                                                                    |
| יציאת וידאו      | <ul> <li>יציאת DisplayPort++ 1.4a אחת</li> <li>יציאת HDMI-in 1.4b אחת, רק במחשבים שסופקו עם מעבד בעל HDMI-in 1.4b אחת, רק במחשבים שסופקו עם מעבד בעל</li> <li>יציאת HDMI-out 2.1 אחת, רק במחשבים שסופקו עם מעבד בעל ביצועים גבוהים</li> </ul>                                                                                                    |
| קורא כרטיסי מדיה | חריץ לכרטיס SD אחד                                                                                                    |
| יציאת מתאם חשמל  | <ul> <li>יציאת מתאם חשמל אחת, רק במחשבים שסופקו עם מעבד בעל יעילות<br/>אנרגטית</li> </ul>                                                                                                    |

### טבלה 7. יציאות חיצוניות (המשך)

| תיאור          | ערכים                                                                                   |
|----------------|-----------------------------------------------------------------------------------------|
|                | <ul> <li>מחבר כבל חשמל אחד, רק במחשבים שסופקו עם מעבד בעל ביצועים<br/>גבוהים</li> </ul> |
| חריץ כבל אבטחה | (T-Bar חריץ אחד של כבל אבטחה (3 מ"מ x 7 מ"מ, עיצוב                                      |

### חריצים פנימיים

הטבלה הבאה מפרטת את החריצים הפנימיים של OptiPlex All-in-One 7420.

### טבלה 8. חריצים פנימיים

| ערכים                                                                                                    | תיאור |
|----------------------------------------------------------------------------------------------------|-------|
| במחשבים שסופקו עם מעבד בעל יעילות אנרגטית:<br>חריץ 2230 M. אחד עבור כרטיס משולב WiFi ו-Bluetooth<br>סריץ אחד מסוג M.2 2230/2280 M.2 לכונן Solid-state<br>במחשבים שסופקו עם מעבד בעל ביצועים גבוהים:<br>חריץ 2230 M.2 2230/2280 אחד עבור כרטיס משולב WiFi<br>סריץ 2230/2280 אחד עבור כרטיס משולב WiFi<br>סריצים מסוג M.2 2230/2280 לכונן Solid-state<br>סריצים מסוג M.2 2230/2280 לכונן M.2 2230/2280<br>אני חריצים מסוג M.2 2230/2280 לכונן M.2 2230, חפש<br>אני חריצים מסוג M.2 2230/2280 לכונן M.2 2230, חפש<br>אני חריצים מסוג M.2 2230, חפש | M.2   |
| לא נתמך                                                                                                    | SATA  |

## Ethernet

הטבלה הבאה מפרטת את מפרט רשת התקשורת המקומית (LAN) הקווית של OptiPlex All-in-One 7420.

### טבלה 9. מפרטי Ethernet

| תיאור     | ערכים           |
|-----------|-----------------|
| מספר דגם  | Intel i219-LM   |
| קצב העברה | 10/100/1000Mbps |

# מודול אלחוט

.OptiPlex All-in-One 7420 של WLAN) הטבלה הבאה מפרטת את מפרט מודול רשת התקשורת המקומית האלחוטית

### טבלה 10. מפרט המודול האלחוטי

| תיאור            | אפשרות ראשונה                                   | אפשרות שנייה                                    | אפשרות שלישית                                   |
|------------------|-------------------------------------------------|-------------------------------------------------|-------------------------------------------------|
| מספר דגם         | AX201                                           | Intel AX211                                     | Realtek RTL8852BE                               |
| קצב העברה        | עד 2400Mbps                                     | עד 2400Mbps                                     | 1201Mbps עד                                     |
| פסי תדרים נתמכים | 2.4GHz/5GHz                                     | 2.4GHz/5GHz/6GHz                                | 2.4GHz/5GHz                                     |
| תקנים אלחוטיים   | Wi-Fi 802.11a/b/g ●<br>Wi-Fi 4 (WiFi 802.11n) ● | Wi-Fi 802.11a/b/g ●<br>Wi-Fi 4 (WiFi 802.11n) ● | Wi-Fi 802.11a/b/g ●<br>Wi-Fi 4 (WiFi 802.11n) ● |

### טבלה 10. מפרט המודול האלחוטי (המשך)

| אפשרות שלישית                                                                                | אפשרות שנייה                                            | אפשרות ראשונה                                               | תיאור                        |
|----------------------------------------------------------------------------------------------|---------------------------------------------------------|-------------------------------------------------------------|------------------------------|
| Wi-Fi 5 (WiFi 802.11ac) •<br>Wi-Fi 6 (WiFi 802.11ax) •                                       | Wi-Fi 5 (WiFi 802.11ac) •<br>Wi-Fi 6E (WiFi 802.11ax) • | Wi-Fi 5 (WiFi 802.11ac) ●<br>Wi-Fi 6 (WiFi 802.11ax) ●      |                              |
| 40 סיביות/WEP<br>סיביות<br>AES-CCMP<br>TKIP                                                  | • WEP באורך 64 סיביות/WEP<br>סיביות<br>AES-CCMP<br>TKIP | • WEP באורך 64 סיביות/128<br>סיביות<br>AES-CCMP •<br>TKIP • | הצפנה                        |
| Bluetooth 5.3                                                                                | Bluetooth 5.3                                           | Bluetooth 5.2                                               | Bluetooth <b>כרטיס אלחוט</b> |
| שויה להשתנות בהתאם למערכת ההפעלה המותקנת במחשב. Bluetooth האלחוט של Bluetooth המותקנת במחשב. |                                                         |                                                             |                              |

### שמע

.OptiPlex All-in-One 7420 בטבלה הבאה מוצגים מפרטי השמע של מערכת

### טבלה 11. מפרטי השמע

| עיאור                       | ערכים                                                                                                    |
|-----------------------------|----------------------------------------------------------------------------------------------------|
| בקר שמע                     | <ul> <li>Realtek ALC3246, רק במחשבים שסופקו עם מעבד בעל יעילות<br/>אנרגטית</li> <li>Realtek ALC3289, רק במחשבים שסופקו עם מעבד בעל ביצועים</li> <li>גבוהים</li> </ul> |
| נ) Stereo conversion        | נתמך                                                                                                    |
| ממשק שמע פנימי              | High-definition ממשק לשמע באיכות                                                                                                    |
| ממשק שמע חיצוני             | <ul> <li>יציאת שמע אוניברסלית אחת</li> <li>יציאת שמע line-out אחת, ניתנת להתאמה</li> </ul>                                                                            |
| מספר הרמקולים               | שני רמקולי סטריאו                                                                                                    |
| מגבר רמקול פנימי            | <ul> <li>נתמך במחשבים שסופקו עם מעבד בעל יעילות אנרגטית</li> <li>מגבר ALC1302, רק במחשבים שסופקו עם מעבד בעל</li> <li>ביצועים גבוהים</li> </ul>                       |
| פקדים חיצוניים של עוצמת קול | לא נתמך                                                                                                    |
| הספק רמקול:                 |                                                                                                    |
| / יציאת רמקולים ממוצעת      | 2W                                                                                                    |
| / שיא פלט רמקול             | 2.5W                                                                                                    |
| פלט סאב-וופר                | לא נתמך                                                                                                    |
| מיקרופון                    | שני מיקרופונים במכלול המצלמה המתכווננת                                                                                                    |

## אחסון

.OptiPlex All-in-One 7420 סעיף זה מציג את אפשרויות האחסון של OptiPlex All-in-One 7420. תומך באחת מתצורות האחסון הבאות:

M.2 2230/2280 אחד מסוג solid-state •

• עד שני כונני Solid State מסוג 2230/2280, רק במחשבים שסופקו עם מעבד בעל ביצועים גבוהים Solid State עד שני כונני ה-1.2 מסוג OptiPlex All-in-One 7420 הוא כונן הראשי של 1.2 הסונן הראשי של 1.2 מיותקנת.

### טבלה 12. מפרט אחסון

| סוג אמצעי אחסון                                                       | סוג ממשק                      | קיבולת   |
|-----------------------------------------------------------------------|-------------------------------|----------|
| M.2 2230, Class 25 מסוג solid-state כונן                              | 64Gbps דור 4, עד PCle NVMe x4 | עד 2TB   |
| Class 35 ,M.2 2230 מסוג solid-state כונן                              | 64Gbps דור 4, עד PCle NVMe x4 | עד 1TB   |
| Class 40 ,M.2 2280 מסוג solid state כונן                              | 64Gbps דור 4, עד PCle NVMe x4 | עד 2TB   |
| כונן Solid-State מסוג 2230 M.2, כונן Class 35, M.2, עם<br>הצפנה עצמית | 64Gbps דור 4, עד PCle NVMe x4 | עד 256GB |
| כונן Solid-State מסוג 2280 M.2, Uass 40, M.2, עם<br>הצפנה עצמית       | 64Gbps דור 4, עד PCle NVMe x4 | עד 512GB |

### קורא כרטיסי מדיה

.OptiPlex All-in-One 7420 הטבלה הבאה מפרטת את כרטיסי המדיה הנתמכים במחשב

### טבלה 13. מפרטי קורא כרטיסי מדיה

| תיאור              | ערכים                                                                                                    |
|--------------------|----------------------------------------------------------------------------------------------------|
| סוג כרטיס המדיה    | חריץ לכרטיס SD חריץ לכרטיס                                                                                                    |
| כרטיסי מדיה נתמכים | <ul> <li>(SD) Secure Digital</li> <li>(SDHC) Secure Digital High Capacity</li> <li>(SDXC) Secure Digital Extended Capacity</li> </ul> |
|                    |                                                                                                    |

הערה הקיבולת המרבית הנתמכת על-ידי קורא כרטיסי המדיה משתנה בהתאם לתקן של כרטיס המדיה המותקן במחשב. 🚺

# מצלמה

.OptiPlex All-in-One 7420 הטבלה הבאה מפרטת את מפרט המצלמה של

### טבלה 14. מפרט המצלמה

| תיאור   |                | ערכים                      |
|---------|----------------|----------------------------|
| מספר    | המצלמות        | אחת                        |
| סוג המ  | צלמה           | FHD באיכות RGB באיכות      |
| מיקום   | המצלמה         | מצלמה מתכווננת             |
| סוג חיי | שן המצלמה      | CMOS טכנולוגיית חיישן      |
| רזולוצי | ית מצלמה:      |                            |
|         | תמונת סטילס    | 2.07 מגה-פיקסל             |
|         | וידיאו         | 30 fps-ב (FHD) 1920 x 1080 |
| זווית צ | פייה אלכסונית: | 82 מעלות                   |

# חשמל

הטבלה הבאה מפרטת את מפרטי מתאם החשמל של OptiPlex All-in-One 7420.

### מתאם חשמל

. הערה מפרט מתאם החשמל רלוונטי רק עבור מחשבים שסופקו עם מעבד בעל יעילות אנרגטית.

### טבלה 15. מפרטים של מתאם החשמל

| אפשרות שנייה                          | אפשרות ראשונה                                 |                                                                                    | תיאור           |
|---------------------------------------|-----------------------------------------------|------------------------------------------------------------------------------------|-----------------|
| 180W AC מתאם                          | 130W AC מתאם                                  |                                                                                    | סוג             |
|                                       |                                               | המחברים:                                                                           | מידות           |
| (0.29 מ"מ (0.29 אינץ) 7.40            | (0.29 מ"מ (0.29 אינץ') 7.40                   | קוטר חיצוני                                                                        |                 |
| 0.20 מ"מ (0.20 אינץ')                 | 0.20 מ"מ (0.20 <mark>אינץ'</mark> )           | קוטר פנימי                                                                         |                 |
|                                       | · · · · · · · · · · · · · · · · · · ·         | מתאם החשמל:                                                                        | מידות           |
| (אינץ') 6.10 מ"מ (6.10 אינץ')         | (6.09) מ"מ (6.09 <b>אינץ</b>                  | גובה                                                                               |                 |
| (אינץ') 76.20 מ"מ (3 אינץ')           | (אינץ' 3) מ"מ (3 אינץ') 76.20                 | רוחב                                                                               |                 |
| (אינץ') 1.18 מ"מ (1.18                | (1 אינץ) 25.4 מ"מ (1 אינץ)                    | עומק                                                                               |                 |
| 100VAC-240VAC                         | 100VAC-240VAC                                 | Input vo (מתח כניסה)                                                               | oltage          |
| 50Hz-60Hz                             | 50Hz-60Hz                                     | (תדר כניסה) Input freq                                                             | uency           |
| 2.34A                                 | 2.50A                                         | יסה (מרבי)                                                                         | זרם כנ          |
| 9.23A                                 | 6.70A                                         | וצא (רציף)                                                                         | זרם מ           |
| 19.50VDC                              | 19.50VDC                                      | (מתח יציאה נקוב) Rated output vo                                                   | oltage          |
|                                       |                                               | ומפרטורות:                                                                         | טווח ט          |
| (104°F עד 32°F) אד 0°C עד 0°C         | (104°F עד 32°F) אד 0°C                        | בהפעלה                                                                             |                 |
| (158°F עד 40°F) אד -40°C              | (158°F עד -40°F) אד -40°C עד -40°C            | אחסון                                                                              |                 |
| ו אחסון ההתקן מחוץ לטווחים אלה עשויים | ן עשויים להיות שונים בין הרכיבים, כך שהפעלה א | <mark>נראה</mark> טווחי טמפרטורת ההפעלה והאחסו<br>השפיע על ביצועי רכיבים ספציפיים. | הר<br>∆הר<br>לה |

### יחידת ספק כוח

הערה מפרט ההספק הנומינלי רלוונטי רק למחשבים שסופקו עם מעבד בעל ביצועים גבוהים.

### טבלה 16. הספק נומינלי

| תיאור                     | ערכים                                                  |
|---------------------------|--------------------------------------------------------|
| סוג                       | 80 Plus Bronze ,160W של PSU) שידת ספק כוח פנימית (PSU) |
| (מתח כניסה) Input voltage | 90VAC - 264VAC                                         |

### טבלה 16. הספק נומינלי (המשך)

| אור                                 | ערכים                                                                                      |
|-------------------------------------|--------------------------------------------------------------------------------------------|
| (תדר כניסה) Input frequer           | 47Hz-63Hz                                                                                  |
| ז כניסה (מרבי)                      | 2.80A                                                                                      |
| ז מוצא (רציף)                       | הפעלה:<br>19.50VA: 7A<br>19.50VB: 5A<br>19.50VA: 0.50A<br>19.50VA: 0.50A<br>19.50VB: 1.75A |
| (מתח יציאה נקוב) Rated output volta | 19.50VA •<br>19.50VB •                                                                     |
| ח טמפרטורות:                        |                                                                                            |
| בהפעלה                              | (107.6°F עד 41°F) 42°C עד 5°C                                                              |
| אחסון                               | (158°F עד 40°F) אד -40°C                                                                   |

# מחבר ספק כוח

.OptiPlex All-in-One 7420 הטבלה הבאה מפרטת את המפרט של מחבר ספק הכוח של

### טבלה 17. מחבר ספק כוח

| מחברים                    | מחברים                                                  |
|---------------------------|---------------------------------------------------------|
| 80 Plus Bronze ,16 אחבר 8 | <ul> <li>מחבר 8 פינים אחד עבור מעבד</li> </ul>          |
| ו מחבר א                  | <ul> <li>מחבר אחד של 6 פינים עבור לוח המערכת</li> </ul> |
| 6 מחבר 6                  | <ul> <li>מחבר 6 פינים אחד עבור אות הבקרה</li> </ul>     |
| • מחבר 2                  | ▲ מחבר 2 פינים אחד עבור LED •                           |

### צג

.OptiPlex All-in-One 7420 הטבלה הבאה מפרטת את מפרט הצג של

### טבלה 18. מפרט צג

| אפשרות שנייה                                 | אפשרות ראשונה                                   |             | תיאור          |
|----------------------------------------------|-------------------------------------------------|-------------|----------------|
| ComfortView Plus ,(FHD) Full High Definition | ComfortView ,(FHD) Full High Definition<br>Plus |             | סוג צג         |
| תמיכה במגע, עם 10 נקודות מגע                 | לא                                              |             | אפשרויות מגע   |
| In-Plane Switching (IPS)                     | In-Plane Switching (IPS)                        | הצג         | טכנולוגיית לוח |
|                                              |                                                 | אזור פעיל): | מידות לוח הצג  |
| 296.46 מ"מ (11.67 אינץ')                     | 11.67) מ"מ (11.67 <b>אינץ</b> ')                | גובה        |                |
| (20.75 מ"מ (20.75 אינץ')                     | (20.75 מ"מ (20.75 אינץ') 527.04                 | רוחב        |                |
| 604.70 מ"מ (23.81 אינץ')                     | (מ"מ (23.81 אינץ') 604.70                       | אלכסון      |                |

### טבלה 18. מפרט צג (המשך)

| אפשרות שנייה                                                                     | אפשרות ראשונה                                                                    | תיאור                             |
|----------------------------------------------------------------------------------|----------------------------------------------------------------------------------|-----------------------------------|
| 1920 x 1080                                                                      | 1920 x 1080                                                                      | רזולוציה מקורית של לוח הצג        |
| 300 nits                                                                         | 250 nits                                                                         | בוהק (אופייני)                    |
| 2.07                                                                             | 2.07                                                                             | מגה-פיקסל                         |
| (sRGB) 99%                                                                       | (sRGB) 99%                                                                       | סולם צבעים                        |
| 92                                                                               | 92                                                                               | פיקסלים לאינץ' (PPI)              |
| ● 700:1, מינימום<br>● 1000:1, אופייני                                            | ● 700:1, מינימום<br>● 1000:1, אופייני                                            | יחס ניגודיות (מינימום)            |
| <ul> <li>20 אלפיות השנייה, מינימום</li> <li>14 אלפיות שנייה (אופייני)</li> </ul> | <ul> <li>25 אלפיות השנייה, מינימום</li> <li>14 אלפיות שנייה (אופייני)</li> </ul> | זמן תגובה (מרבי)                  |
| 60Hz                                                                             | 60Hz                                                                             | קצב רענון                         |
| ● 85 -/+ מעלות, מינימלי<br>● 49-/+ מעלות, אופייני                                | <ul> <li>85 -/+ מעלות, מינימלי</li> <li>49 -/-89</li> </ul>                      | זווית צפייה אופקית                |
| ● 85 -/+ מעלות, מינימלי<br>● 49-/+ מעלות, אופייני                                | <ul> <li>85 -/+ מעלות, מינימלי</li> <li>49 -89 +/-89</li> </ul>                  | זווית צפייה אנכית                 |
| 0.27 מ"מ                                                                         | 0.27 מ"מ                                                                         | רוחב פיקסל                        |
| 17.26W                                                                           | 14.11W                                                                           | צריכת חשמל (מרבית)                |
| מבטל בוהק                                                                        | מבטל בוהק                                                                        | גימור מבטל בוהק לעומת גימור מבריק |

# **Dell ComfortView**

### התראה חשיפה ממושכת לאור כחול, בעיקר ממקורות דיגיטליים, עלולה לפגוע בדפוסי השינה ולגרום להשפעות ארוכות טווח כגון מתח עיניים 🔼 (אסתנופיה), עייפות עיניים או נזק לעיניים.

אור כחול הוא צבע בספקטרום האור הלבן הכולל אורך גל קצר ותדירות גבוהה. חשיפה ממושכת לאור כחול, בעיקר ממקורות דיגיטליים, עלולה לפגוע בתבניות השינה ולשנות את המקצב הצירקדי של הגוף. שימוש ממושך במחשב עלול גם לגרום לעייפות בחלקי גוף אחרים כגון צוואר, זרועות, גב וכתפיים.

הצגים של Dell עם אור כחול חלש מביאים את נוחות העיניים לרמה אופטימאלית, עם מסך נטול ריצודים. המכשיר משתמש בטכנולוגיה ללא ריצודים, ושומר על תאורה אחורית יציבה. טכנולוגיה ללא ריצודים נפטרת מהריצוד הגלוי לעין, מספקת חוויית צפייה נוחה ושומרת על המשתמשים מפני עומס על העיניים ועייפות. התכונה ComfortView מצמצמת את כמות האור הכחול שנפלט מהצג כדי להביא את נוחות העיניים לרמה אופטימאלית. ניתן להפעיל את מצב ComfortView ולהגדיר את התצורה שלו באמצעות היישום DCC) **Dell CinemaColor**.

### Dell CinemaColor

DCC) Dell CinemaColor) משלב את החומרה והתוכנה כדי לספק חוויה חזותית חדה ומלאת חיים כמו העולם שסביבך. ה-DCC כולל ארבעה פרופילי צבעים שממטבים את ההגדרות האלה בהתאם לתוכן ולסביבה שלך.

כאשר אתה פותח את DCC, תוכל לבחור במצב **Movie (ברירת מחדל)**, Sports ,ComfortView או Animation מהרשימה. פרופיל ה-ComfortView ממטב את נוחות העיניים על ידי הפחתה של פליטות האור הכחול המזיק, כדי להקל על העיניים בחשיפה ממושכת למסך בהשוואה לפאנלים דיגיטליים סטנדרטיים, תוך שמירה על צבעים חיים.

מצב ComfortView מפחית אור כחול מזיק, על-ידי כוונון הפרמטרים של הצג. באפשרותך להתאים את ערכי הרוויה, הטמפרטורה והניגודיות כדי ליצור הגדרה מותאמת אישית במצב ComfortView.

(i) הערה לקבלת מידע נוסף על אופן ההורדה וההתקנה של רכיבי DellCinema, בצע חיפוש בנושא במשאב Knowledge Base באתר התמיכה של Dell.

## ComfortView Plus

ComfortView Plus הוא פתרון מובנה לאור כחול חלש עבור צגי Dell, שפועל תמיד וכמעט שלא ניתן להבחין בו. ComfortView Plus משתמש בעיצוב מבוסס חומרה המאפשר ספקטרום כחול רחב יותר, עם שיא נמוך בהרבה ועוצמה מופחתת. Dell ComfortView Plus בעל אישור TÜV Rheinland כפתרון חומרה לאור כחול חלש. תכונה זו מופעלת במפעל.

הערה ComfortView Plus הוא תכונת חומרה אופציונלית להגדרה בנקודת המכירה.

כדי להפחית את הסיכון למתח עיניים, מומלץ גם לבצע את הפעולות הבאות:

- מקם את הצג במרחק צפייה נוח בין 20 אינץ' ל-28 אינץ' (50 ס"מ עד 70 ס"מ) מהעיניים שלך.
- מצמץ לעתים קרובות כדי ללחלח את עינייך, הרטב את העיניים במים, או מרח טיפות עיניים מתאימות.
- להפנות את המבט מהצג ולהתבונן בחפץ במרחק 609.60 ס"מ (20 רגל) למשך 20 שניות לפחות במהלך כל הפסקה.
  - צא להפסקות ממושכות של 20 דקות בכל שעתיים.

# - GPU - משולב

הטבלה הבאה מפרטת את המפרטים של יחידת העיבוד הגרפי (GPU) המשולבת הנתמכת על-ידי OptiPlex All-in-One 7420.

#### טבלה GPU .19 - משולב

| מעבד                                                                            | גודל הזיכרון                                 | תמיכה בצג חיצוני                                                                                                    | בקר                    |
|---------------------------------------------------------------------------------|----------------------------------------------|----------------------------------------------------------------------------------------------------|------------------------|
| Intel 300/300T                                                                  | זיכרון) Shared system memory<br>מערכת משותף) | <ul> <li>DisplayPort++ 1.4a יציאת 060Hz - 3200 x 5120</li> <li>יציאת HDMI-out 2.1 אחת HDMI-out 2.1</li> <li>ביציאת 100Hz ב-2160 x 4096)</li> <li>במחשבים שסופקו עם מעבד בעל ביצועים גבוהים</li> </ul>                    | Intel UHD Graphics 710 |
| 12 ∎ Intel Core i3 חtel Core i3 חtel Core i3/i3 חtel Core i3/i3 חtel Core i3/i3 | זיכרון) Shared system memory<br>מערכת משותף) | <ul> <li>DisplayPort++ 1.4a יציאת 060Hz - 3200 x 5120</li> <li>יציאת HDMI-out 2.1 אחת HDMI-out 2.1</li> <li>ביציאת 1.60Hz ב-2160 x 4096)</li> <li>במחשבים שסופקו עם מעבד בעל ביצועים גבוהים</li> </ul>                   | Intel UHD Graphics 730 |
| 12 אדור Intel Core i5T vPro<br>Intel Core i5 vPro/i5T<br>vPro/i7 vPro           | זיכרון) Shared system memory<br>מערכת משותף) | <ul> <li>DisplayPort++ 1.4a יציאת DisplayPort++ 1.4a</li> <li>אחת (60Hz - 3200 × 5120)</li> <li>יציאת HDMI-out 2.1 אחת</li> <li>שלאחת (60Hz - 2160 × 4096)</li> <li>במחשבים שסופקו עם מעבד בעל ביצועים גבוהים</li> </ul> | Intel UHD Graphics 770 |

### אבטחת חומרה

הטבלה הבאה מפרטת את אבטחת החומרה של OptiPlex All-in-One 7420.

| טבלה 20. אבטחת חומרה                               |
|----------------------------------------------------|
| אבטחת חומרה                                        |
| Kensington חריץ לכבל אבטחה                         |
| מתג חדירה למארז                                    |
| (נפרד מופעל TPM) Trusted Platform Module           |
| Dell מחוץ למארח של BIOS Verification כולל SafeBIOS |
| BIOS Resilience                                    |

### טבלה 20. אבטחת חומרה (המשך)

| בטחת חומרה                                           |
|------------------------------------------------------|
| BIOS Recover <b>נוספים</b> BIOS Recover              |
| Trusted Platform Module (TPM) 2.0 <b>כולל</b> Safell |
| ונני הצפנה עצמית (SED)                               |
| (פונקציונליות שרשרת אספקה מאובטחת) D-Pedigre         |

### סביבתי

.OptiPlex All-in-One 7420 הטבלה הבאה מפרטת את המפרטים הסביבתיים של

### טבלה 21. סביבתי

| מאפיינים                | ערכים |
|-------------------------|-------|
| אריזה הניתנת למיחזור    | cl    |
| BFR/PVC מארז ללא        | כן    |
| תמיכת אריזה בכיוון אנכי | כן    |
| MultiPack אריזה מסוג    | לא    |
| ספק זרם יעיל אנרגטית    | כן    |
| ENV0424 תואם            | כן    |

הערה אריזת הסיבים המבוססים על עץ מכילה מינימום של 35% חומר ממוחזר לפי משקל כולל של סיבים המבוססים על עץ. ניתן לסמן אריזה שאינה (הערה אריזת הסיבים מבוססי-עץ כלא רלוונטית. הקריטריונים הנדרשים הצפויים עבור 2018 EPEAT.

# סביבת ההפעלה והאחסון

טבלה זו מפרטת את מפרט ההפעלה והאחסון של OptiPlex All-in-One 7420.

וSA-S71.04-1985 כמוגדר בתקן G1 - G1 רמת זיהום אווירי:

### טבלה 22. סביבת המחשב

| תיאור                                                                                                    | בהפעלה                                             | אחסון                                               |
|----------------------------------------------------------------------------------------------------|----------------------------------------------------|-----------------------------------------------------|
| טווח טמפרטורות                                                                                                    | (95°F עד 32°F) 35°C עד 0°C                         | (149°F עד 40°F) 65°C עד 40°C עד                     |
| לחות יחסית (מקסימום)                                                                                                    | 10% עד 90% (ללא התעבות)                            | 0% עד 95% (ללא התעבות) 0%                           |
| *מידת תנודה (מרבית)                                                                                                    | 0.26 GRMS                                          | 1.30 GRMS                                           |
| מידת זעזועים (מרבית)                                                                                                    | 40G†                                               | 160G†                                               |
| טווח גבהים                                                                                                    | 15.2- מ' עד 3,048 מ' (49.87- רגל עד 10,000<br>רגל) | 15.2- מ' עד 10,668 מ' (49.87- רגל עד 35,000<br>רגל) |
| התראה טווחי טמפרטורת ההפעלה והאחסון עשויים להיות שונים בין הרכיבים, כך שהפעלה או אחסון ההתקן מחוץ לטווחים אלה עשויים<br>להשפיע על ביצועי רכיבים ספציפיים. |                                                    |                                                     |

\* נמדדת תוך שימוש בספקטרום תנודות אקראי המדמה את סביבת המשתמש.

. נמדדת באמצעות פעימת חצי סינוס של 2 אלפיות השנייה  $\dagger$ 

5

# עבודה בתוך המחשב

### הוראות בטיחות

היעזר בהוראות הבטיחות הבאות כדי להגן על המחשב מפני נזק אפשרי וכדי להבטיח את ביטחונך האישי. אלא אם צוין אחרת, כל הליך במסמך זה מבוסס על ההנחה שקראת את הוראות הבטיחות המצורפות למחשב שברשותך.

- אזהרה לפני העבודה בחלק הפנימי של המחשב, קרא את המידע בנושא בטיחות המצורף למחשב. לקבלת מידע נוסף על נוהלי בטיחות מומלצים, עיין בדף הבית של התאימות לתקינה בכתובת www.dell.com/regulatory\_compliance.
- אזהרה נתק את המחשב מכל מקורות החשמל לפני פתיחה של כיסוי המחשב או של לוחות. לאחר סיום העבודה על חלקיו הפנימיים של המחשב, החזר למקומם את כל הכיסויים, הלוחות והברגים לפני חיבור המחשב למקור חשמל.
  - התראה כדי להימנע מגרימת נזק למחשב, ודא שמשטח העבודה שטוח, יבש ונקי. /
  - התראה כדי להימנע מגרימת נזק לרכיבים ולכרטיסים, יש לגעת רק בקצותיהם בעת הטיפול בהם ולהימנע מנגיעה בפינים ובמגעים. 🔼
- האחריות אינה מכסה נזק שייגרם עקב טיפול . איז באנו מאושר על-ידי Dell. עיין בהוראות הבטיחות המצורפות למוצר, או בכתובת www.dell.com/regulatory\_compliance.
- התראה לפני נגיעה ברכיבים בתוך המחשב, גע במשטח מתכת לא צבוע, כגון המתכת בגב המחשב, כדי לפרוק מעצמך חשמל סטטי. במהלך העבודה, גע מדי פעם במשטח מתכת לא צבוע כדי לפרוק כל חשמל סטטי שעלול לפגוע ברכיבים פנימיים.
- התראה בעת ניתוק כבל, יש למשוך אותו במחבר או בלשונית המשיכה שלו ולא את הכבל עצמו. חלק מהכבלים כוללים מחברים עם לשוניות נעילה או בורגי כנף שעליך לנתק לפני ניתוק הכבל. בעת ניתוק הכבלים, יש להקפיד שהם ישרים, כדי להימנע מעיקום פינים של מחברים. בעת חיבור הכבלים, יש לוודא שהיציאות והמחברים מיושרים ופונים לכיוון הנכון.
  - 🔥 התראה לחץ והוצא כל כרטיס שמותקן בקורא כרטיסי המדיה האופציונלי.
  - התראה נקוט משנה זהירות בעת טיפול בסוללות ליתיום-יון נטענות במחשבים ניידים. אין להשתמש בסוללות נפוחות, אלא להחליף אותן ולהשליך אותן כפסולת בהתאם להוראות.
    - הערה צבעי המחשב ורכיבים מסוימים עשויים להיות שונים מהמוצג במסמך זה. i

### לפני העבודה על חלקיו הפנימיים של המחשב

#### אודות משימה זו

הערה ייתכן שהתמונות במסמך זה לא יהיו זהות למחשב שלך, בהתאם לתצורה שהזמנת.

#### שלבים

- 1. שמור וסגור את כל הקבצים הפתוחים וצא מכל היישומים הפתוחים.
- 2. כבה את המחשב. עבור מערכת ההפעלה Windows, לחץ על התחל > 😃הפעלה > כיבוי .
- הערה אם אתה משתמש במערכת הפעלה אחרת, עיין בתיעוד של מערכת ההפעלה שברשותך לקבלת הוראות כיבוי. 🚺
  - נתק את המחשב ואת כל ההתקנים המחוברים משקעי החשמל שלהם.
  - 4. נתק מהמחשב את כל ההתקנים והציוד ההיקפי של הרשת, כגון מקלדת, עכבר וצג.

התראה כדי לנתק כבל רשת, תחילה נתק את הכבל מהמחשב ולאחר מכן נתק אותו מהתקן הרשת. 🔼

. הסר מהמחשב את כרטיסי המדיה ואת הדיסק האופטי, אם רלוונטי. 5

### הנחיות בטיחות

הפרק על הנחיות בטיחות ואמצעי זהירות מפרט את הפעולות העיקריות שיש לבצע לפני כל פירוק של רכיבים במערכת.

בצע את הנחיות הבטיחות הללו לפי כל פעולת התקנה או נוהל תיקון אחר הכרוכים בפירוק או בהרכבה:

- כבה את המחשב ואת כל הציוד ההיקפי המחובר.
- נתק את המחשב ואת כל הציוד ההיקפי המחובר מחשמל AC.
  - נתק את כל קווי הרשת, הטלפון והתקשורת מהמחשב.
- השתמש בערכת השירות בשטח ESD בעת עבודה בתוך מחשב שולחני כדי למנוע נזק עקב פריקה אלקטרוסטטית (ESD).
  - אחרי הוצאת רכיב המחשב, הנח בזהירות את הרכיב שהוסר על שטיחון אנטי-סטטי.
  - שיש לנעול נעליים עם סוליות גומי שאינן מוליכות חשמל כדי להפחית את הסיכוי להתחשמל.
  - ניתוק, לחיצה והחזקה של לחצן ההפעלה במשך 15 שניות אמורים לפרוק את המתח השיורי שקיים בלוח המערכת.

### מצב המתנה

מוצרי Dell עם מצב המתנה חייבים להיות מנותקים מהחשמל לפני שתוכל לפתוח את המארז. מערכות שמשולב בהן מצב המתנה מקבלות אספקת חשמל בעודן כבויות. אספקת החשמל הפנימית מאפשרת להפעיל את המחשב מרחוק (Wake-on-LAN), להעביר אותו למצב שינה ולהשתמש בתכונות מתקדמות נוספות בכל הנוגע לניהול צריכת חשמל.

### השוואת פוטנציאלים

השוואת פוטנציאלים היא שיטה לחיבור שני מוליכי הארקה או יותר לאותו פוטנציאל חשמלי. הדבר נעשה באמצעות שימוש בערכת שירות בשטח לפריקה אלקטרוסטטית (ESD). בעת חיבור כבל מחבר, ודא שהוא מחובר למתכת חשופה ולעולם לא למשטח צבוע או למשטח שאינו ממתכת. הרצועה לפרק כף היד צריכה להיות מאובטחת ובמגע מלא עם העור, ויש לוודא שהסרת את כל התכשיטים כגון שעונים, צמידים, או טבעות לפני שחיברת את עצמך ואת הציוד.

### ESD — הגנה מפני פריקה אלקטרוסטטית

פריקה אלקטרוסטטית יכולה להוות בעיה בטיחותית חמורה בעת הטיפול ברכיבים אלקטרוניים, במיוחד כשמדובר ברכיבים רגישים כגון כרטיסי הרחבה, מעבדים, מודולי זיכרון ולוחות מערכת. זרמים עדינים מאוד עלולים לגרום נזק למעגלים החשמליים בדרכים שאינן נראות לעין, כגון בעיות המתרחשות לסירוגין וקיצור תוחלת החיים של המוצר. ככל שהדרישה למחשבים בעלי תצרוכת חשמל נמוכה יותר וצפיפות גבוהה יותר גוברת, כך עולה חשיבותה של ההגנה מפני פריקה אלקטרוסטטית.

הסיכון לנזק כתוצאה מחשמל סטטי גבוה יותר במוצרים האחרונים של Dell מאשר במוצרים קודמים של Dell עקב הצפיפות הגדולה של המוליכים למחצה. מסיבה זו, חלק משיטות הטיפול בחלקים שהיו מקובלות בעבר אינן מתאימות יותר.

ישנם שני סוגים ידועים של נזק כתוצאה מפריקה אלקטרוסטטית: כשל קטסטרופלי וכשל המתרחש לסירוגין.

- קטסטרופלי כשלים קטסטרופליים מהווים כ-20% מכלל הכשלים הקשורים לפריקה אלקטרוסטטית. הכשל גורם נזק מיידי ומוחלט למכשיר. דוגמה לכשל קטסטרופלי היא זיכרון DIMM שנפגע מחשמל סטטי ובאופן מיידי עובר למצב "No Post/No Video", ופולט קוד צפצופים בשל אובדן של הזיכרון או של פונקציונליות הזיכרון.
- לסירוגין כשלים לסירוגין מהווים כ-80% מכלל הכשלים הקשורים לפריקה אלקטרוסטטית. התדירות הגבוהה של כשלים לסירוגין פירושה שברוב המקרים,כאשר נגרם נזק, הוא לא מזוהה מיד. רכיב ה-DIMM נפגע מחשמל סטטי, אך התוצאה היא היחלשות של המעקב בלבד ולא מורגשים תסמינים מיידיים שקשורים לנזק. רכיב המעקב המוחלש עשוי להימס במשך שבועות או חודשים ובינתיים, הוא עלול לגרום להידרדרות בשלמות הזיכרון, שגיאות זיכרון לסירוגין וכו'.

סוג הנזק שקשה יותר לזהות ולמצוא פתרון עבורו הוא הכשל לסירוגין (שלעתים נקרא "כשל סמוי" או "פגיעה מתמשכת").

בצע את הפעולות הבאות כדי למנוע נזק כתוצאה מפריקה אלקטרוסטטית:

- י השתמש ברצועה חוטית להגנה מפני פריקה אלקטרוסטטית שהוארקה כראוי. רצועות אלחוטיות אנטי-סטטיות אינן מהוות הגנה מספקת. נגיעה במארז לפני טיפול בחלקים אינו מבטיח הגנה מתאימה מפני פריקה אלקטרוסטטית עבור חלקים רגישים במיוחד לנזק מפריקה אלקטרוסטטית.
  - יש לטפל ברכיבים רגישים לחשמל סטטי באזור נקי מחשמל סטטי. אם ניתן, השתמש בכיסוי אנטי-סטטי לרצפה ולשולחן העבודה.
  - בעת הוצאת רכיב הרגיש למטען סטטי מקופסת המשלוח שלו, הוצא את הרכיב מהעטיפה האנטי-סטטית רק כשתהיה מוכן להתקינו. לפני הסרת העטיפה האנטי-סטטית, ודא שפרקת את החשמל הסטטי מגופך.
    - לפני הובלת רכיב רגיש לחשמל סטטי, הנח אותו במיכל אנטי-סטטי או באריזה אנטי-סטטית.

### נרכת שירות לשטח עבור ESD

ערכת השירות לשטח ללא ניטור היא ערכת השירות הנפוצה ביותר בשימוש. כל ערכת שירות לשטח כוללת שלושה רכיבים עיקריים: שטיחון אנטי-סטטי, רצועה לפרק כף היד וכבל מחבר.

### רכיבי ערכת שירות לשטח עבור ESD

רכיבי ערכת השירות לשטח עבור ESD הם:

- שטיחון אנטי-סטטי- השטיחון האנטי-סטטי עשוי מחומר בעל כושר פיזור וניתן להניח עליו חלקים במהלך הליכי שירות. בעת שימוש בשטיחון אנטי-סטטי, הרצועה לפרק כף היד צריכה להיות הדוקה ואת הכבל יש לחבר לשטיחון ולכל מתכת חשופה במחשב שעליו עובדים. לאחר שבוצעה פריסה אנטי-סטטי, הרצועה לפרק כף היד צריכה להיות הדוקה ואת הכבל יש לחבר לשטיחון ולכל מתכת חשופה במחשב שעליו עובדים. לאחר שבוצעה פריסה כהלכה, ניתן לקחת את רכיבי השירות מתיק ה-ESD ולהניחם ישירות על השטיחון. פריטים הרגישים ל-ESD יהיו בטוחים בכף ידך, על שטיחון ה-ESD, במחשב או בתוך תיק ESD.
- רצועה לפרק כף היד וכבל מחבר ניתן לחבר את הרצועה לפרק כף היד ואת הכבל המחבר ישירות בין הרצועה לפרק כף היד למתכת החשופה בחומרה, אם אין צורך בשטיחון. החיבור הפיזי של הרצועה לפרק היד ואת הכבל המחבר ישירות באופן זמני על השטיחון. החיבור הפיזי של הרצועה בחומרה, אם אין צורך בשטיחון. החיבור הפיזי של הרצועה לפרק היד ושל כבל המחבר לעור שלך. לשטיחון האנטי-סטטי כדי להגן על החומרה שמונחת באופן זמני על השטיחון. החיבור הפיזי של הרצועה לפרק היד ושל כבל המחבר ישירות בין הרצועה לפרק כף היד ושל הביד של הרצועה בחומרה, אם אין צורך בשטיחון העור שלך. לשטיחון האנטי-סטטי כדי להגן על החומרה שמונחת באופן זמני על השטיחון. החיבור הפיזי של הרצועה לפרק היד ושל כבל המחבר לעור שלך, לשטיחון האנטי-סטטי ולחומרה ידוע כ"השוואת פוטנציאלים". השתמש רק בערכת שירות לשטח עם רצועה לפרק כף היד מועדים לפרק כף היד, שטיחון וכבל מחבר. לעולם אל תשתמש ברצועה אלחוטית לפרק כף היד. זכור תמיד שהחוטים הפנימיים ברצועה לפרק כף היד מועדים לנדקים עקב בלאי רגיל ויש לבדוק אותם בתדירות קבועה באמצעות בודק לרצועת פרק כף היד על מנת להימנע מגרימת נזק לחומרה בשל ESD בשוגג. מומלץ לבדוק את הרצועה לפרק כף היד ואת פעם בשבוע.
- בודק לרצועת ESD לפרק כף היד החוטים הפנימיים ברצועת ה-ESD מועדים לנזקים לאורך זמן. בעת שימוש בערכה ללא ניטור, שיטת העבודה המומלצת היא לבדוק בקביעות את הרצועה לפני כל ביקור טכנאי ולכל הפחות, פעם בשבוע. השיטה הטובה ביותר לביצוע בדיקה זו היא להשתמש המומלצת היא לבדוק בקביעות את הרצועה לפני כל ביקור טכנאי ולכל הפחות, פעם בשבוע. השיטה הטובה ביותר לביצוע בדיקה זו היא להשתמש בבודק לרצועת כף היד. אם אין ברשות למינות למינות ביקה זו היא להשתמש בבודק לרצועת כף היד. אם אין ברשות לביצוע בדיקה זו היא להשתמש בבודק לרצועת כף היד. אם אין ברשותר ביותר לביצוע בדיקה זו היא להשתמש בבודק לרצועת כף היד. אם אין ברשותר בודק לרצועת כף היד, ברר אם קיים בודק במשרד האזורי. כדי לבצע את הבדיקה, בזמן שהרצועה מחוברת לפרק כף היד, חבר את כבל המחבר של רצועת פרק כף היד, ברר אם קיים בודק במשרד האזורי. כדי לבצע את הבדיקה, בזמן שהרצועה מחוברת לפרק כף היד, חבר את כבל המחבר של רצועת פרק כף היד לבודק ולחץ על הכפתור לבדיקה. נורית ירוקה מוארת אם הבדיקה בהצלחה; נורית אדומה מאירה ונשמע צליל אם הבדיקה נכשלת.
- רכיבים מבודדים חיוני לשמור על התקנים רגישים ל-ESD, כגון מארזים של גופי קירור מפלסטיק, ולהרחיקם מחלקים פנימיים שמשמשים כמבודדים ולרוב צוברים מטען חשמלי רב.
- סביבת העבודה לפני פריסה של ערכת שירות לשטח עבור ESD, בצע הערכת מצב במיקומו של הלקוח. לדוגמה, פריסת הערכה עבור סביבת שרת שונה מזו של סביבת מחשב שולחניים או ניידים מונחים לרוב שונה מזו של סביבת מחשב שולחניים או ניידים מונחים לרוב שונה מזו של סביבת מחשב שולחניים או ניידים מונחים לרוב שונה מזו של סביבת מחשב שולחניים או ניידים מונחים לרוב שונה מזו של סביבת מחשב שולחניים או ניידים מונחים לרוב שונה מזו של סביבת מחשב שולחני או נייד. שרתים מותקנים בדרך כלל בארון תקשורת במרכז נתונים; מחשבים שולחניים או ניידים מונחים לרוב שונה מזו של סביבת מחשב שולחניים או ניידים מונחים לרוב בתאים משרדיים או על שולחנות עבודה במשרד. חפש תמיד שטח עבודה פתוח ומסודר, שיהיה גדול מספיק לפריסה של ערכת ה-ESD, כולל שטח נוסף שיתאים לסוג המחשב שזקוק לתיקון. סביבת העבודה גם צריכה להיות נקייה ממבודדים שעלולים לגרום לאירוע של ESD. באזור העבודה, יש נוסף שיתאים לסוג המחשב שזקוק לתיקון. סביבת העבודה גם צריכה להיות נקייה ממבודדים שעלולים לגרום לאירוע של ESD.
- אריזה למניעת ESD כל ההתקנים הרגישים ל-ESD דורשים משלוח באריזה נגד חשמל סטטי. יש עדיפות לתיקים ממתכת בעלי הגנה מפני חשמל סטטי. יש עדיפות לתיקים ממתכת בעלי הגנה מפני חשמל סטטי. עם זאת, עליך לחזור תמיד את חלק פגום באמצעות אותה ESD התיק ואת באריזה בחלק החדש הגיעו. יש לקפל את תיק ה-ESD ולסגור אותו סטטי. עם זאת, עליך לחזור תמיד את חלק פגום באמצעות אותה ESD התיק ואת באריזה בחלק החדש הגיעו. יש לקפל את תיק ה-ESD ולסגור אותו בצורה הדוקה ויש להשתמש בכל חומרי הספוג לאריזה מהקופסה המקורית שבה הגיע החלק החדש. יש להוציא התקנים הרגישים ל-ESD מהאריזה בצורה הדוקה ויש להשתמש בכל חומרי הספוג לאריזה מהקופסה המקורית שבה הגיע החלק החדש. יש להוציא התקנים הרגישים ל-ESD מהאריזה רק במשטח עבודה מוגן מפני ESD. לעולם אין להניח חלקים על תיק ה-ESD מכיוון שרק חלקו הפנימי של התיק מוגן. הנח תמיד את החלקים בידך, על שטיחון ה-ESD, במחשב או בתוך שקית אנטי-סטטית.
  - הובלת רכיבים רגישים כאשר מובילים רכיבים הרגישים ל-ESD, כגון חלקי חילוף או חלקים שהוחזרו אל Dell, חיוני להניח רכיבים אלה בשקיות אנטי-סטטיות לשם הובלה בטוחה.

### ESD סיכום הגנה מפני

מומלץ להשתמש תמיד ברצועת הארקה חוטית מסורתית נגד ESD לפרק כף היד ובשטיחון אנטי-סטטי מגן כאשר מעניקים שירות למוצרי Dell. בנוסף, חיוני לשמור חלקים רגישים בנפרד מכל החלקים המבודדים בעת ביצוע טיפול, ולהשתמש בתיקים אנטי-סטטיים להעברת רכיבים רגישים.

### הובלת רכיבים רגישים

כאשר מובילים רכיבים הרגישים ל-ESD, כגון חלקי חילוף או חלקים שהוחזרו אל De∥, חיוני להניח רכיבים אלה בשקיות אנטי-סטטיות לשם הובלה בטוחה.

### ציוד הרמה

הישמע להנחיות להלן בעת הרמת ציוד כבד:

התראה אין להרים משקל גדול מ-50 ליברות. השג תמיד משאבים נוספים או השתמש במכשיר הרמה מכני. /

- 1. דאגו לייצב את עצמכם באחיזה מאוזנת. הקפידו על פישוק לקבלת בסיס יציב והפנו את כפות הרגליים כלפי חוץ.
  - 2. כווצו את שרירי הבטן. שרירי הבטן תומכים בעמוד השדרה במהלך ההרמה ומקזזים את העומס של המטען.
    - .5. הרם באמצעות הרגליים, לא באמצעות הגב.
    - .4. הצמד את המטען לגופך. ככל שהוא קרוב יותר לעמוד השדרה, כך הוא מפעיל פחות כוח על גבך.
- .5 שמור על גב זקוף במהלך ההרמה והנחת המטען. אל תכביד על המטען במשקל גופך. הימנע מסיבוב הגוף והגב.
  - . בצע את אותה הטכניקה בסדר הפוך כדי להניח את המטען.
# לאחר העבודה על חלקיו הפנימיים של המחשב

#### אודות משימה זו

התראה השארת ברגים חופשיים או משוחררים בתוך המחשב עלולה לגרום נזק חמור למחשב. 🔨

#### שלבים

- 1. הברג את כל הברגים חזרה למקומם ובדוק שלא נותרו ברגים חופשיים בתוך המחשב.
- 2. חבר את כל ההתקנים החיצוניים, הציוד ההיקפי או הכבלים שהסרת לפני העבודה על המחשב.
- **5.** החזר למקומם את כל כרטיסי המדיה, הדיסקים וכל החלקים האחרים שהסרת לפני העבודה על המחשב.
  - חבר את המחשב ואת כל ההתקנים המחוברים לשקעי החשמל שלהם.
    - .5 הפעל את המחשב.

## **BitLocker**

התראה אם BitLocker אינו מושהה לפני עדכון ה-BIOS, בפעם הבאה שתאתחל את המערכת היא לא תזהה את מפתח ה-BitLocker. בשלב זה תתבקש להזין את מפתח השחזור כדי להמשיך, והמערכת תמשיך לבקש את מפתח השחזור בכל אתחול. אם מפתח השחזור אינו ידוע, הדבר עשוי להוביל לאובדן נתונים או להתקנה מחדש של מערכת ההפעלה שלא לצורך. לקבלת מידע נוסף בנושא זה, עיין במאמר מופעל. (גרכון ה-BIOS במערכות Dell עם מנועל.

:BitLocker התקנת הרכיבים הבאים מפעילה את

- Solid-state כונן קשיח או כונן
  - לוח המערכת

# כלי עבודה מומלצים

כדי לבצע את ההליכים המתוארים במסמך זה, ייתכן שיהיה צורך בכלים הבאים:

- #1 Philips מברג
  - להב פלסטיק

# רשימת ברגים

הערה בעת הסרת הברגים מרכיב, מומלץ לרשום את סוג הבורג וכמות הברגים ולאחר מכן לשים אותם בתיבת אחסון הברגים. זאת כדי לוודא שמאוחסנים מספר הברגים וסוג הברגים הנכונים בעת החלפת הרכיב.

הערה מחשבים מסוימים מצוידים במשטחים מגנטיים. ודא שהברגים אינם נשארים מחוברים למשטחים אלה בעת החלפת רכיב. 🚺

הערה צבע הבורג עשוי להשתנות בהתאם לתצורה שהוזמנה.

הערה מידע זה על רשימת הברגים מיועד למחשבים שסופקו עם מעבד בעל ביצועים גבוהים. 🚺

#### טבלה 23. רשימת ברגים למחשבים עם מעבד בעל ביצועים גבוהים

| כמות | סוג הבורג | רכיב                                                    |
|------|-----------|---------------------------------------------------------|
| 6    | M3x5      | מגן לוח המערכת                                          |
| 1    | M2x3.5    | כרטיס אלחוט                                             |
| 1    | M2x3.5    | מסוג M.2 מסוג Solid-state<br>2230/2280 בחריץ M.2 מספר 0 |

### טבלה 23. רשימת ברגים למחשבים עם מעבד בעל ביצועים גבוהים (המשך)

|               | כמות | סוג הבורג | רכיב                                                    |
|---------------|------|-----------|---------------------------------------------------------|
|               | 1    | M2x3.5    | מסוג Solid-state מסוג M.2<br>2230/2280 בחריץ M.2 מספר 1 |
|               | 2    | M3x5      | כיסוי קלט∕פלט                                           |
|               | 3    | M3x5      | כיסוי תחתון                                             |
|               | 4    | M3x5      | מכלול מצלמה מתכווננת                                    |
|               | 3    | M3x5      | מאוורר                                                  |
|               | 2    | M3x5      | תושבת קלט∕פלט                                           |
|               | 5    | חיזוק     | גוף קירור                                               |
|               | 3    | M3x5      | יחידת ספק כוח                                           |
| איור 15. M3x5 | 2    | M3x5      | תושבת כבל מחבר ספק הכוח                                 |
|               | 2    | M3x5      | מאוורר של ספק הכוח                                      |
|               | 7    | M3x5      | לוח המערכת                                              |
|               | 1    | M3x12     |                                                         |
|               | 3    | M3x5      | מגן לחצן ההפעלה ולוח הקלט∕פלט                           |
|               | 2    | M3x5      | לוח קלט⁄פלט ולחצן הפעלה                                 |
|               | 3    | M3x5      | מגן לוח השמע                                            |

### טבלה 23. רשימת ברגים למחשבים עם מעבד בעל ביצועים גבוהים (המשך)

| כמות | סוג הבורג | רכיב    |
|------|-----------|---------|
| 2    | M3x5      | לוח שמע |

הערה מידע זה על רשימת הברגים מיועד למחשבים שסופקו עם מעבד בעל יעילות אנרגטית.

#### טבלה 24. רשימת ברגים למחשבים עם מעבד בעל יעילות אנרגטית

| רכיב                                   | סוג הבורג | כמות |  |
|----------------------------------------|-----------|------|--|
| מגן לוח המערכת                         | M3x5      | 6    |  |
| כרטיס אלחוט                            | M2x3.5    | 1    |  |
| כונן Solid State מסוג M.2<br>2230/2280 | M2x3.5    | 1    |  |
| כיסוי קלט∕פלט                          | M3x5      | 2    |  |
| כיסוי תחתון                            | M3x5      | 3    |  |
| מכלול מצלמה מתכווננת                   | M3x5      | 4    |  |
| מאוורר                                 | M3x5      | 3    |  |
| תושבת קלט∕פלט                          | M3x5      | 3    |  |
| גוף קירור                              | חיזוק     | 5    |  |
| לוח המערכת                             | M3x5      | 7    |  |
|                                        | M3x12     | 1    |  |
| מגן לחצן ההפעלה ולוח הקלט∕פלט          | M3x5      | 3    |  |
| לוח קלט∕פלט ולחצן הפעלה                | M3x5      | 2    |  |
| מגן לוח השמע                           | M3x5      | 3    |  |

#### טבלה 24. רשימת ברגים למחשבים עם מעבד בעל יעילות אנרגטית (המשך)

| כמות | סוג הבורג | רכיב    |
|------|-----------|---------|
| 2    | M3x5      | לוח שמע |

# OptiPlex All-in-One 7420 הרכיבים העיקריים של

התמונה הבאה מציגה את הרכיבים העיקריים של OptiPlex All-in-One 7420.

הערה אלה הרכיבים העיקריים עבור מחשבים שסופקו עם מעבדים בעלי ביצועים גבוהים. 🛈

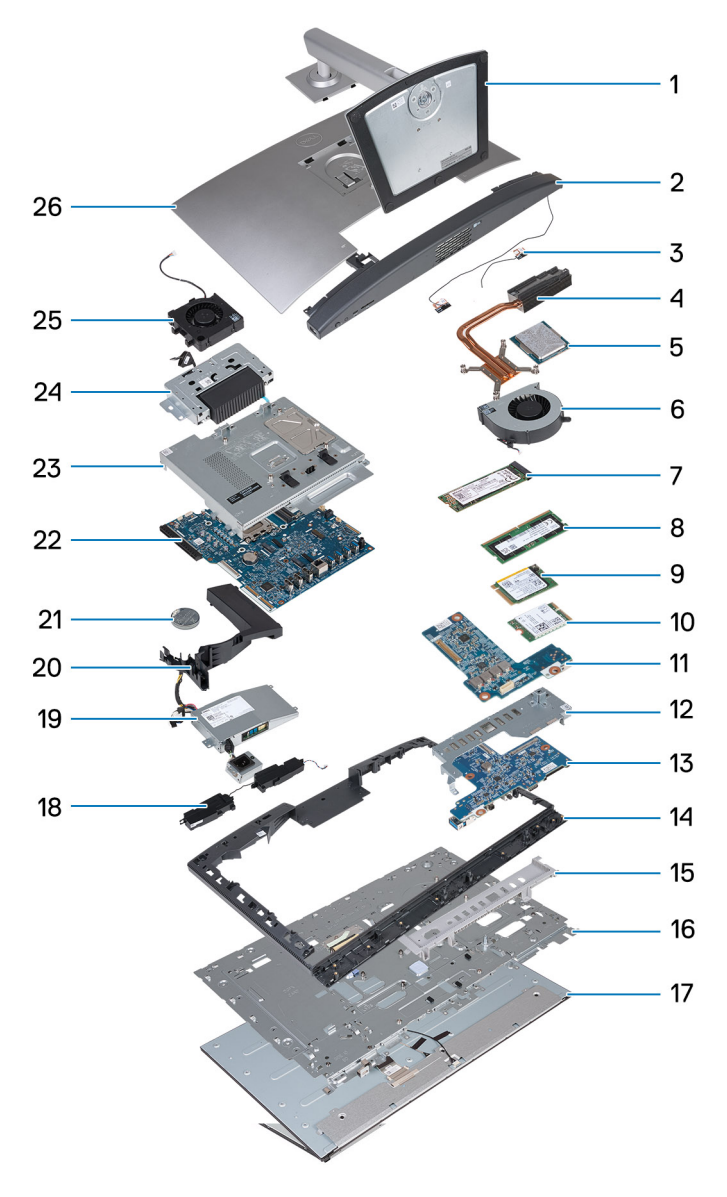

#### איור 16. הרכיבים העיקריים של OptiPlex All-in-One 7420 עם מעבד בעל ביצועים גבוהים 16

- 1. מעמד
- 2. כיסוי תחתון
- 3. מודולי האנטנה
  - 4. גוף קירור
    - 5. מעבד

- 6. מאוורר
- M.2 2280 מסוג solid-state **.7** 
  - 8. מודול זיכרון
- M.2 2230 מסוג Solid-state **.9** 
  - 10. כרטיס אלחוט
    - **11. לוח שמע**
    - 12. תושבת קלט/פלט
  - 13. לוח קלט⁄פלט ולחצן הפעלה
    - 14. מסגרת אמצעית
    - 15. כיסוי קלט∕פלט
      - 16. בסיס הצג
      - 17. לוח הצג
      - 18. רמקולים
    - **19. יחידת ספק כוח** (PSU)
      - 20. חיפוי המאוורר
      - 21. סוללת מטבע
      - 22. לוח המערכת
      - 23. מגן לוח המערכת
    - 24. מכלול מצלמה מתכווננת
      - 25. מאוורר של ספק הכוח
        - 26. כיסוי אחורי

הערה אלה הרכיבים העיקריים עבור מחשבים שסופקו עם מעבד בעל יעילות אנרגטית. 🛈

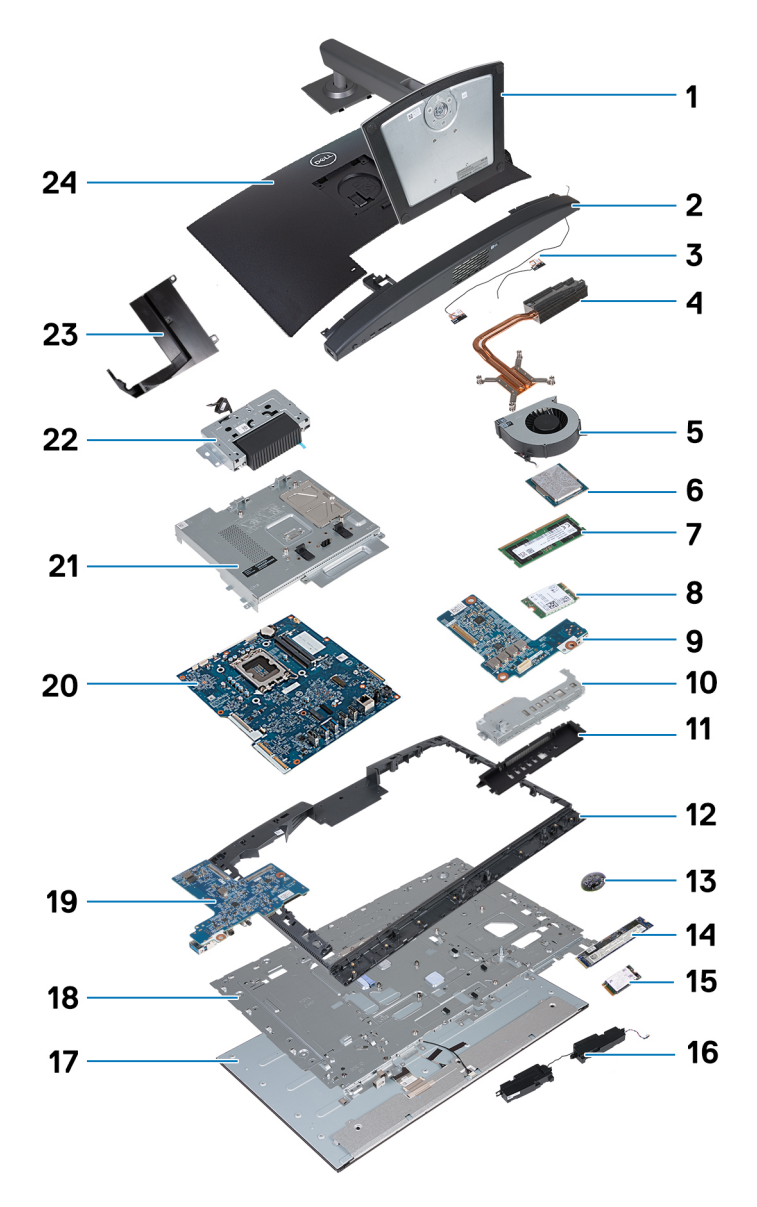

עם מעבד בעל יעילות אנרגטית OptiPlex All-in-One 7420 איור 17. הרכיבים העיקריים של 17

- **1**. מעמד
- 2. כיסוי תחתון
- 3. מודולי האנטנה
  - 4. גוף קירור
    - 5. מאוורר
    - 6. מעבד
  - 7. מודול זיכרון
- 8. כרטיס אלחוט
  - 9. לוח שמע
- 10. תושבת קלט⁄פלט
- 11. כיסוי קלט⁄פלט
- 12. מסגרת אמצעית
  - 13. סוללת מטבע
- M.2 2280 מסוג solid-state **14**.
- M.2 2230 מסוג solid-state **15**.
  - 16. רמקולים
  - 17. לוח הצג
  - **18.** בסיס הצג

- 19. לוח קלט⁄פלט ולחצן הפעלה
  - 20. לוח המערכת
  - 21. מגן לוח המערכת
  - 22. מכלול מצלמה מתכווננת
    - 23. חיפוי המאוורר
      - 24. כיסוי אחורי

הערה Dell מספקת רשימה של רכיבים ומספרי החלקים שלהם עבור תצורת המערכת המקורית שנרכשה. חלקים אלה זמינים בהתאם לכיסויי האחריות שנרכשו על-ידי הלקוח. צור קשר עם נציג המכירות של Del למידע על אפשרויות רכישה.

# OptiPlex All-in- קביעת הליכי ההסרה וההתקנה של One 7420

6

הליכי ההסרה וההתקנה של OptiPlex All-in-One 7420 משתנים בהתאם לתצורה שהוזמנה.

כדי לקבוע את ההליך להסרה ולהתקנה של רכיבים במחשב OptiPlex All-in-One 7420, עיין בתיאורים הבאים כדי לזהות את תצורת המחשב:

- ביצועים גבוהים: מחשבים שנשלחו עם מעבדים של 46W, 60W או 65W ויחידת ספק כוח. עיין בהליכי הסרה והתקנה עבור מעבדים בעלי ביצועים גבוהים.
  - יעילות אנרגטית: מחשבים שנשלחו עם מעבדים של 35W ומתאם מתח. עיין בהליכי הסרה והתקנה עבור מעבדים בעלי יעילות אנרגטית.

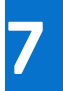

# הליכי הסרה והתקנה עבור מעבדים בעלי ביצועים גבוהים

הליכי השירות עבור רכיבים הניתנים להחלפה המפורטים בפרק זה הם עבור מחשבים שסופקו עם מעבד בעל ביצועים גבוהים.

# הסרה והתקנה של יחידות הניתנות להחלפה על-ידי הלקוח (יחידות CRU)

הרכיבים הניתנים להחלפה בפרק זה הם יחידות הניתנות להחלפה על-ידי הלקוח (CRU).

התראה לקוחות יכולים להחליף רק את היחידות הניתנות להחלפה על ידי הלקוח (CRU) בהתאם לאמצעי הזהירות ולהליכי ההחלפה. 🛆

הערה ייתכן שהתמונות במסמך זה לא יהיו זהות למחשב שלך, בהתאם לתצורה שהזמנת. i

### מעמד

### הסרת המעמד

#### תנאים מוקדמים

. יש לבצע את ההליך המפורט בסעיף לפני העבודה על חלקיו הפנימיים של המחשב.

#### אודות משימה זו

. הערה בהתאם למעמד המותקן במחשב שלך, עיין בתמונה המתאימה שמוצגת בהליך.

התמונות הבאות מציינות את מיקום המעמד, ומספקות ייצוג חזותי של הליך ההסרה.

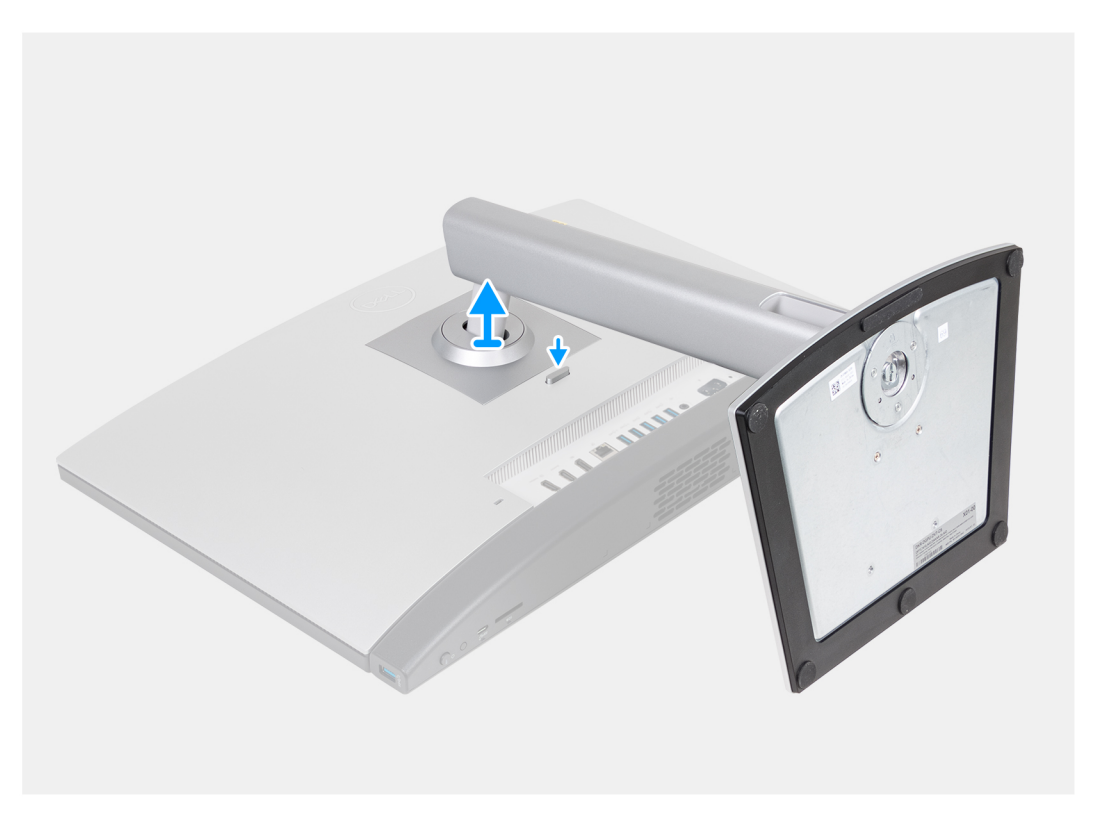

### (HAS) איור 18. הסרת המעמד שניתן להתאים את גובהו

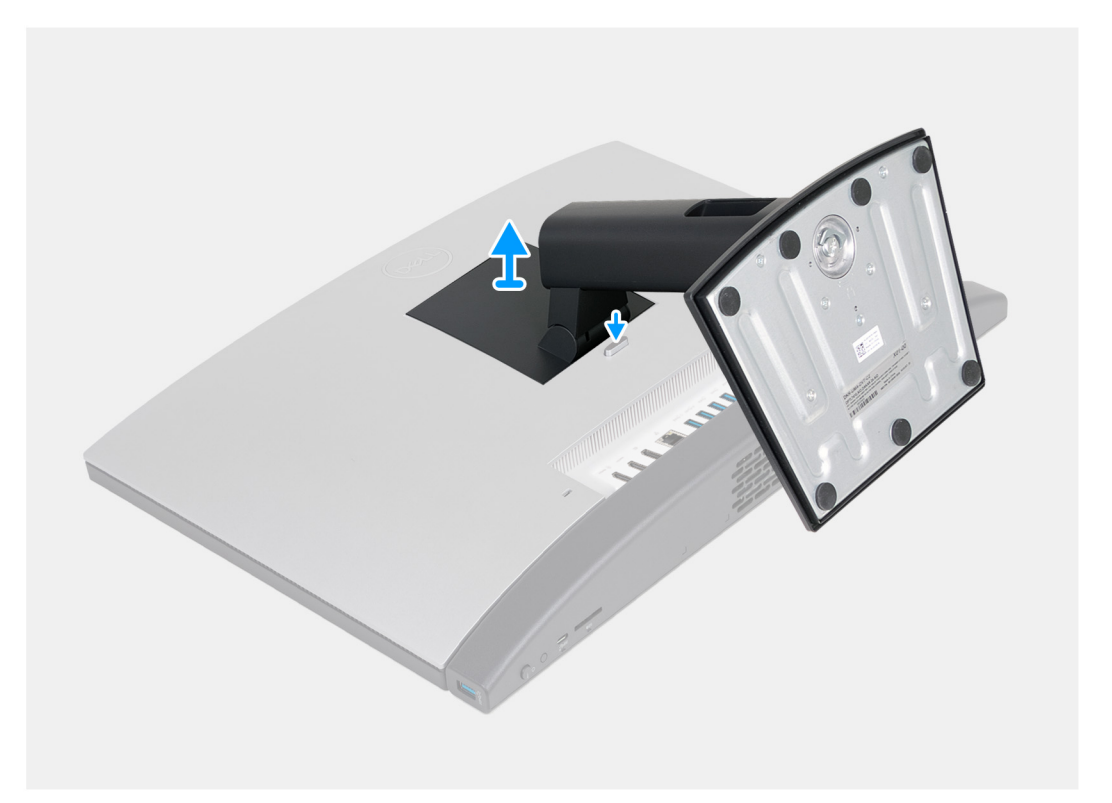

#### איור 19. הסרת המעמד הקבוע

#### שלבים

- . הנח את בסיס מכלול הצג על משטח ישר ונקי.
- 2. לחץ לחיצה ארוכה על הלשונית שמהדקת את המעמד לבסיס מכלול הצג.
  - .3 החלק והרם את המעמד ושלוף אותו מבסיס מכלול הצג.

### התקנת המעמד

#### תנאים מוקדמים

אם אתה מבצע החלפת רכיב, הסר את הרכיבים הקיימים לפני ביצוע הליך ההתקנה.

#### אודות משימה זו

. <mark>הערה</mark> בהתאם למעמד שאתה מתקין במחשב שלך, עיין בתמונה המתאימה שמוצגת בהליך.

התמונות הבאות מציינות את מיקום המעמד, ומספקות ייצוג חזותי של הליך ההתקנה.

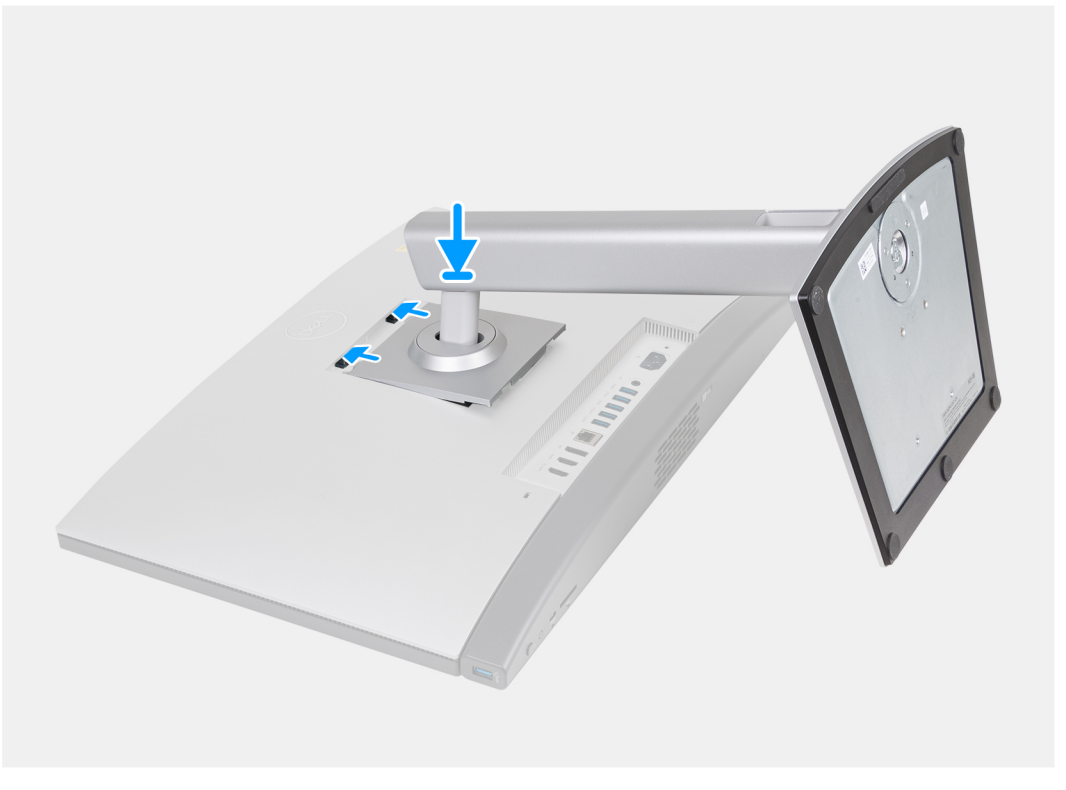

(HAS) איור 20. התקנת המעמד שניתן להתאים את גובהו

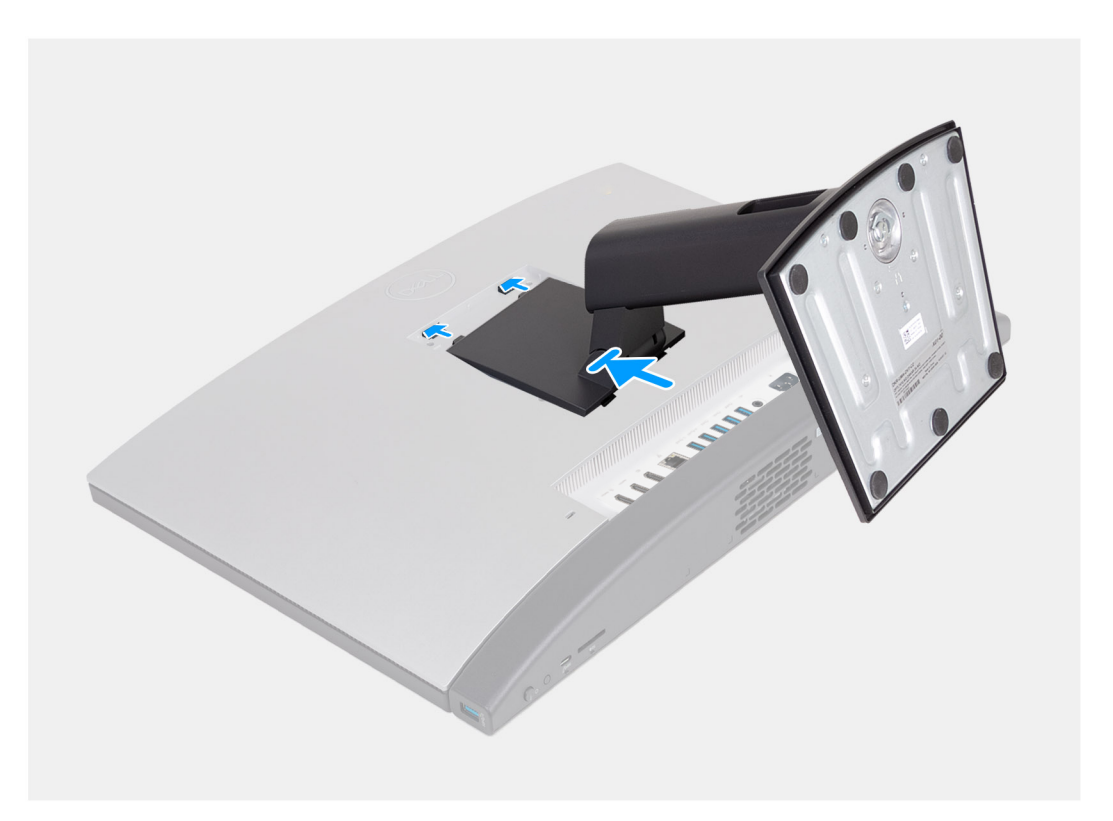

#### איור 21. התקנת המעמד הקבוע

#### שלבים

- . בזווית, ישר את הלשוניות שבמעמד עם החריצים בבסיס מכלול הצג.
- 2. החלק את הלשוניות שבמעמד לתוך החריצים שבבסיס מכלול הצג.

#### השלבים הבאים

1. בצע את הפעולות המפורטות בסעיף לאחר העבודה על חלקיו הפנימיים של המחשב.

### כיסוי אחורי

### הסרת הכיסוי האחורי

#### תנאים מוקדמים

- 1. יש לבצע את ההליך המפורט בסעיף לפני העבודה על חלקיו הפנימיים של המחשב.
  - **.2** הסר את המעמד.

#### אודות משימה זו

. הערה לפני הסרת כיסוי הבסיס, ודא שאין כרטיס SD המותקן בחריץ כרטיס ה-SD במחשב שברשותך.

התמונה הבאה מציינת את מיקום הכיסוי האחורי ומספקת ייצוג חזותי של הליך ההסרה.

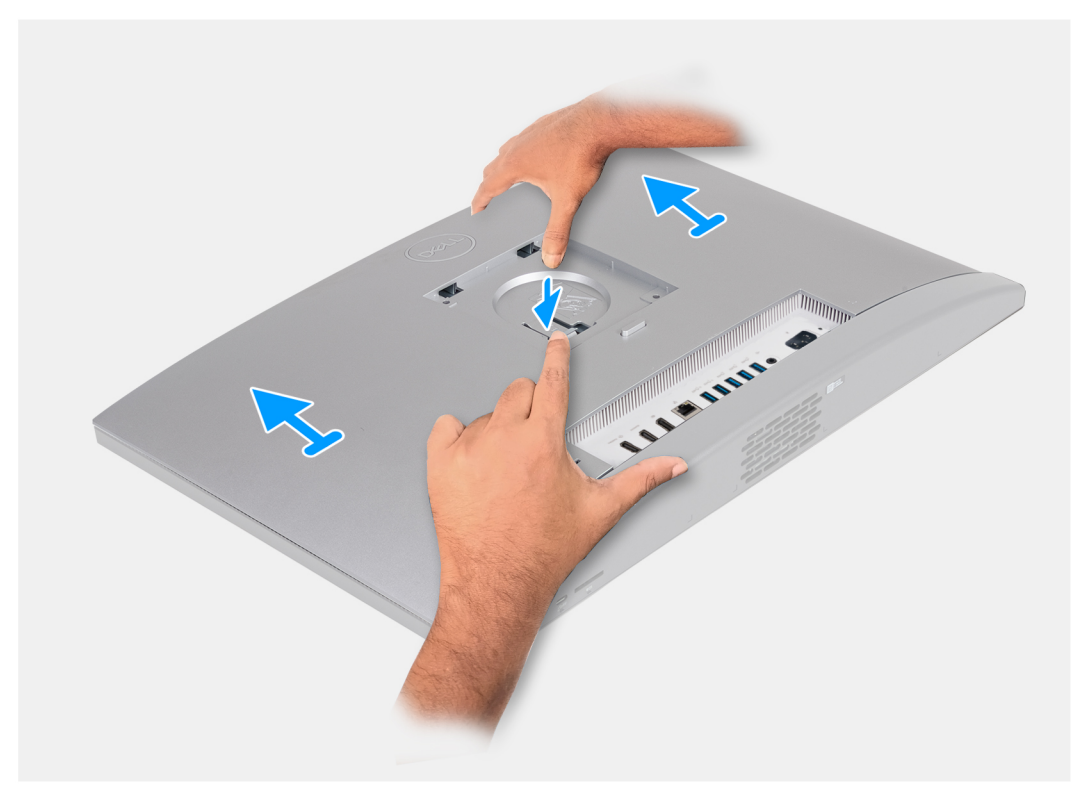

#### איור 22. הסרת הכיסוי האחורי

#### שלבים

- 1. לחץ לחיצה ארוכה על הלשונית שמהדקת את הכיסוי האחורי לבסיס מכלול הצג.
  - 2. החלק והרם את הכיסוי האחורי והוצא אותו מבסיס מכלול הצג.

### התקנת הכיסוי האחורי

#### תנאים מוקדמים

אם אתה מבצע החלפת רכיב, הסר את הרכיבים הקיימים לפני ביצוע הליך ההתקנה.

#### אודות משימה זו

התמונה הבאה מציינת את מיקום הכיסוי האחורי ומספקת ייצוג חזותי של הליך ההתקנה.

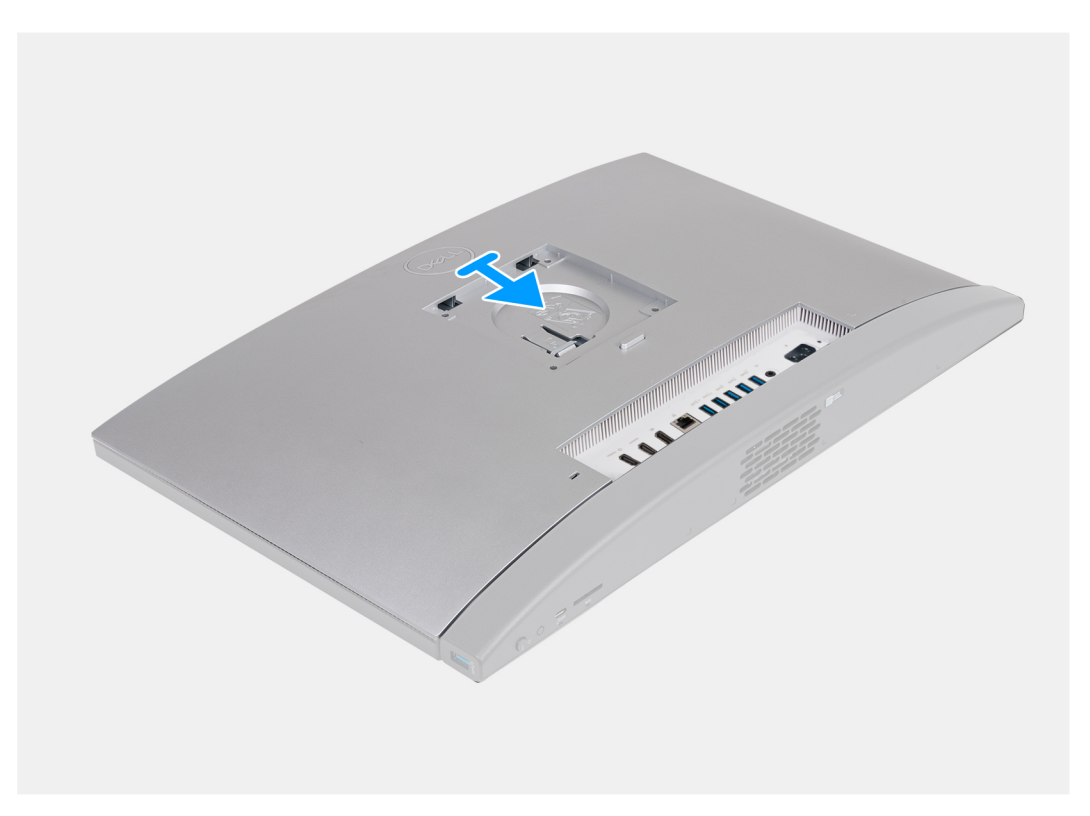

#### איור 23. התקנת הכיסוי האחורי

#### שלבים

- .1 ישר את הכיסוי האחורי עם בסיס מכלול הצג.
- 2. הנח את הכיסוי האחורי והחלק אותו למקומו בבסיס מכלול הצג.

#### השלבים הבאים

- **1**. התקן את <mark>המעמד</mark>.
- 2. בצע את הפעולות המפורטות בסעיף לאחר העבודה על חלקיו הפנימיים של המחשב.

### זיכרון

### הסרת הזיכרון

#### תנאים מוקדמים

- 1. יש לבצע את ההליך המפורט בסעיף לפני העבודה על חלקיו הפנימיים של המחשב.
  - **2.** הסר את המעמד.
  - .3 הסר את הכיסוי האחורי.

#### אודות משימה זו

התמונה הבאה מציינת את מיקום הזיכרון, ומספקת ייצוג חזותי של הליך ההסרה.

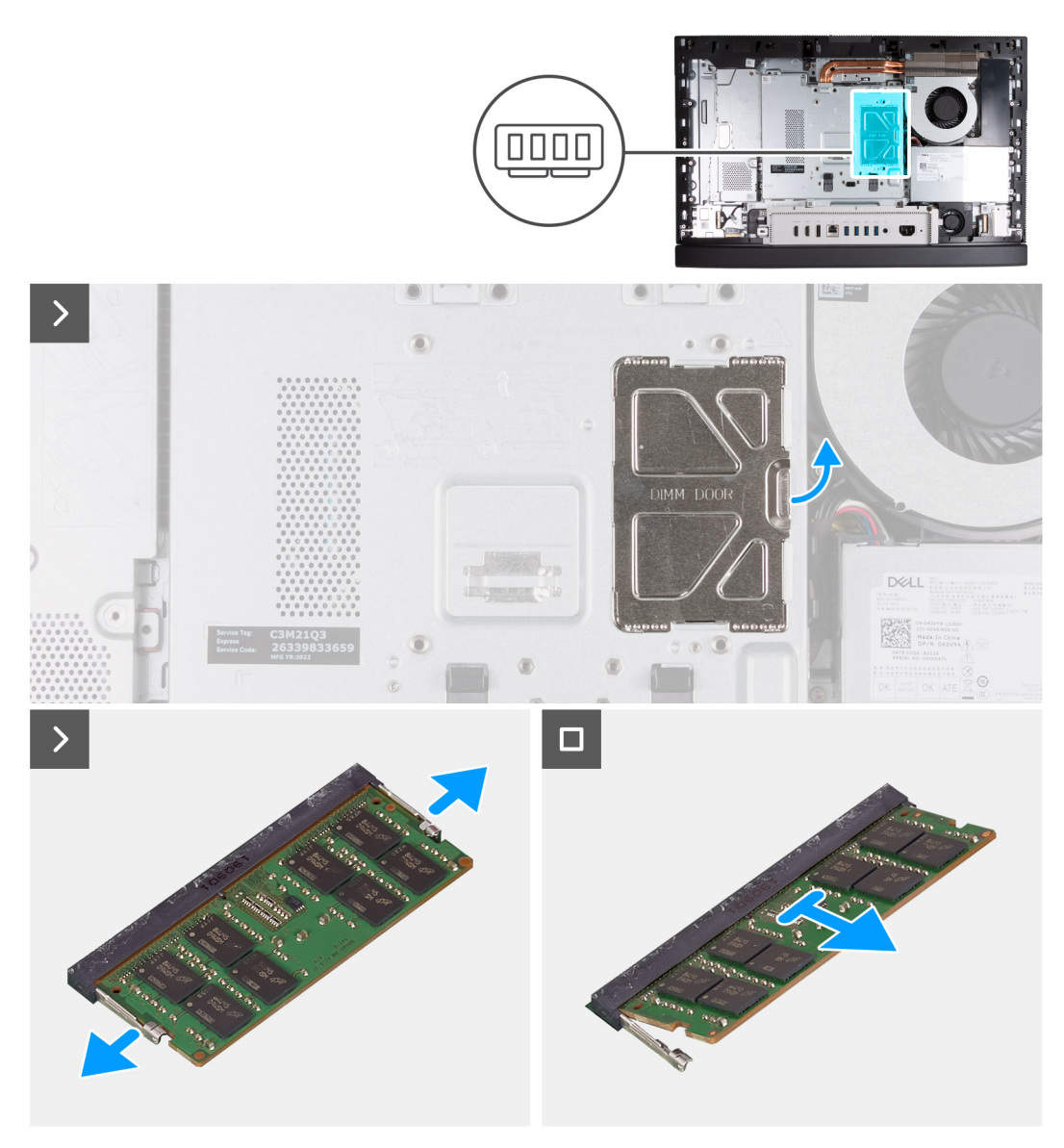

#### איור 24. הסרת הזיכרון

#### שלבים

- .1 באמצעות הלשונית של דלת ה-DIMM, פתח והרם את דלת ה-DIMM במגן לוח המערכת, כדי לגשת לחריצי הזיכרון.
- 2. באמצעות קצות האצבעות, הפרד בעדינות זה מזה את תפסי ההידוק שבשני קצות חריץ מודול הזיכרון, עד שמודול הזיכרון יישלף החוצה.
  - . הסר את מודול הזיכרון מחריץ מודול הזיכרון.

. הערה חזור על שלבים 2 עד 3 עבור כל מודול זיכרון שמותקן במחשב שברשותך.

### התקנת הזיכרון

#### תנאים מוקדמים

אם אתה מבצע החלפת רכיב, הסר את הרכיבים הקיימים לפני ביצוע הליך ההתקנה.

#### אודות משימה זו

התמונה הבאה מציינת את מיקום הזיכרון, ומספקת ייצוג חזותי של הליך ההתקנה.

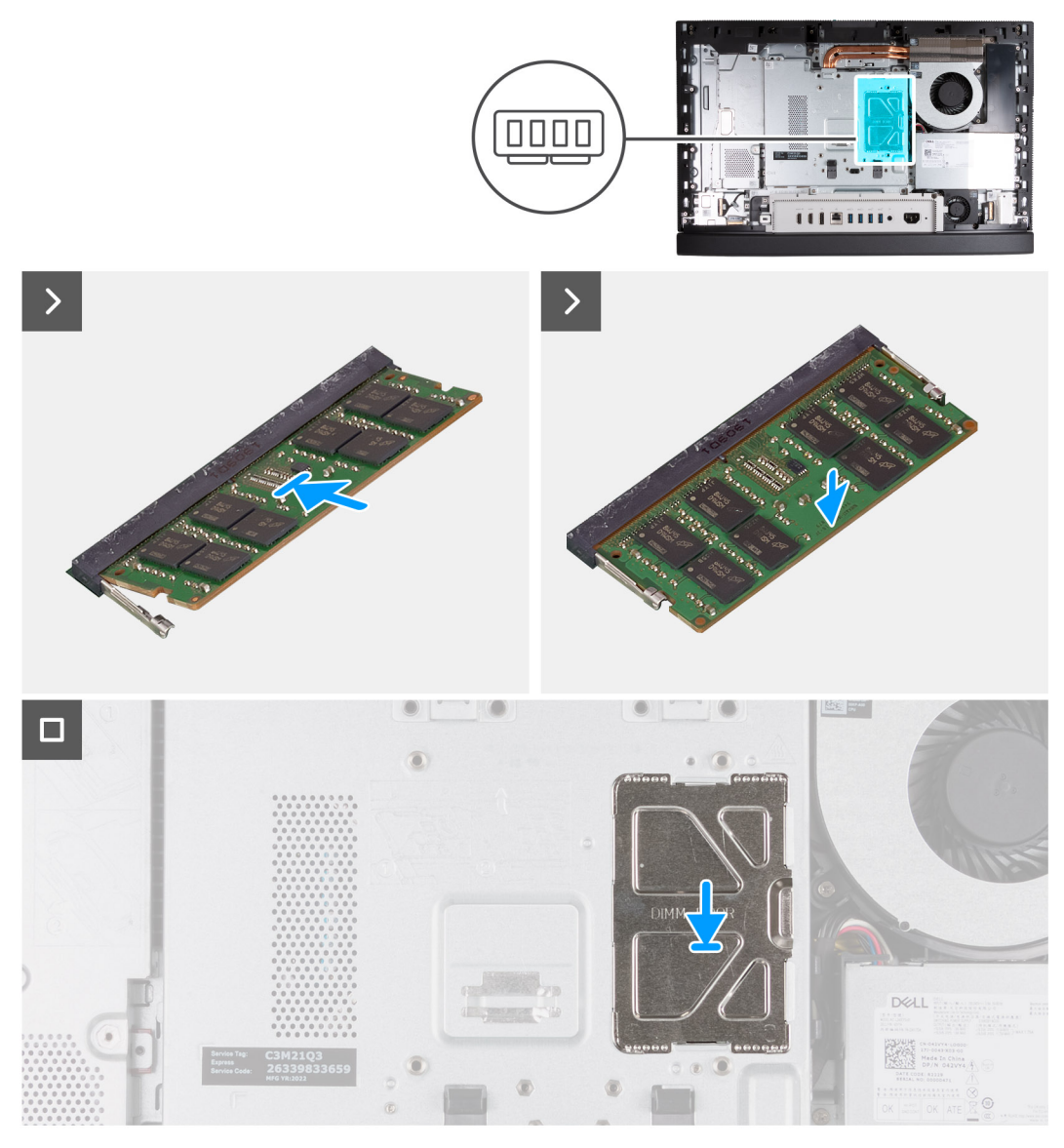

#### איור 25. התקנת הזיכרון

#### שלבים

- . ישר את המגרעת שבמודול הזיכרון עם הלשונית שבחריץ מודול הזיכרון.
- 2. יש להחליק בחוזקה את מודול הזיכרון לתוך החריץ בזווית וללחוץ על מודול הזיכרון כלפי מטה, עד שייכנס בנקישה למקומו.

הערה אם אינך שומע את הנקישה, הסר את מודול הזיכרון והתקן אותו חזרה. i

. הערה חזור על שלבים 1 עד 2 עבור כל מודול זיכרון שיותקן במחשב שברשותך.

**5.** סגור את דלת ה-DIMM והכנס אותה למקומה בלחיצה, כדי להדק אותה.

#### השלבים הבאים

- התקן את הכיסוי האחורי.
  - **.2** התקן את המעמד.
- . בצע את הפעולות המפורטות בסעיף לאחר העבודה על חלקיו הפנימיים של המחשב.

# מגן לוח המערכת

### הסרת מגן לוח המערכת

#### תנאים מוקדמים

- . יש לבצע את ההליך המפורט בסעיף לפני העבודה על חלקיו הפנימיים של המחשב.
  - **.2** הסר את המעמד.
  - . הסר את הכיסוי האחורי.

#### אודות משימה זו

התמונה הבאה מציינת את מיקום מגן לוח המערכת ומספקת ייצוג חזותי של הליך ההסרה.

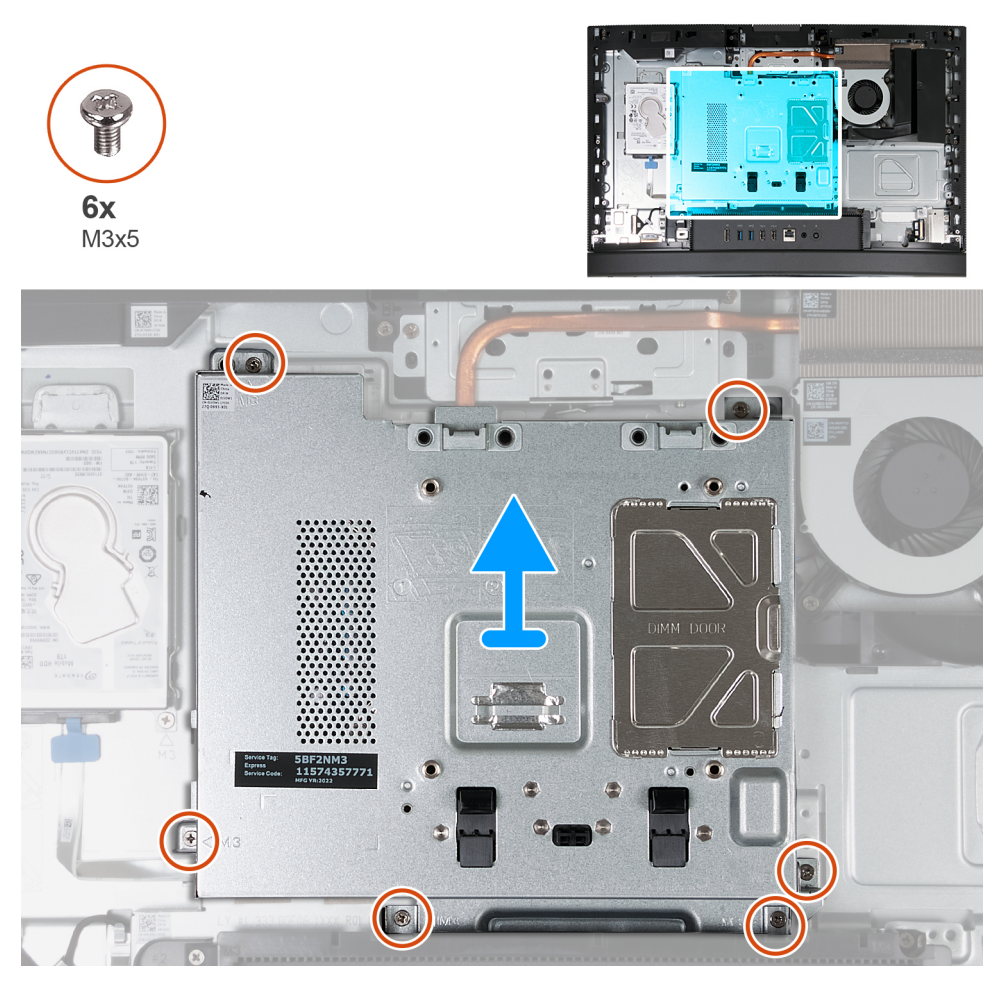

#### איור 26. הסרת מגן לוח המערכת

#### שלבים

- 1. הסר את ששת הברגים (M3x5) שמהדקים את מגן לוח המערכת לבסיס מכלול הצג.
  - הרם את מגן לוח המערכת והוצא אותו מבסיס מכלול הצג.

### התקנת מגן לוח המערכת

#### תנאים מוקדמים

אם אתה מבצע החלפת רכיב, הסר את הרכיבים הקיימים לפני ביצוע הליך ההתקנה.

#### אודות משימה זו

התמונה הבאה מציינת את מיקום מגן לוח המערכת ומספקת ייצוג חזותי של הליך ההתקנה.

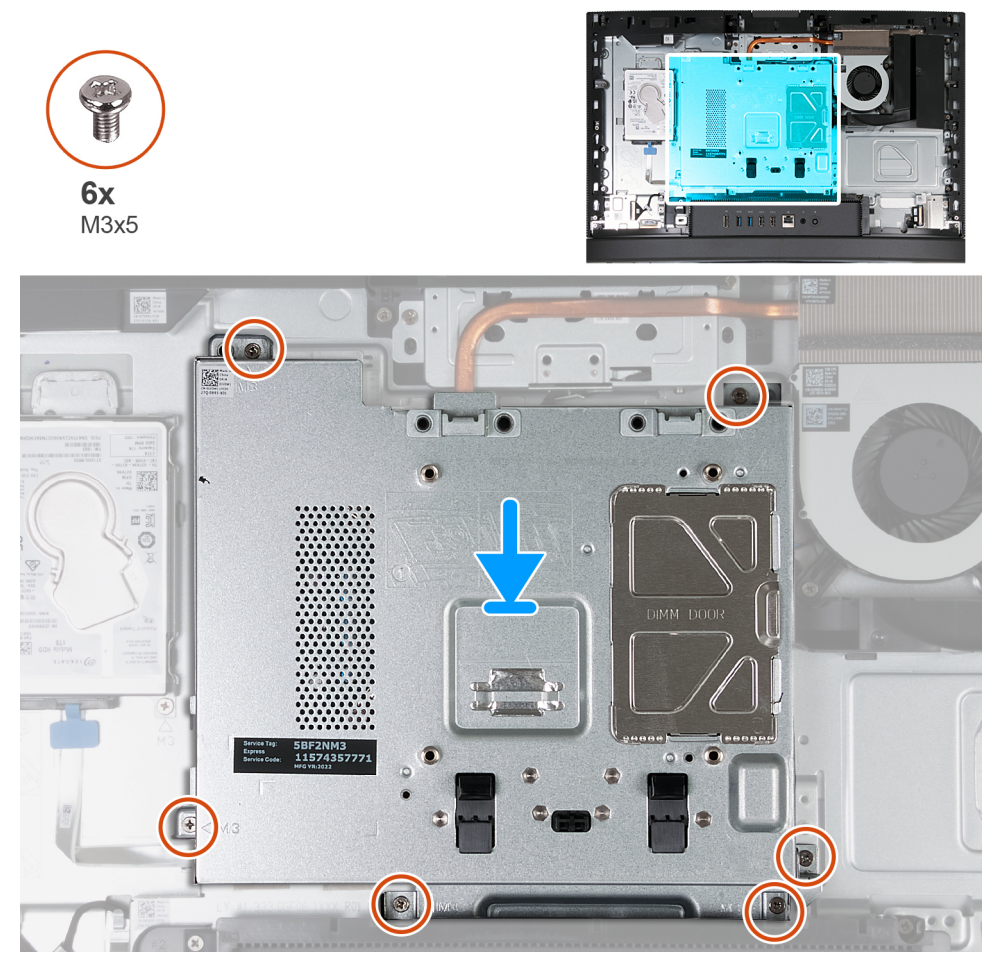

#### איור 27. התקנת מגן לוח המערכת

#### שלבים

- . הנח את לוח המערכת על בסיס מכלול הצג.
- .2 ישר את חורי הברגים שבמגן לוח המערכת עם חורי הברגים שבבסיס מכלול הצג.
- **5.** הברג בחזרה את ששת הברגים (M3x5) שמהדקים את מגן לוח המערכת לבסיס מכלול הצג.

#### השלבים הבאים

- .1 התקן את הכיסוי האחורי.
  - .2 התקן את המעמד.
- . בצע את הפעולות המפורטות בסעיף לאחר העבודה על חלקיו הפנימיים של המחשב.

## כרטיס אלחוט

### הסרת כרטיס האלחוט

#### תנאים מוקדמים

- . יש לבצע את ההליך המפורט בסעיף לפני העבודה על חלקיו הפנימיים של המחשב.
  - **.2** הסר את המעמד.
  - . הסר את הכיסוי האחורי.
  - . הסר את מגן לוח המערכת.

#### אודות משימה זו

התמונה הבאה מציינת את מיקום כרטיס האלחוט ומספקת ייצוג חזותי של הליך ההסרה.

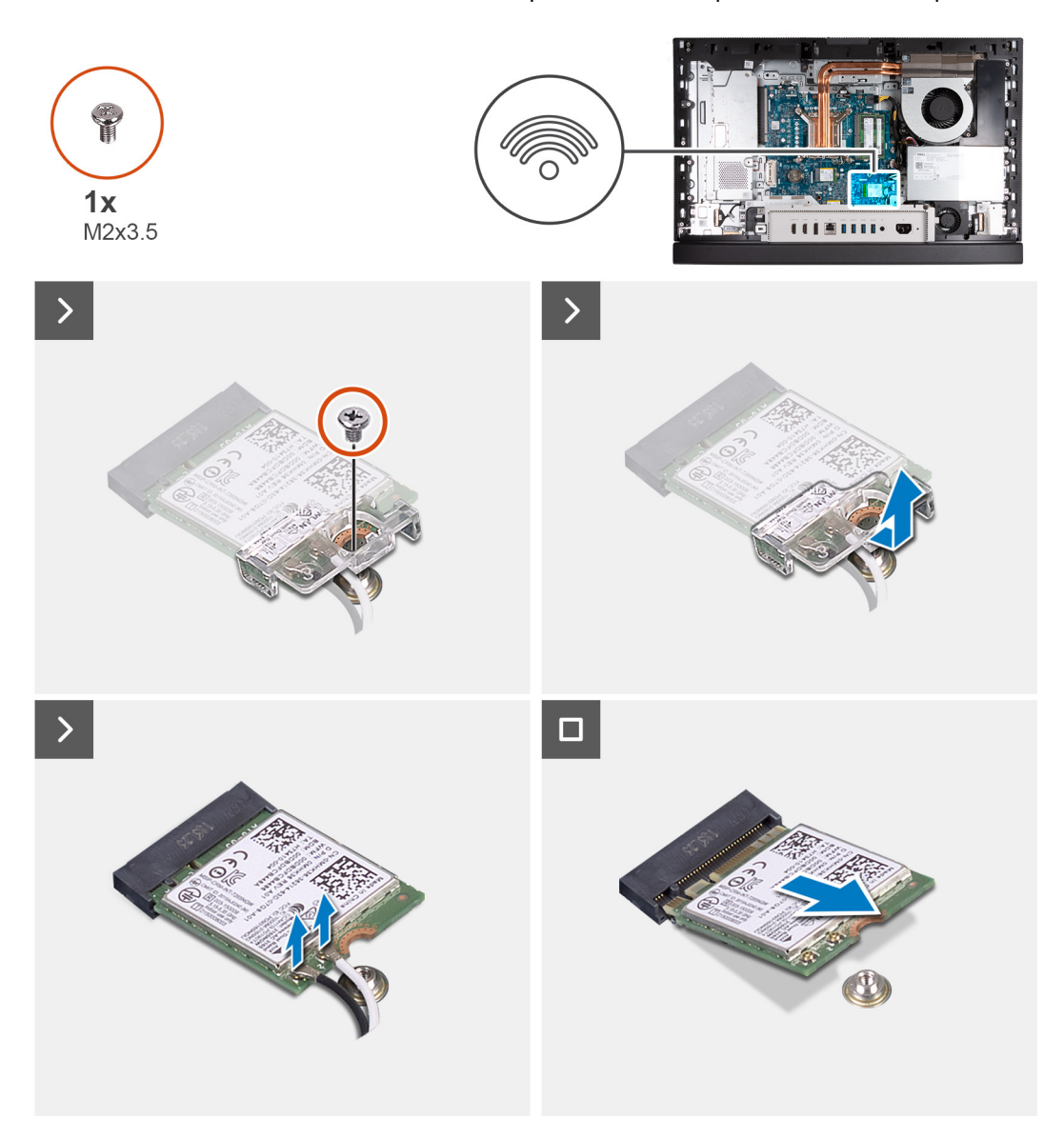

#### איור 28. הסרת כרטיס האלחוט

#### שלבים

- **1.** הסר את הבורג (M2x3.5) שמהדק את תושבת כרטיס האלחוט לכרטיס האלחוט.
  - .2 הרם את תושבת הכרטיס האלחוט מכרטיס האלחוט.
    - .3 נתק את כבלי האנטנה מכרטיס האלחוט.
  - 4. החלק את כרטיס האלחוט והרם אותו מחריץ כרטיס האלחוט (M.2 WLAN).

### התקנת כרטיס האלחוט

#### תנאים מוקדמים

אם אתה מבצע החלפת רכיב, הסר את הרכיבים הקיימים לפני ביצוע הליך ההתקנה.

#### אודות משימה זו

התמונה הבאה מציינת את מיקום כרטיס האלחוט ומספקת ייצוג חזותי של הליך ההתקנה.

55

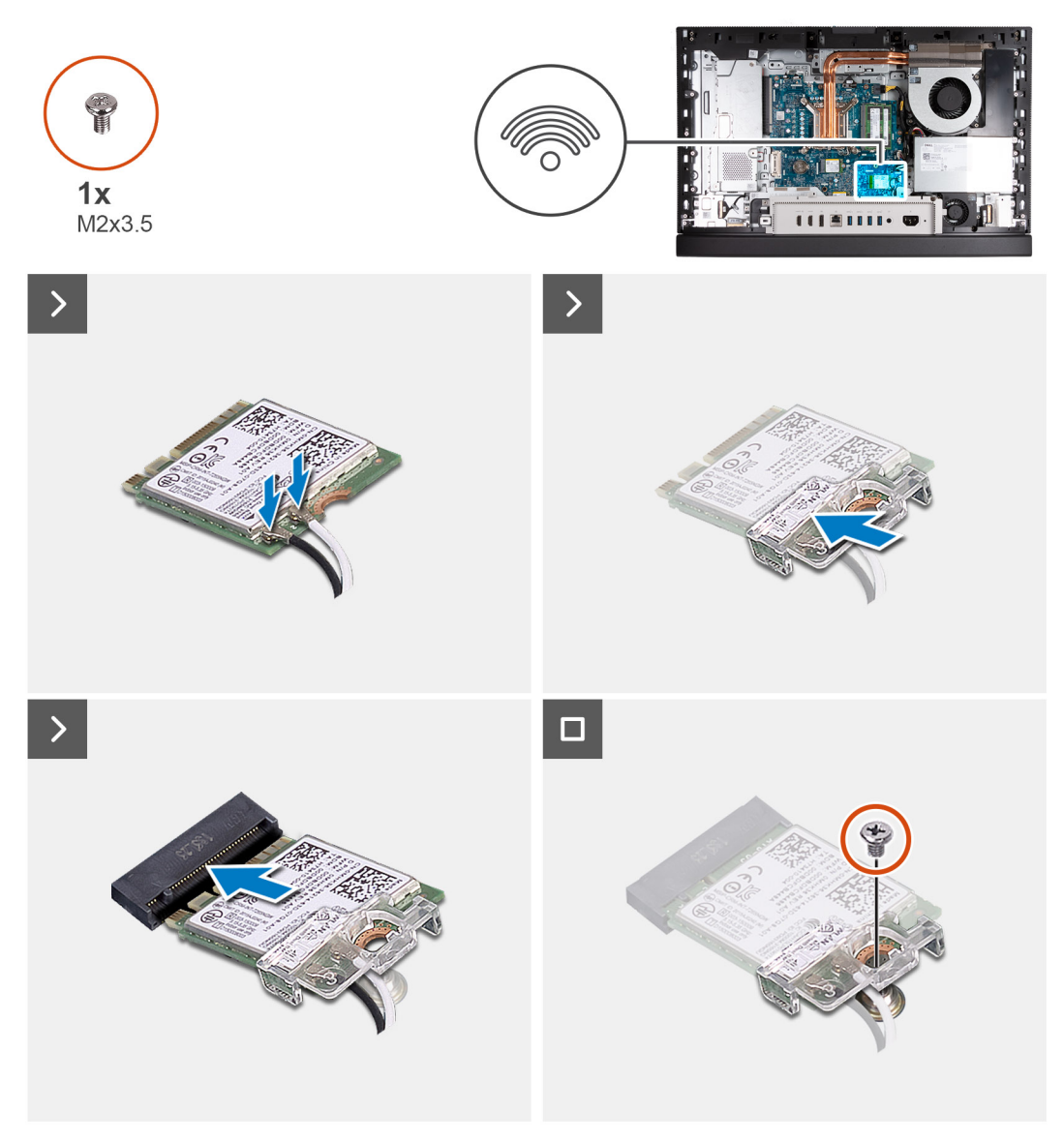

#### איור 29. התקנת כרטיס האלחוט

#### שלבים

. יש לחבר את כבלי האנטנה לכרטיס האלחוט.

#### טבלה 25. סכמת הצבעים של כבלי האנטנה

|              | Silkscreen סימון | צבע כבל האנטנה | מחבר בכרטיס האלחוט |
|--------------|------------------|----------------|--------------------|
| משולש לבן) △ | ראשי             | לבן            | ראשי               |
| (משולש שחור) | AUX              | שחור           | עזר                |

- יש להניח את תושבת הכרטיס האלחוט על כרטיס האלחוט.
- . ישר את החריץ בכרטיס האלחוט עם הלשונית שבחריץ כרטיס האלחוט (M.2 WLAN).
  - 4. החלק את כרטיס האלחוט בזווית לתוך חריץ כרטיס האלחוט (M.2 WLAN).
- 5. הברג בחזרה את הבורג (M2x3.5) שמהדק את תושבת כרטיס האלחוט לכרטיס האלחוט.

#### השלבים הבאים

- התקן את מגן לוח המערכת.
- התקן את הכיסוי האחורי.
  - **.3** התקן את המעמד.

. בצע את הפעולות המפורטות בסעיף לאחר העבודה על חלקיו הפנימיים של המחשב.

# 0 'כונן Solid-state בחריץ

### 0 'הסרת כונן ה-Solid-State מסוג M.2 2230 בחריץ 1.2 מס'

#### תנאים מוקדמים

- . יש לבצע את ההליך המפורט בסעיף לפני העבודה על חלקיו הפנימיים של המחשב.
  - **2.** הסר את המעמד.
  - . הסר את הכיסוי האחורי.
  - 4. הסר את מגן לוח המערכת.

#### אודות משימה זו

הערה בהתאם לתצורה שהוזמנה, במחשב שלך עשויים להיות עד שני כונני Solid-State מסוג 2230 M.2 או 2280, שמותקנים בחריצים של כונני Solid-State ה-Solid-State בלוח המערכת.

.) הערה הליך זה רלוונטי למחשבים שבהם מותקן כונן solid-state מסוג M.2 2230 בחריץ כונן ה-M.2 PCle SSD 0) solid-state) בלוח המערכת.

התמונה הבאה מציינת את מיקום כונן ה-Solid-State מסוג M.2 2230 בחריץ M.2 מסי 0, ומספקת ייצוג חזותי של הליך ההסרה.

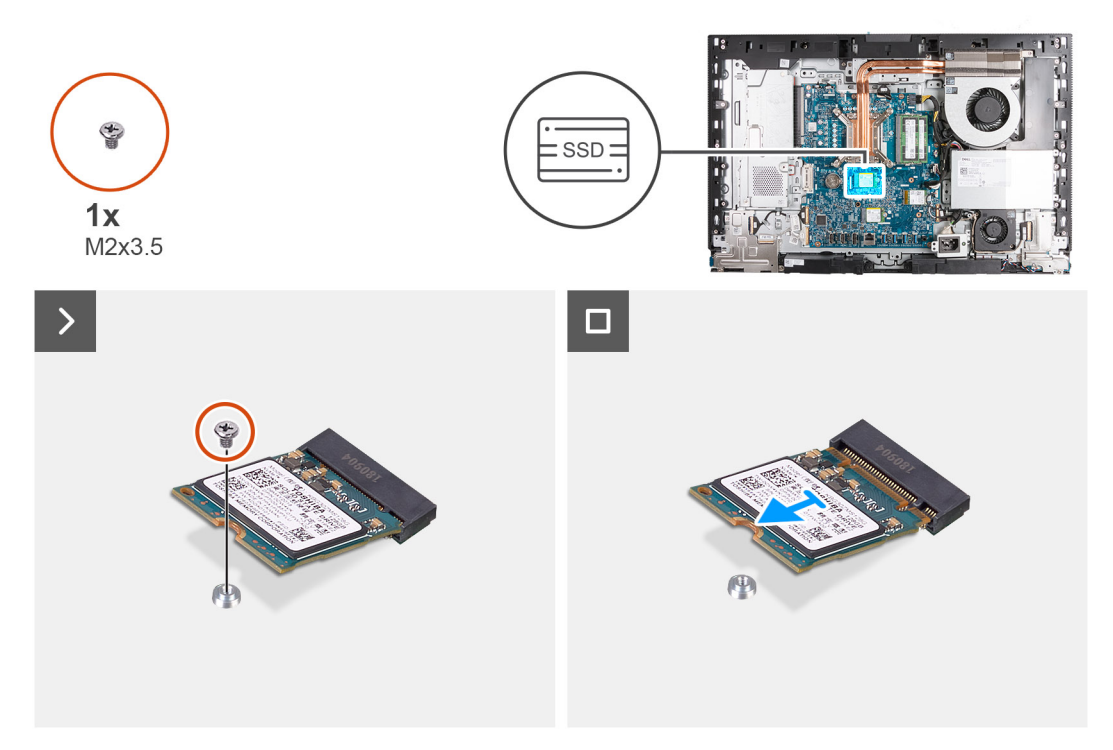

#### 0 'א M.2 בחריץ M.2 מסי M.2 מסוג M.2 מסי 0. איור 30. הסרת כונן ה-Solid-State מסי 0

#### שלבים

- **1**. הסר את הבורג (M2x3.5) שמהדק את כונן ה-solid-state מסוג M.2 2230 ללוח המערכת.
- 2. החלק והרם את כונן ה-solid-state (M.2 PCle SSD 0) מחריץ ה-M.2 2230 מסוג Solid-state (M.2 PCle SSD 0) מחריץ ה-2

### 0 'מס' Solid-State מסוג M.2 בחריץ M.2 מס' ס

#### תנאים מוקדמים

אם אתה מבצע החלפת רכיב, הסר את הרכיבים הקיימים לפני ביצוע הליך ההתקנה.

#### אודות משימה זו

. באוח המערכת. (M.2 PCle SSD 0) solid state הליך זה רלוונטי רק אם אתה מתקין כונן solid-state מסוג 1.22230 M.2 בחריץ כונן ה-M.2 PCle SSD 0) בלוח המערכת.

הערה ודא שתושבת הברגים של M.2 נמצאת במיקום הנכון להתקנת כונן ה-solid state מסוג M.2 2230. עיין במקטע מיקום תושבת הברגים בחריץ M.2 מספר 0. M.2 מספר 0.

התמונה הבאה מציינת את מיקום כונן ה-Solid-State מסוג M.2 2230 בחריץ M.2 בחריץ 0, ומספקת ייצוג חזותי של הליך ההתקנה.

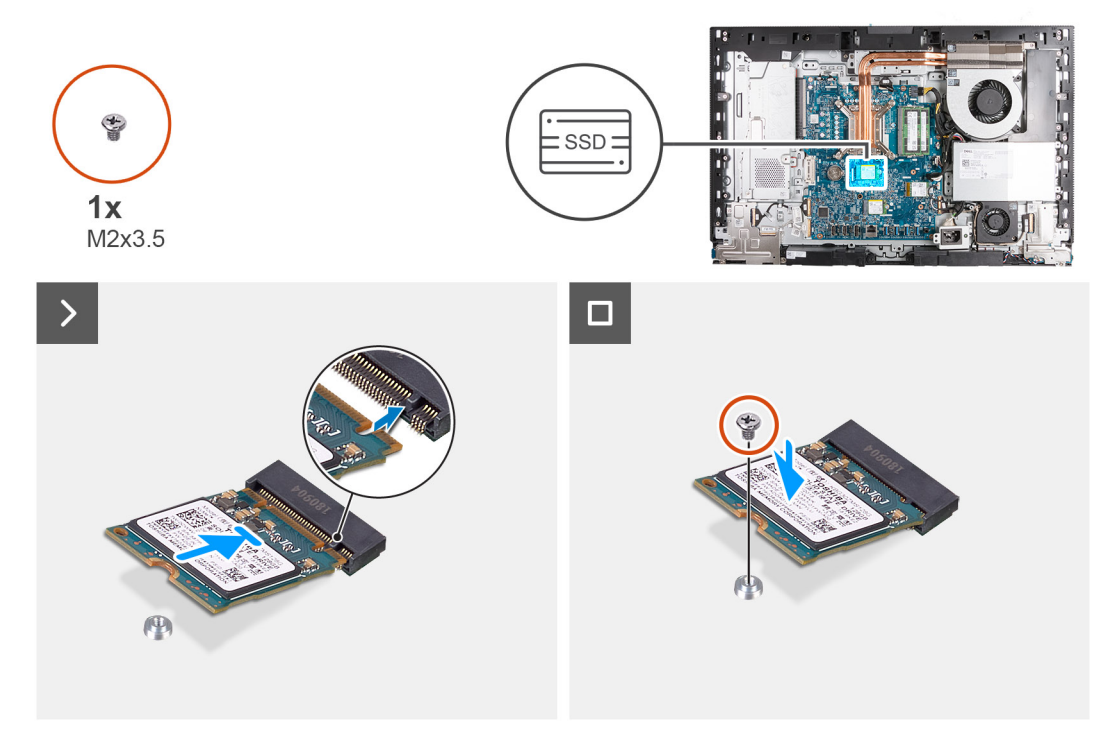

#### 0 'א M.2 בחריץ M.2 2230 מסוג M.2 בחריץ 3.1 מס' 10 איור 3.1 התקנת כונן ה-10 מס

#### שלבים

- 1. ישר את החריץ בכונן ה-Solid-State מסוג M.2 2230 עם הלשונית שבחריץ כונן ה-Solid-State (M.2 PCle SSD 0).
- 2. החלק את כונן ה-Solid-State מסוג M.2 2230 מסוג M.2 PCle SSD 0) Solid-State החלק את כונן ה-Solid-State מסוג 1.2
  - **3**. הברג בחזרה את הבורג (M2x3.5) שמהדק את כונן ה-Solid-State מסוג M.2 2230 ללוח המערכת.

#### השלבים הבאים

- .1. התקן את מגן לוח המערכת.
- 4. בצע את הפעולות המפורטות בסעיף לאחר העבודה על חלקיו הפנימיים של המחשב.

### 0 הסרת כונן ה-Solid-State מסוג M.2 2280 בחריץ M.2 מס' 0

#### תנאים מוקדמים

- 1. יש לבצע את ההליך המפורט בסעיף לפני העבודה על חלקיו הפנימיים של המחשב.
  - **.2** הסר את המעמד.
  - . הסר את הכיסוי האחורי.
  - . הסר את מגן לוח המערכת.

#### אודות משימה זו

הערה בהתאם לתצורה שהוזמנה, במחשב שלך עשויים להיות עד שני כונני Solid-State מסוג 2230 M.2 או 2280, שמותקנים בחריצים של כונני ה-Solid-State בלוח המערכת. () הערה הליך זה רלוונטי למחשבים שבהם מותקן כונן solid-state מסוג M.2 2280 בחריץ כונן ה-M.2 PCle SSD 0) solid-state מסוג 1.2 מטרכת. התמונה הבאה מציינת את מיקום כונן ה-Solid-State מסוג M.2 2280 בחריץ M.2 מס' 0, ומספקת ייצוג חזותי של הליך ההסרה.

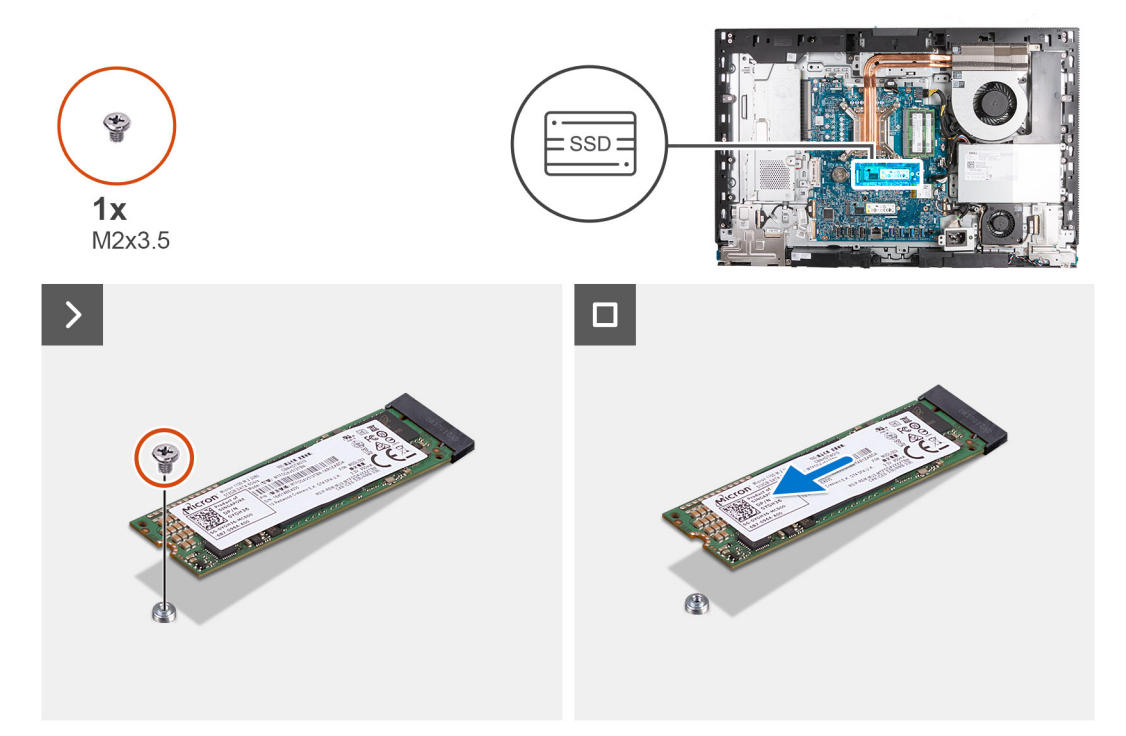

#### 0 'א M.2 בחריץ M.2 2280 מסוג M.2 בחריץ M.2 מס' 0 איור 32. הסרת כונן ה-14

#### שלבים

- **1.** הסר את הבורג (M2x3.5) שמהדק את כונן ה-solid-state מסוג M.2 2280 M.2 ללוח המערכת.
- 2. החלק והרם את כונן ה-solid-state (M.2 PCle SSD 0) מחריץ ה-solid-state (M.2 PCle SSD 0) על לוח המערכת.

## 0 'מס' M.2 בחריץ Solid-State מסוג M.2 2280 בחריץ

#### תנאים מוקדמים

אם אתה מבצע החלפת רכיב, הסר את הרכיבים הקיימים לפני ביצוע הליך ההתקנה.

#### אודות משימה זו

. בלוח המערכת. M.2 2280 סטוג Solid-state בחריץ כונן ה-M.2 2280 M.2 בחריץ כונן ה-M.2 PCle SSD 0) solid-state בלוח המערכת 🚺

הערה ודא שתושבת הברגים של M.2 נמצאת במיקום הנכון להתקנת כונן ה-solid state מסוג M.2 2280 M.2. עיין במקטע מיקום תושבת הברגים בחריץ M.2 מספר 0.

התמונה הבאה מציינת את מיקום כונן ה-Solid-State מסוג M.2 2280 בחריץ M.2 מס' 0, ומספקת ייצוג חזותי של הליך ההתקנה.

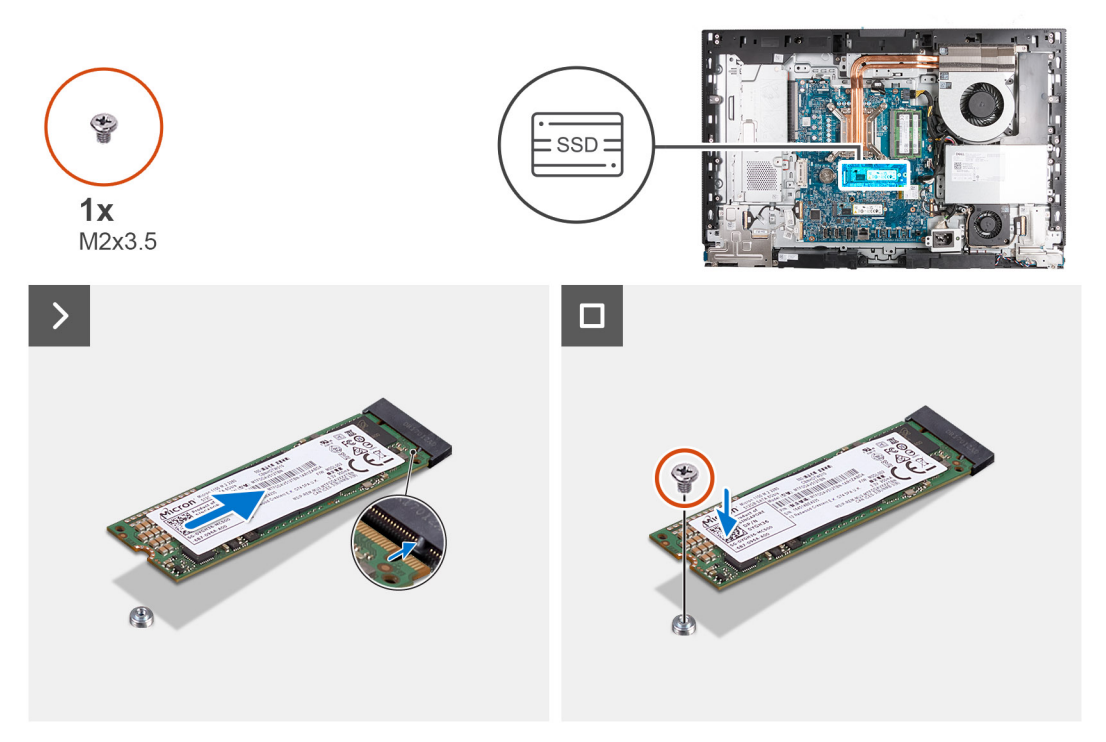

#### 0 'א M.2 בחריץ M.2 2280 מסוג M.2 2280 בחריץ 3.2 מס' איור 33. התקנת כונן ה-

#### שלבים

- 1. ישר את החריץ בכונן ה-Solid-State מסוג M.2 2280 עם הלשונית שבחריץ כונן ה-M.2 PCle SSD 0) Solid-State).
- 2. החלק את כונן ה-Solid-State מסוג M.2 2280 מסוג M.2 PCle SSD 0) Solid-State לתוך חריץ כונן ה-M.2 2280 מסוג לתוך את כונן ה-1.2 מסוג לתוך את כונן ה-1.2 מסוג לתוך מסוג לתוך את כונן ה-1.2 מסוג לתוך מסוג לתוך מסוג לתו
  - **3**. הברג בחזרה את הבורג (M2x3.5) שמהדק את כונן ה-Solid-State מסוג M.2 2280 M.2 ללוח המערכת.

#### השלבים הבאים

- התקן את מגן לוח המערכת.
  - .2 התקן את הכיסוי האחורי.
    - .3 התקן את המעמד.
- . בצע את הפעולות המפורטות בסעיף לאחר העבודה על חלקיו הפנימיים של המחשב.

### 0 מס' M.2 מיקום מעמד הברגים בחריץ

#### תנאים מוקדמים

solid-state כדי להתקין כונן solid-state מסוג M.2 בעל גורם צורה שונה בחריץ M.2 מס' 0, יש לשנות את מיקום מעמד הברגים בחריץ זה, וכך להתקין כונן solid-state מסוג M.2 בעל גורם צורה אחר. state מסוג M.2 בעל גורם צורה אחר.

#### אודות משימה זו

הערה הליך זה חל רק על מעמד הברגים הממוקם בחריץ M.2 מס' 0.

התמונות הבאות מציינות את המיקום של מעמד הברגים בחריץ M.2 מס' 0, ומספקות ייצוג חזותי של ההליך לשינוי המיקום של מעמד הברגים.

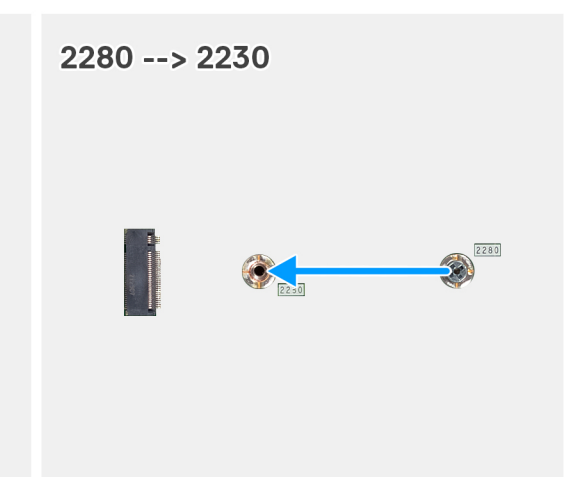

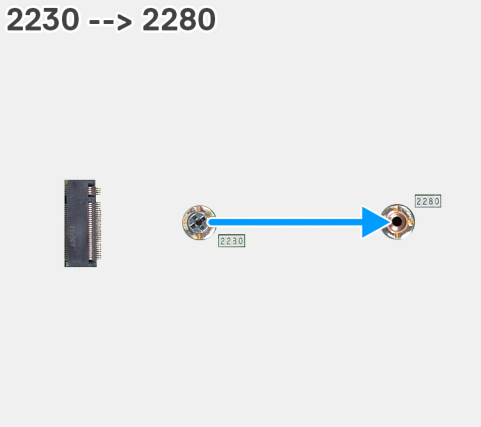

#### 0 'א M.2 בחריץ solid-state איור 34. הזזת מעמד הברגים של כונן ה-14 מס'

#### שלבים

- הסר את מעמד הברגים שבלוח המערכת.
- . התקן את מעמד הברגים על לוח המערכת.

#### השלבים הבאים

- 1. התקן את כונן ה-solid state מסוג M.2 2230 M.2 בחריץ 0 או את כונן ה-solid state מסוג M.2 2280 A.2 בחריץ 0, הרלוונטי מביניהם.
  - 2. התקן את מגן לוח המערכת.
    - .3 התקן את הכיסוי האחורי.
      - **4.** התקן את המעמד.
  - 5. בצע את הפעולות המפורטות בסעיף לאחר העבודה על חלקיו הפנימיים של המחשב.

# כונן Solid-state בחריץ 1 מס' 1

### הסרת כונן ה-Solid-State מסוג M.2 2230 בחריץ M.2 מס' 1

#### תנאים מוקדמים

- 1. יש לבצע את ההליך המפורט בסעיף לפני העבודה על חלקיו הפנימיים של המחשב.
  - **2.** הסר את המעמד.
  - . הסר את הכיסוי האחורי.
  - הסר את מגן לוח המערכת.
  - 5. הסר את כיסוי הקלט/פלט.

#### אודות משימה זו

- הערה בהתאם לתצורה שהוזמנה, במחשב שלך עשויים להיות עד שני כונני Solid-State מסוג 2230 M.2 או 2280, שמותקנים בחריצים של כונני ה-Solid-State בלוח המערכת.
- הערה הליך זה רלוונטי למחשבים שבהם מותקן כונן solid-state מסוג M.2 2230 בחריץ כונן ה-M.2 PCle SSD 1) solid-state בלוח המערכת.

התמונה הבאה מציינת את מיקום כונן ה-Solid-State מסוג M.2 2230 בחריץ M.2 מס' 1, ומספקת ייצוג חזותי של הליך ההסרה.

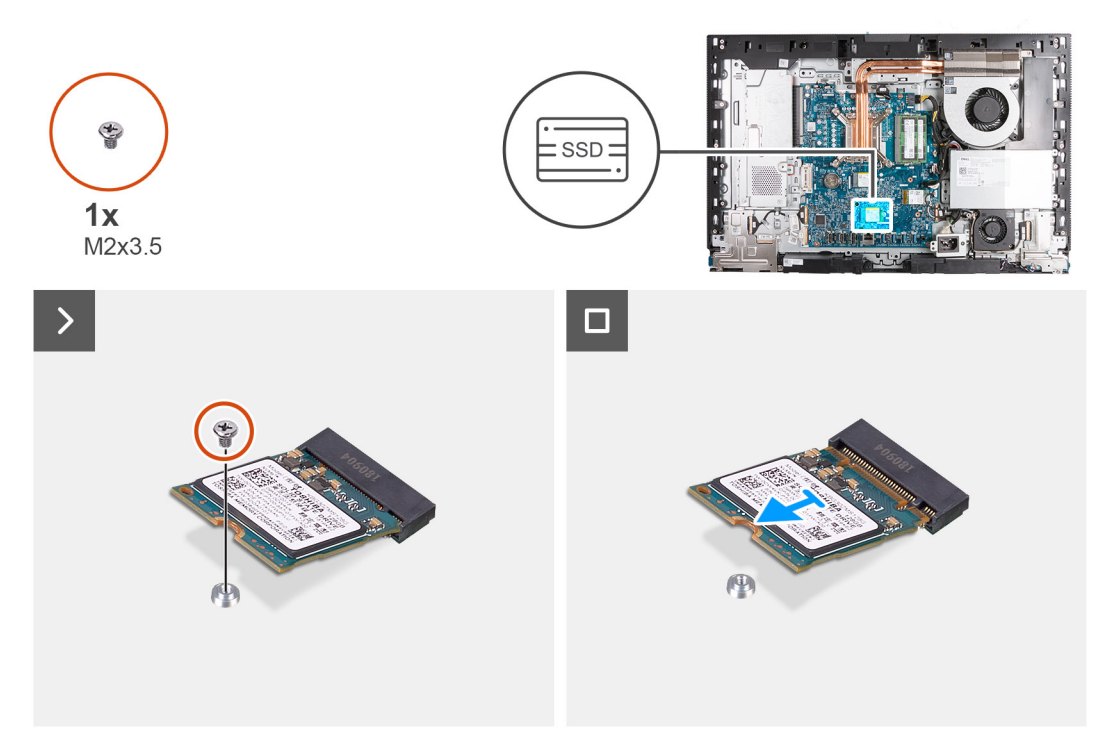

#### 1 איור 35. הסרת כונן ה-Solid-State מסוג M.2 2230 בחריץ 1.2 מס' 1

#### שלבים

- **1**. הסר את הבורג (M2x3.5) שמהדק את כונן ה-solid-state מסוג M.2 2230 ללוח המערכת.
- 2. החלק והרם את כונן ה-solid-state מסוג 1.2 M.2 2230 מחריץ ה-solid-state (M.2 PCle SSD 1) על לוח המערכת.

### 1 התקנת כונן ה-Solid-State מסוג M.2 2230 בחריץ M.2 מס' 1

#### תנאים מוקדמים

אם אתה מבצע החלפת רכיב, הסר את הרכיבים הקיימים לפני ביצוע הליך ההתקנה.

#### אודות משימה זו

הערה ודא שתושבת הברגים של M.2 נמצאת במיקום הנכון להתקנת כונן ה-solid state מסוג M.2 2230. עיין במקטע מיקום תושבת הברגים בחריץ [] M.2 1

התמונה הבאה מציינת את מיקום כונן ה-Solid-State מסוג 10.2 M.2 בחריץ M.2 מס' 1, ומספקת ייצוג חזותי של הליך ההתקנה.

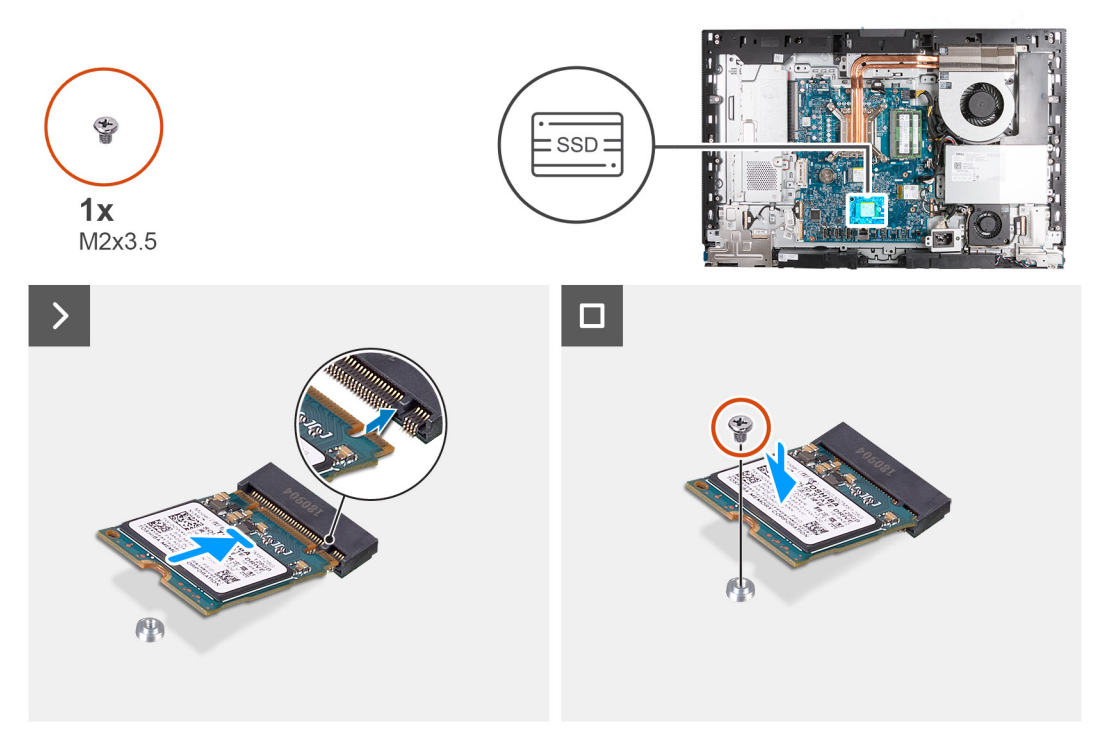

#### 1 איור 36. התקנת כונן ה-Solid-State מסוג M.2 2230 בחריץ 3.2 מס' 1

#### שלבים

- 1. ישר את החריץ בכונן ה-Solid-State מסוג M.2 2230 עם הלשונית שבחריץ כונן ה-M.2 PCle SSD 1) Solid-State).
- . החלק את כונן ה-Solid-State מסוג M.2 2230 מסוג M.2 PCle SSD 1) Solid-State החלק את כונן ה-M.2 2230 מסוג לתוך חריץ כונן ה-1.2 מסוג לתוך איז מינן ה-2.2 מסוג לתוך איז מינן איז מינן ה-2.2 מסוג לתוך איז מינן איז מינן ה-2.2 מסוג לתוך איז מינן איז מינן איז מינ
  - **3**. הברג בחזרה את הבורג (M2x3.5) שמהדק את כונן ה-Solid-State מסוג M.2 2230 ללוח המערכת.

#### השלבים הבאים

- 1. התקן את כיסוי הקלט/פלט.
- 2. התקן את מגן לוח המערכת.
  - . התקן את הכיסוי האחורי.
    - **4.** התקן את <mark>המעמד</mark>.
- 5. בצע את הפעולות המפורטות בסעיף לאחר העבודה על חלקיו הפנימיים של המחשב.

### הסרת כונן ה-solid state מסוג M.2 2280 בחריץ M.2 מס' 1

#### תנאים מוקדמים

- . יש לבצע את ההליך המפורט בסעיף לפני העבודה על חלקיו הפנימיים של המחשב.
  - **2.** הסר את המעמד.
  - . הסר את הכיסוי האחורי.
  - 4. הסר את מגן לוח המערכת.
  - .5 הסר את כיסוי הקלט/פלט.

#### אודות משימה זו

הערה בהתאם לתצורה שהוזמנה, במחשב שלך עשויים להיות עד שני כונני Solid-State מסוג 2230 M.2 או 2280, שמותקנים בחריצים של כונני ה-Solid-State בלוח המערכת.

. הערה הליך זה רלוונטי למחשבים שבהם מותקן כונן solid-state מסוג M.2 2280 בחריץ כונן ה-M.2 PCle SSD 1) solid-state. בלוח המערכת 🛈

התמונה הבאה מציינת את מיקום כונן ה-Solid-State מסוג M.2 2280 בחריץ M.2 מסי 1, ומספקת ייצוג חזותי של הליך ההסרה.

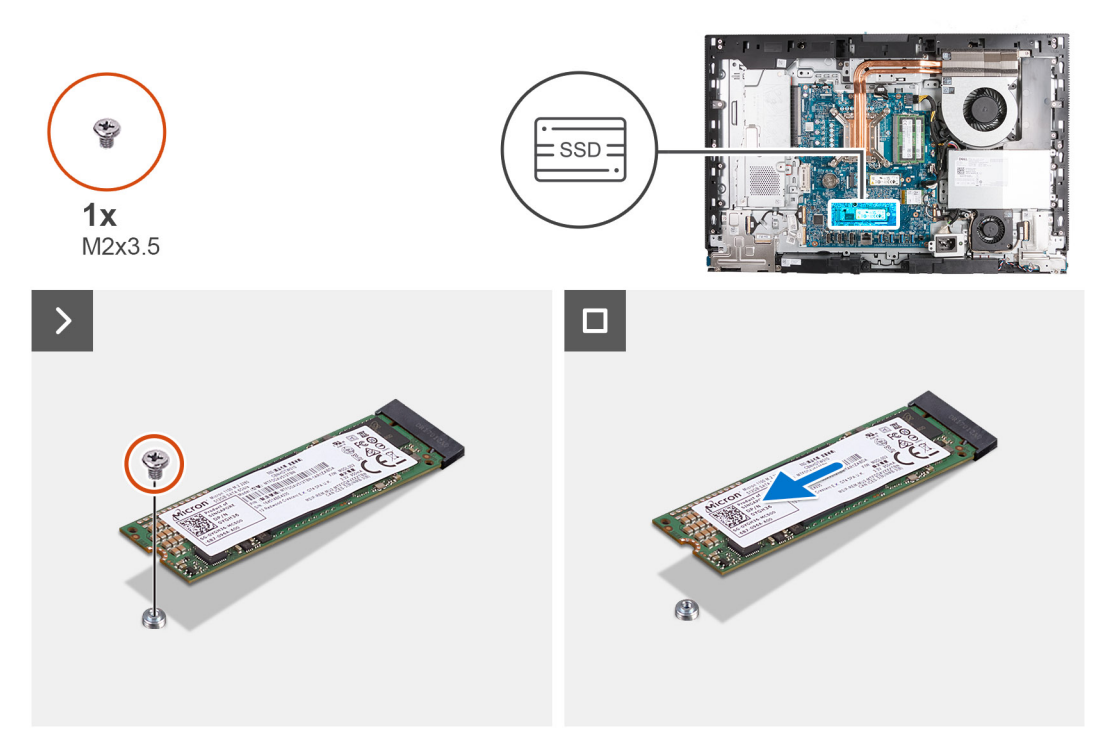

#### 1 איור 37. הסרת כונן ה-solid state מסוג M.2 2280 בחריץ 3.2 מס' 1

#### שלבים

- 1. הסר את הבורג (M2x3.5) שמהדק את כונן ה-solid-state מסוג M.2 2280 ללוח המערכת.
- 2. החלק את כונן ה-Solid-State מסוג M.2 2280 והוצא אותו מהחריץ של כונן ה-M.2 PCle SSD 1) Solid-State בלוח המערכת.

### 1 'התקנת כונן ה-Solid-State מסוג M.2 2280 בחריץ 1.2 מס'

#### תנאים מוקדמים

אם אתה מבצע החלפת רכיב, הסר את הרכיבים הקיימים לפני ביצוע הליך ההתקנה.

#### אודות משימה זו

. באוח המערכת. (M.2 PCle SSD 1) solid-state הערה הליך זה רלוונטי רק אם אתה מתקין כונן ה-M.2 2280 M.2 מסוג 1.2 2080 M.2 בחריץ כונן ה-M.2 PCle SSD 1) בלוח המערכת.

הערה ודא שתושבת הברגים של M.2 נמצאת במיקום הנכון להתקנת כונן ה-solid state מסוג M.2 2280. עיין במקטע מיקום תושבת הברגים בחריץ M.2 מספר 1. M.2 מספר 1.

התמונה הבאה מציינת את מיקום כונן ה-Solid-State מסוג M.2 2280 בחריץ M.2 מס' 1, ומספקת ייצוג חזותי של הליך ההתקנה.

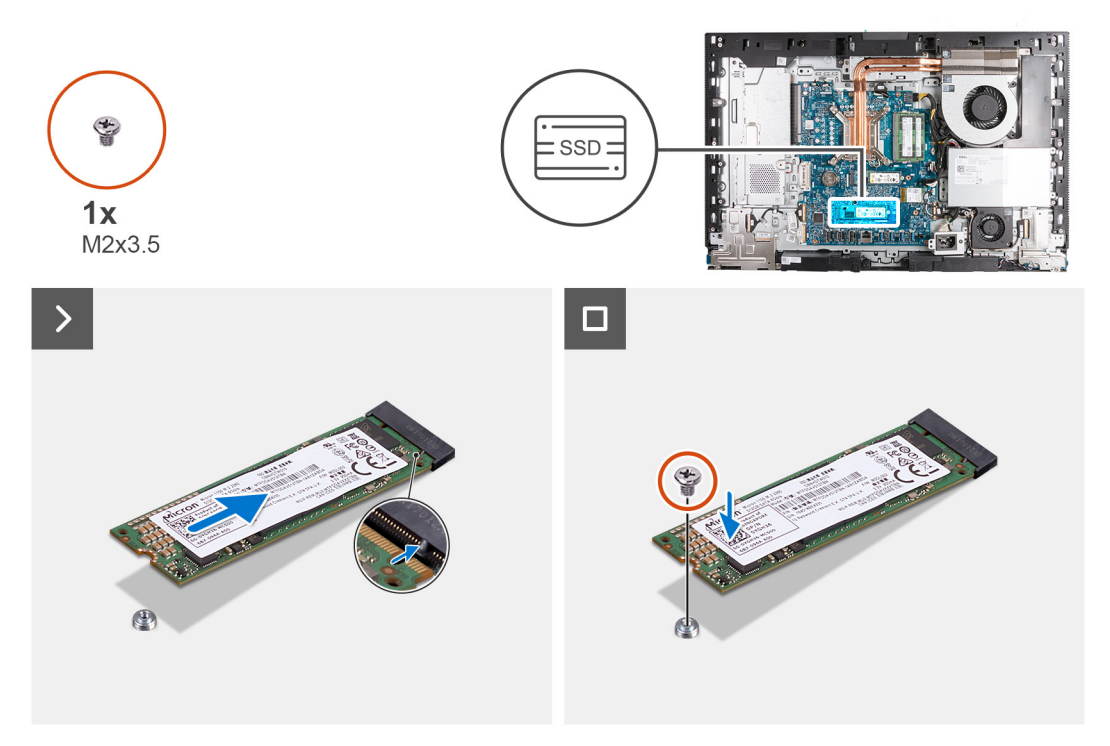

#### 1 איור 38. התקנת כונן ה-Solid-State מסוג M.2 2280 בחריץ 3.2 מס' 1

#### שלבים

- . ישר את החריץ בכונן ה-Solid-State מסוג M.2 2280 מסוג M.2 PCle SSD 1) Solid-State ישר את החריץ בכונן ה-M.2 PCle SSD 1).
- - **3**. הברג בחזרה את הבורג (M2x3.5) שמהדק את כונן ה-Solid-State מסוג M.2 2280 M.2 ללוח המערכת.

#### השלבים הבאים

- התקן את כיסוי הקלט∕פלט.
- 2. התקן את מגן לוח המערכת.
  - .3 התקן את הכיסוי האחורי.
    - **4.** התקן את <mark>המעמד</mark>.
- 5. בצע את הפעולות המפורטות בסעיף לאחר העבודה על חלקיו הפנימיים של המחשב.

### מיקום מעמד הברגים בחריץ M.2 מס' 1

#### תנאים מוקדמים

כדי להתקין כונן solid-state מסוג M.2 בעל גורם צורה שונה בחריץ M.2 מס' 1, יש לשנות את מיקום מעמד הברגים בחריץ זה, וכך להתקין כונן solid-state מסוג M.2 בעל גורם צורה אחר.

#### אודות משימה זו

```
הערה הליך זה חל רק על מעמד הברגים הממוקם בחריץ M.2 מס' 1. 🚺
```

התמונה הבאה מציינת את המיקום של מעמד הברגים בחריץ M.2 מס' 1, ומספקות ייצוג חזותי של ההליך לשינוי המיקום של מעמד הברגים.

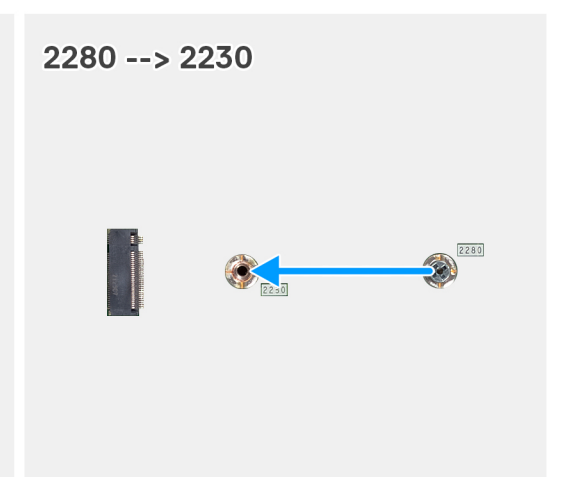

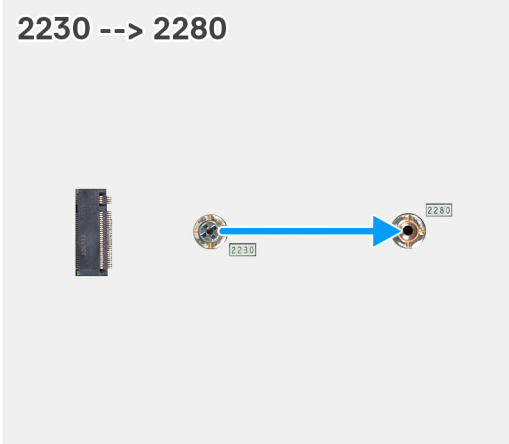

#### 1 איור 39. הזזת מעמד הברגים של כונן ה-solid-state בחריץ M.2 מס' 1

#### שלבים

- 1. הסר את מעמד הברגים שבלוח המערכת.
- . התקן את מעמד הברגים על לוח המערכת.

#### השלבים הבאים

- 1. התקן את כונן ה-solid state מסוג M.2 2230 בחריץ 1 או את כונן ה-solid state מסוג M.2 2280 בחריץ 1, הרלוונטי מביניהם.
  - **2.** התקן את כיסוי הקלט/פלט.
  - .3 התקן את מגן לוח המערכת.
    - .4 התקן את הכיסוי האחורי.
      - 5. התקן את <mark>המעמד</mark>.
  - 6. בצע את הפעולות המפורטות בסעיף לאחר העבודה על חלקיו הפנימיים של המחשב.

## סוללת מטבע

### הסרת סוללת המטבע

#### תנאים מוקדמים

- 1. יש לבצע את ההליך המפורט בסעיף לפני העבודה על חלקיו הפנימיים של המחשב.
  - **2.** הסר את המעמד.
  - . הסר את הכיסוי האחורי.
  - . הסר את מגן לוח המערכת.

#### אודות משימה זו

התמונה הבאה מציינת את מיקום סוללת המטבע ומספקת ייצוג חזותי של הליך ההסרה.

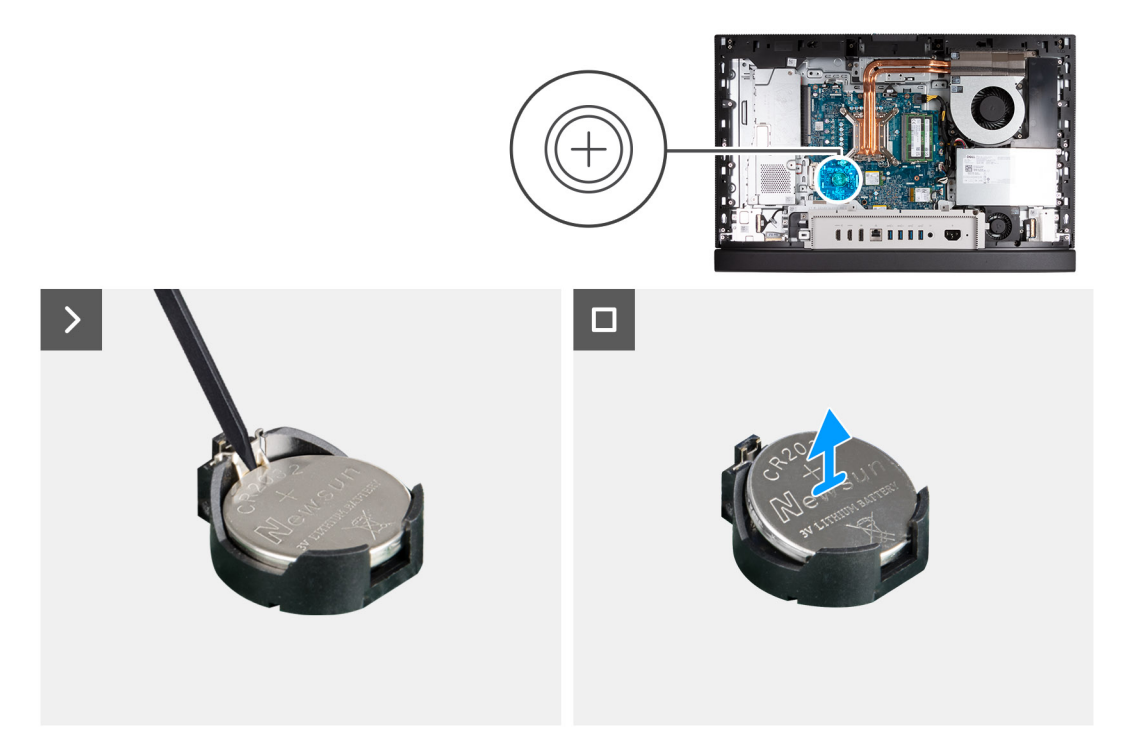

#### איור 40. הסרת סוללת המטבע

#### שלבים

- 1. דחף את ידית השחרור שעל שקע סוללת המטבע (RTC) כדי לשחרר את סוללת המטבע מתוך השקע.
  - הרם את סוללת המטבע והוצא אותה משקע סוללת המטבע.

### התקנת סוללת המטבע

#### תנאים מוקדמים

אם אתה מבצע החלפת רכיב, הסר את הרכיבים הקיימים לפני ביצוע הליך ההתקנה.

#### אודות משימה זו

התמונה הבאה מציינת את מיקום סוללת המטבע ומספקת ייצוג חזותי של הליך ההתקנה.

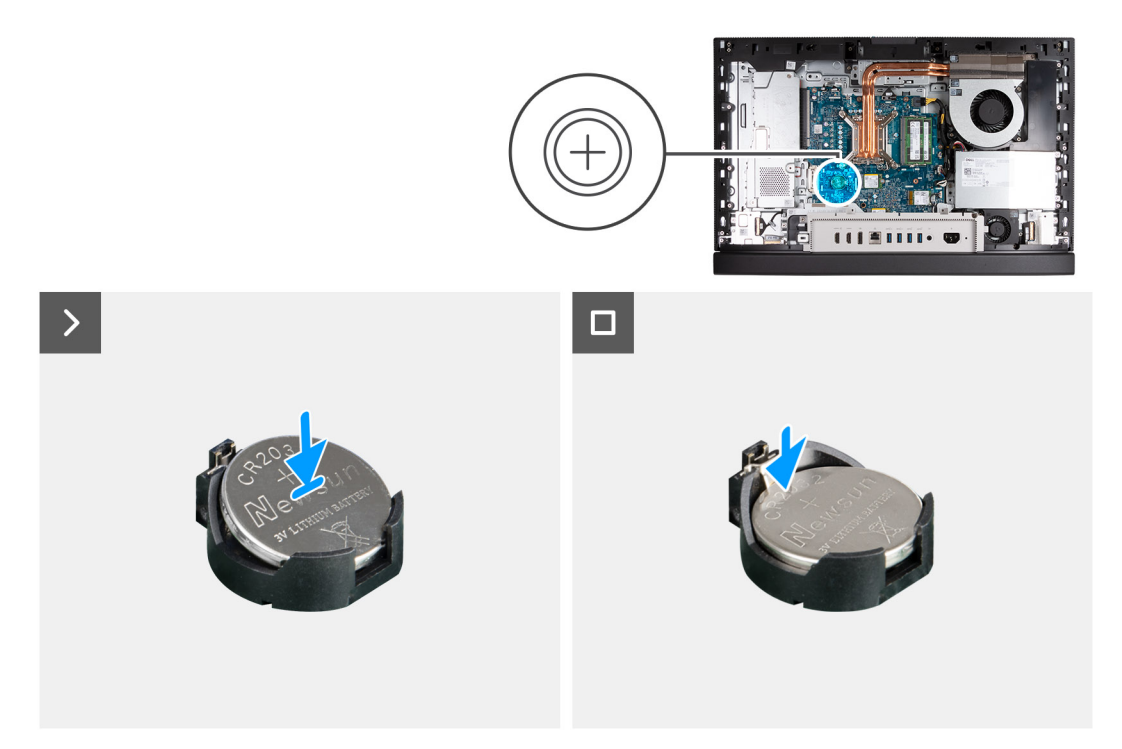

#### איור 41. התקנת סוללת המטבע

#### שלבים

כאשר הצד החיובי (+) פונה כלפי מעלה, הכנס את סוללת המטבע לתוך שקע הסוללה (RTC) בלוח מערכת, והכנס את הסוללה למקומה בנקישה.

#### השלבים הבאים

- התקן את מגן לוח המערכת.
  - . התקן את הכיסוי האחורי.
    - .3 התקן את המעמד.
- . בצע את הפעולות המפורטות בסעיף לאחר העבודה על חלקיו הפנימיים של המחשב.

# כיסוי קלט/פלט

# הסרת כיסוי הקלט/פלט

#### תנאים מוקדמים

- . יש לבצע את ההליך המפורט בסעיף לפני העבודה על חלקיו הפנימיים של המחשב.
  - **2.** הסר את המעמד.
  - . הסר את הכיסוי האחורי.
  - הסר את מגן לוח המערכת.

#### אודות משימה זו

התמונה הבאה מציינת את מיקום כיסוי הקלט/פלט, ומספקת ייצוג חזותי של הליך ההסרה.

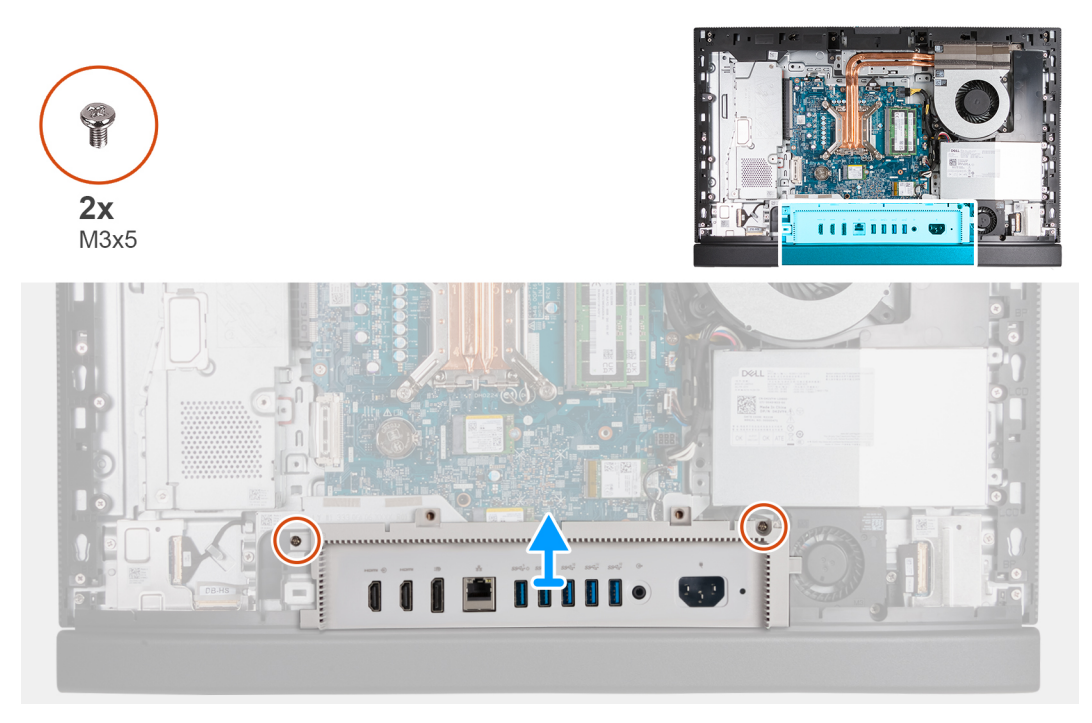

#### איור 42. הסרת כיסוי הקלט/פלט

#### שלבים

- . הסר את שני הברגים (M3x5) שמהדקים את כיסוי הקלט/פלט לבסיס מכלול הצג.
  - .2 הרם את כיסוי הקלט/פלט והוצא אותו מבסיס מכלול הצג.

### התקנת כיסוי הקלט/פלט

#### תנאים מוקדמים

אם אתה מבצע החלפת רכיב, הסר את הרכיבים הקיימים לפני ביצוע הליך ההתקנה.

#### אודות משימה זו

התמונה הבאה מציינת את מיקום כיסוי הקלט/פלט ומספקת ייצוג חזותי של הליך ההתקנה.

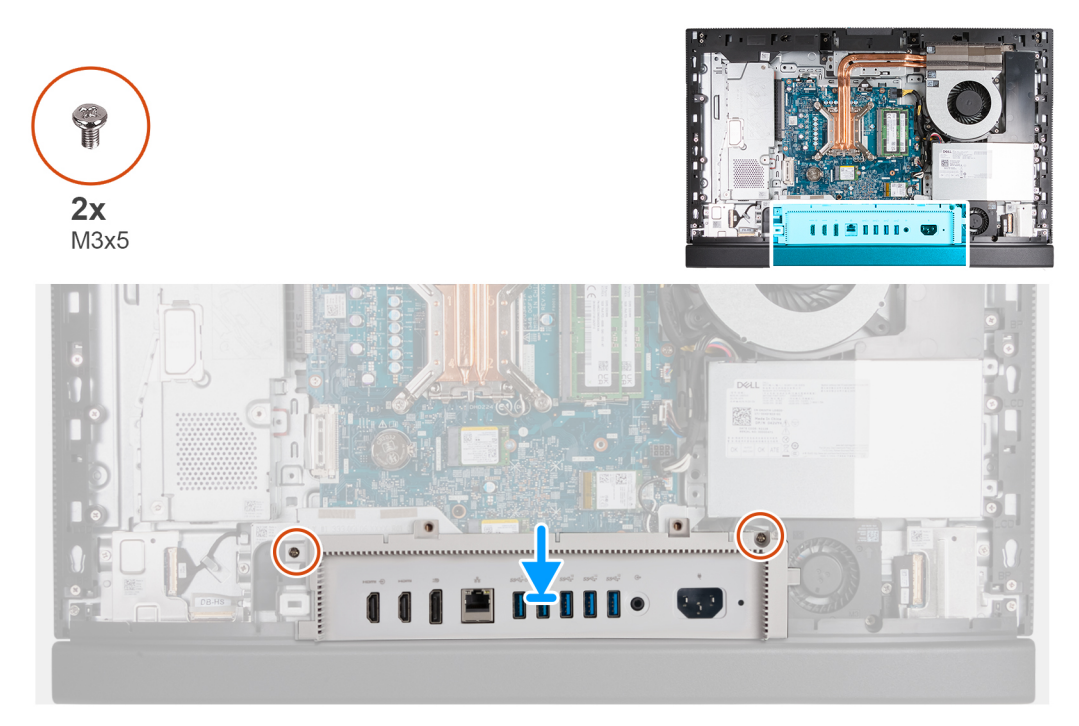

#### איור 43. התקנת כיסוי הקלט/פלט

#### שלבים

- . הנח את כיסוי הקלט/פלט על בסיס מכלול הצג.
- 2. ישר את חריצי הקלט/פלט עם יציאות הקלט/פלט ואת חורי הברגים בכיסוי הקלט/פלט עם חורי הברגים בבסיס מכלול הצג.
  - **5.** הברג בחזרה את שני הברגים (M3x5) שמהדקים את כיסוי הקלט/פלט לבסיס מכלול הצג.

#### השלבים הבאים

- התקן את מגן לוח המערכת.
  - 2. התקן את הכיסוי האחורי.
    - .3 התקן את המעמד.
- . בצע את הפעולות המפורטות בסעיף לאחר העבודה על חלקיו הפנימיים של המחשב.

### כיסוי תחתון

### הסרת הכיסוי התחתון

#### תנאים מוקדמים

- 1. יש לבצע את ההליך המפורט בסעיף לפני העבודה על חלקיו הפנימיים של המחשב.
  - **2.** הסר את המעמד.

  - . הסר את מגן לוח המערכת.
  - **5.** הסר את כיסוי הקלט⁄פלט.

#### אודות משימה זו

התמונה הבאה מציינת את מיקום הכיסוי התחתון ומספקת ייצוג חזותי של הליך ההסרה.

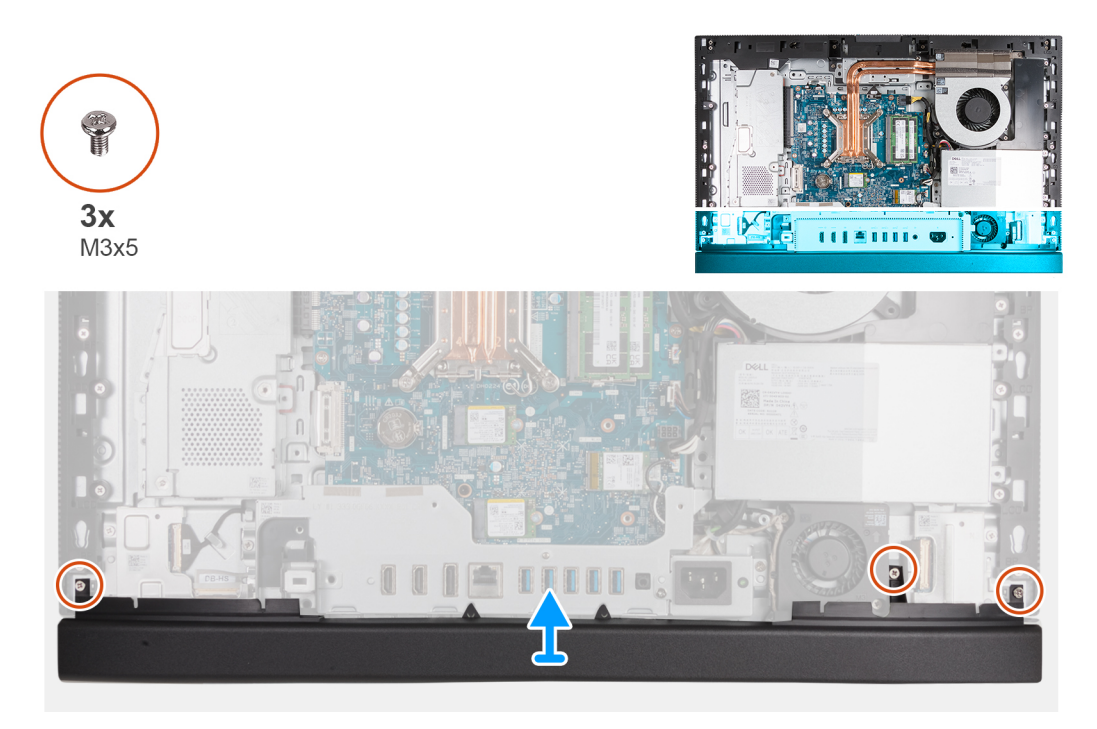

#### איור 44. הסרת הכיסוי התחתון

#### שלבים

- 1. הסר את שלושת הברגים (M3x5) שמהדקים את הכיסוי התחתון לבסיס מכלול הצג.
  - .2 הרם את הכיסוי האחורי והוצא אותו מבסיס מכלול הצג.

### התקנת הכיסוי התחתון

#### תנאים מוקדמים

אם אתה מבצע החלפת רכיב, הסר את הרכיבים הקיימים לפני ביצוע הליך ההתקנה.

#### אודות משימה זו

התמונה הבאה מציינת את מיקום הכיסוי התחתון ומספקת ייצוג חזותי של הליך ההתקנה.

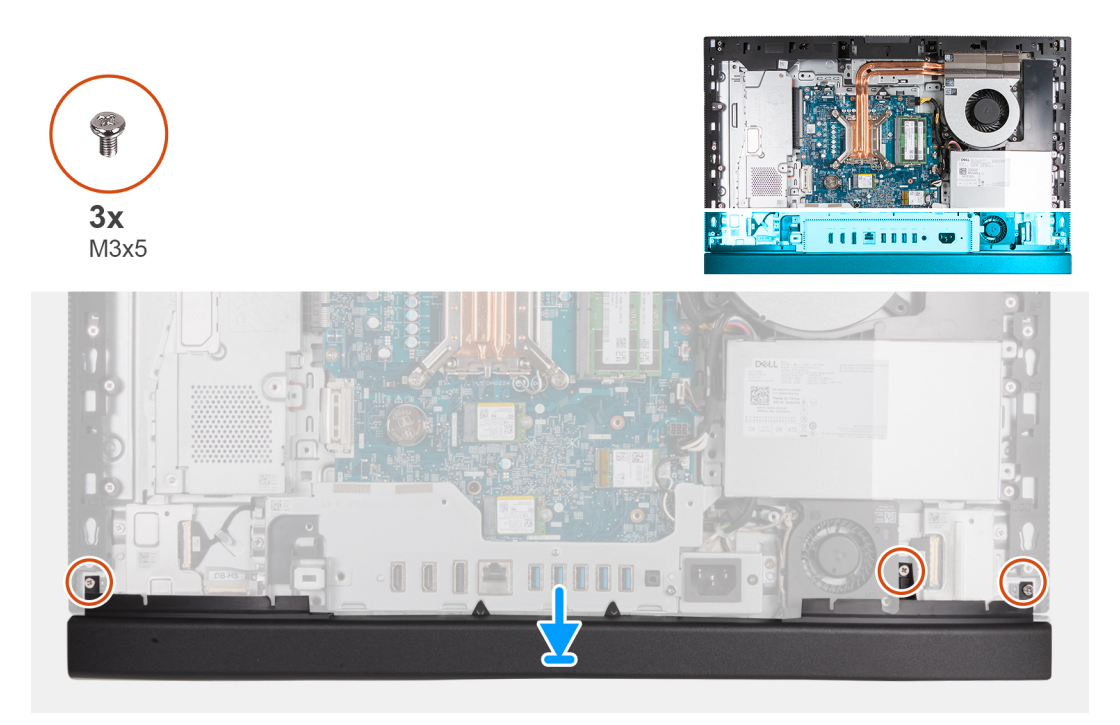

#### איור 45. התקנת הכיסוי התחתון

#### שלבים

- . הנח את הכיסוי התחתון וישר אותו עם בסיס מכלול הצג.
- . ישר את חורי הברגים בכיסוי התחתון עם חורי הברגים שבבסיס מכלול הצג.
- **5.** הברג בחזרה את שלושת הברגים (M3x5) שמהדקים את הכיסוי התחתון לבסיס מכלול הצג.

#### השלבים הבאים

- **1**. התקן את כיסוי הקלט/פלט.
- .2 התקן את מגן לוח המערכת.
  - .5. התקן את הכיסוי האחורי.
    - .4 התקן את המעמד.
- .5 בצע את הפעולות המפורטות בסעיף לאחר העבודה על חלקיו הפנימיים של המחשב.

# מכלול מצלמה מתכווננת

### הסרת מכלול המצלמה המתכווננת

#### תנאים מוקדמים

- . יש לבצע את ההליך המפורט בסעיף לפני העבודה על חלקיו הפנימיים של המחשב.
  - **2.** הסר את המעמד.
  - . הסר את הכיסוי האחורי.
  - . הסר את מגן לוח המערכת.

#### אודות משימה זו

הערה מכלול המצלמה המתכווננת כולל את הרכיבים הבאים: 👔

- מצלמה
- מיקרופונים

התמונה הבאה מציינת את מיקום מכלול המצלמה המתכווננת, ומספקת ייצוג חזותי של הליך ההסרה.
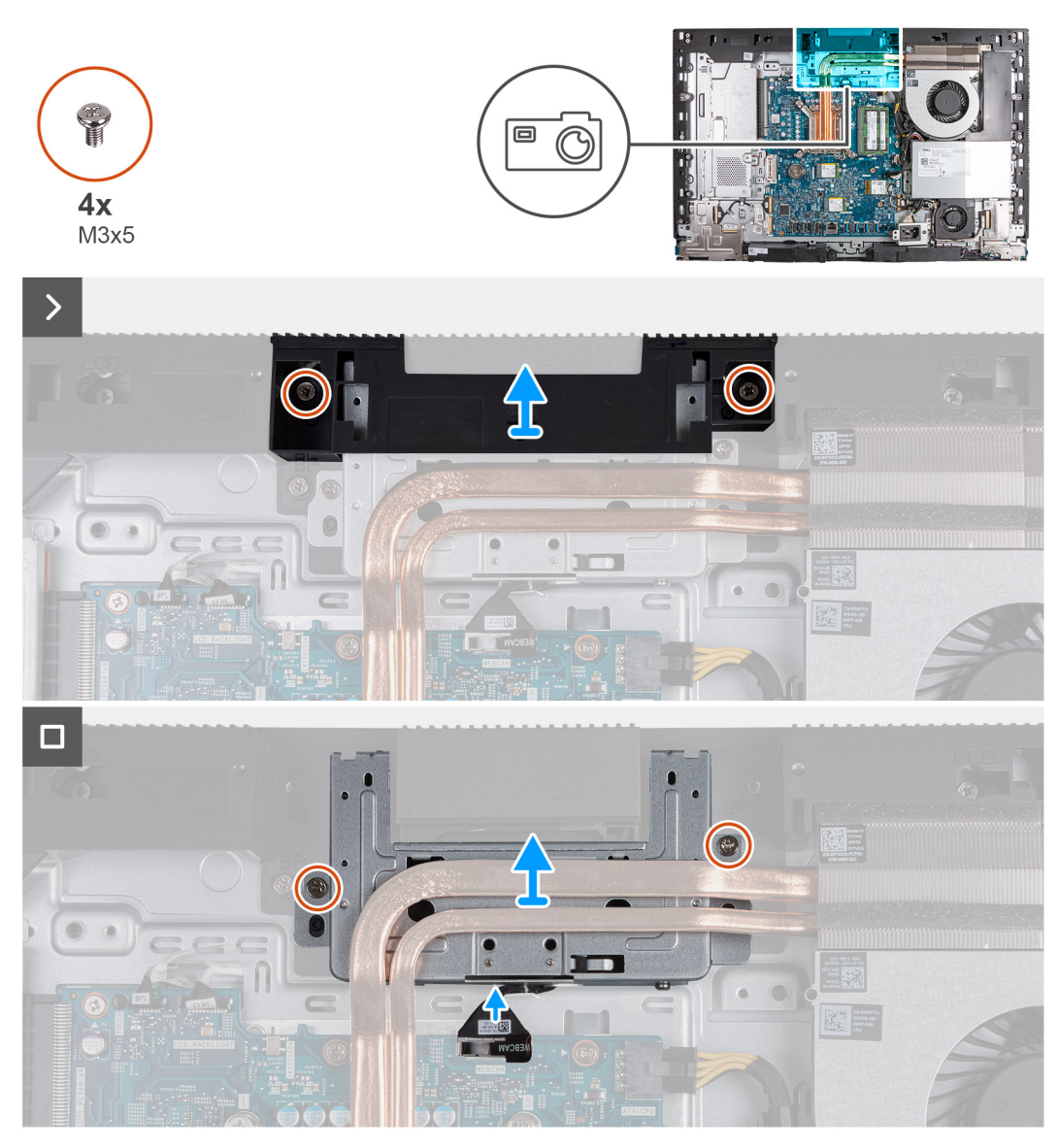

#### איור 46. הסרת מכלול המצלמה המתכווננת

#### שלבים

- **1.** הסר את שני הברגים (M3x5) שמהדקים את תושבת מכלול המצלמה לבסיס מכלול הצג.
  - 2. הרם את תושבת מכלול המצלמה והוצא אותה מבסיס מכלול הצג.
- 3. באמצעות לשונית המשיכה, נתק את כבל המצלמה מהמחבר שלו (WEBCAM) בלוח המערכת.
  - **4**. הסר את שני הברגים (M3x5) שמהדקים את מכלול המצלמה המתכווננת לבסיס מכלול הצג.
- 5. הרם והחלק את מכלול המצלמה המתכווננת מהחריץ שלה ומתחת לגוף הקירור, והסר את מכלול המצלמה המתכווננת מבסיס מכלול הצג.

### התקנת מכלול המצלמה המתכווננת

#### תנאים מוקדמים

אם אתה מבצע החלפת רכיב, הסר את הרכיבים הקיימים לפני ביצוע הליך ההתקנה.

#### אודות משימה זו

התמונה הבאה מציינת את מיקום מכלול המצלמה המתכווננת, ומספקת ייצוג חזותי של הליך ההתקנה.

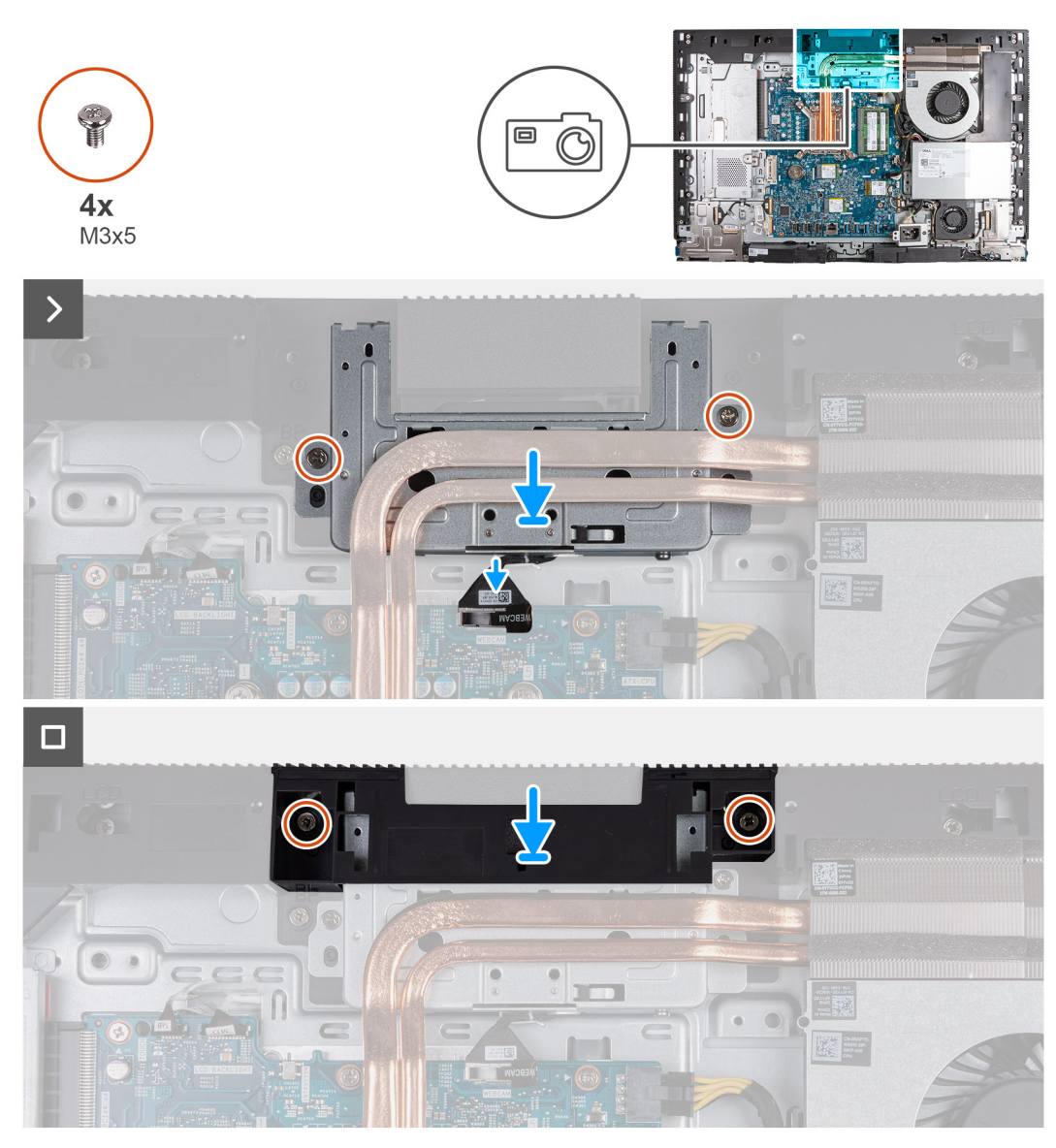

#### איור 47. התקנת מכלול המצלמה המתכווננת

#### שלבים

- 1. החלק את מכלול המצלמה המתכווננת מתחת לגוף הקירור לתוך החריץ שלו, שבבסיס מכלול הצג.
  - 2. ישר את חורי הברגים שבתושבת המצלמה המתכווננת עם חורי הברגים שבבסיס מכלול הצג.
- **3**. הברג בחזרה את שני הברגים (M3x5) שמהדקים את מכלול המצלמה המתכווננת לבסיס מכלול הצג.
  - 4. חבר את כבל המצלמה למחבר שלו (WEBCAM) בלוח המערכת.
  - הנח את תושבת מכלול המצלמה מעל מכלול המצלמה המתכווננת.
  - 6. ישר את חורי הברגים בתושבת מכלול המצלמה עם חורי הברגים בבסיס מכלול הצג.
  - 7. הברג בחזרה את שני הברגים (M3x5) שמהדקים את מכלול המצלמה לבסיס מכלול הצג.

#### השלבים הבאים

- 1. התקן את מגן לוח המערכת.
  - .2. התקן את הכיסוי האחורי.
    - .3 התקן את המעמד.
- . בצע את הפעולות המפורטות בסעיף לאחר העבודה על חלקיו הפנימיים של המחשב.

## מאוורר

### הסרת המאוורר

#### תנאים מוקדמים

- . יש לבצע את ההליך המפורט בסעיף לפני העבודה על חלקיו הפנימיים של המחשב.
  - **2.** הסר את המעמד.
  - . הסר את הכיסוי האחורי.
  - . הסר את מגן לוח המערכת.

#### אודות משימה זו

התמונה הבאה מציינת את מיקום המאוורר ומספקת ייצוג חזותי של הליך ההסרה.

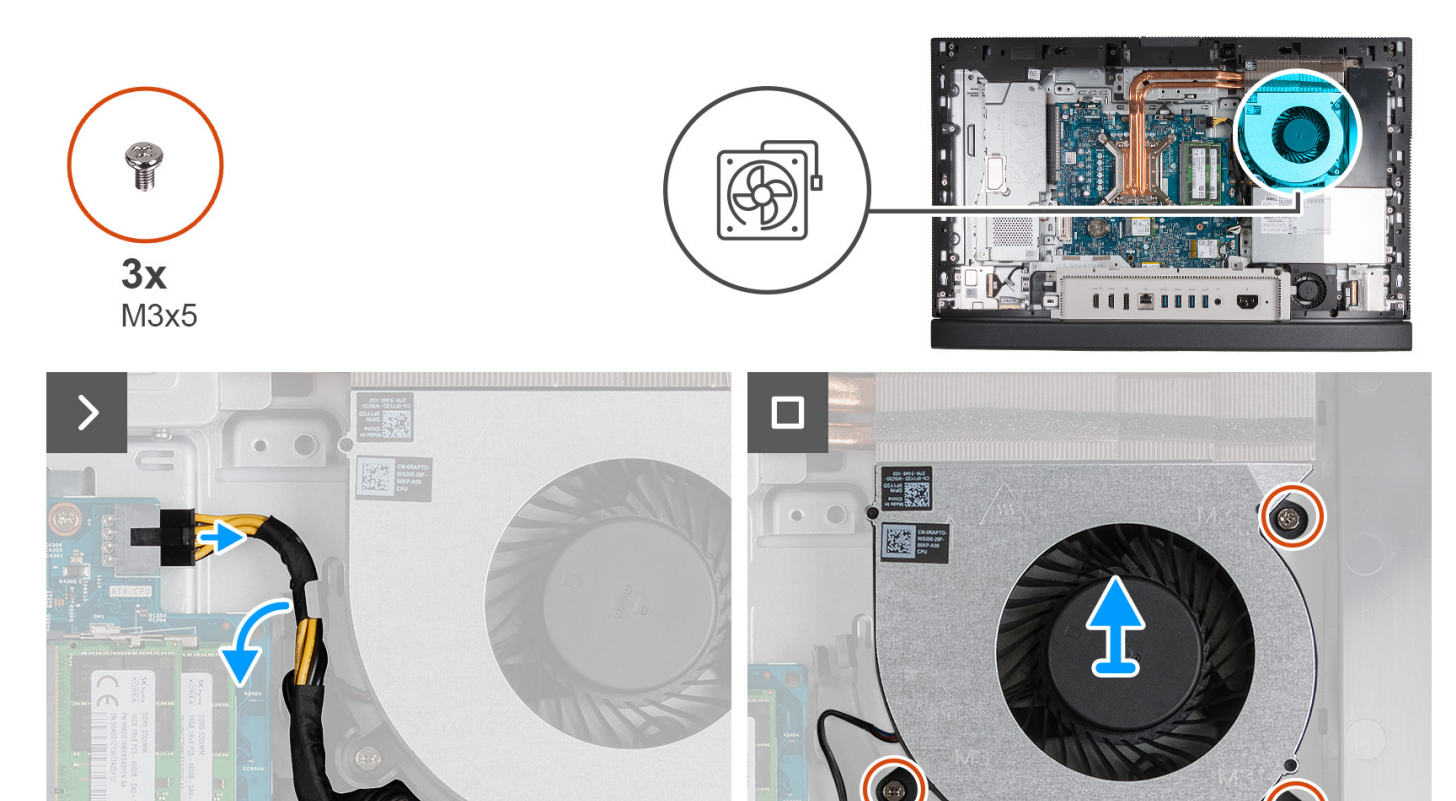

#### איור 48. הסרת המאוורר

#### שלבים

- 1. לחץ לחיצה ארוכה על תפס ההידוק ונתק את כבל החשמל של המעבד מהמחבר שלו (ATX CPU) בלוח המערכת.
  - 2. הסר את כבל החשמל של המעבד ממכוון הניתוב שבבסיס מכלול הצג.
  - . הרם את כבל החשמל של המעבד מלוח המערכת כדי לגשת אל כבל המאוורר.
  - 4. הסר את שלושת הברגים (M3x5) שמהדקים את המאוורר לבסיס מכלול הצג.
    - .5. נתק את כבל המאוורר מהמחבר שלו (CPU FAN) בלוח המערכת.
      - .6. הרם את המאוורר והוצא אותו מבסיס מכלול הצג.

### התקנת המאוורר

#### תנאים מוקדמים

אם אתה מבצע החלפת רכיב, הסר את הרכיבים הקיימים לפני ביצוע הליך ההתקנה.

#### אודות משימה זו

התמונה הבאה מציינת את מיקום המאוורר ומספקת ייצוג חזותי של הליך ההתקנה.

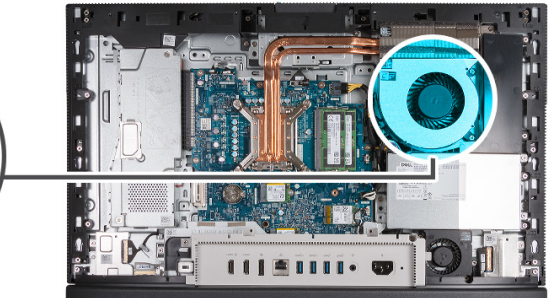

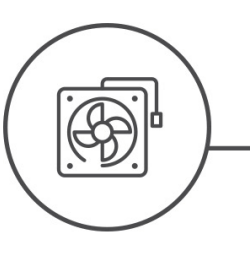

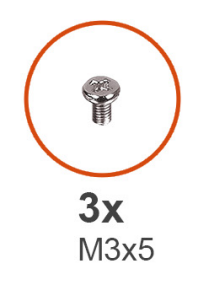

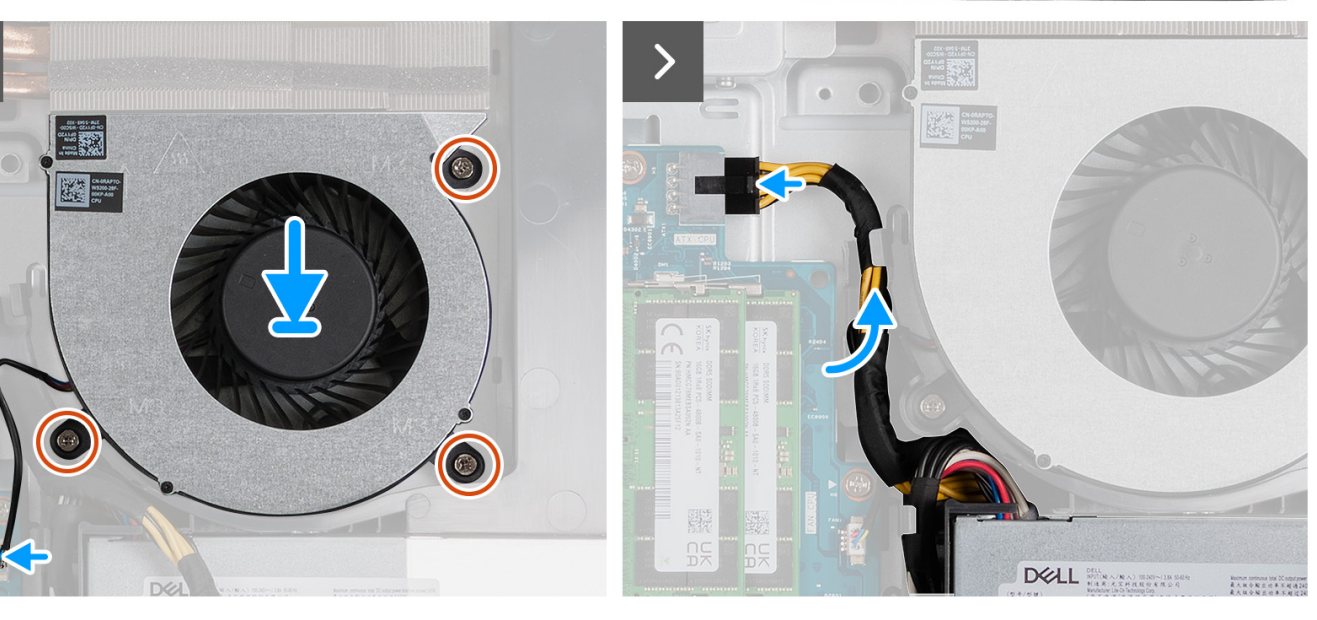

#### איור 49. התקנת המאוורר

#### שלבים

- . הנח את המאוורר על בסיס מכלול הצג.
- . ישר את חורי הברגים שעל המאוורר עם חורי הברגים שבבסיס מכלול הצג.
- **5.** הברג בחזרה את שלושת הברגים (M3x5) שמהדקים את המאוורר לבסיס מכלול הצג.
  - .4 חבר את כבל המאוורר למחבר שלו (CPU FAN) בלוח המערכת.
  - 5. נתב את כבל החשמל של המעבד דרך מכוון הניתוב שבבסיס מכלול הצג.
  - 6. חבר את כבל החשמל של המעבד למחבר שלו (ATX CPU) בלוח המערכת.

#### השלבים הבאים

- 1. התקן את מגן לוח המערכת.
  - התקן את הכיסוי האחורי.
    - .3 התקן את המעמד.
- . בצע את הפעולות המפורטות בסעיף לאחר העבודה על חלקיו הפנימיים של המחשב.

## יחידת ספק כוח

### הסרת יחידת ספק הכוח

#### תנאים מוקדמים

. יש לבצע את ההליך המפורט בסעיף לפני העבודה על חלקיו הפנימיים של המחשב.

- **2.** הסר את המעמד.
- . הסר את הכיסוי האחורי.
- .4 הסר את מגן לוח המערכת.
- **5.** הסר את כיסוי הקלט/פלט.

#### אודות משימה זו

האיור הבא מציין את מיקום יחידת ספק הכוח ומספק ייצוג חזותי של הליך ההסרה.

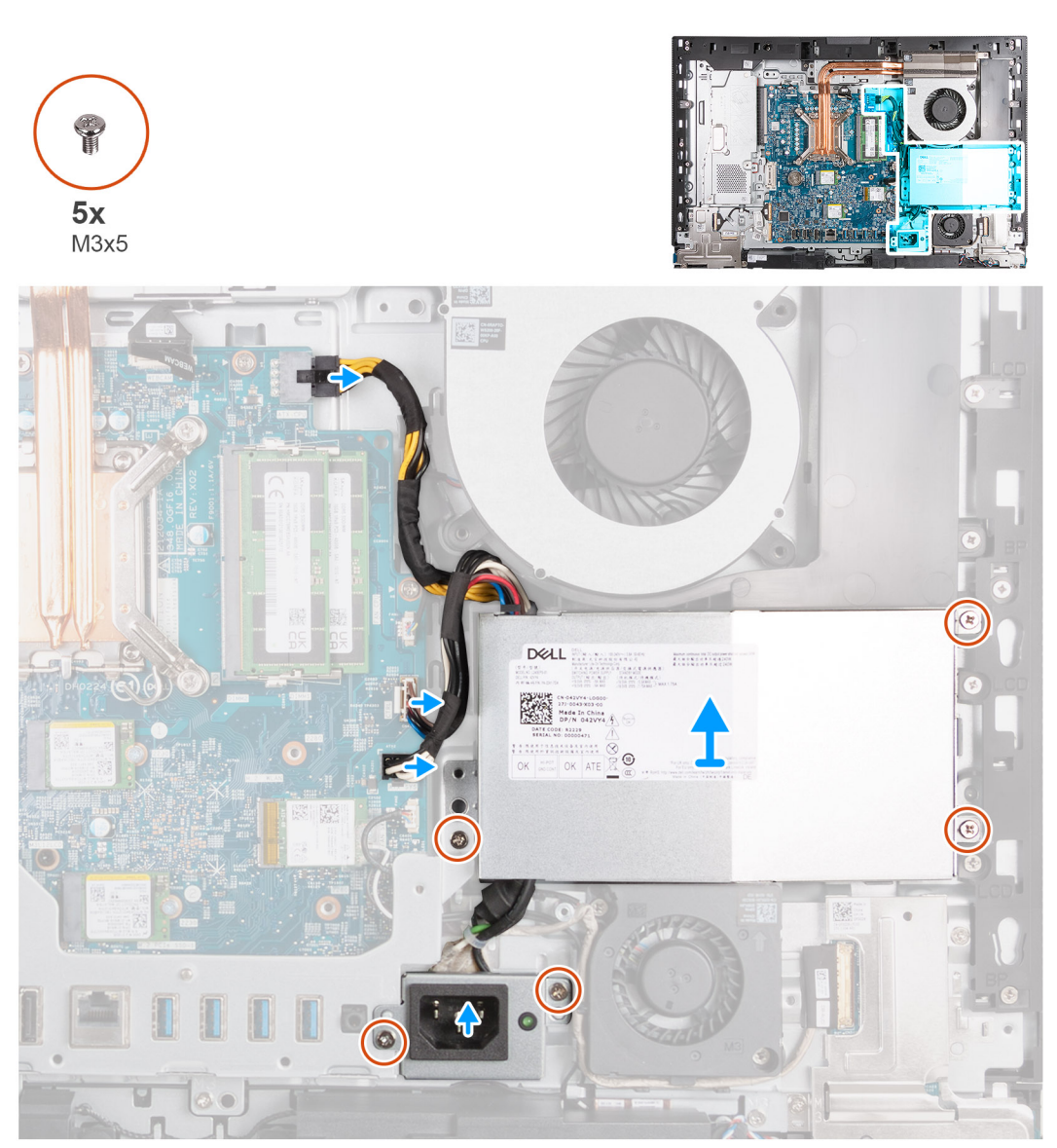

#### איור 50. הסרת יחידת ספק הכוח

#### שלבים

- 1. לחץ לחיצה ארוכה על תפס ההידוק ונתק את כבל החשמל של המעבד מהמחבר שלו (ATX CPU) בלוח המערכת.
  - .2 נתק את כבל אות הבקרה מהמחבר שלו (CTRL) בלוח המערכת.

- **3.** נתק את כבל החשמל של לוח המערכת מהמחבר שלו (ATX SYS) בלוח המערכת.
- **4**. הסר את שלושת הברגים (M3x5) שמהדקים את יחידת ספק הכוח לבסיס מכלול הצג.
- 5. הסר את שלושת הברגים (M3x5) שמהדקים את תושבת הכבל של מחבר ספק הכוח לבסיס מכלול הצג.
  - 6. הרם את יחידת ספק הכוח, הכבלים שלה ומחבר יחידת ספק הכוח, והוצא אותם מבסיס מכלול הצג.

### התקנת יחידת ספק הכוח

#### תנאים מוקדמים

אם אתה מבצע החלפת רכיב, הסר את הרכיבים הקיימים לפני ביצוע הליך ההתקנה.

#### אודות משימה זו

התמונות הבאות מציינות את מיקום לוח ספק הכוח ומספקות ייצוג חזותי של הליך ההתקנה.

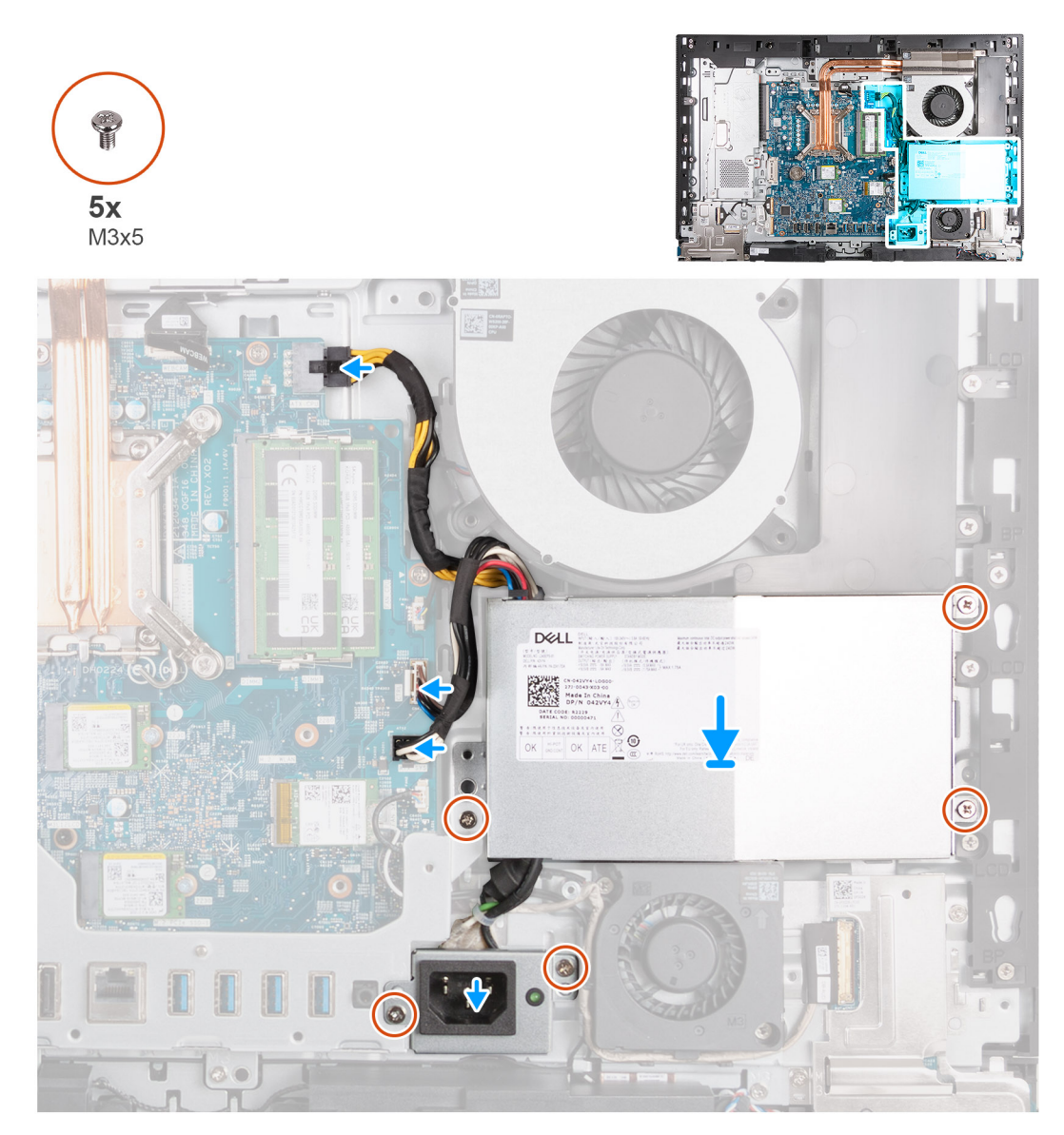

#### איור 51. התקנת יחידת ספק הכוח

#### שלבים

- 1. הנח את יחידת ספק הכוח ואת המחבר של יחידת ספק הכוח על בסיס מכלול הצג.
- 2. ישר את חורי הברגים שעל יחידת ספק הכוח עם חורי הברגים שבבסיס מכלול הצג.
- **5.** הברג בחזרה את שלושת הברגים (M3x5) שמהדקים את יחידת ספק הכוח לבסיס מכלול הצג.

- ישר את חורי הברגים בתושבת המחבר של ספק הכוח עם חורי הברגים בבסיס מכלול הצג.
- 5. הברג בחזרה את שלושת הברגים (M3x5) שמהדקים את תושבת מחבר ספק הכוח לבסיס מכלול הצג.
  - 6. חבר את כבל החשמל של המעבד למחבר שלו (ATX CPU) בלוח המערכת.
    - 7. חבר את כבל אות הבקרה למחבר שלו (CTRL) בלוח המערכת.
  - 8. חבר את כבל החשמל של לוח המערכת למחבר שלו (ATX SYS) בלוח המערכת.

#### השלבים הבאים

- . התקן את כיסוי הקלט/פלט.
- .2 התקן את מגן לוח המערכת.
  - .5 התקן את הכיסוי האחורי.
    - **4.** התקן את המעמד.
- 5. בצע את הפעולות המפורטות בסעיף לאחר העבודה על חלקיו הפנימיים של המחשב.

# הסרה והתקנה של יחידות הניתנות להחלפה בשטח (יחידות FRU)

הרכיבים הניתנים להחלפה בפרק זה הם יחידות הניתנות להחלפה בשטח (FRU).

התראה המידע בסעיף 'הסרה והתקנה של יחידות FRU' מיועד לטכנאי שירות מורשים בלבד. 🔼

התראה כדי למנוע נזק אפשרי לרכיב או אובדן נתונים, ודא שטכנאי שירות מורשה מחליף את היחידות הניתנות להחלפה בשטח (FRU). 🔨

. ממליצה שמערך תיקונים זה יבוצע, במקרה הצורך, על-ידי מומחי תיקונים טכניים מיומנים. 🖊

. Dell Technologies התראה להזכירך, האחריות שלך אינה מכסה נזקים שעלולים להתרחש במהלך תיקוני FRU שלא אושרו על-ידי 🔼

הערה ייתכן שהתמונות במסמך זה לא יהיו זהות למחשב שלך, בהתאם לתצורה שהזמנת. 🚺

## מאוורר של ספק הכוח

### הסרת המאוורר של ספק הכוח

#### תנאים מוקדמים

- 1. יש לבצע את ההליך המפורט בסעיף לפני העבודה על חלקיו הפנימיים של המחשב.
  - **.2**. הסר את המעמד.

  - 4. הסר את מגן לוח המערכת.
  - 5. הסר את כיסוי הקלט/פלט.
  - 6. הסר את יחידת ספק הכוח.

#### אודות משימה זו

התמונות הבאות מציינות את מיקום המאוורר של ספק הכוח, ומספקות ייצוג חזותי של הליך ההסרה.

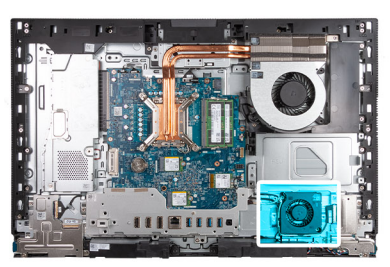

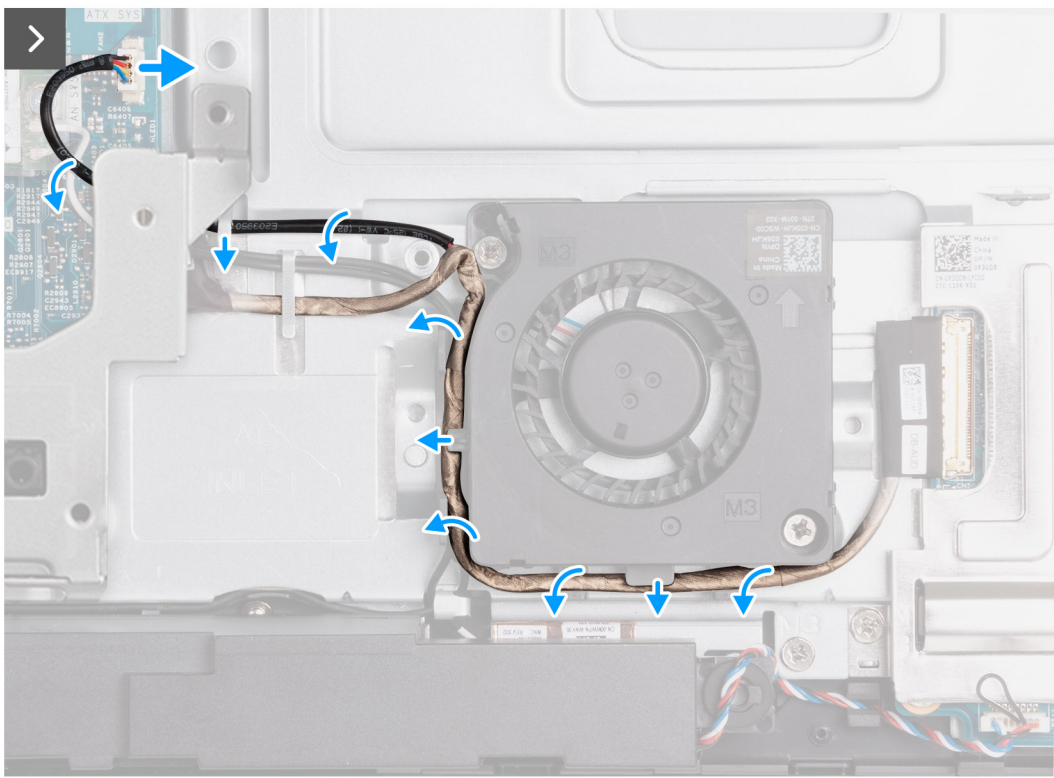

איור 52. הסרת המאוורר של ספק הכוח

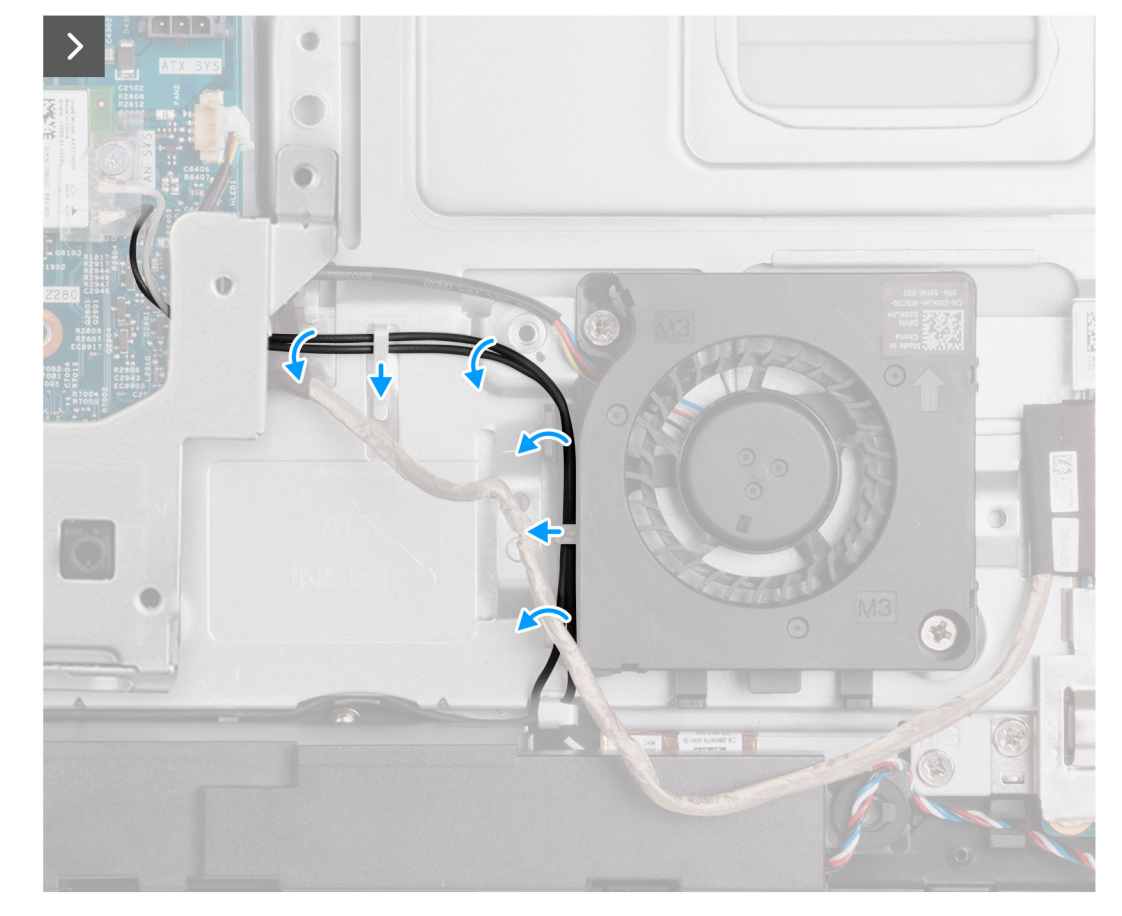

איור 53. הסרת המאוורר של ספק הכוח

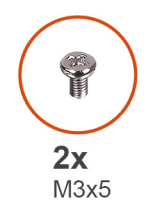

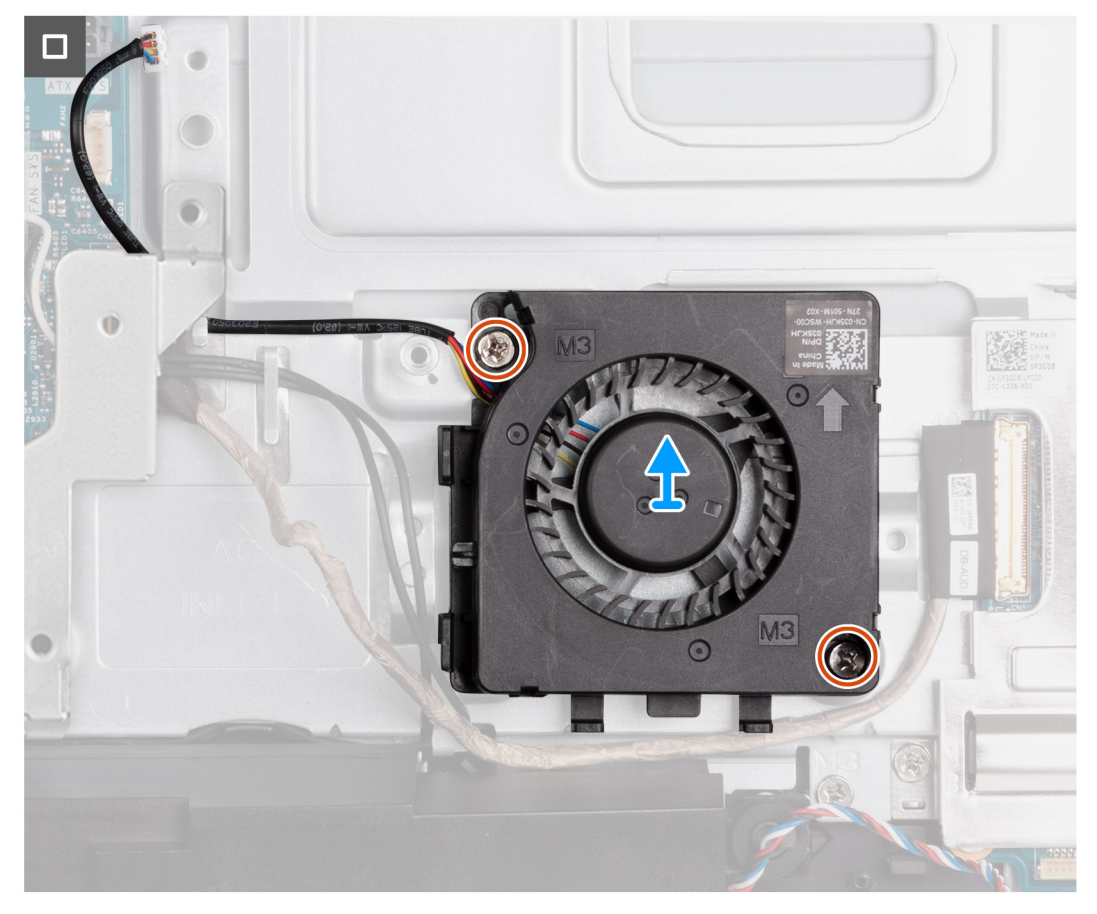

#### איור 54. הסרת המאוורר של ספק הכוח

#### שלבים

- 1. נתק את כבל המאוורר של ספק הכוח מהמחבר שלו (FAN SYS) בלוח המערכת.
  - 2. הוצא את כבל המאוורר של ספק הכוח ממכווני הניתוב שבבסיס מכלול הצג.
- הסר את כבל לוח השמע ממכווני הניתוב שבבסיס מכלול הצג והמאוורר של ספק הכוח.
- . הוצא את כבלי האנטנה ממכווני הניתוב שבבסיס מכלול הצג והמאוורר של ספק הכוח.
- 5. הסר את שני הברגים (M3x5) שמהדקים את המאוורר של ספק הכוח לבסיס מכלול הצג.
  - הרם את המאווורר של ספק הכוח והוצא אותו מבסיס מכלול הצג.

### התקנת המאוורר של ספק הכוח

#### תנאים מוקדמים

אם אתה מבצע החלפת רכיב, הסר את הרכיבים הקיימים לפני ביצוע הליך ההתקנה.

#### אודות משימה זו

התמונות הבאות מציינות את המיקום של מאוורר ספק הכוח, ומספקות ייצוג חזותי של הליך ההתקנה.

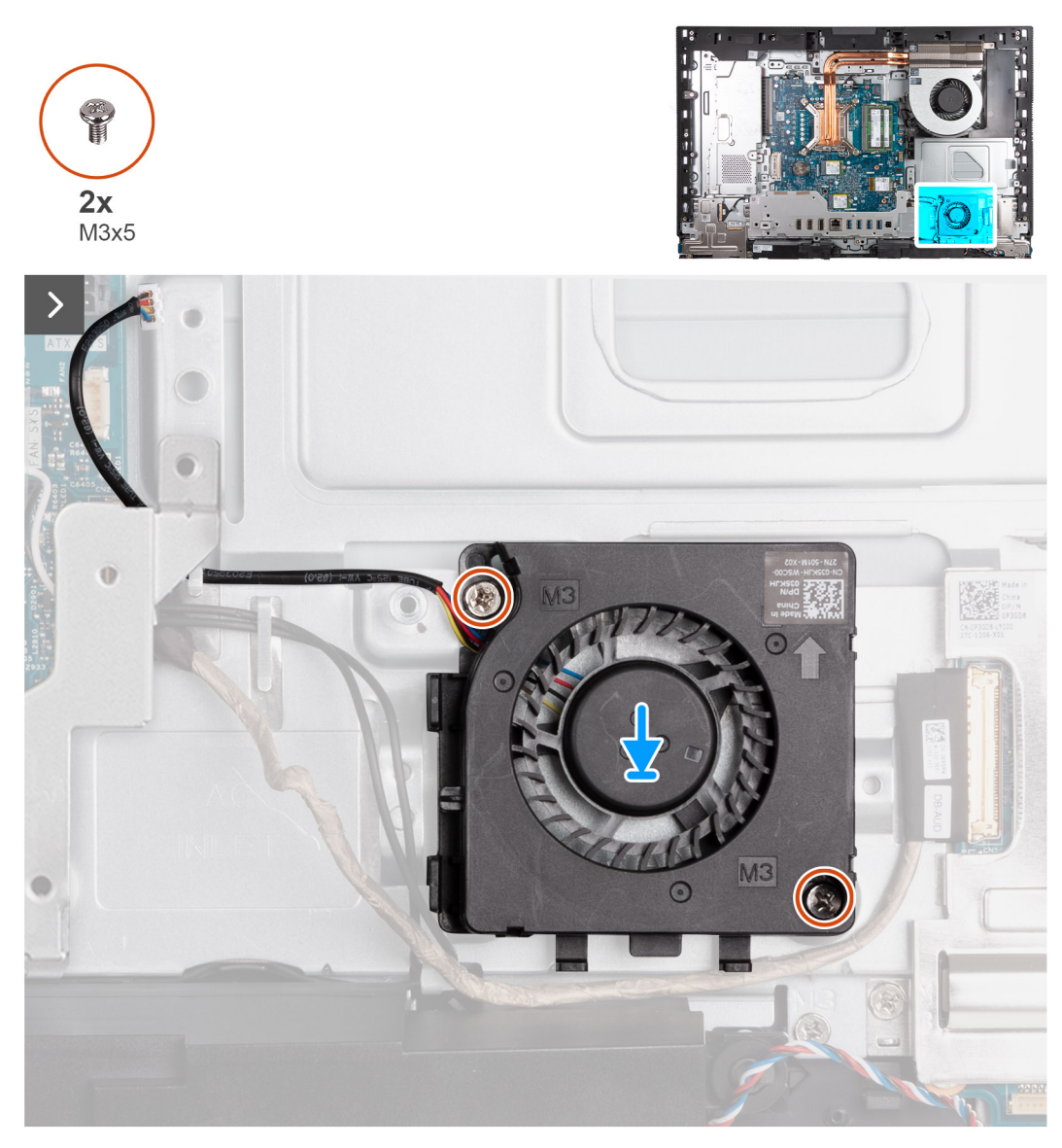

איור 55. התקנת המאוורר של ספק הכוח

איור 57. התקנת המאוורר של ספק הכוח

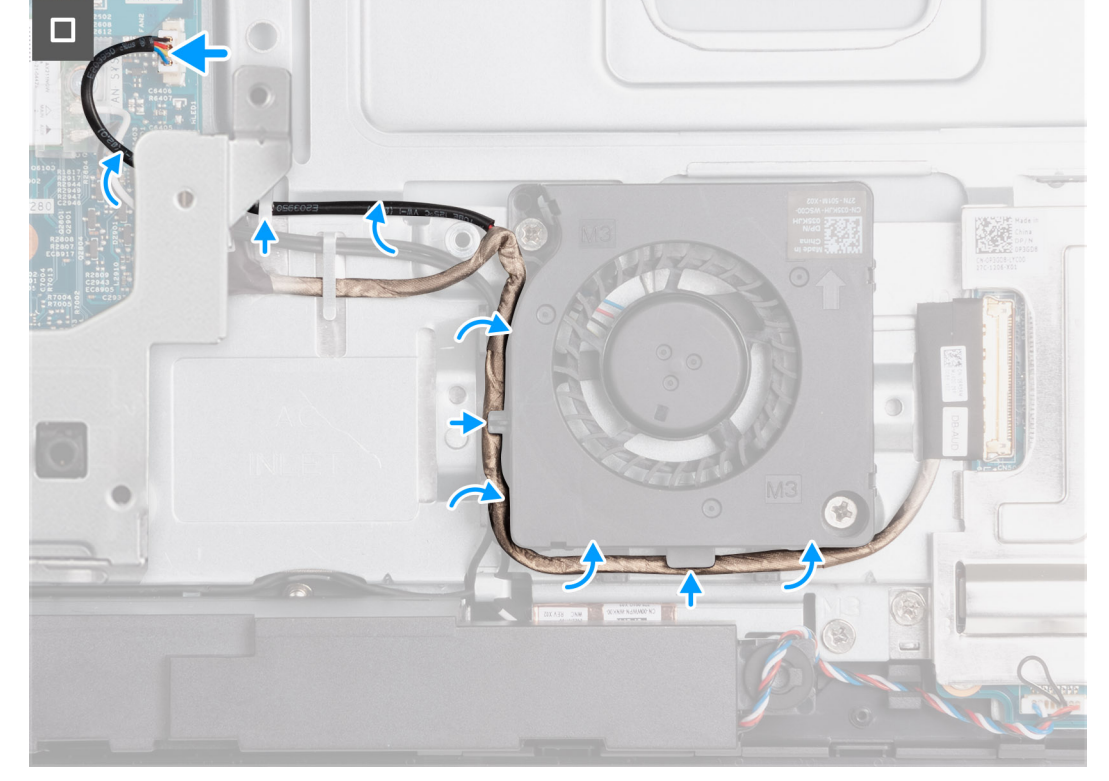

איור 56. התקנת המאוורר של ספק הכוח

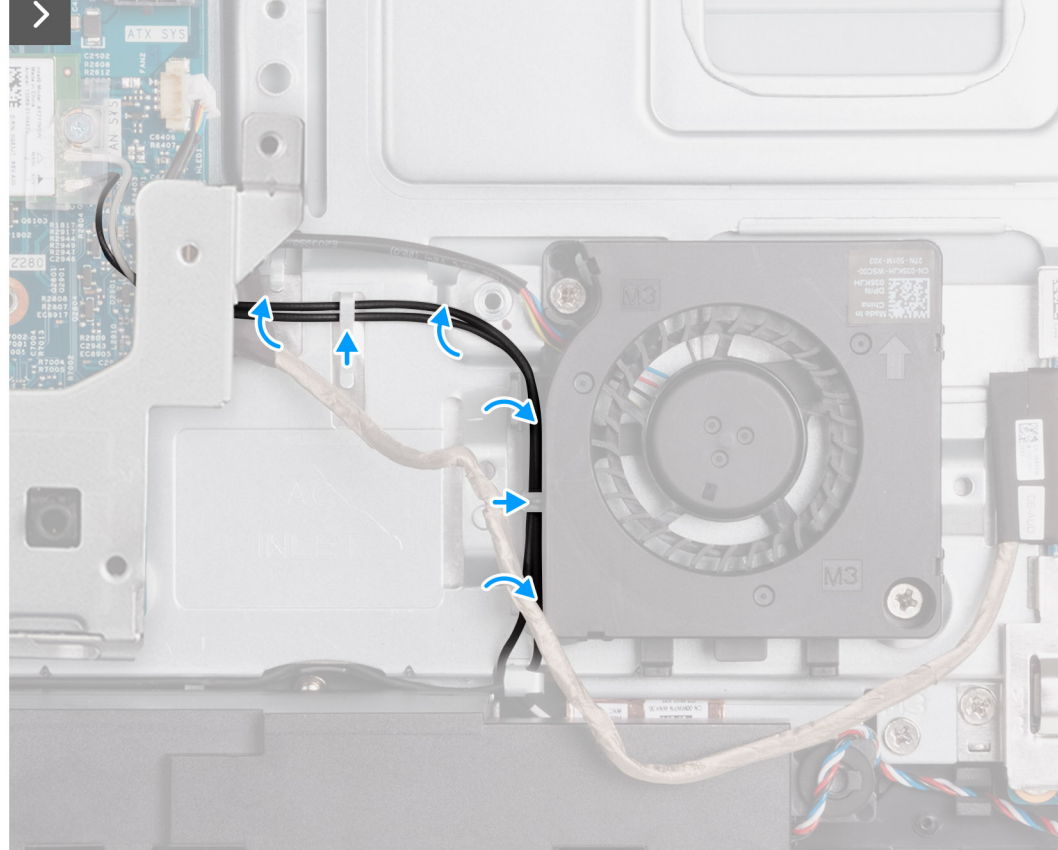

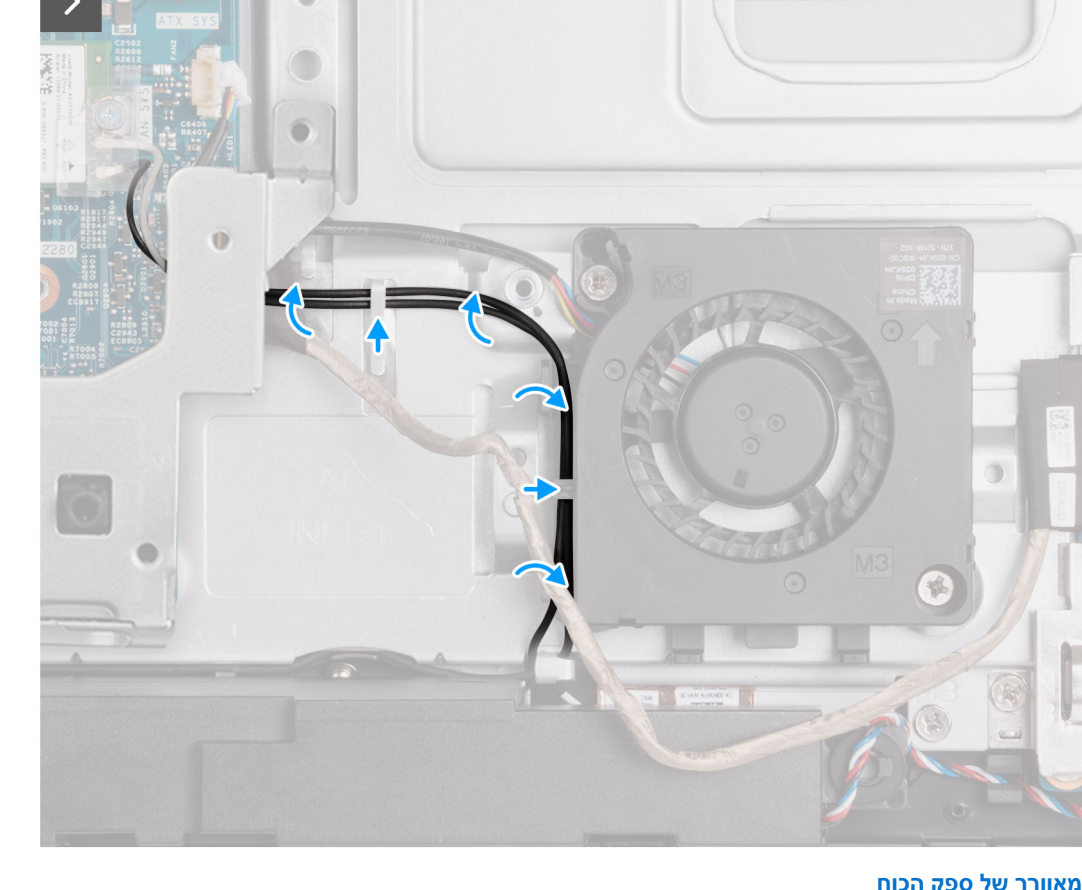

#### שלבים

- הנח את המאוורר של ספק הכוח על בסיס מכלול הצג.
- 2. ישר את חורי הברגים שעל מאוורר ספק הכוח עם חורי הברגים שבבסיס מכלול הצג.
- **3**. הברג שני הברגים (M3x5) שמהדקים את המאוורר של ספק הכוח לבסיס מכלול הצג.
- . נתב את כבלי האנטנה באמצעות מכווני הניתוב שבבסיס מכלול הצג והמאוורר של ספק הכוח.
  - 5. נתב את כבל לוח השמע דרך מכווני הניתוב שבבסיס מכלול הצג ומאוורר ספק הכוח.
    - 6. נתב את כבל המאוורר של ספק הכוח דרך מכוון הניתוב שבבסיס מכלול הצג.
    - 7. נתק את כבל המאוורר של ספק הכוח למחבר שלו (FAN SYS) בלוח המערכת.

#### השלבים הבאים

- 1. התקן את יחידת ספק הכוח.
- .2 התקן את כיסוי הקלט/פלט.
- .3 התקן את מגן לוח המערכת.
  - .4 התקן את הכיסוי האחורי.
    - 5. התקן את <mark>המעמד</mark>.
- 6. בצע את הפעולות המפורטות בסעיף לאחר העבודה על חלקיו הפנימיים של המחשב.

## תושבת קלט/פלט

### (הסרת תושבת הקלט/פלט) Removing the I/O bracket

#### תנאים מוקדמים

- 1. יש לבצע את ההליך המפורט בסעיף לפני העבודה על חלקיו הפנימיים של המחשב.
  - **2.** הסר את המעמד.
  - . הסר את הכיסוי האחורי.
  - .4 הסר את מגן לוח המערכת.
  - .5 הסר את כיסוי הקלט∕פלט.
    - הסר את הכיסוי התחתון.

#### אודות משימה זו

התמונה הבאה מציינת את מיקום תושבת הקלט/פלט, ומספקת ייצוג חזותי של הליך ההסרה.

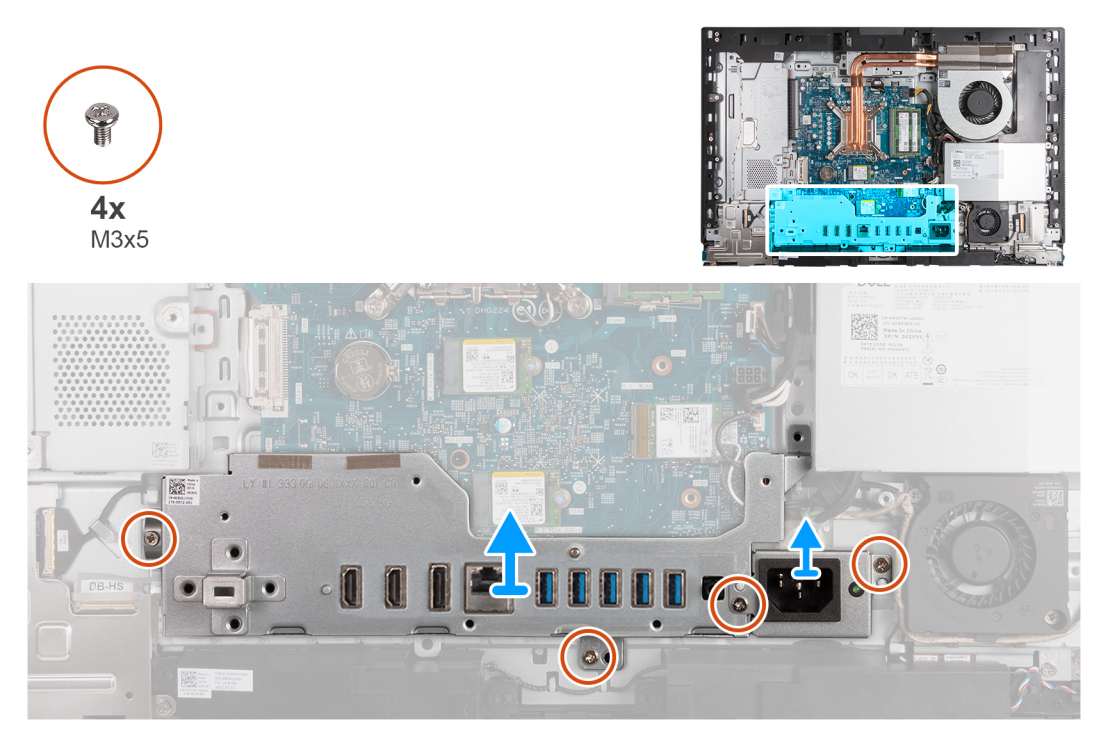

#### (הסרת תושבת הקלט/פלט) Removing the I/O bracket .58 איור 58.

#### שלבים

- 1. הסר את שלושת הברגים (M3x5) שמהדקים את תושבת מחבר ספק הכוח לבסיס מכלול הצג.
  - 2. הרם את תושבת מחבר כבל הכוח והוצא אותה מבסיס מכלול הצג.
  - . הסר את שני הברגים (M3x5) שמהדקים את תושבת הקלט/פלט לבסיס מכלול הצג. .3
    - .4 הרם את תושבת הקלט/פלט והוצא אותה מבסיס לוח הצג.

## התקנת תושבת הקלט/פלט

#### תנאים מוקדמים

אם אתה מבצע החלפת רכיב, הסר את הרכיבים הקיימים לפני ביצוע הליך ההתקנה.

#### אודות משימה זו

התמונה הבאה מציינת את מיקום תושבת הקלט/פלט, ומספקת ייצוג חזותי של הליך ההתקנה.

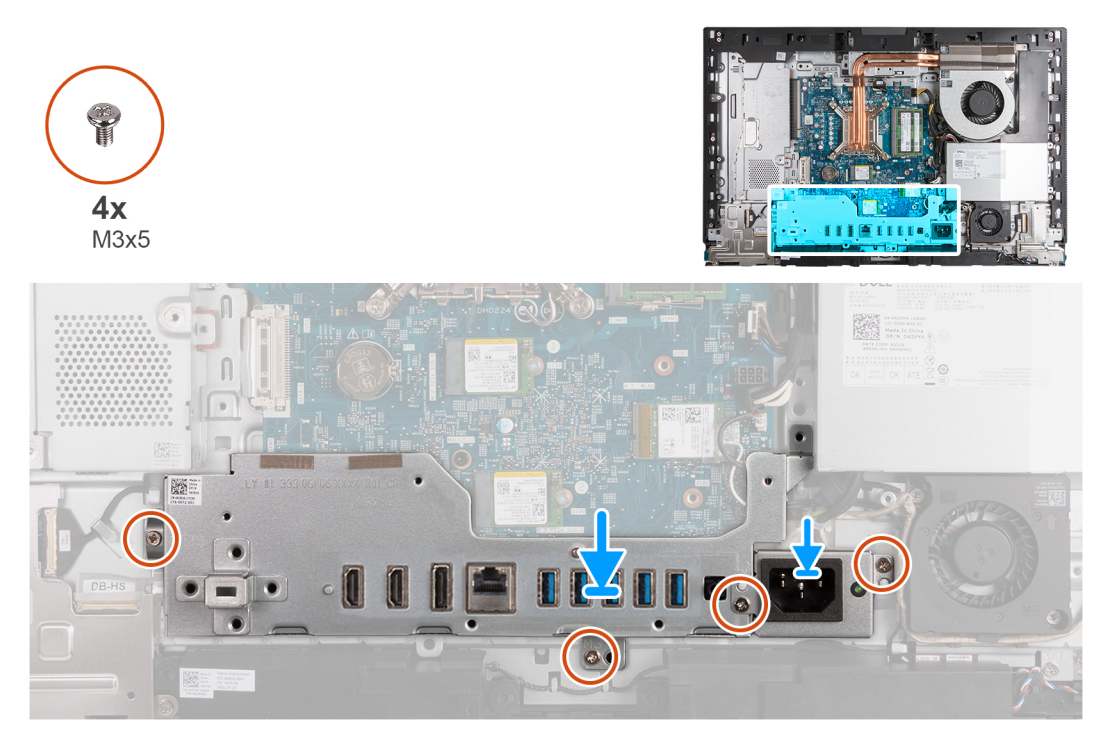

#### איור 59. התקנת תושבת הקלט/פלט

#### שלבים

- . הנח ואת תושבת הקלט/פלט וישר אותה עם בסיס מכלול הצג. 1
- 2. ישר את חריצי הקלט/פלט עם יציאות הקלט/פלט ואת חורי הברגים בתושבת הקלט/פלט עם חורי הברגים בבסיס מכלול הצג.
  - **.3** הברג בחזרה את שני הברגים (M3x5) שמהדקים את כיסוי הקלט/פלט לבסיס מכלול הצג.
    - . הנח את תושבת הכבל של מחבר ספק הכוח על בסיס מכלול הצג.
  - 5. ישר את חורי הברגים של תושבת מחבר כבל ספק הכוח עם חורי הברגים שבבסיס מכלול הצג.
  - 6. הברג בחזרה את שלושת הברגים (M3x5) שמהדקים את תושבת מחבר הכבל של ספק הכוח לבסיס מכלול הצג.

#### השלבים הבאים

- 1. התקן את הכיסוי התחתון.
- **.2** התקן את כיסוי הקלט/פלט.
- .3 התקן את מגן לוח המערכת.
  - .4 התקן את הכיסוי האחורי.
    - **5.** התקן את המעמד.
- 6. בצע את הפעולות המפורטות בסעיף לאחר העבודה על חלקיו הפנימיים של המחשב.

## רמקולים

### הסרת הרמקולים

התראה המידע בסעיף הסרה זה מיועד לטכנאי שירות מורשים בלבד. 🛆

#### תנאים מוקדמים

- 1. יש לבצע את ההליך המפורט בסעיף לפני העבודה על חלקיו הפנימיים של המחשב.
  - **2.** הסר את המעמד.
  - . הסר את הכיסוי האחורי.
  - .4 הסר את מגן לוח המערכת.
  - .5 הסר את כיסוי הקלט/פלט.

#### 6. הסר את הכיסוי התחתון.

#### אודות משימה זו

התמונה הבאה מציינת את מיקום הרמקולים ומספקת ייצוג חזותי של הליך ההסרה.

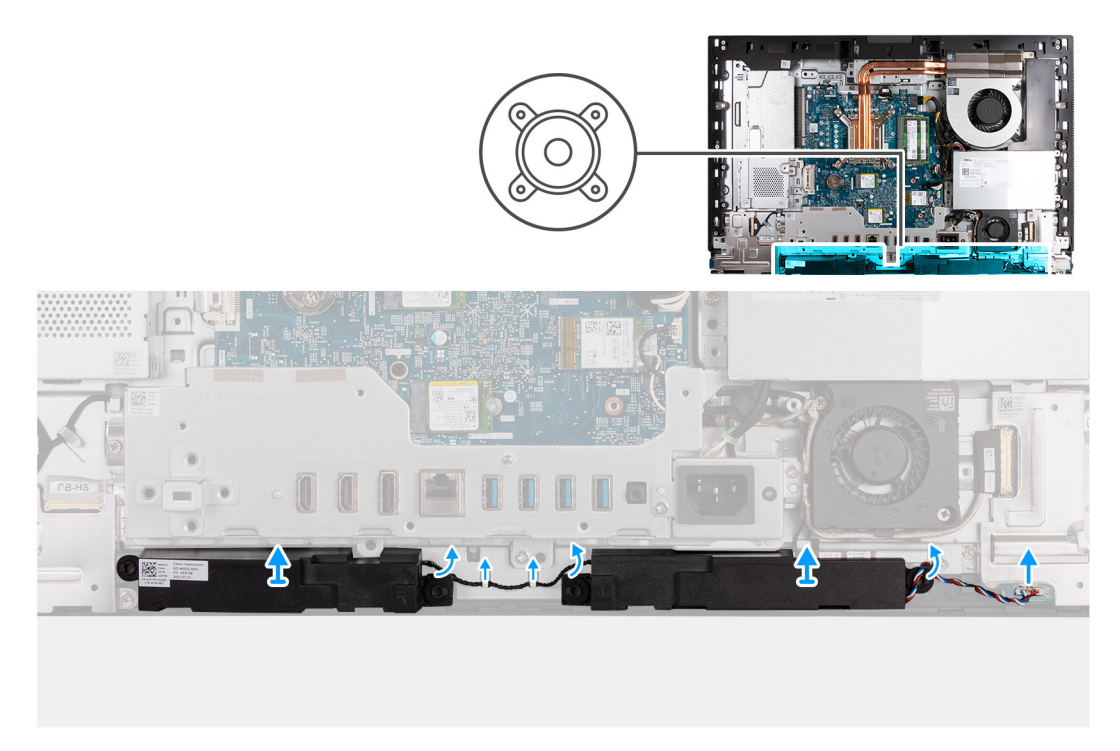

#### איור 60. הסרת הרמקולים

#### שלבים

- . נתק את כבל הרמקול מהמחבר שלו (INT SPKR) בלוח השמע.
- . הסר את כבל הרמקולים ממכווני הניתוב שלו, בבסיס מכלול הצג.
  - . הרם את הרמקולים עם הכבל והוצא אותם מבסיס מכלול הצג.

## התקנת הרמקולים

התראה המידע בסעיף התקנה זה מיועד לטכנאי שירות מורשים בלבד. 🔼

#### תנאים מוקדמים

אם אתה מבצע החלפת רכיב, הסר את הרכיבים הקיימים לפני ביצוע הליך ההתקנה.

#### אודות משימה זו

התמונה הבאה מציינת את מיקום הרמקולים ומספקת ייצוג חזותי של הליך ההתקנה.

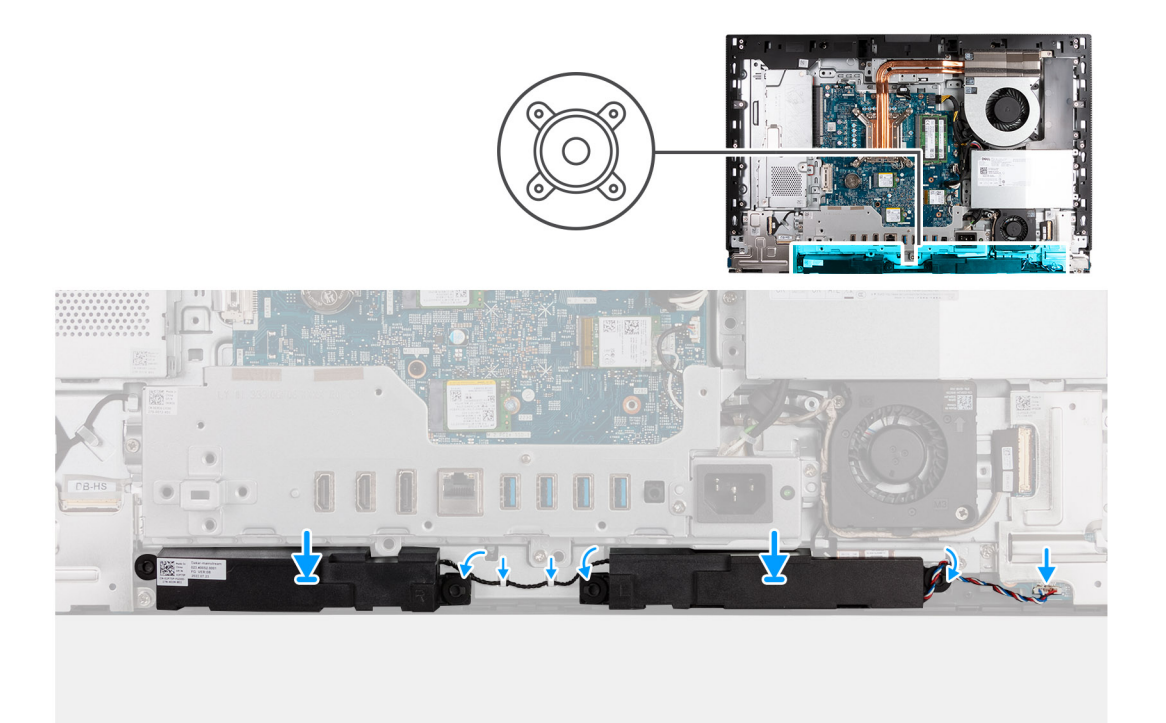

#### איור 61. התקנת הרמקולים

#### שלבים

- 1. החדר את המיקרופונים לתוך החריצים שבבסיס מכלול הצג.
- .2 נתב את כבל הרמקול דרך מכווני הניתוב שבבסיס מכלול הצג.
- . חבר את כבל הרמקול למחבר שלו (INT SPKR) בלוח השמע.

#### השלבים הבאים

- 1. התקן את הכיסוי התחתון.
- .2 התקן את כיסוי הקלט/פלט.
- .3 התקן את מגן לוח המערכת.
  - **4.** התקן את הכיסוי האחורי.
    - **5.** התקן את המעמד.
- 6. בצע את הפעולות המפורטות בסעיף לאחר העבודה על חלקיו הפנימיים של המחשב.

## גוף קירור

### הסרת גוף הקירור

התראה המידע בסעיף הסרה זה מיועד לטכנאי שירות מורשים בלבד. 🛆

#### תנאים מוקדמים

- . יש לבצע את ההליך המפורט בסעיף לפני העבודה על חלקיו הפנימיים של המחשב.
  - **.2** הסר את המעמד.
  - . הסר את הכיסוי האחורי.
  - הסר את מגן לוח המערכת.

#### אודות משימה זו

הערה גוף הקירור עשוי להתחמם מאוד במהלך פעילות רגילה. המתן מספיק זמן עד שגוף הקירור יתקרר לפני שתיגע בו. 🚺

הערה לקירור מרבי של המעבד, אין לגעת באזורים מעבירי החום בגוף הקירור. השמן שנמצא על העור עלול להפחית את יכולת העברת החום של המשחה התרמית.

התמונה הבאה מציינת את מיקום גוף הקירור ומספקת ייצוג חזותי של הליך ההסרה.

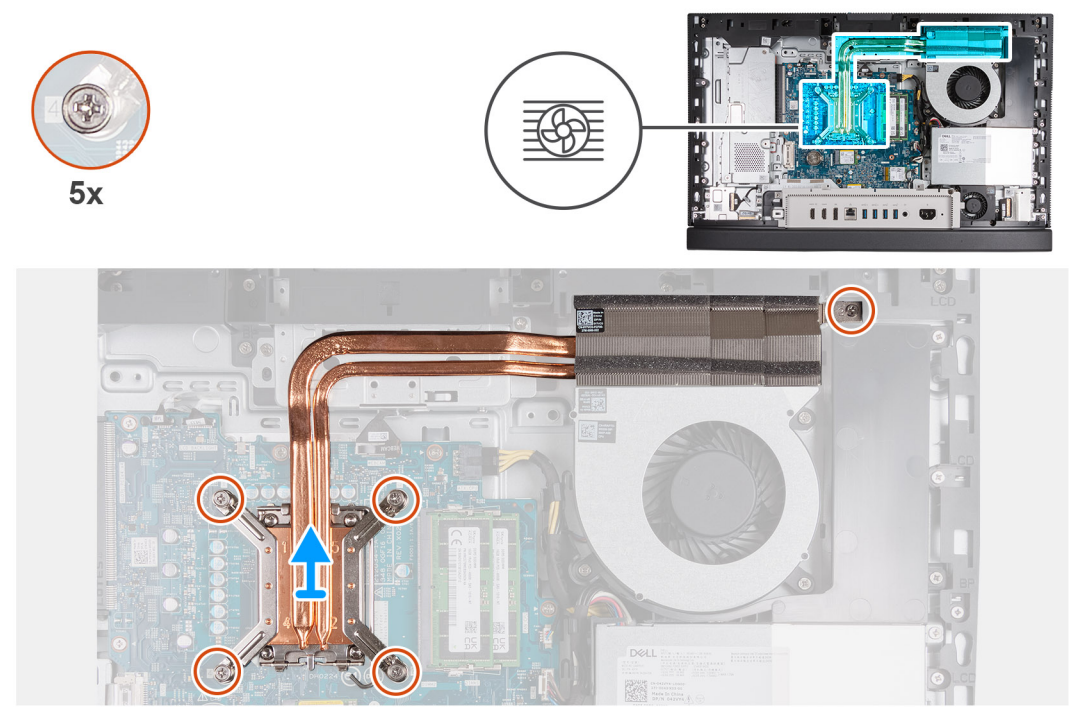

#### איור 62. הסרת גוף הקירור

#### שלבים

- 1. לפי סדר הפוך (5>4<5), שחרר את חמשת בורגי הקיבוע שמהדקים את גוף הקירור ללוח המערכת ולבסיס מכלול הצג.
  - הרם את גוף הקירור והוצא אותו מבסיס מכלול הצג.

### התקנת גוף הקירור

התראה המידע בסעיף התקנה זה מיועד לטכנאי שירות מורשים בלבד. 🛆

#### תנאים מוקדמים

אם אתה מבצע החלפת רכיב, הסר את הרכיבים הקיימים לפני ביצוע הליך ההתקנה.

#### אודות משימה זו

הערה אם המעבד או המאוורר וגוף הקירור הוחלפו, השתמש במשחה התרמית המצורפת לערכה כדי להבטיח מוליכות תרמית מרבית. 🚺

התמונה הבאה מציינת את מיקום גוף הקירור ומספקת ייצוג חזותי של הליך ההתקנה.

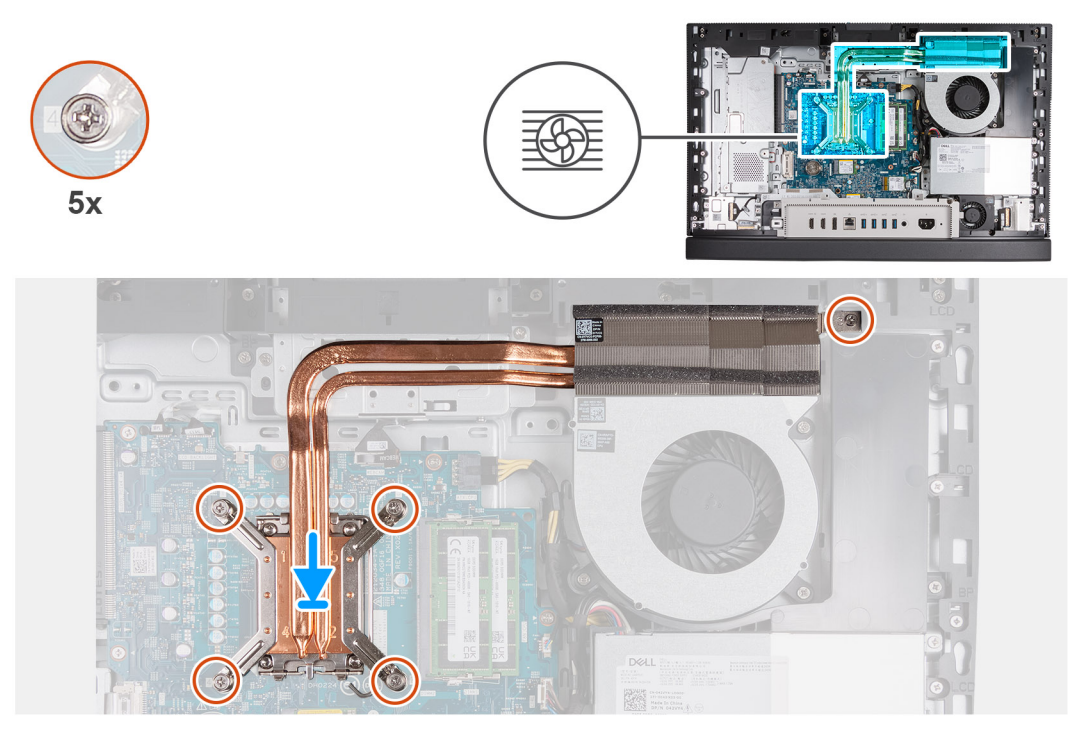

#### איור 63. התקנת גוף הקירור

#### שלבים

- .1 הנח את גוף הקירור על לוח המערכת ועל בסיס מכלול הצג.
- 2. ישר את הברגים בגוף הקירור עם חורי הברגים בלוח המערכת ובבסיס מכלול הצג.
- **5.** לפי הסדר (1>2>5), חזק את חמשת בורגי הקיבוע שמהדקים את גוף הקירור ללוח המערכת ולבסיס מכלול הצג.

#### השלבים הבאים

- התקן את מגן לוח המערכת.
  - .2 התקן את הכיסוי האחורי.
    - .3 התקן את המעמד.
- . בצע את הפעולות המפורטות בסעיף לאחר העבודה על חלקיו הפנימיים של המחשב.

### מעבד

### הסרת המעבד

התראה המידע בסעיף הסרה זה מיועד לטכנאי שירות מורשים בלבד. 🛆

#### תנאים מוקדמים

- 1. יש לבצע את ההליך המפורט בסעיף לפני העבודה על חלקיו הפנימיים של המחשב.
  - **.2** הסר את המעמד.
  - . הסר את הכיסוי האחורי.
  - . הסר את מגן לוח המערכת.
    - 5. הסר את <mark>גוף הקירור</mark>.

#### אודות משימה זו

הערה העבד עשוי להתחמם מאוד במהלך פעילות רגילה. המתן מספיק זמן עד שהמעבד יתקרר לפני שתיגע בו. 🚺

הערה לקירור מרבי של המעבד, אין לגעת באזורים מעבירי החום על המעבד. השמן שנמצא על העור עלול להפחית את יכולת העברת החום של המשחה התרמית.

התמונה הבאה מציינת את מיקום המעבד ומספקות ייצוג חזותי של הליך ההסרה.

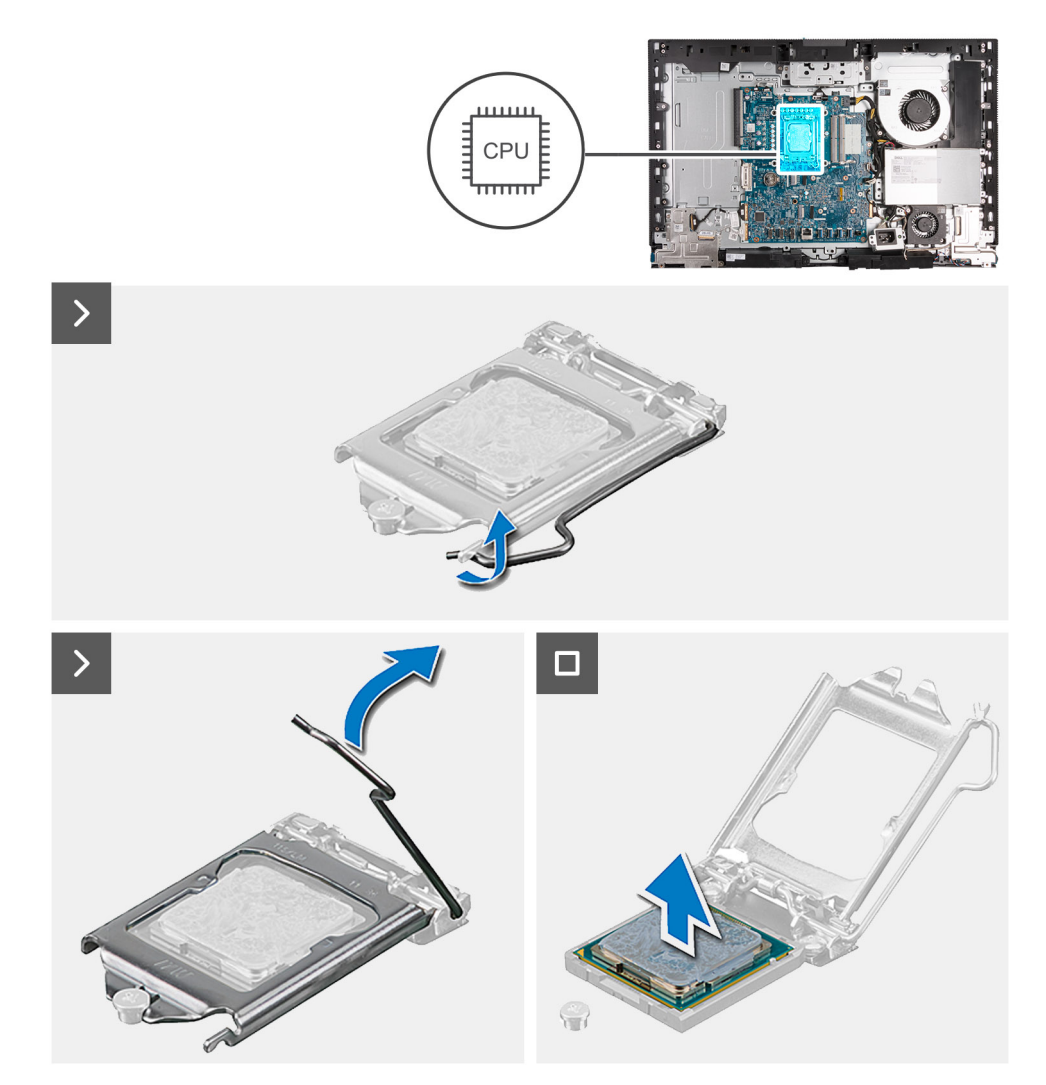

#### איור 64. הסרת המעבד

#### שלבים

- 1. לחץ על ידית השחרור מטה, ולאחר מכן הרחק אותה מתוך יחידת המעבד כדי לשחררה מלשונית הקיבוע.
  - .2 פתח את ידית השחרור עד הסוף ולאחר מכן פתח את כיסוי המעבד.

התראה בעת הסרת המעבד, אל תיגע בפינים כלשהם שבתוך השקע ואל תאפשר לעצמים כלשהם ליפול על הפינים האלה. 🔼

**5.** הרם את המעבד בזהירות משקע המעבד (CPU).

### התקנת המעבד

התראה המידע בסעיף התקנה זה מיועד לטכנאי שירות מורשים בלבד. 🔼

#### תנאים מוקדמים

אם אתה מבצע החלפת רכיב, הסר את הרכיבים הקיימים לפני ביצוע הליך ההתקנה.

#### אודות משימה זו

i) הערה אם המעבד או המאוורר וגוף הקירור הוחלפו, השתמש במשחה התרמית המצורפת לערכה כדי להבטיח מוליכות תרמית מרבית התמונה הבאה מציינת את מיקום המעבד ומספקת ייצוג חזותי של הליך ההתקנה.

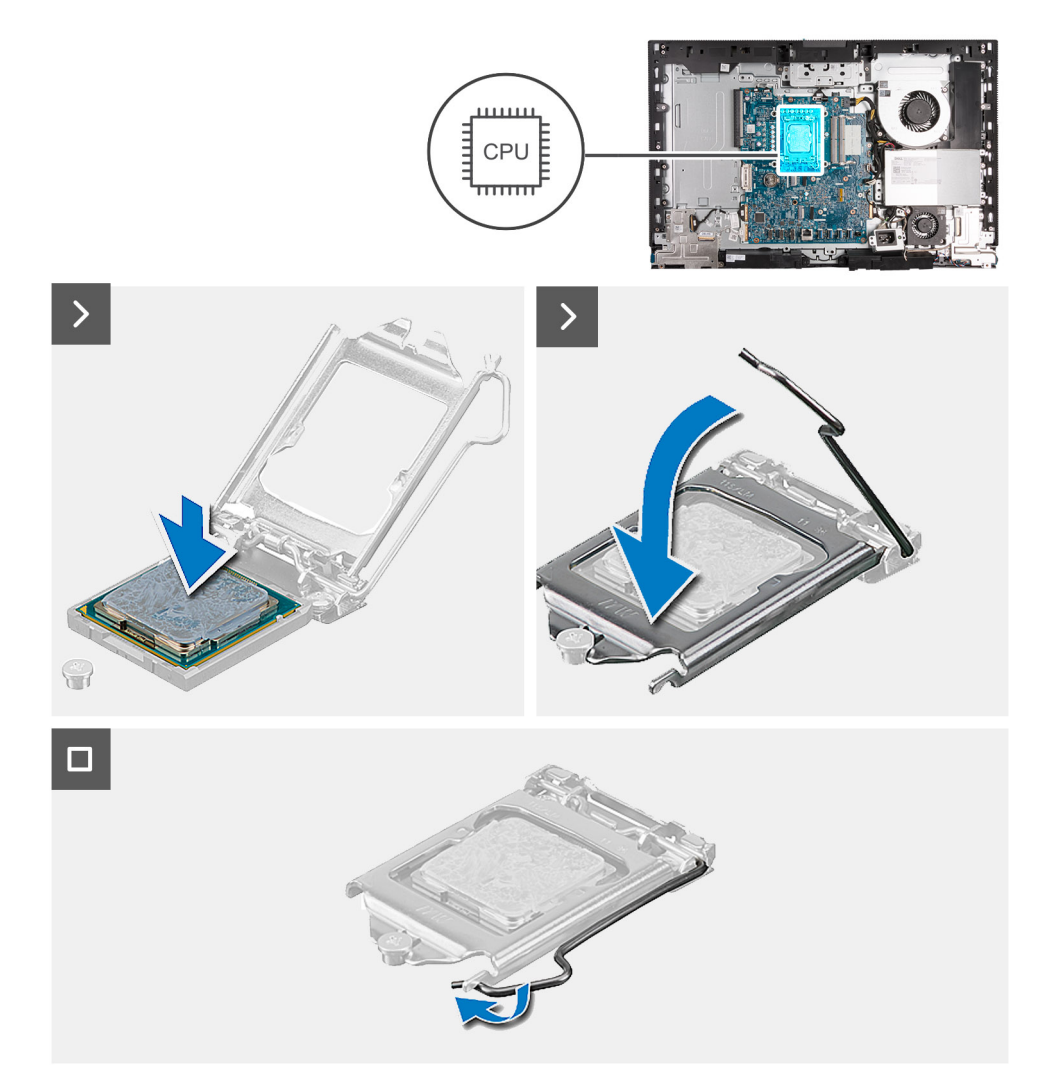

#### איור 65. התקנת המעבד

#### שלבים

- . ודא שידית השחרור על שקע המעבד פתוחה לגמרי.
- הערה הפינה של פין 1 במעבד כוללת משולש שמתיישר עם המשולש שבפינה של פין 1 בשקע המעבד. כאשר המעבד מחובר כהלכה, כל ארבע הפינות מיושרות באותו גובה. אם פינה אחת או יותר של המעבד גבוהה מהאחרות, המעבד אינו מחובר כהלכה.
  - 2. ישר את המגרעות שבמעבד עם הלשוניות שבשקע המעבד, והנח את המעבד בשקע המעבד (CPU).

#### התראה ודא שחריץ כיסוי המעבד נמצא מתחת למוט היישור. 🔼

. כאשר המעבד הוכנס במלואו לשקע, סובב את ידית השחרור כלפי מטה והכנס אותה מתחת ללשונית שבכיסוי המעבד.

#### השלבים הבאים

- התקן את גוף הקירור.
- 2. התקן את מגן לוח המערכת.
- התקן את הכיסוי האחורי.
  - 4. התקן את המעמד.
- .5 בצע את הפעולות המפורטות בסעיף לאחר העבודה על חלקיו הפנימיים של המחשב.

## לוח המערכת

### הסרת לוח המערכת

התראה המידע בסעיף הסרה זה מיועד לטכנאי שירות מורשים בלבד. 🛆

#### תנאים מוקדמים

- 1. יש לבצע את ההליך המפורט בסעיף לפני העבודה על חלקיו הפנימיים של המחשב.
  - **2.** הסר את המעמד.
  - **3**. הסר את הכיסוי האחורי.
    - **4.** הסר את הזיכרון.
  - . הסר את מגן לוח המערכת.
  - .6 הסר את כיסוי הקלט/פלט.
    - .7 הסר את הכיסוי התחתון.
  - 8. הסר את תושבת הקלט/פלט.
- 9. הסר את כונן ה-solid state מסוג M.2 2230 בחריץ 0 או את כונן ה-blid state מסוג M.2 2280 בחריץ 0, הרלוונטי מביניהם.
- **10.** הסר את כונן ה-Solid state מסוג M.2 2230 M.2 בחריץ 1 או את כונן ה-solid state מסוג M.2 2280 בחריץ 1, הרלוונטי מביניהם.
  - . הסר את כרטיס האלחוט.
    - **.12** הסר את גוף הקירור
      - **.13** הסר את המעבד.

#### אודות משימה זו

באמצעות תוכנית התקנת ה-BIOS. בצע את השינויים המתאימים שוב BIOS באמצעות תוכנית התקנת ה-BIOS. בצע את השינויים המתאימים שוב לאחר החזרת לוח המערכת.

התמונה הבאה מציגה את המחברים בלוח המערכת.

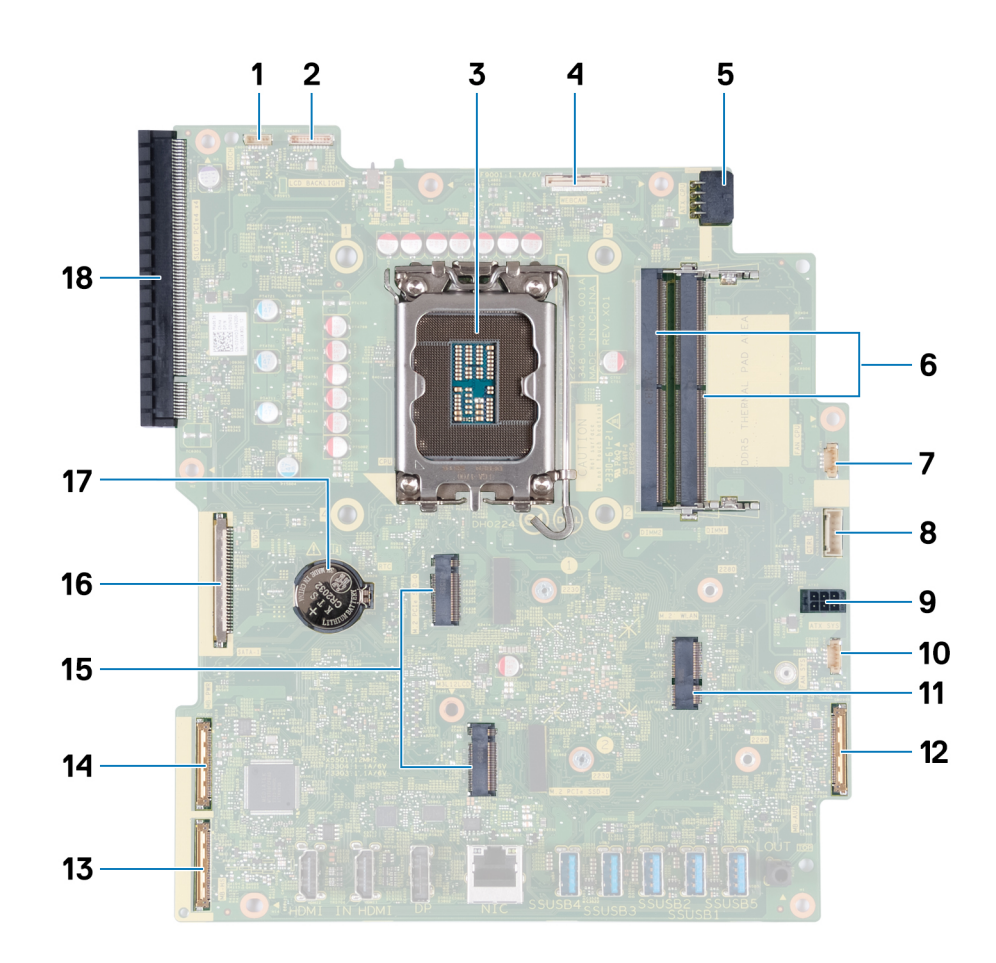

#### איור 66. הסברים על לוח המערכת

- (TOUCH) כבל מסך המגע (TOUCH)
  - (CPU) שקע מעבד.3
- 5. כבל חשמל של המעבד (ATX CPU)
  - 7. כבל המאוורר (FAN CPU)
- 9. כבל חשמל של לוח המערכת (ATX SYS)
  - (M.2 WLAN) חריץ לכרטיס האלחוט. 11
    - 13. כבל מהירות גבוהה (MB-HS)
- (M.2 PCle SSD 1 + M.2 PCle SSD 0) Solid-state חריצי כונן. 15
  - 17. שקע סוללת מטבע (RTC)

- 2. כבל התאורה האחורית של הצג (LCD BACKLIGHT)
  - 4. **כבל מצלמה** (WEBCAM)
  - .6. חריצי זיכרון (DIMM1 + DIMM2)
    - 8. כבל אותות בקרה (CTRL)
  - 10. כבל המאוורר של ספק הכוח (FAN SYS)
    - (MB-AUDIO) כבל שמע. 12
    - 14. כבל חשמל (MB-PWR)
    - 16. **כבל הצג** (LVDS)
  - SLOT1 PCle4 x4) PCle x16 חריץ הרחבה. 18

התמונות הבאות מציינות את מיקום לוח המערכת ומספקות ייצוג חזותי של הליך ההסרה.

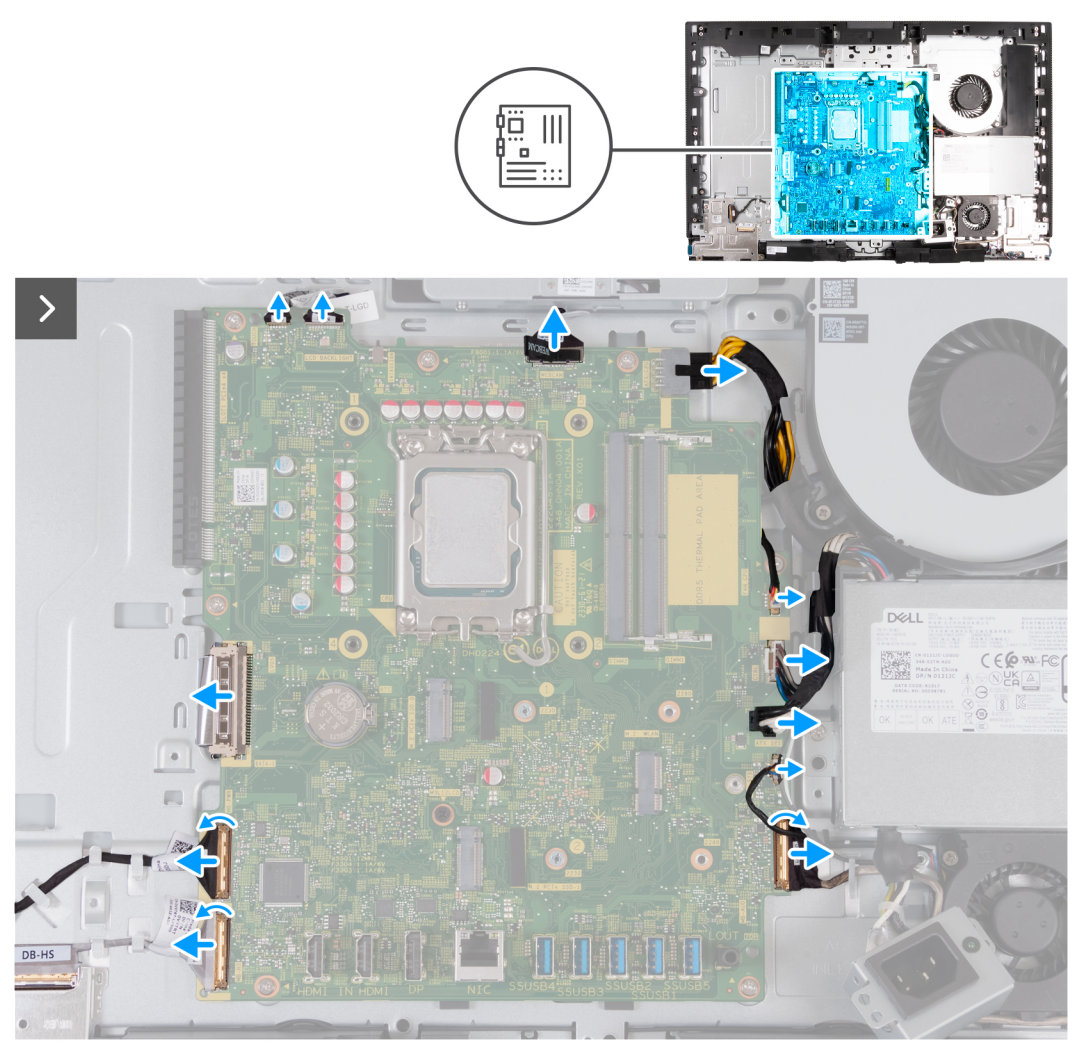

איור 67. הסרת לוח המערכת

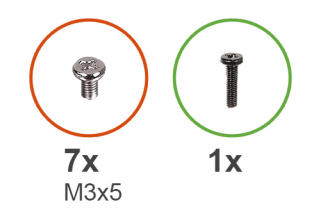

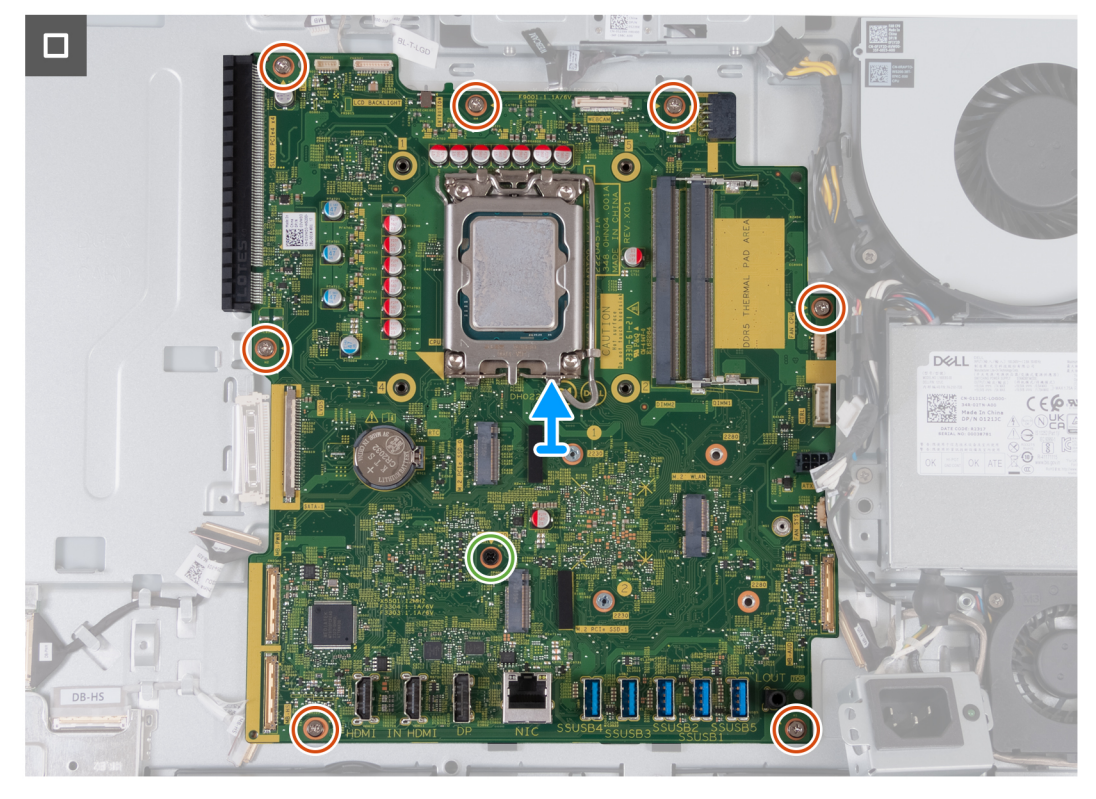

#### איור 68. הסרת לוח המערכת

#### שלבים

- 1. נתק את כבל מסך המגע מהמחבר שלו (TOUCH) בלוח המערכת.
- . נתק את כבל התאורה האחורית של הצג מהמחבר שלו (LCB BACKLIGHT) בלוח המערכת.
- 3. באמצעות לשונית המשיכה, נתק את כבל המצלמה מהמחבר שלו (WEBCAM) בלוח המערכת.
- .4. לחץ לחיצה ארוכה על תפס ההידוק ונתק את כבל החשמל של המעבד מהמחבר שלו (ATX CPU) בלוח המערכת.
  - .5. נתק את כבל המאוורר מהמחבר שלו (FAN CPU) בלוח המערכת.
  - .6. נתק את כבל אות הבקרה מהמחבר שלו (CTRL) בלוח המערכת.
  - .7. נתק את כבל החשמל של לוח המערכת מהמחבר שלו (ATX SYS) בלוח המערכת.
  - 8. נתק את כבל המאוורר של ספק הכוח מהמחבר שלו (FAN SYS) בלוח המערכת.
  - 9, הרם את התפס ונתק את כבל השמע מהמחבר שלו (MB-AUDIO) בלוח המערכת.
  - **10.** הרם את התפס, ונתק את כבל המהירות הגבוהה מהמחבר שלו (MB-HS) בלוח המערכת.
    - . הרם את התפס ונתק את כבל החשמל מהמחבר שלו (MB-PWR) בלוח המערכת.
- **.12** צבוט את תפסי ההידוק בשני צדי המחבר של כבל הצג, ונתק את כבל הצג מהמחבר שלו (LVDS) בלוח המערכת.
  - . הסר את שבעת הברגים (M3x5) שמהדקים את לוח המערכת לבסיס מכלול הצג.
    - **14.** הסר את הבורג (M3x12) שמהדק את לוח המערכת לבסיס מכלול הצג.
      - .15 הרם בעדינות את לוח המערכת והוצא אותו מבסיס מכלול הצג

## התקנת לוח המערכת

התראה המידע בסעיף התקנה זה מיועד לטכנאי שירות מורשים בלבד. 🛆

#### תנאים מוקדמים

אם אתה מבצע החלפת רכיב, הסר את הרכיבים הקיימים לפני ביצוע הליך ההתקנה.

#### אודות משימה זו

ו באמצעות תוכנית התקנת ה-BIOS. באמצעות תוכנית התקנת ה-BIOS. באמצעות תוכנית התקנת ה-BIOS. בצע את השינויים המתאימים שוב לאחר החזרת לוח המערכת.

התמונה הבאה מציגה את המחברים בלוח המערכת.

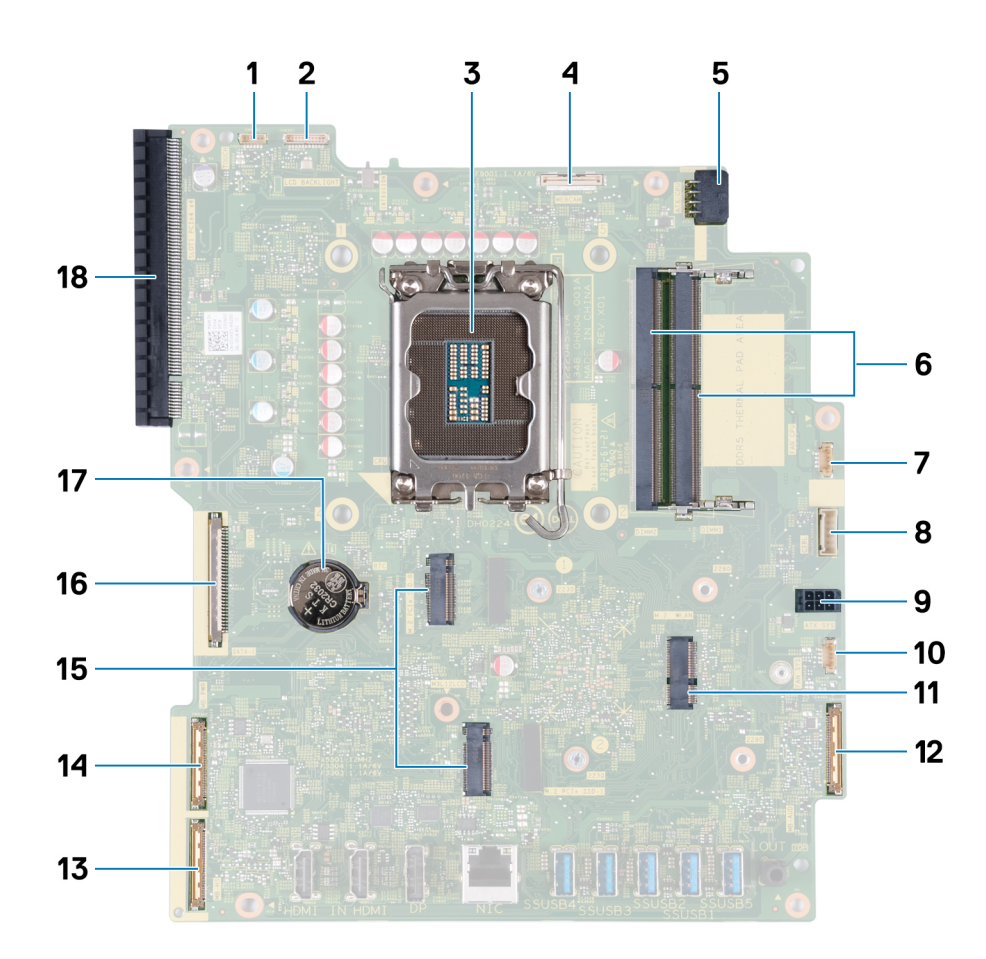

#### איור 69. הסברים על לוח המערכת

- (TOUCH) כבל מסך המגע (TOUCH)
  - (CPU) שקע מעבד.3
- (ATX CPU) כבל חשמל של המעבד (ATX CPU).
  - (FAN CPU) כבל המאוורר. 7.
- 9. כבל חשמל של לוח המערכת (ATX SYS)
  - (M.2 WLAN) חריץ לכרטיס האלחוט. 11
    - 13. כבל מהירות גבוהה (MB-HS)
- (M.2 PCle SSD 1 + M.2 PCle SSD 0) Solid-state חריצי כונן. 15
  - (RTC) שקע סוללת מטבע.

- 2. כבל התאורה האחורית של הצג (LCD BACKLIGHT)
  - 4. כבל מצלמה (WEBCAM)
  - 6. חריצי זיכרון (DIMM1 + DIMM2)
    - .8. כבל אותות בקרה (CTRL)
  - 10. כבל המאוורר של ספק הכוח (FAN SYS)
    - 12. **כבל שמע** (MB-AUDIO)
    - 14. **כבל חשמל** (MB-PWR)
      - 16. **כבל הצג** (LVDS)
  - SLOT1 PCle4 x4) PCle x16 חריץ הרחבה. 18

התמונות הבאות מציינות את מיקום לוח המערכת ומספקות ייצוג חזותי של הליך ההתקנה.

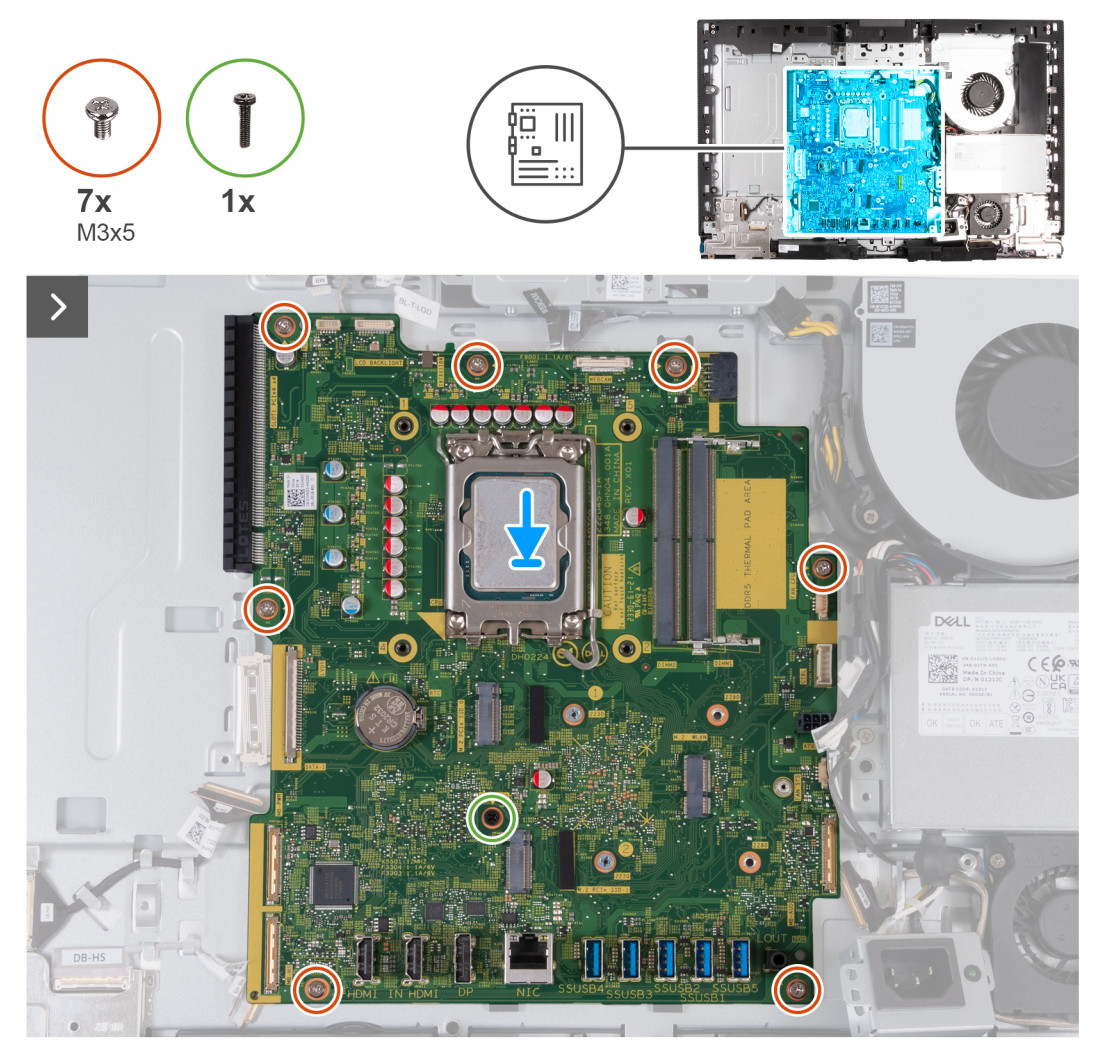

איור 70. התקנת לוח המערכת

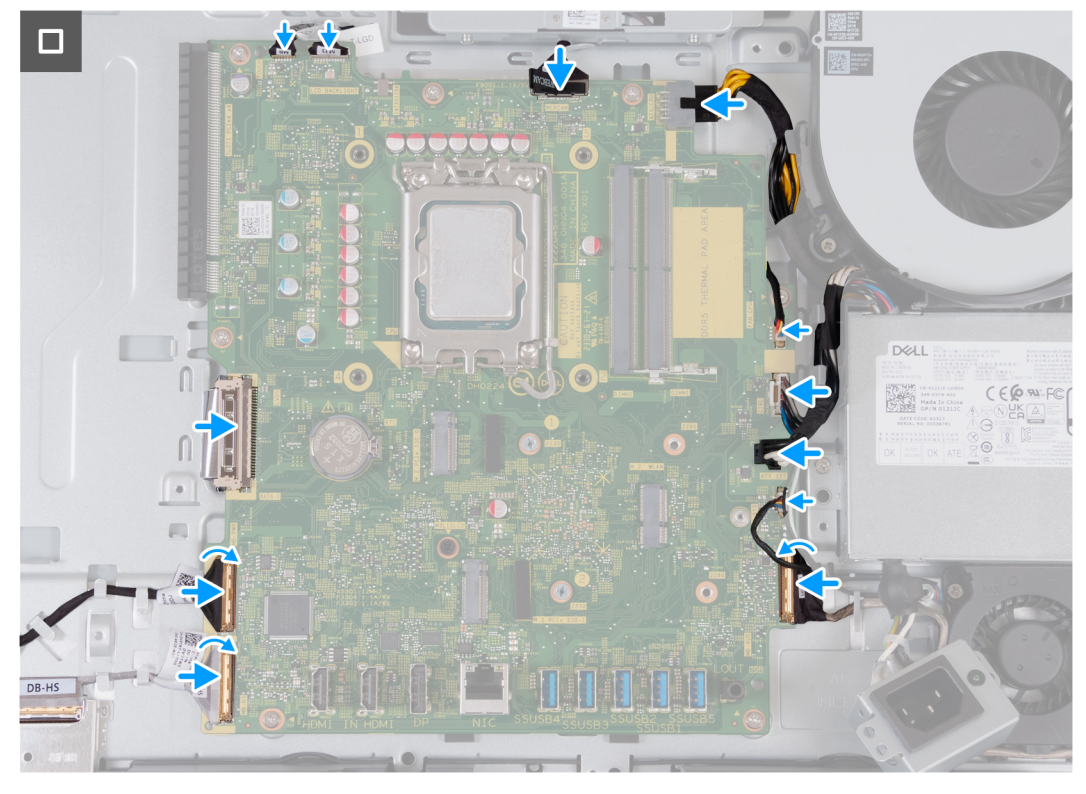

#### איור 71. התקנת לוח המערכת

#### שלבים

- הנח את לוח המערכת בעדינות על בסיס מכלול הצג.
- 2. ישר את חורי הברגים שבלוח המערכת עם חורי הברגים שבבסיס מכלול הצג.
- **.** הברג בחזרה את שבעת הברגים (M3x5) שמהדקים את לוח המערכת לבסיס מכלול הצג.
  - . הברג חזרה את הבורג (M3x12) שמהדק את לוח המערכת לבסיס מכלול הצג.
    - 5. חבר את כבל מסך המגע למחבר שלו (TOUCH) בלוח המערכת.
- 6. חבר את כבל התאורה האחורית של הצג למחבר שלו (LCB BACKLIGHT) בלוח המערכת.
  - 7. חבר את כבל המצלמה למחבר שלו (WEBCAM) בלוח המערכת.
  - 8. חבר את כבל החשמל של המעבד למחבר שלו (ATX CPU) בלוח המערכת.
    - 9. חבר את כבל המאוורר למחבר שלו (FAN CPU) בלוח המערכת.
      - 10. חבר את כבל אות הבקרה למחבר שלו (CTRL) בלוח המערכת.
  - 11. חבר את כבל החשמל של לוח המערכת למחבר שלו (ATX SYS) בלוח המערכת.
    - 12. נתק את כבל המאוורר של ספק הכוח למחבר שלו (FAN SYS) בלוח המערכת.
  - .13 חבר את כבל השמע למחבר שלו (MB-AUDIO) בלוח המערכת וסגור את התפס.
  - 14. חבר את כבל המהירות הגבוהה למחבר שלו (MB-HS) בלוח המערכת וסגור את התפס.
    - 15. חבר את כבל ההפעלה למחבר שלו (MB-PWR) בלוח המערכת וסגור את התפס.
      - .16 חבר את כבל הצג למחבר שלו (LVDS) בלוח המערכת.

#### השלבים הבאים

- .1 התקן את המעבד.
- .2. התקן את גוף הקירור.
- .3 התקן את הכרטיס האלחוטי.
- 4. התקן את כונן ה-M.2 2280 מסוג Solid state מסוג 0 או את כונן ה-M.2 2280 מסוג 10 או את כונן ה-4 מסוג 10.2 2280 בחריץ 10 הרלוונטי מביניהם.
- 5. התקן את כונן ה-solid state מסוג M.2 2230 בחריץ 1 או את כונן ה-solid state מסוג M.2 2280 בחריץ 1, הרלוונטי מביניהם.
  - 6. התקן את תושבת הקלט/פלט.
    - 7. התקן את הכיסוי התחתון.
    - . התקן את כיסוי הקלט/פלט.
    - .9 התקן את מגן לוח המערכת.

- **.10. התקן את הזיכרון**
- .11 התקן את הכיסוי האחורי
  - **.12** התקן את המעמד.
- .13 בצע את הפעולות המפורטות בסעיף לאחר העבודה על חלקיו הפנימיים של המחשב.

## לחצן הפעלה ולוח קלט/פלט

## הסרת לחצן ההפעלה ולוח הקלט/פלט

התראה המידע בסעיף הסרה זה מיועד לטכנאי שירות מורשים בלבד. 🛆

#### תנאים מוקדמים

- 1. יש לבצע את ההליך המפורט בסעיף לפני העבודה על חלקיו הפנימיים של המחשב.
  - 2. הסר את המעמד.
  - 3. הסר את הכיסוי האחורי.
  - **4.** הסר את מגן לוח המערכת.
  - .5 הסר את כיסוי הקלט∕פלט.
    - 6. הסר את הכיסוי התחתון.
  - . הסר את תושבת הקלט/פלט.

#### אודות משימה זו

התמונה הבאה מציינת את מיקום לוח הקלט/פלט ולחצן ההפעלה, ומספקת ייצוג חזותי של הליך ההסרה.

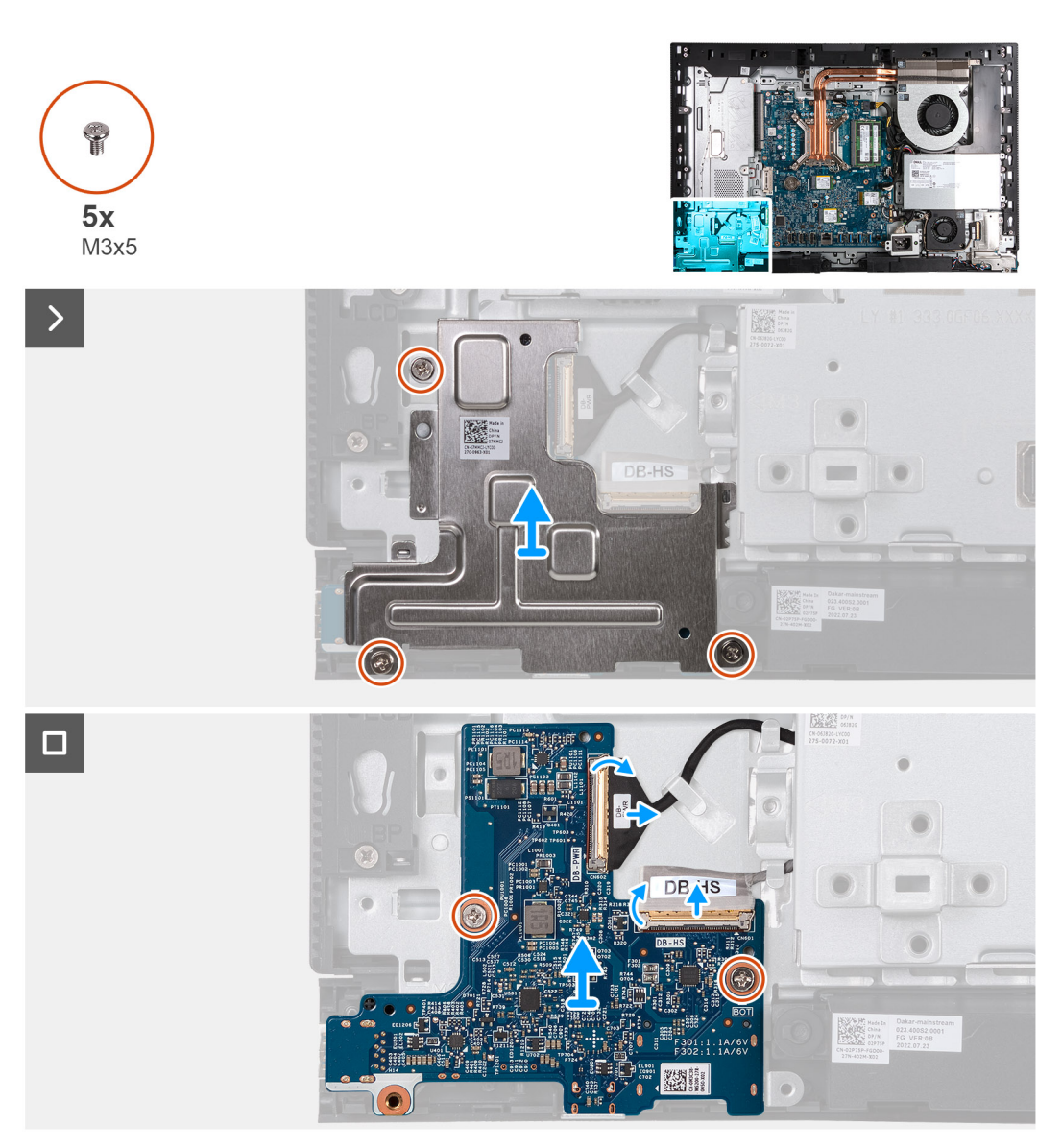

#### איור 72. הסרת לחצן ההפעלה ולוח הקלט/פלט

#### שלבים

- 1. הסר חזרה את שלושת הברגים (M3x5) שמהדקים את לוח הקלט/פלט ולחצן ההפעלה מבסיס מכלול הצג.
  - 2. הרם את מגן לחצן ההפעלה ולוח הקלט/פלט מבסיס מכלול הצג.
  - **.** הרם את התפס ונתק את כבל החשמל מהמחבר שלו (DB-PWR) בלוח הקלט/פלט ולחצן ההפעלה.
- 4. הרם את התפס ונתק את כבל המהירות הגבוהה מהמחבר שלו (DB-HS) בלוח הקלט/פלט ולחצן ההפעלה.
  - 5. הסר את שני הברגים (M3x5) שמהדקים את לוח לחצן ההפעלה והקלט/פלט לבסיס מכלול הצג.
    - הרם את לוח לחצן ההפעלה והקלט/פלט והוצא אותו מבסיס מכלול הצג.

### התקנת לוח הקלט/פלט ולחצן ההפעלה

התראה המידע בסעיף התקנה זה מיועד לטכנאי שירות מורשים בלבד. 🛆

#### תנאים מוקדמים

אם אתה מבצע החלפת רכיב, הסר את הרכיבים הקיימים לפני ביצוע הליך ההתקנה.

#### אודות משימה זו

התמונה הבאה מציינת את מיקום לוח הקלט/פלט ולחצן ההפעלה, ומספקות ייצוג חזותי של הליך ההתקנה.

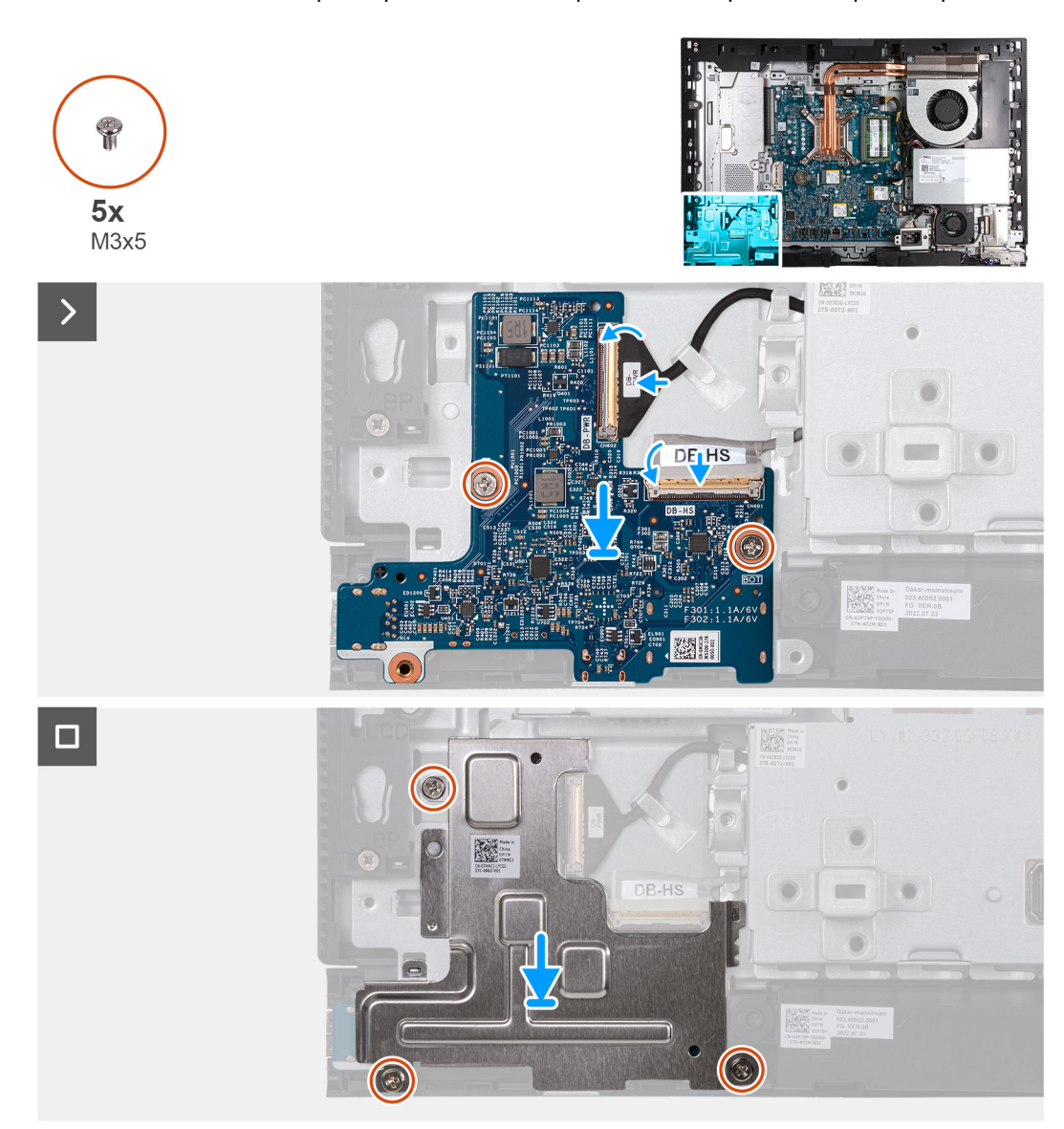

#### איור 73. התקנת לוח הקלט/פלט ולחצן ההפעלה

#### שלבים

- הנח את לוח לחצן ההפעלה והקלט/פלט על בסיס מכלול הצג.
- 2. ישר את חורי הברגים שבלוח הקלט/פלט ולחצן ההפעלה עם חורי הברגים שבבסיס מכלול הצג.
- **5.** הברג חזרה את שני הברגים (M3x5) שמהדקים את לוח הקלט/פלט ולחצן ההפעלה לבסיס מכלול הצג.
- **4**. חבר את כבל החשמל למחבר שלו (DB-PWR) בלוח הקלט/פלט ולחצן ההפעלה, וסגור את התפס.
- 5. חבר את כבל המהירות הגבוהה למחבר שלו (DB-PWR) בלוח הקלט/פלט ולחצן ההפעלה, וסגור את התפס.
  - 6. הנח את מגן לחצן ההפעלה ולוח הקלט/פלט על בסיס מכלול הצג.
  - 7. ישר את חורי הברגים שבמגן לחצן ההפעלה ולוח הקלט/פלט עם חורי הברגים שבבסיס מכלול הצג.
- **8**. הברג חזרה את שלושת הברגים (M3x5) שמהדקים את לוח הקלט/פלט ולחצן ההפעלה לבסיס מכלול הצג.

#### השלבים הבאים

- 1. התקן את תושבת הקלט/פלט.
  - 2. התקן את הכיסוי התחתון.
  - .5. התקן את כיסוי הקלט/פלט.
  - . התקן את מגן לוח המערכת.

103

- 5. התקן את הכיסוי האחורי.
  - **6.** התקן את <mark>המעמד</mark>.
- 7. בצע את הפעולות המפורטות בסעיף לאחר העבודה על חלקיו הפנימיים של המחשב.

## לוח שמע

### הסרת לוח השמע

התראה המידע בסעיף הסרה זה מיועד לטכנאי שירות מורשים בלבד. 🔼

#### תנאים מוקדמים

- . יש לבצע את ההליך המפורט בסעיף לפני העבודה על חלקיו הפנימיים של המחשב.
  - **2.** הסר את המעמד.
  - . הסר את הכיסוי האחורי.
  - **4.** הסר את מגן לוח המערכת.
  - .5 הסר את כיסוי הקלט/פלט.
  - 6. הסר את הכיסוי התחתון.
  - .7 הסר את תושבת הקלט/פלט.

#### אודות משימה זו

התמונה הבאה מציינת את מיקום לוח השמע ומספקת ייצוג חזותי של הליך ההסרה.

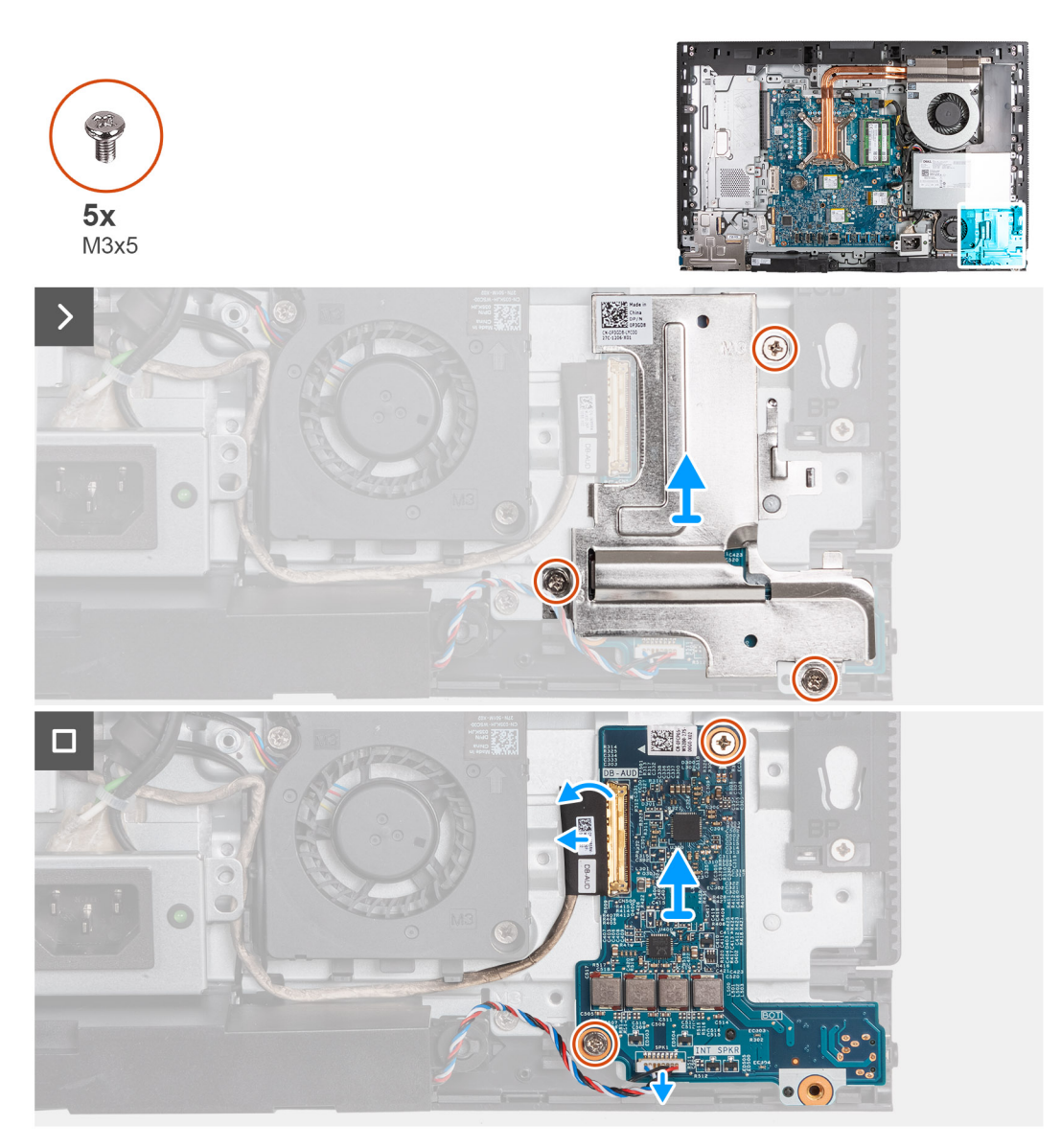

#### איור 74. הסרת לוח השמע

#### שלבים

- **1.** הסר את שלושת הברגים (M3x5) שמהדקים את מגן לוח השמע לבסיס מכלול הצג.
  - 2. הרם את מגן לוח השמע והוצא אותו מבסיס מכלול הצג.
  - **.** הרם את התפס ונתק את כבל השמע מהמחבר שלו (DB-AUDIO) בלוח השמע.
    - .4 נתק את כבל הרמקול מהמחבר שלו (INT SPKR) בלוח השמע.
    - 5. הסר את שני הברגים (M3x5) שמהדקים את לוח השמע לבסיס מכלול הצג.
      - הרם את לוח השמע והוצא אותו מבסיס מכלול הצג.

### התקנת לוח השמע

התראה המידע בסעיף התקנה זה מיועד לטכנאי שירות מורשים בלבד. 🔼

#### תנאים מוקדמים

אם אתה מבצע החלפת רכיב, הסר את הרכיבים הקיימים לפני ביצוע הליך ההתקנה.

#### אודות משימה זו

התמונה הבאה מציינת את מיקום לוח השמע ומספקת ייצוג חזותי של הליך ההתקנה.

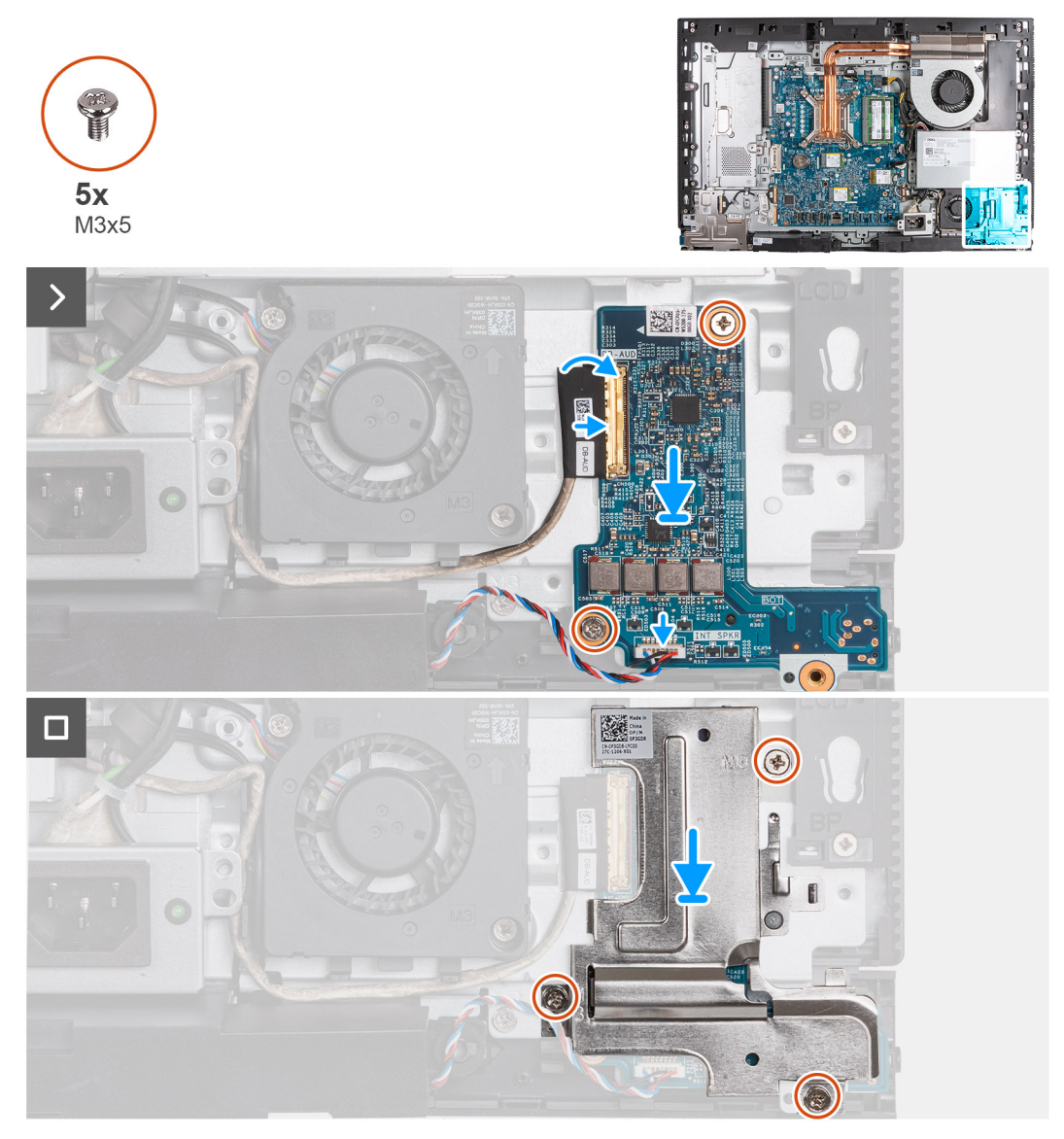

#### איור 75. התקנת לוח השמע

#### שלבים

- . הנח את לוח השמע על בסיס מכלול הצג.
- . ישר את חורי הבורג שבלוח השמע עם חורי הבורג שבבסיס מכלול הצג.
- **5.** הברג חזרה את שני הברגים (M3x5) שמהדקים את לוח השמע לבסיס מכלול הצג.
  - .4 חבר את כבל ההפעלה למחבר שלו (DB-PWR) בלוח השמע וסגור את התפס.
  - 5. חבר את כבל הלוח במהירות גבוהה (DB-PWR) ללוח השמע וסגור את התפס.
    - הנח את מגן לוח השמע על בסיס מכלול הצג.
  - .7. ישר את חורי הברגים שבמגן לוח השמע עם חורי הברגים שבבסיס מכלול הצג.
- 8. הברג בחזרה את שלושת הברגים (M3x5) שמהדקים את מגן לוח השמע לבסיס מכלול הצג.

#### השלבים הבאים

- 1. התקן את תושבת הקלט⁄פלט.
  - 2. התקן את הכיסוי התחתון.
  - .5. התקן את כיסוי הקלט/פלט.
  - 4. התקן את מגן לוח המערכת.

- 5. התקן את הכיסוי האחורי.
  - התקן את המעמד.
- . בצע את הפעולות המפורטות בסעיף לאחר העבודה על חלקיו הפנימיים של המחשב.

## בסיס מכלול הצג

### הסרת בסיס מכלול הצג

התראה המידע בסעיף הסרה זה מיועד לטכנאי שירות מורשים בלבד. 🛆

#### תנאים מוקדמים

- . יש לבצע את ההליך המפורט בסעיף לפני העבודה על חלקיו הפנימיים של המחשב.
  - **2.** הסר את המעמד.
  - . הסר את הכיסוי האחורי.
  - 4. הסר את מגן לוח המערכת.
  - הסר את כרטיס האלחוט.
  - .6 הסר את כיסוי הקלט/פלט.
  - .7 הסר את הכיסוי התחתון.
  - 8. הסר את מכלול המצלמה המתכווננת.
    - .9 הסר את המאוורר.
    - 10. הסר את יחידת ספק הזרם.
    - . הסר את מאוורר ספק הכוח.
    - .12 הסר את תושבת הקלט/פלט
      - 13. הסר את הרמקולים.
      - 14. הסר את גוף הקירור.
      - 15. הסר את לוח המערכת.
- . אוללת המטבע והמעבד מחוברים, solid-state הזיכרון, כונני ה-solid-state, סוללת המטבע והמעבד מחוברים.
  - 16. הסר את לוח השמע.
  - . הסר את לחצן ההפעלה ולוח הקלט/פלט.

#### אודות משימה זו

הערה בסיס מכלול הצג כולל את הרכיבים הבאים:

- מודולי האנטנה
  - לוח הצג
  - ......
- מסגרת אמצעית
- כדי להחזיר כל אחד מהרכיבים הללו למקומו, החלף את כל בסיס מכלול הצג.

התמונה הבאה מציינת את המיקום של בסיס מכלול הצג, ומספקת ייצוג חזותי של הליך ההסרה.

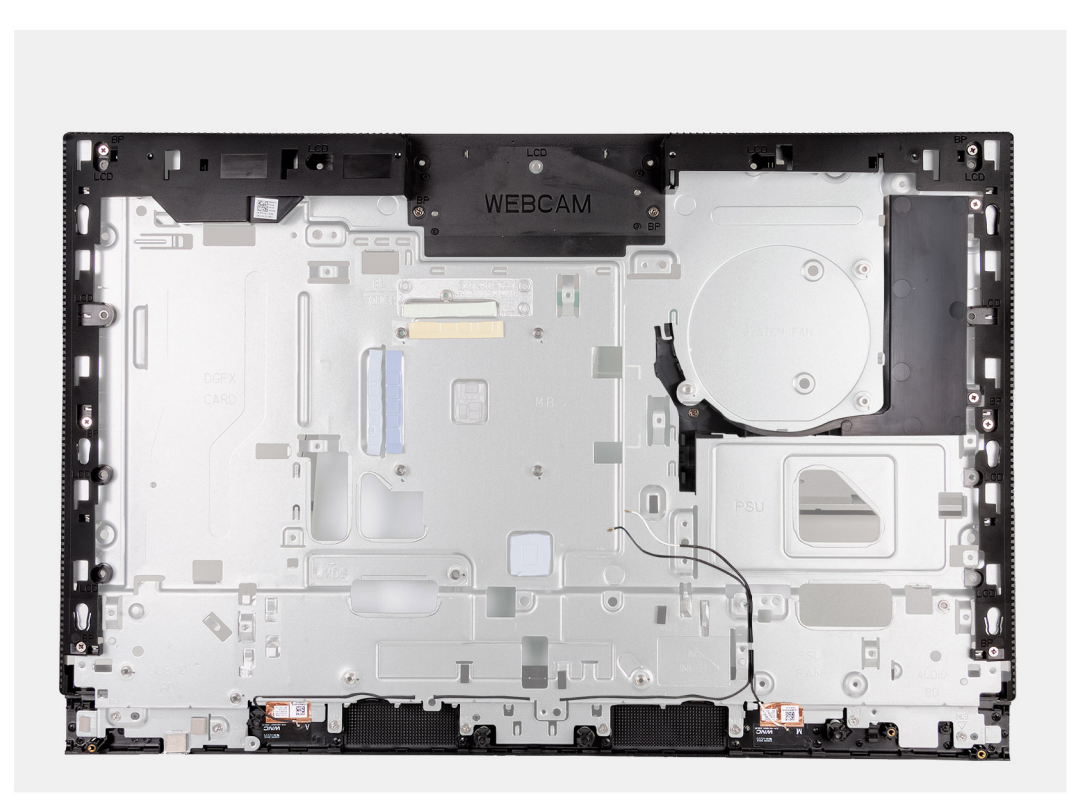

#### איור 76. הסרת בסיס מכלול הצג

#### שלבים

לאחר ביצוע השלבים שבתנאים המוקדמים, נותר בידך בסיס מכלול הצג.

## התקנת בסיס מכלול הצג

התראה המידע בסעיף התקנה זה מיועד לטכנאי שירות מורשים בלבד. 🔼

#### תנאים מוקדמים

אם אתה מבצע החלפת רכיב, הסר את הרכיבים הקיימים לפני ביצוע הליך ההתקנה.

#### אודות משימה זו

הערה בסיס מכלול הצג כולל את הרכיבים הבאים: (j)

- מודולי האנטנה
  - לוח הצג
- מסגרת אמצעית •
- כדי להחזיר כל אחד מהרכיבים הללו למקומו, החלף את כל בסיס מכלול הצג.

התמונה הבאה מציינת את המיקום של בסיס מכלול הצג, ומספקת ייצוג חזותי של הליך ההתקנה.
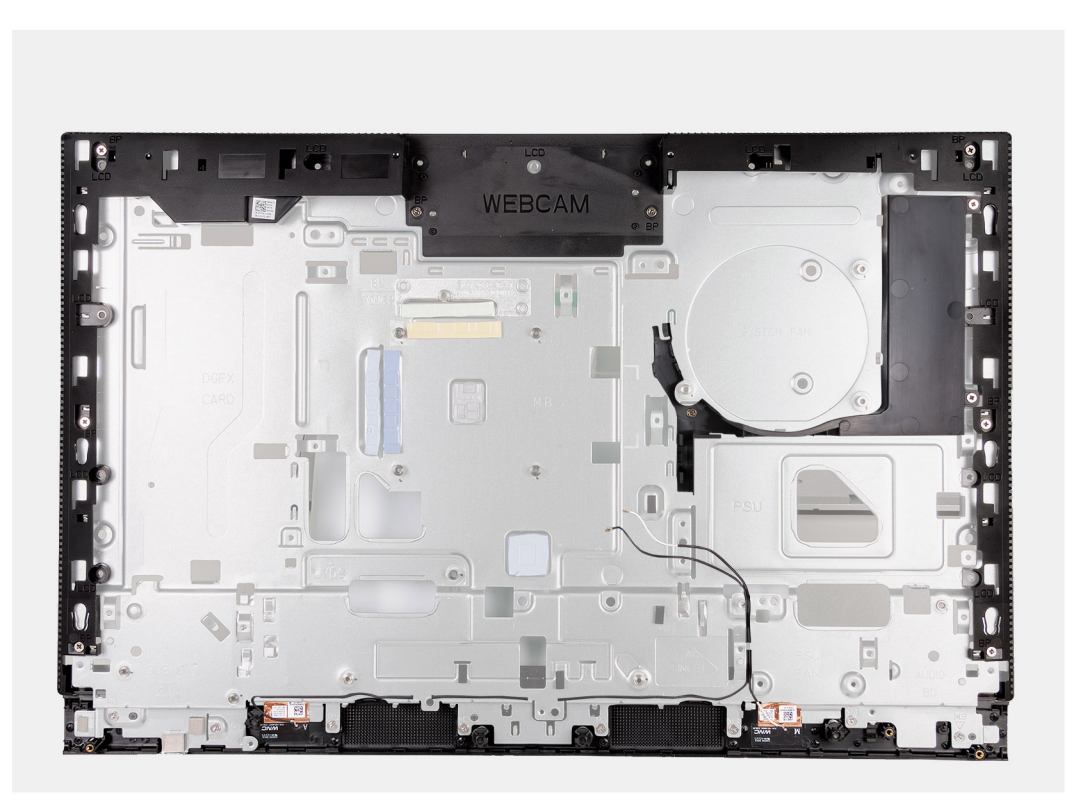

#### איור 77. התקנת בסיס מכלול הצג

#### שלבים

כדי להתקין את בסיס מכלול הצג, בצע את כל ההליכים לפי הדרישות לאחר התהליך.

#### השלבים הבאים

- התקן את לחצן ההפעלה ואת לוח הקלט/פלט.
  - .2 התקן את לוח השמע.
  - .5 התקן את לוח המערכת.

. אין המטבע והמעבד מחוברים מראש. solid-state היכרון, כונני ה-solid-state, סוללת המטבע והמעבד מחוברים מראש.

- . התקן את גוף הקירור.

- .7 התקן את המאוורר של ספק הכוח.
  - 8. התקן את יחידת ספק הכוח.
    - .9 התקן את <mark>המאוורר</mark>.
- 10. התקן את מכלול המצלמה המתכווננת.
  - 11. התקן את הכיסוי התחתון.
  - .12 התקן את <mark>כיסוי הקלט/פל</mark>ט.
  - .13 התקן את הכרטיס האלחוטי
  - 14. התקן את מגן לוח המערכת.
    - 15. התקן את הכיסוי האחורי.
      - **.16 התקן את המעמד**.
- 17. בצע את הפעולות המפורטות בסעיף לאחר העבודה על חלקיו הפנימיים של המחשב.

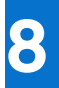

# הליכי הסרה והתקנה עבור מעבדים בעלי יעילות אנרגטית

הליכי השירות עבור רכיבים הניתנים להחלפה המפורטים בפרק זה הם עבור מחשבים שסופקו עם מעבד בעל יעילות אנרגטית.

# הסרה והתקנה של יחידות הניתנות להחלפה על-ידי הלקוח (יחידות CRU)

הרכיבים הניתנים להחלפה בפרק זה הם יחידות הניתנות להחלפה על-ידי הלקוח (CRU).

התראה לקוחות יכולים להחליף רק את היחידות הניתנות להחלפה על ידי הלקוח (CRU) בהתאם לאמצעי הזהירות ולהליכי ההחלפה. 🛆

הערה ייתכן שהתמונות במסמך זה לא יהיו זהות למחשב שלך, בהתאם לתצורה שהזמנת. i

### מעמד

### הסרת המעמד

#### תנאים מוקדמים

. יש לבצע את ההליך המפורט בסעיף לפני העבודה על חלקיו הפנימיים של המחשב.

#### אודות משימה זו

() הערה בהתאם לתצורה שהוזמנה, המעמד המצורף למחשב עשוי להשתנות. התמונות להלן מציגות את תהליך ההסרה עבור שתי תצורות המעמד. התמונות הבאות מציינות את מיקום המעמד, ומספקות ייצוג חזותי של הליך ההסרה.

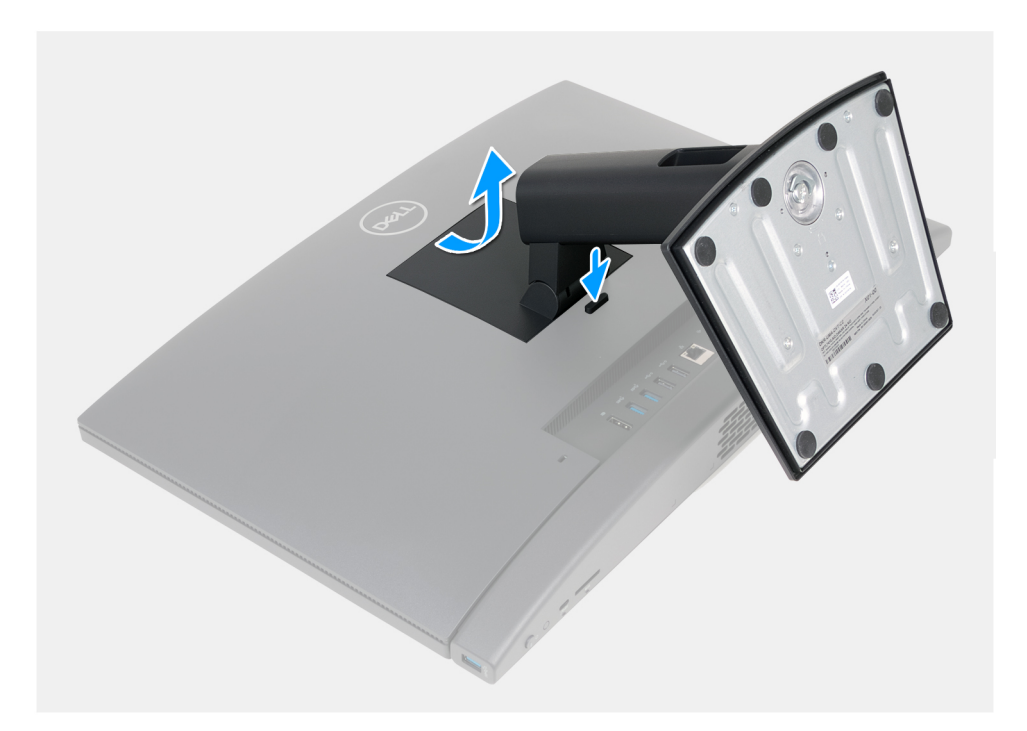

איור 78. הסרת המעמד

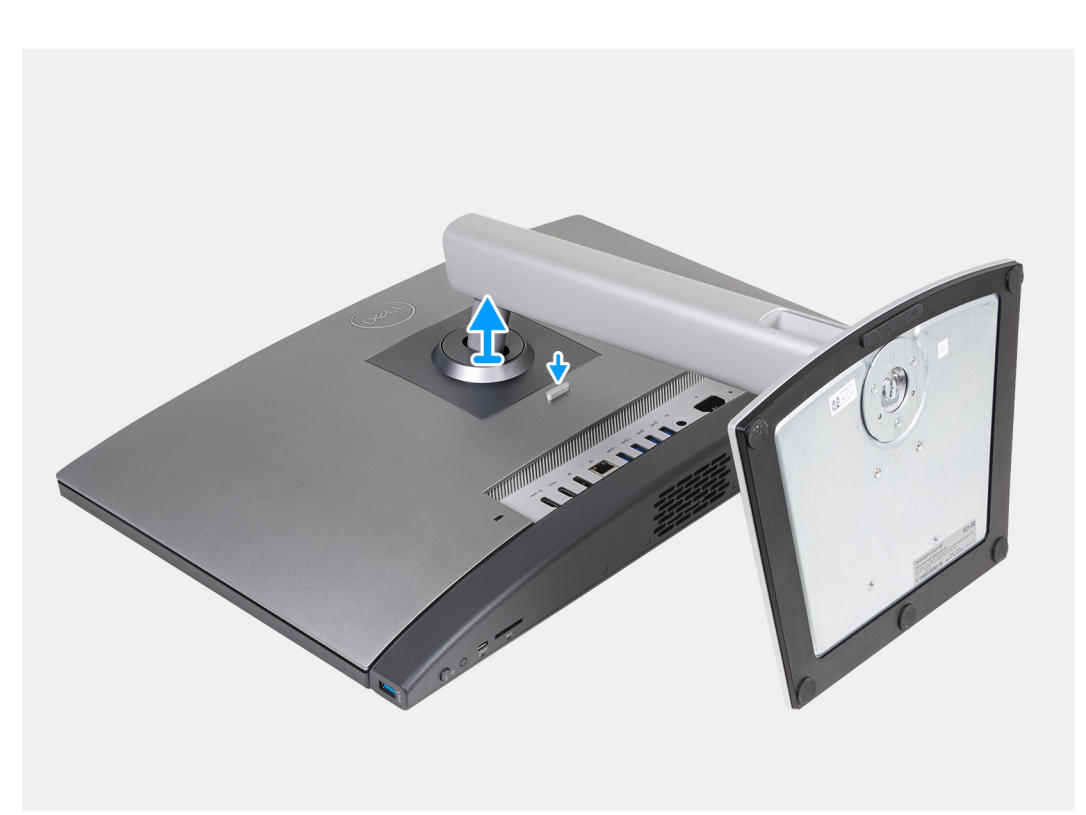

#### איור 79. הסרת המעמד

#### שלבים

- . הנח את בסיס מכלול הצג על משטח ישר ונקי.
- 2. לחץ לחיצה ארוכה על הלשונית שמהדקת את המעמד לבסיס מכלול הצג.
  - החלק והרם את המעמד ושלוף אותו מבסיס מכלול הצג.

### התקנת המעמד

#### תנאים מוקדמים

אם אתה מבצע החלפת רכיב, הסר את הרכיבים הקיימים לפני ביצוע הליך ההתקנה.

#### אודות משימה זו

הערה המחשב שברשותך יכול לתמוך בשתי תצורות מעמד שונות. התמונות להלן מציגות את תהליך ההתקנה עבור שתי תצורות המעמד.

התמונות הבאות מציינות את מיקום המעמד, ומספקות ייצוג חזותי של הליך ההתקנה.

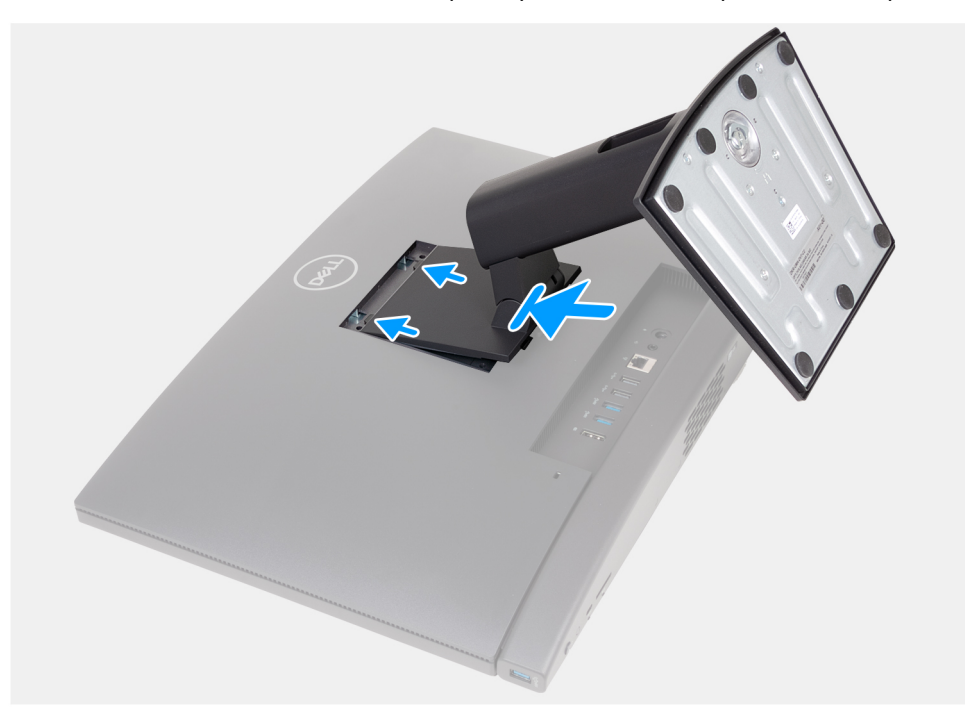

#### איור 80. התקנת המעמד

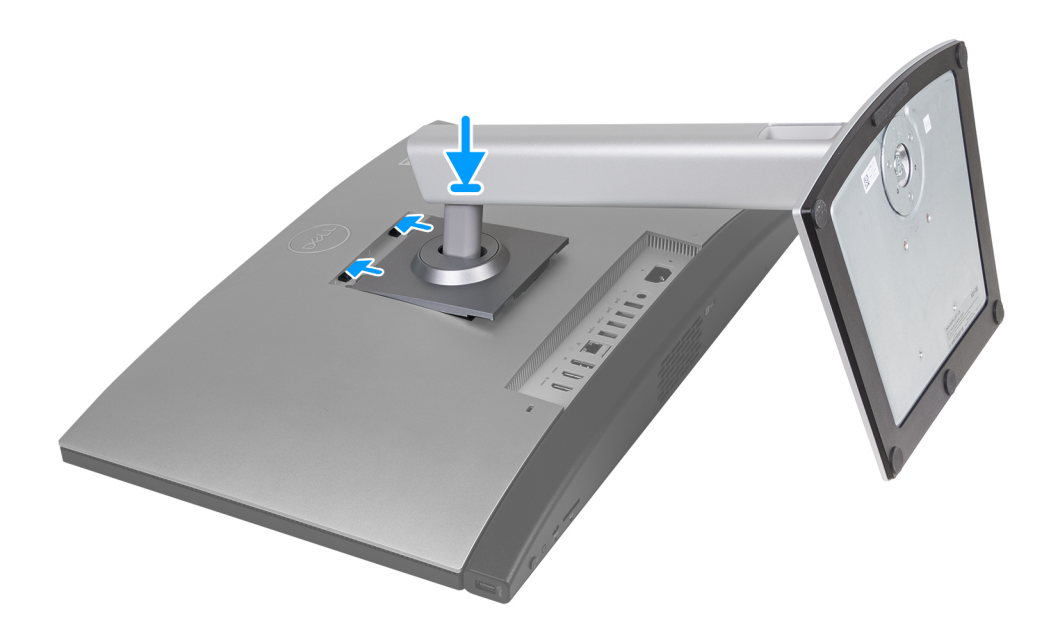

איור 81. התקנת המעמד

#### שלבים

- . ישר את המעמד עם החריץ בבסיס מכלול התצוגה.
- .2 החלק את המעמד לתוך החריץ בבסיס מכלול הצג.

#### השלבים הבאים

. בצע את הפעולות המפורטות בסעיף לאחר העבודה על חלקיו הפנימיים של המחשב.

### כיסוי אחורי

### הסרת הכיסוי האחורי

#### תנאים מוקדמים

- . יש לבצע את ההליך המפורט בסעיף לפני העבודה על חלקיו הפנימיים של המחשב.
  - .2 הסר את המעמד.

#### אודות משימה זו

. הערה לפני הסרת כיסוי הבסיס, ודא שאין כרטיס SD המותקן בחריץ כרטיס ה-SD במחשב שברשותך.

התמונה הבאה מציינת את מיקום הכיסוי האחורי ומספקת ייצוג חזותי של הליך ההסרה.

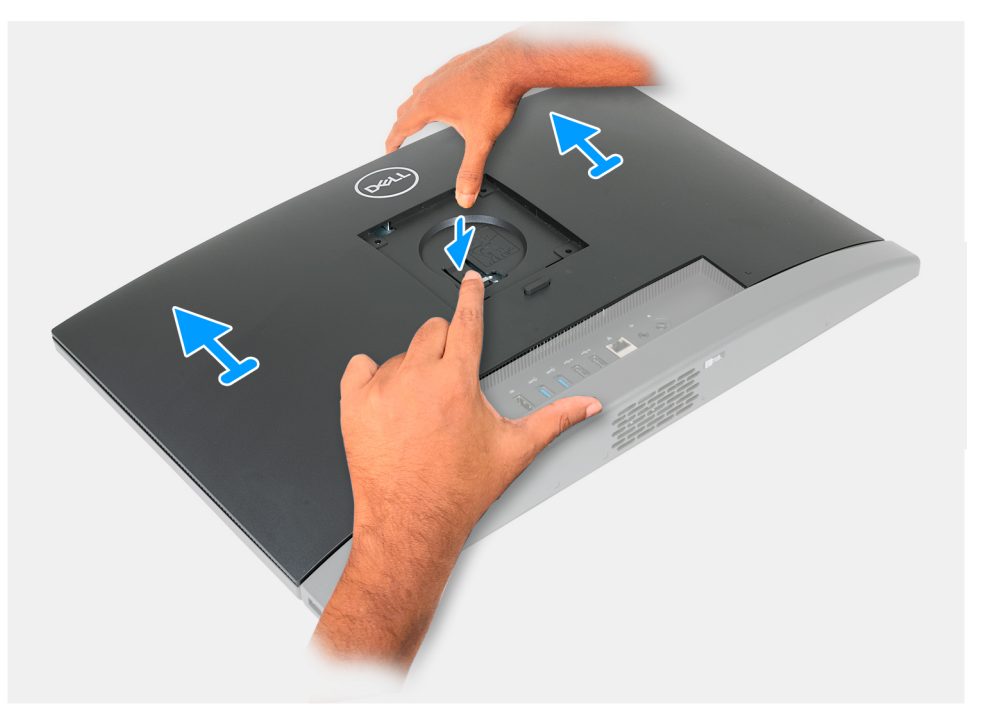

#### איור 82. הסרת הכיסוי האחורי

#### שלבים

- 1. לחץ לחיצה ארוכה על הלשונית שמהדקת את הכיסוי האחורי לבסיס מכלול הצג.
  - .2 החלק והרם את הכיסוי האחורי והוצא אותו מבסיס מכלול הצג.

#### התקנת הכיסוי האחורי

#### תנאים מוקדמים

אם אתה מבצע החלפת רכיב, הסר את הרכיבים הקיימים לפני ביצוע הליך ההתקנה.

#### אודות משימה זו

התמונה הבאה מציינת את מיקום הכיסוי האחורי ומספקת ייצוג חזותי של הליך ההתקנה.

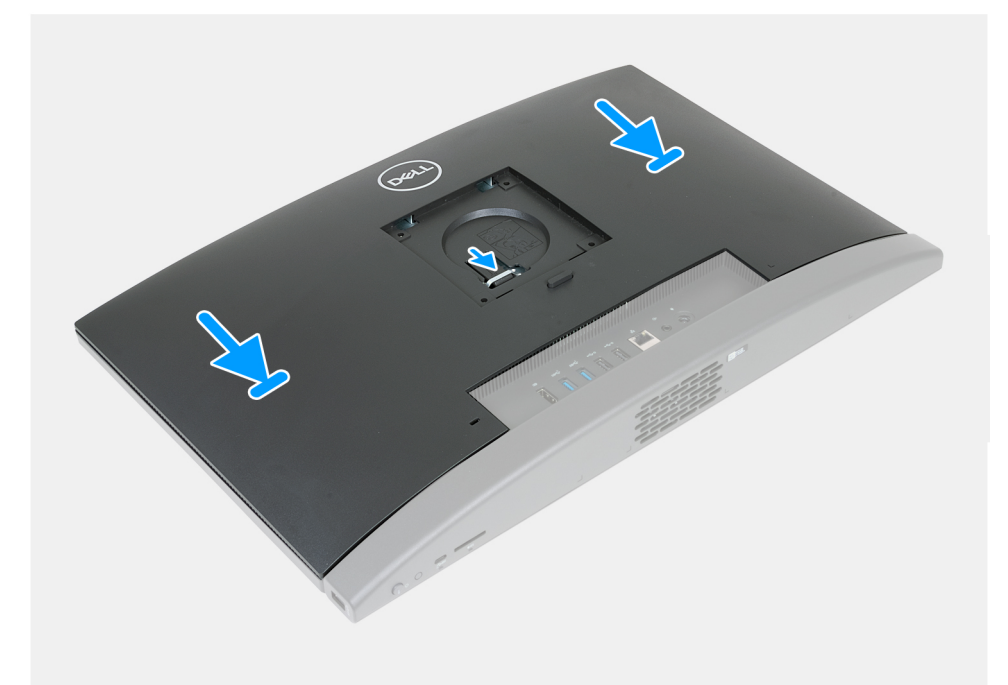

#### איור 83. התקנת הכיסוי האחורי

#### שלבים

- . ישר את הכיסוי האחורי עם בסיס מכלול הצג.
- . הנח את הכיסוי האחורי והחלק אותו למקומו בבסיס מכלול הצג.

#### השלבים הבאים

- **.1** התקן את המעמד.
- 2. בצע את הפעולות המפורטות בסעיף לאחר העבודה על חלקיו הפנימיים של המחשב.

### זיכרון

#### הסרת הזיכרון

#### תנאים מוקדמים

- . יש לבצע את ההליך המפורט בסעיף לפני העבודה על חלקיו הפנימיים של המחשב.
  - **2.** הסר את המעמד.
  - . הסר את הכיסוי האחורי.

#### אודות משימה זו

התמונה הבאה מציינת את מיקום הזיכרון, ומספקת ייצוג חזותי של הליך ההסרה.

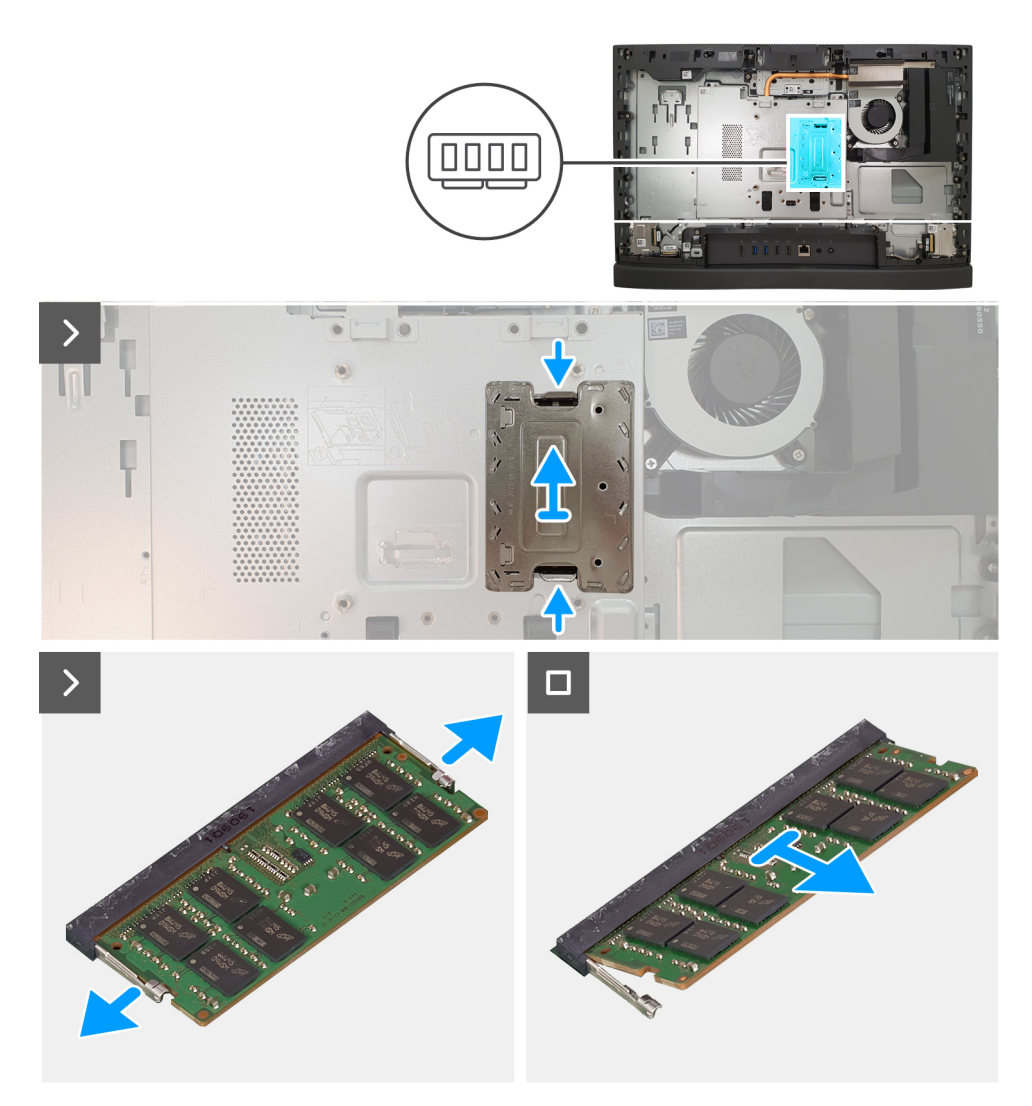

#### איור 84. הסרת הזיכרון

#### שלבים

- והסר אותה ממגן לוח המערכת, ולאחר מכן הרם את דלת ה-DIMM כלפי פנים כדי לשחרר אותה ממגן לוח המערכת, ולאחר מכן הרם את דלת ה-DIMM והסר אותה ממגן לוח המערכת.
  - 2. באמצעות קצות האצבעות, הפרד בעדינות זה מזה את תפסי ההידוק שבשני קצות חריץ מודול הזיכרון, עד שמודול הזיכרון יישלף החוצה.
    - . הסר את מודול הזיכרון מחריץ מודול הזיכרון.
    - . הערה חזור על שלבים 2 עד 3 עבור כל מודול זיכרון שמותקן במחשב שברשותך.

### התקנת הזיכרון

#### תנאים מוקדמים

אם אתה מבצע החלפת רכיב, הסר את הרכיבים הקיימים לפני ביצוע הליך ההתקנה.

#### אודות משימה זו

התמונה הבאה מציינת את מיקום הזיכרון, ומספקת ייצוג חזותי של הליך ההתקנה.

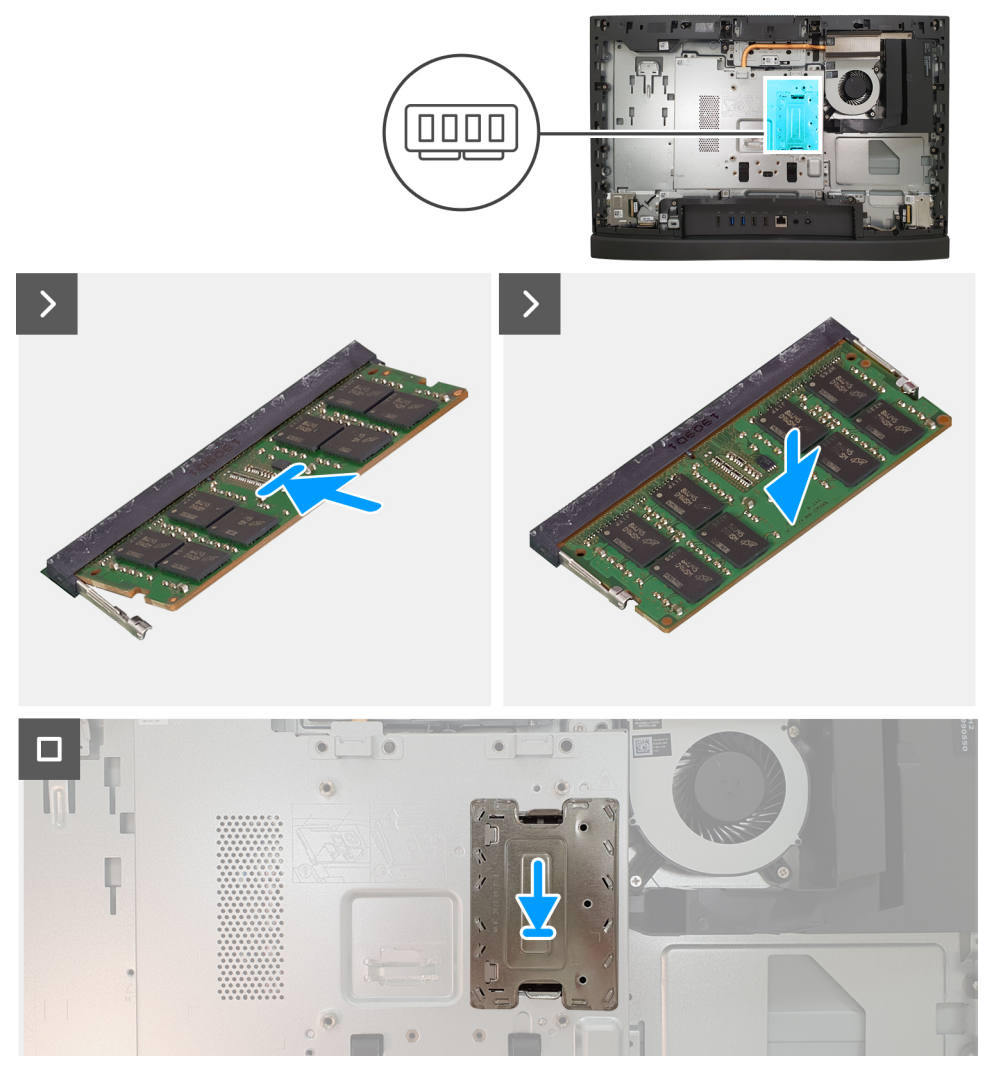

#### איור 85. התקנת הזיכרון

#### שלבים

- . ישר את המגרעת שבמודול הזיכרון עם הלשונית שבחריץ מודול הזיכרון.
- 2. יש להחליק בחוזקה את מודול הזיכרון לתוך החריץ בזווית וללחוץ על מודול הזיכרון כלפי מטה, עד שייכנס בנקישה למקומו.

. הערה אם אינך שומע את הנקישה, הסר את מודול הזיכרון והתקן אותו חזרה.

הערה חזור על שלבים 1 עד 2 עבור כל מודול זיכרון שיותקן במחשב שברשותך. (i)

. הנח את דלת ה-DIMM בתוך החריץ שלה במגן לוח המערכת, ולחץ אותה למקומה כדי להדק אותה.

#### השלבים הבאים

- . התקן את הכיסוי האחורי.
  - **.2** התקן את המעמד.
- . בצע את הפעולות המפורטות בסעיף לאחר העבודה על חלקיו הפנימיים של המחשב.

# מגן לוח המערכת

### הסרת מגן לוח המערכת

#### תנאים מוקדמים

- . יש לבצע את ההליך המפורט בסעיף לפני העבודה על חלקיו הפנימיים של המחשב.
  - **.2** הסר את המעמד.
  - . הסר את הכיסוי האחורי.

#### אודות משימה זו

התמונה הבאה מציינת את מיקום מגן לוח המערכת ומספקת ייצוג חזותי של הליך ההסרה.

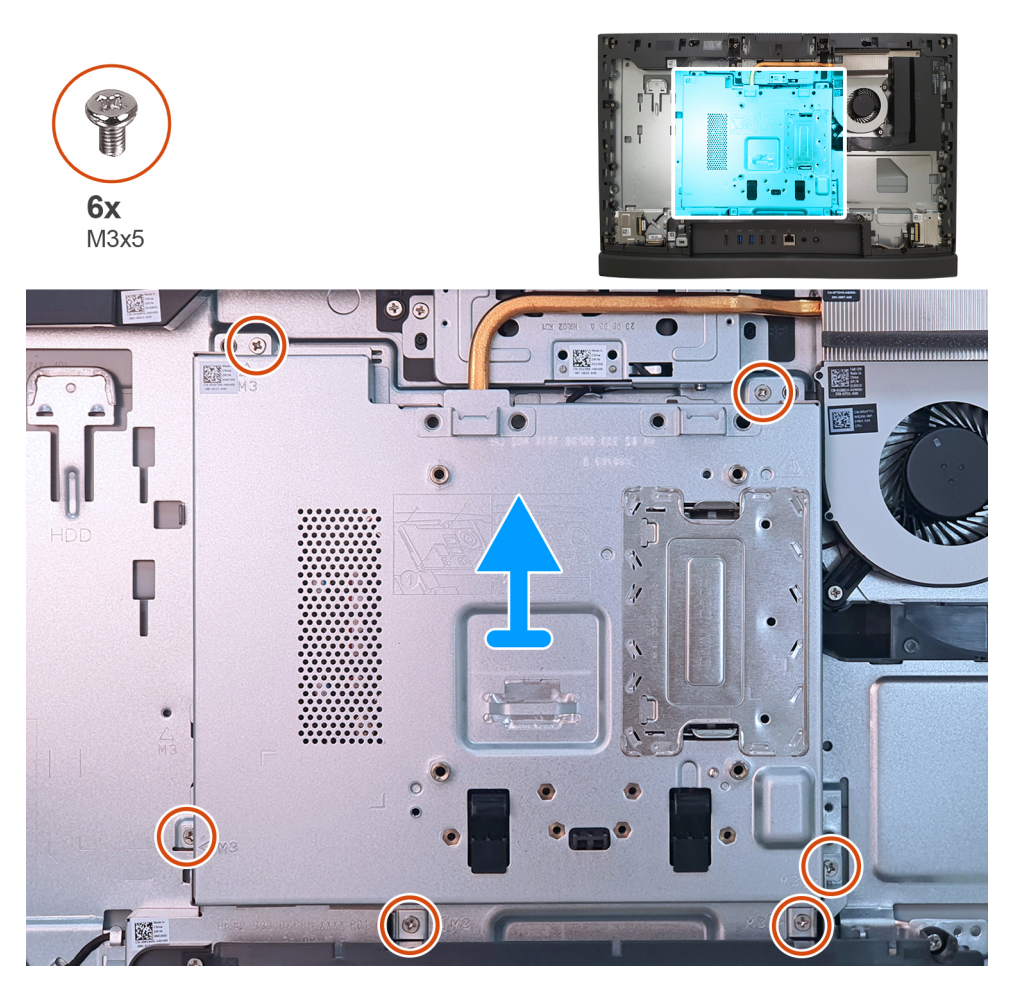

#### איור 86. הסרת מגן לוח המערכת

#### שלבים

- 1. הסר את ששת הברגים (M3x5) שמהדקים את מגן לוח המערכת לבסיס מכלול הצג.
  - הרם את מגן לוח המערכת והוצא אותו מבסיס מכלול הצג.

### התקנת מגן לוח המערכת

#### תנאים מוקדמים

אם אתה מבצע החלפת רכיב, הסר את הרכיבים הקיימים לפני ביצוע הליך ההתקנה.

#### אודות משימה זו

התמונה הבאה מציינת את מיקום מגן לוח המערכת ומספקת ייצוג חזותי של הליך ההתקנה.

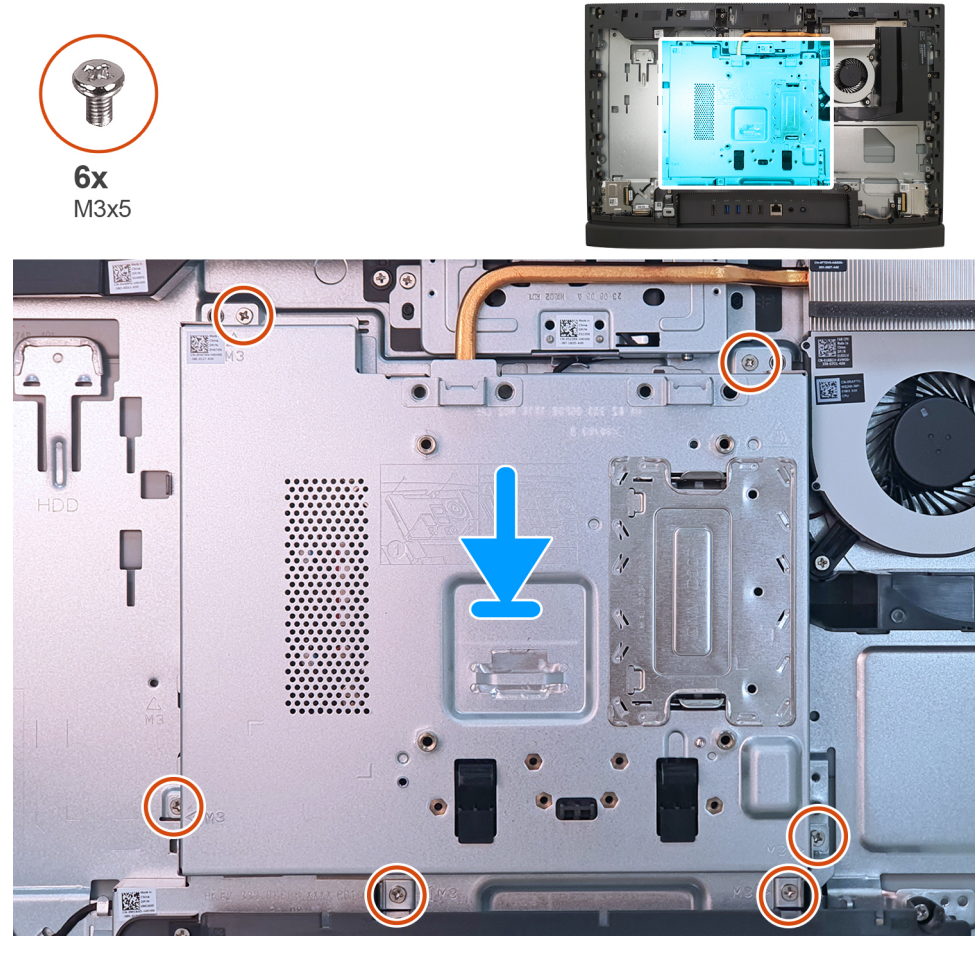

#### איור 87. התקנת מגן לוח המערכת

#### שלבים

- . הנח את לוח המערכת על בסיס מכלול הצג.
- 2. ישר את חורי הברגים שבמגן לוח המערכת עם חורי הברגים שבבסיס מכלול הצג.
- **5.** הברג בחזרה את ששת הברגים (M3x5) שמהדקים את מגן לוח המערכת לבסיס מכלול הצג.

#### השלבים הבאים

- . התקן את הכיסוי האחורי.
  - .2 התקן את המעמד.
- . בצע את הפעולות המפורטות בסעיף לאחר העבודה על חלקיו הפנימיים של המחשב.

## כרטיס אלחוט

### הסרת כרטיס האלחוט

#### תנאים מוקדמים

- . יש לבצע את ההליך המפורט בסעיף לפני העבודה על חלקיו הפנימיים של המחשב.
  - **.2** הסר את המעמד.

  - . הסר את מגן לוח המערכת.

#### אודות משימה זו

התמונה הבאה מציינת את מיקום כרטיס האלחוט ומספקת ייצוג חזותי של הליך ההסרה.

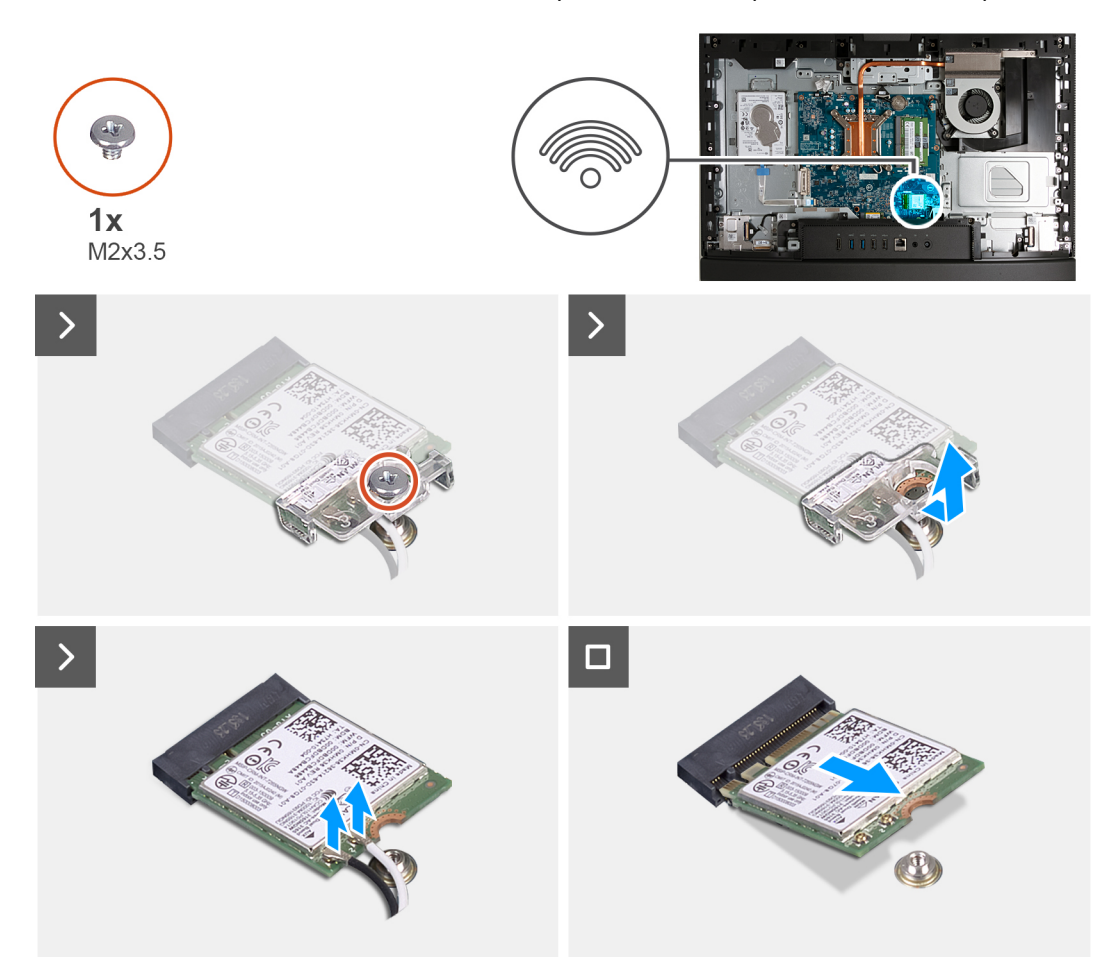

#### איור 88. הסרת כרטיס האלחוט

#### שלבים

- . הסר את הבורג (M2x3.5) שמהדק את תושבת כרטיס האלחוט לכרטיס האלחוט.
  - הרם את תושבת הכרטיס האלחוט מכרטיס האלחוט.
    - . נתק את כבלי האנטנה מכרטיס האלחוט.
  - . (M.2 WLAN) החלק את כרטיס האלחוט והוצא אותו מחריץ כרטיס האלחוט (

### התקנת כרטיס האלחוט

#### תנאים מוקדמים

אם אתה מבצע החלפת רכיב, הסר את הרכיבים הקיימים לפני ביצוע הליך ההתקנה.

#### אודות משימה זו

התמונה הבאה מציינת את מיקום כרטיס האלחוט ומספקת ייצוג חזותי של הליך ההתקנה.

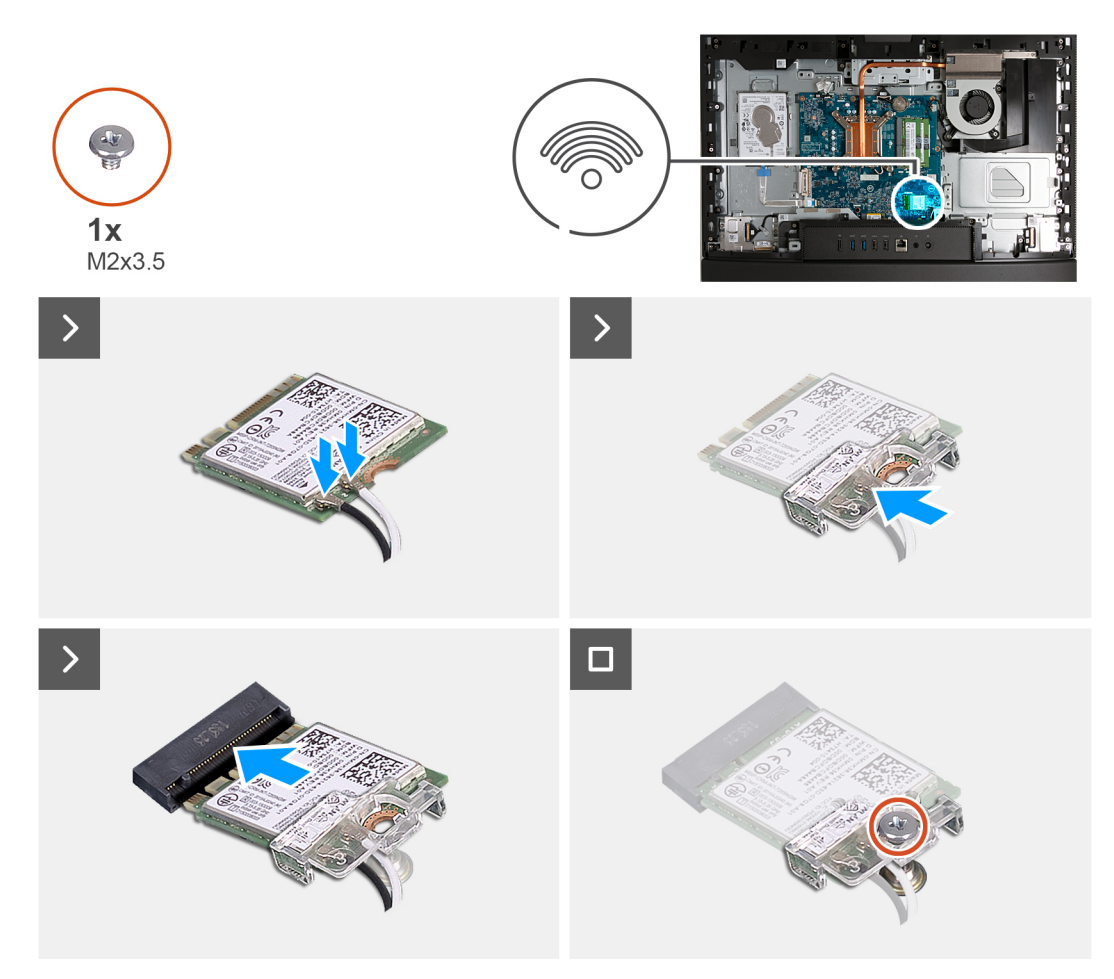

#### איור 89. התקנת כרטיס האלחוט

#### שלבים

. יש לחבר את כבלי האנטנה לכרטיס האלחוט.

#### טבלה 26. סכמת הצבעים של כבלי האנטנה

| מחבר בכרטיס האלחוט | צבע כבל האנטנה | סימון Silkscreen |              |
|--------------------|----------------|------------------|--------------|
| ראשי               | לבן            | ראשי             | משולש לבן) △ |
| עזר                | שחור           | AUX              | (משולש שחור) |

- יש להניח את תושבת הכרטיס האלחוט על כרטיס האלחוט.
- . ישר את החריץ בכרטיס האלחוט עם הלשונית שבחריץ כרטיס האלחוט (M.2 WLAN).
  - 4. החלק את כרטיס האלחוט בזווית לתוך חריץ כרטיס האלחוט (M.2 WLAN).
- 5. הברג בחזרה את הבורג (M2x3.5) שמהדק את תושבת כרטיס האלחוט לכרטיס האלחוט.

#### השלבים הבאים

- התקן את מגן לוח המערכת.
  - .2 התקן את הכיסוי האחורי.
    - **.3** התקן את <mark>המעמד</mark>.
- . בצע את הפעולות המפורטות בסעיף לאחר העבודה על חלקיו הפנימיים של המחשב.

### כונן מצב מוצק

### הסרת כונן Solid State מסוג M.2 2230

#### תנאים מוקדמים

- . יש לבצע את ההליך המפורט בסעיף לפני העבודה על חלקיו הפנימיים של המחשב.
  - **2.** הסר את המעמד.
  - . הסר את הכיסוי האחורי.
  - . הסר את מגן לוח המערכת.
  - **5.** הסר את כיסוי הקלט/פלט.

#### אודות משימה זו

M.2) Solid-State הערה בהתאם לתצורה שהוזמנה, במחשב שלך עשוי להיות כונן Solid-State מסוג M.2 2230 או 2280 שמותקן בחריץ כונן ה-M.2) (j Cle SSD 0) בלוח המערכת.

הערה הליך זה רלוונטי למחשבים שבהם מותקן כונן solid-state מסוג M.2 2230 בחריץ כונן ה-M.2 PCle SSD 0) solid-state בלוח המערכת. 🚺

התמונה הבאה מציינת את מיקום כונן ה-Solid State מסוג M.2 2230 ומספקת ייצוג חזותי של הליך ההסרה.

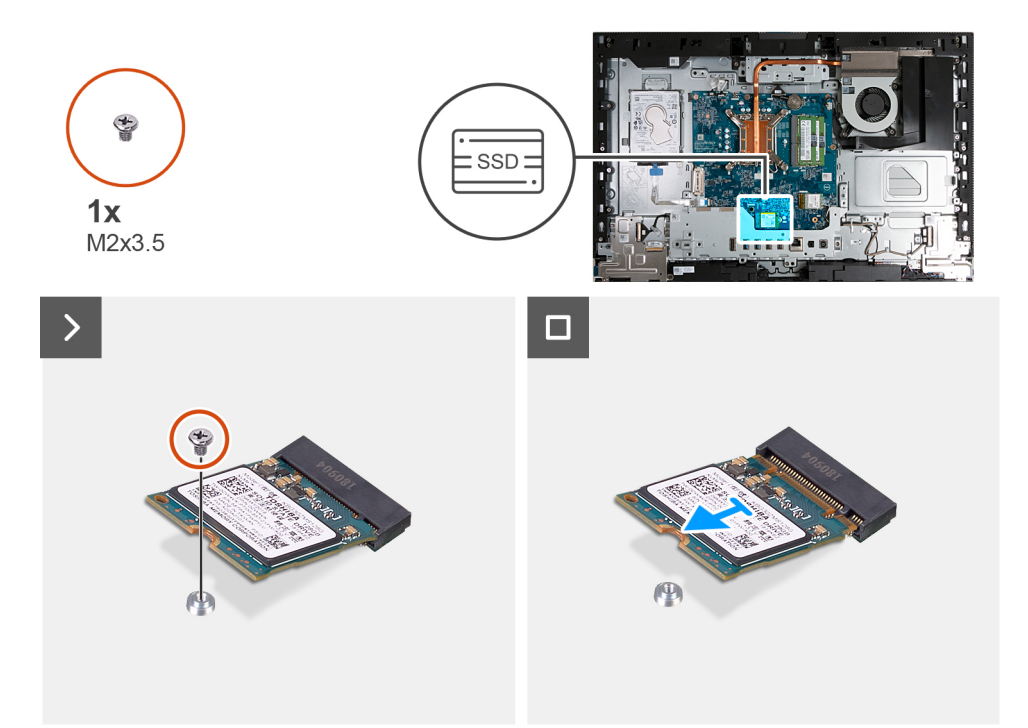

#### M.2 2230 מסוג Solid State איור 90. הסרת כונן

#### שלבים

- 1. הסר את הבורג (M2x3.5) שמהדק את כונן ה-solid-state מסוג M.2 2230 ללוח המערכת.
- 2. החלק והרם את כונן ה-solid-state (M.2 PCle SSD 0) מחריץ ה-M.2 2230 מסוג Solid-state (M.2 PCle SSD 0) מחריץ ה-M.2 2230 מסוג

### התקנת כונן solid state מסוג M.2 2230

#### תנאים מוקדמים

אם אתה מבצע החלפת רכיב, הסר את הרכיבים הקיימים לפני ביצוע הליך ההתקנה.

#### אודות משימה זו

(i) הערה הליך זה רלוונטי רק אם אתה מתקין כונן solid-state מסוג M.2 2230 בחריץ כונן ה-M.2 2230 (מסוג 0.2 PCle SSD ). עיין במקטע מיקום מעמד הברגים. (i) הערה ודא שמעמד הברגים מסוג M.2 נמצא במיקום הנכון להתקנת כונן ה-M.2 2230 מסוג 2230 M.2 עיין במקטע מיקום מעמד התמונה הבאה מציינת את מיקום כונן ה-Solid State מסוג 2230 M.2 ומספקת ייצוג חזותי של הליך ההתקנה.

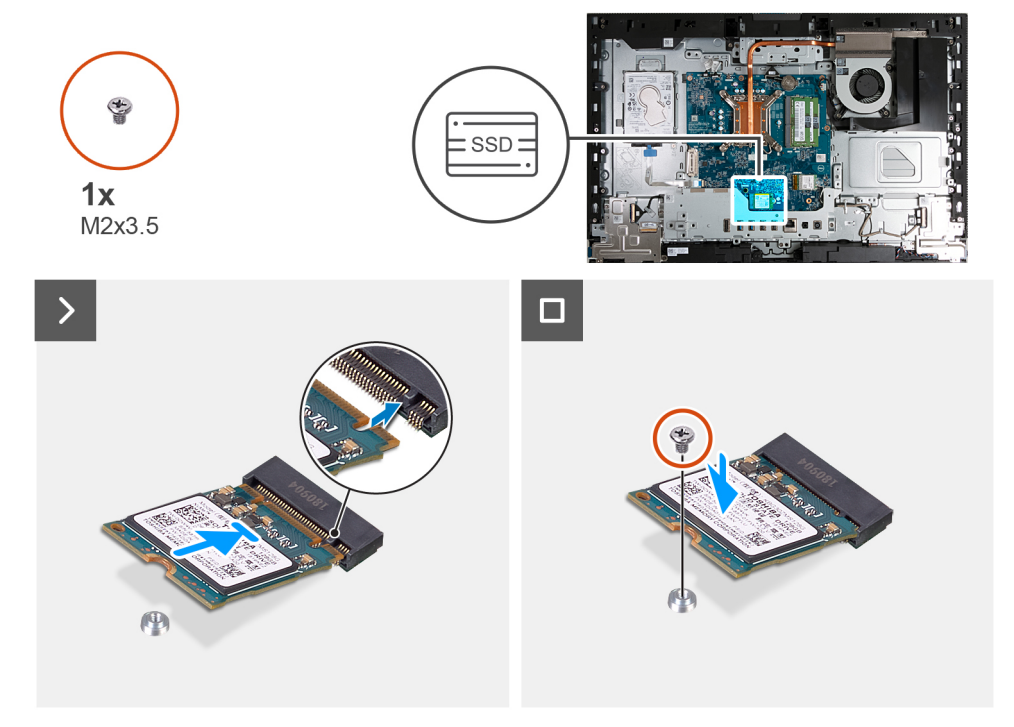

#### M.2 2230 מסוג solid state איור 91. התקנת כונן

#### שלבים

- 1. ישר את החריץ בכונן ה-Solid-State מסוג 12220 M.2 PCle SSD 0) Solid-State ישר את החריץ בכונן ה-M.2 PCle SSD 0).
- 2. החלק את כונן ה-M.2 2230 Solid מסוג 2230 M.2 M.2 לתוך חריץ כונן ה-M.2 PCle SSD 0) Solid-State) שבלוח המערכת.
  - **5.** הברג בחזרה את הבורג (M2x3.5) שמהדק את כונן ה-Solid-State מסוג M.2 2230 M.2 ללוח המערכת.

#### השלבים הבאים

- 1. התקן את כיסוי הקלט/פלט.
- .2 התקן את מגן לוח המערכת.
  - . התקן את הכיסוי האחורי.
    - .4 התקן את המעמד.
- 5. בצע את הפעולות המפורטות בסעיף לאחר העבודה על חלקיו הפנימיים של המחשב.

### הסרת כונן Solid State מסוג M.2 2280

#### תנאים מוקדמים

- 1. יש לבצע את ההליך המפורט בסעיף לפני העבודה על חלקיו הפנימיים של המחשב.
  - .2 הסר את המעמד.
  - .3 הסר את הכיסוי האחורי.
  - . הסר את מגן לוח המערכת.
  - **5.** הסר את כיסוי הקלט/פלט.

#### אודות משימה זו

M.2) Solid-State הערה בהתאם לתצורה שהוזמנה, במחשב שלך עשוי להיות כונן Solid-State מסוג 2230 M.2 או 2280 שמותקן בחריץ כונן ה-M.2) (j CPCIe SSD 0) בלוח המערכת.

. הערה הליך זה רלוונטי למחשבים שבהם מותקן כונן solid-state מסוג M.2 2280 בחריץ כונן ה-M.2 PCle SSD 0) solid-state) בלוח המערכת.

התמונה הבאה מציינת את מיקום כונן ה-Solid State מסוג M.2 2280 ומספקת ייצוג חזותי של הליך ההסרה.

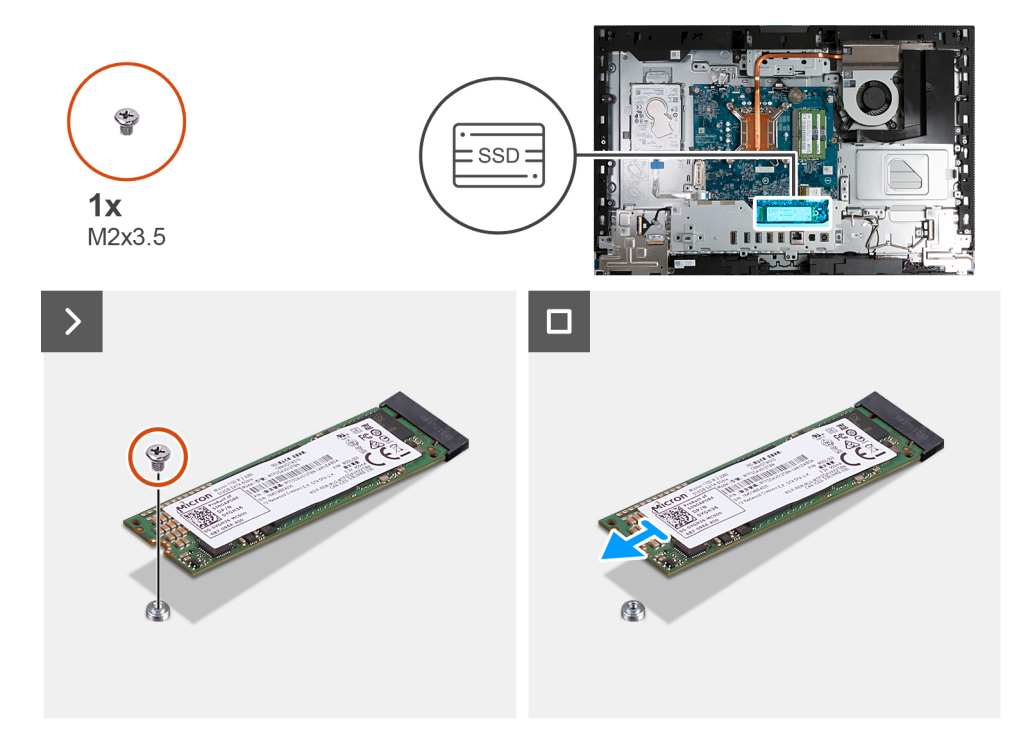

#### M.2 2280 מסוג Solid State איור 92. הסרת כונן

#### שלבים

- **1**. הסר את הבורג (M2x3.5) שמהדק את כונן ה-solid-state מסוג M.2 2280 ללוח המערכת.
- 2. החלק והרם את כונן ה-solid-state (M.2 PCle SSD 0) מסוג M.2 2280 מסוג solid-state (M.2 PCle SSD 0) מסוג מסוג את כונן ה-

### התקנת כונן ה-solid state מסוג M.2 2280

#### תנאים מוקדמים

אם אתה מבצע החלפת רכיב, הסר את הרכיבים הקיימים לפני ביצוע הליך ההתקנה.

#### אודות משימה זו

(i) הערה הליך זה רלוונטי רק אם אתה מתקין כונן solid-state מסוג 2280 M.2 בחריץ כונן ה-M.2 PCle SSD 0) solid-state בלוח המערכת.

. עיין במקטע מיקום מעמד הברגים. M.2 איין במקטע מיקום מעמד הברגים. M.2 2280 איין במקטע מיקום מעמד הברגים. 🚺 🚺 הערה ודא שמעמד הברגים.

התמונה הבאה מציינת את מיקום כונן ה-Solid State מסוג M.2 2280 ומספקת ייצוג חזותי של הליך ההתקנה.

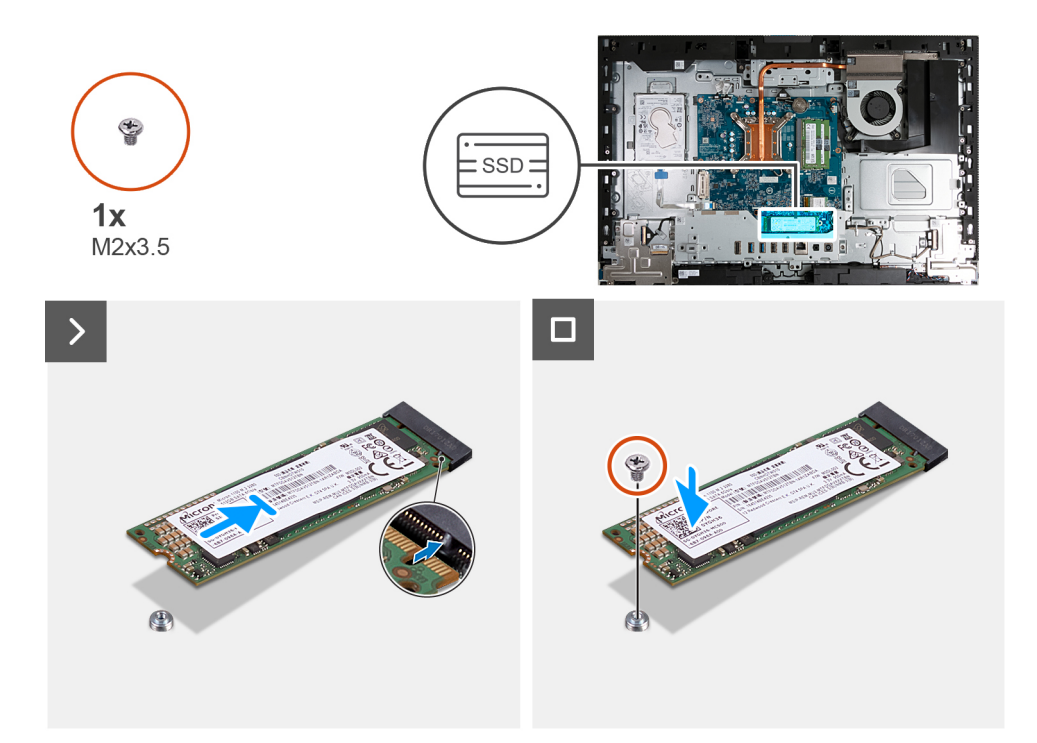

#### M.2 2280 מסוג solid state איור 93. התקנת כונן ה-

#### שלבים

- 1. ישר את החריץ בכונן ה-Solid-State מסוג M.2 2280 מסוג M.2 PCle SSD 0) Solid-State ישר את החריץ בכונן ה-M.2 PCle SSD 0).
- .2 שבלוח המערכת. (M.2 PCle SSD 0) Solid-State מסוג M.2 2280 מסוג M.2 2280 מסוג 3.2 החלק את כונן ה-1.2 לתוך חריץ כונן ה-2.2 לתוך את כונן ה-2.2 לתוך היין כונן ה-2.2 לתוך היין כונן ה-2.2 לתוך היין כונן ה-2.2 לתוך המערכת.
  - **3**. הברג בחזרה את הבורג (M2x3.5) שמהדק את כונן ה-Solid-State מסוג M.2 2280 M.2 ללוח המערכת.

#### השלבים הבאים

- 1. התקן את כיסוי הקלט∕פלט.
- 2. התקן את מגן לוח המערכת.
  - התקן את הכיסוי האחורי.
    - 4. התקן את המעמד.
- 5. בצע את הפעולות המפורטות בסעיף לאחר העבודה על חלקיו הפנימיים של המחשב.

### מיקום מעמד הברגים

#### תנאים מוקדמים

כדי להתקין כונן solid-state מסוג M.2 בעל גורם צורה שונה בחריץ M.2, יש לשנות את מיקום מעמד הברגים, וכך להתקין כונן solid-state מסוג M.2 בעל גורם צורה אחר.

#### אודות משימה זו

אערה הליך זה חל רק על מעמד הברגים הממוקם בחריץ M.2.

התמונה הבאה מציינת את המיקום של מעמד הברגים בחריץ M.2, ומספקת ייצוג חזותי של ההליך לשינוי המיקום של מעמד הברגים.

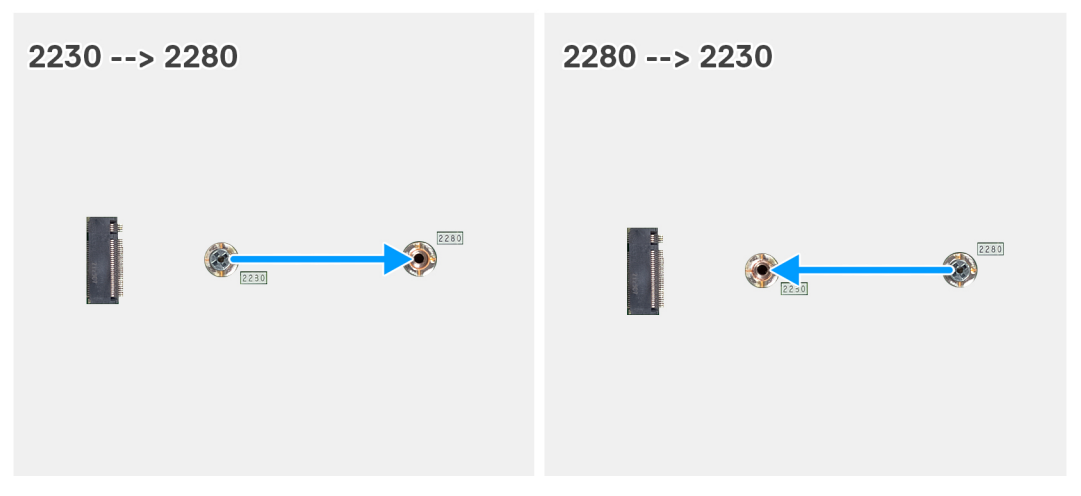

#### איור 94. שינוי המיקום של מעמד הברגים

#### שלבים

- **1**. הסר את מעמד הברגים שבלוח המערכת.
- . התקן את מעמד הברגים על לוח המערכת.

#### השלבים הבאים

- 1. התקן את כונן ה-solid-state מסוג M.2 2230 או את כונן ה-solid-state מסוג M.2 2280, הרלוונטי מביניהם.
  - התקן את כיסוי הקלט/פלט.
  - - . התקן את הכיסוי האחורי.
      - ... 5. התקן את המעמד.
  - 6. בצע את הפעולות המפורטות בסעיף לאחר העבודה על חלקיו הפנימיים של המחשב.

## סוללת מטבע

### הסרת סוללת המטבע

#### תנאים מוקדמים

- 1. יש לבצע את ההליך המפורט בסעיף לפני העבודה על חלקיו הפנימיים של המחשב.
  - **2.** הסר את המעמד.
  - . הסר את הכיסוי האחורי.
  - **4.** הסר את מגן לוח המערכת.

#### אודות משימה זו

התמונה הבאה מציינת את מיקום סוללת המטבע ומספקת ייצוג חזותי של הליך ההסרה.

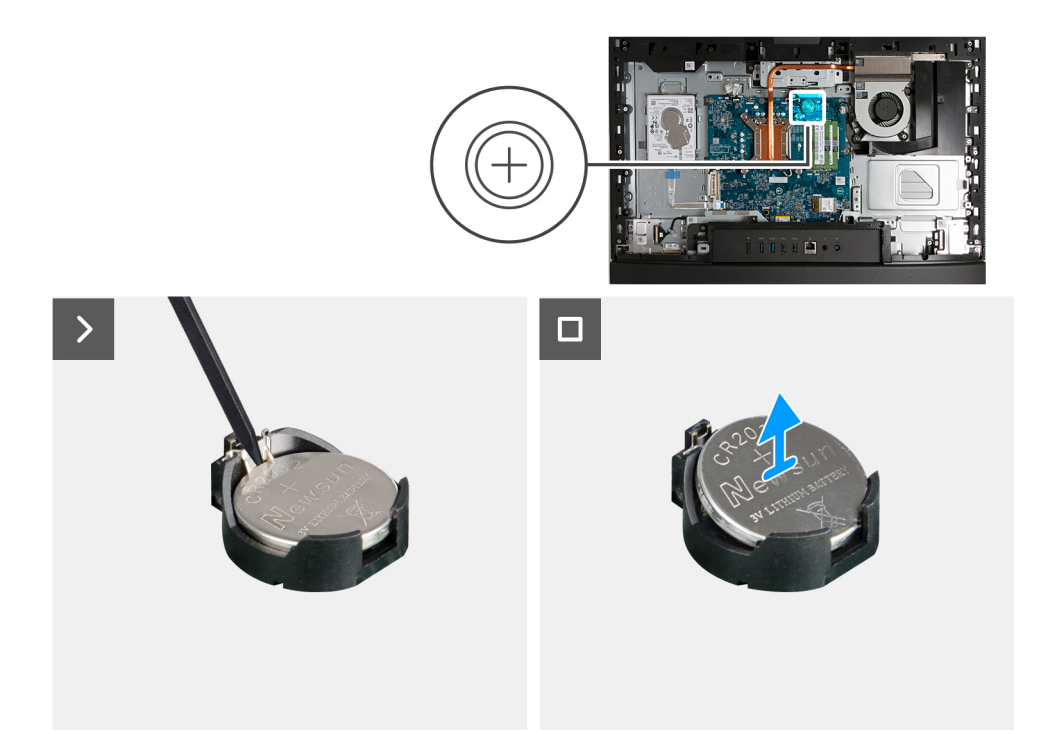

#### איור 95. הסרת סוללת המטבע

#### שלבים

- 1. דחף את ידית השחרור שעל שקע סוללת המטבע (RTC) כדי לשחרר את סוללת המטבע מתוך השקע.
  - 2. הרם את סוללת המטבע והוצא אותה משקע סוללת המטבע.

### התקנת סוללת המטבע

#### תנאים מוקדמים

אם אתה מבצע החלפת רכיב, הסר את הרכיבים הקיימים לפני ביצוע הליך ההתקנה.

#### אודות משימה זו

התמונה הבאה מציינת את מיקום סוללת המטבע ומספקת ייצוג חזותי של הליך ההתקנה.

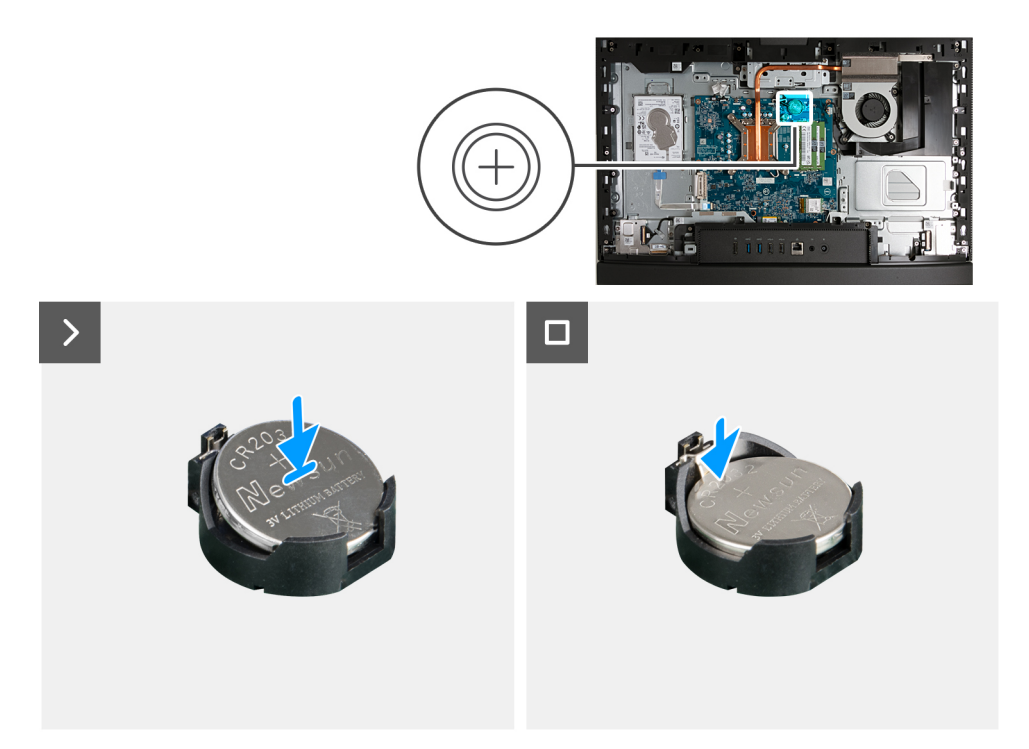

#### איור 96. התקנת סוללת המטבע

#### שלבים

כאשר הצד החיובי (+) פונה כלפי מעלה, הכנס את סוללת המטבע לתוך שקע הסוללה (RTC) בלוח מערכת, והכנס את הסוללה למקומה בנקישה.

#### השלבים הבאים

- התקן את מגן לוח המערכת.
  - .2. התקן את הכיסוי האחורי.
    - .3 התקן את המעמד.
- . בצע את הפעולות המפורטות בסעיף לאחר העבודה על חלקיו הפנימיים של המחשב.

# כיסוי קלט/פלט

### הסרת כיסוי הקלט/פלט

#### תנאים מוקדמים

- 1. יש לבצע את ההליך המפורט בסעיף לפני העבודה על חלקיו הפנימיים של המחשב.
  - **2.** הסר את המעמד.
  - . הסר את הכיסוי האחורי.
  - . הסר את מגן לוח המערכת.

#### אודות משימה זו

התמונה הבאה מציינת את המיקום של כיסוי הקלט/פלט, ומספקת ייצוג חזותי של הליך ההסרה.

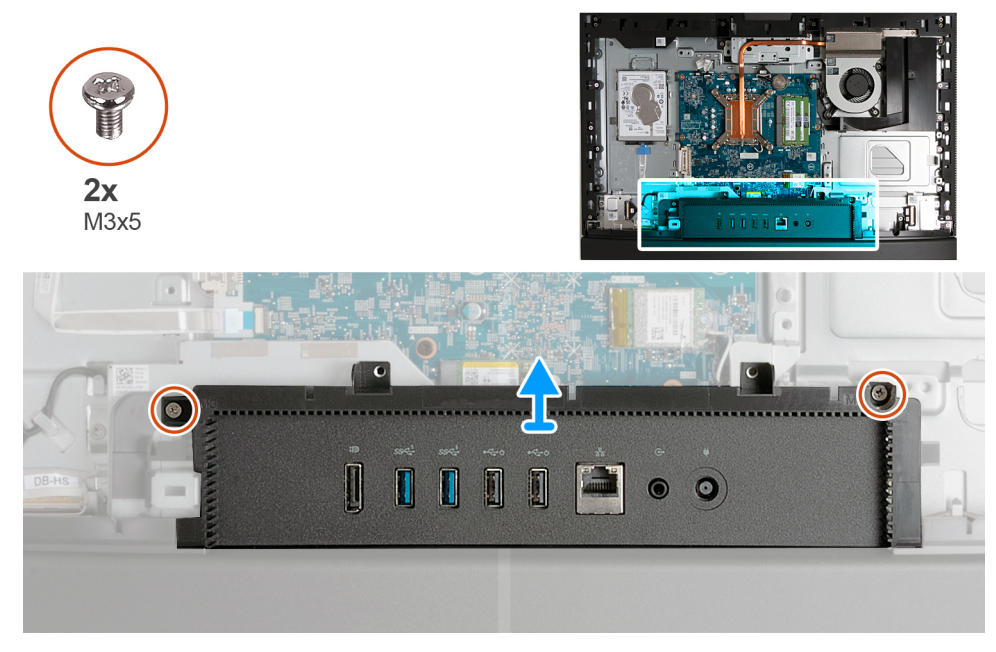

#### איור 97. הסרת כיסוי הקלט/פלט

#### שלבים

- **1**. הסר את שני הברגים (M3x5) שמהדקים את כיסוי הקלט/פלט לבסיס מכלול הצג.
  - הרם את כיסוי הקלט/פלט והוצא אותו מבסיס מכלול הצג.

### התקנת כיסוי הקלט/פלט

#### תנאים מוקדמים

אם אתה מבצע החלפת רכיב, הסר את הרכיבים הקיימים לפני ביצוע הליך ההתקנה.

#### אודות משימה זו

התמונה הבאה מציינת את המיקום של כיסוי הקלט/פלט, ומספקת ייצוג חזותי של הליך ההתקנה.

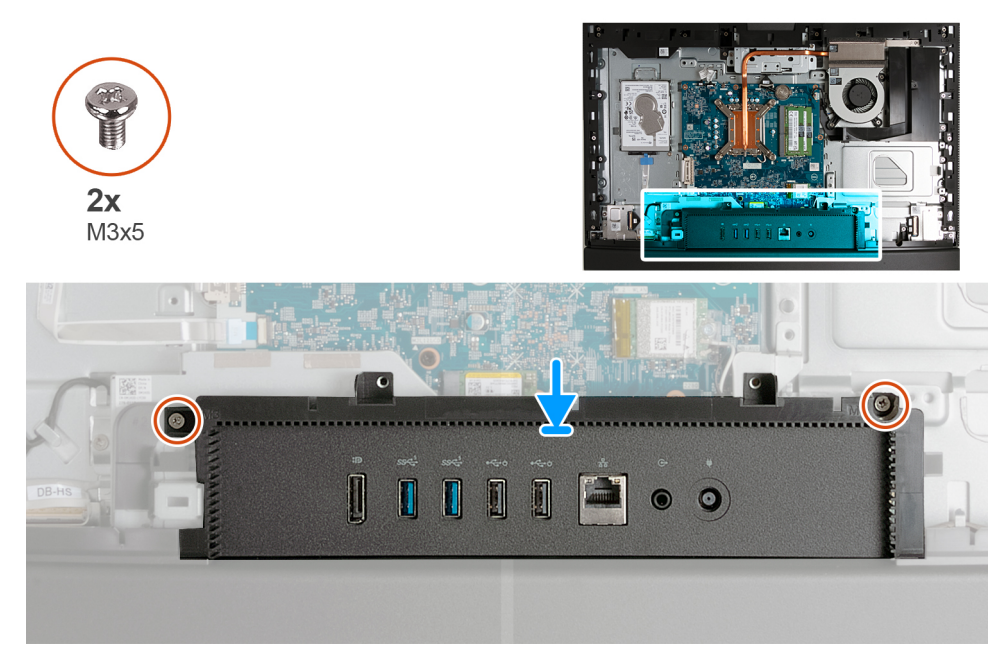

איור 98. התקנת כיסוי הקלט/פלט

#### שלבים

- הנח את כיסוי הקלט∕פלט על בסיס מכלול הצג.
- 2. ישר את חריצי הקלט/פלט עם יציאות הקלט/פלט ואת חורי הברגים בכיסוי הקלט/פלט עם חורי הברגים בבסיס מכלול הצג.
  - **3**. הברג בחזרה את שני הברגים (M3x5) שמהדקים את כיסוי הקלט/פלט לבסיס מכלול הצג.

#### השלבים הבאים

- 1. התקן את מגן לוח המערכת.
- 2. התקן את הכיסוי האחורי.
  - .3 התקן את המעמד.
- 4. בצע את הפעולות המפורטות בסעיף לאחר העבודה על חלקיו הפנימיים של המחשב.

### כיסוי תחתון

### הסרת הכיסוי התחתון

#### תנאים מוקדמים

- . יש לבצע את ההליך המפורט בסעיף לפני העבודה על חלקיו הפנימיים של המחשב.
  - **2.** הסר את המעמד.
  - . הסר את הכיסוי האחורי.
  - 4. הסר את מגן לוח המערכת.
  - .5 הסר את כיסוי הקלט/פלט.

#### אודות משימה זו

התמונה הבאה מציינת את מיקום הכיסוי התחתון ומספקת ייצוג חזותי של הליך ההסרה.

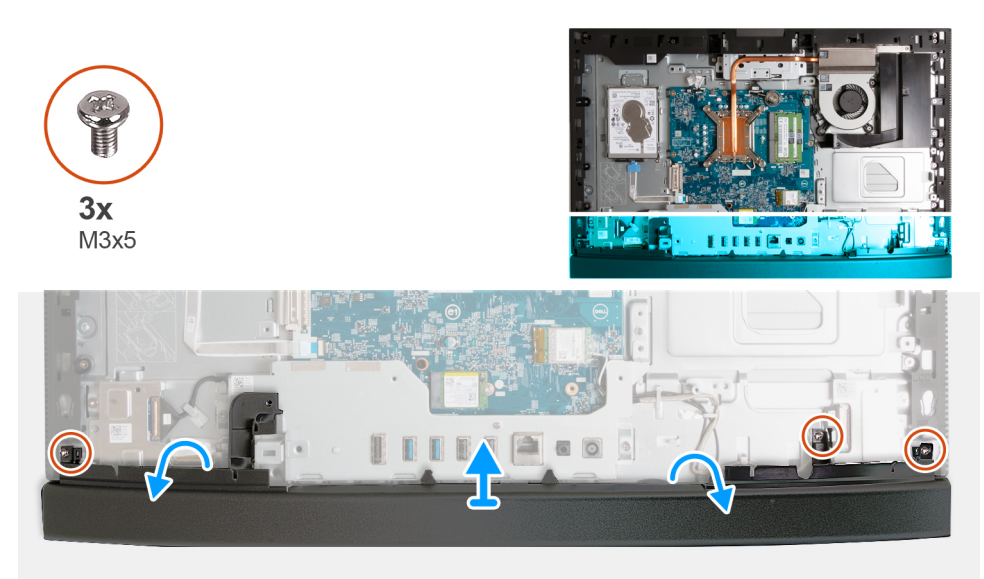

#### איור 99. הסרת הכיסוי התחתון

#### שלבים

- 1. הסר את שלושת הברגים (M3x5) שמהדקים את הכיסוי התחתון לבסיס מכלול הצג.
  - .2 הרם את הכיסוי האחורי והוצא אותו מבסיס מכלול הצג.

### התקנת הכיסוי התחתון

#### תנאים מוקדמים

אם אתה מבצע החלפת רכיב, הסר את הרכיבים הקיימים לפני ביצוע הליך ההתקנה.

#### אודות משימה זו

התמונה הבאה מציינת את מיקום הכיסוי התחתון ומספקת ייצוג חזותי של הליך ההתקנה.

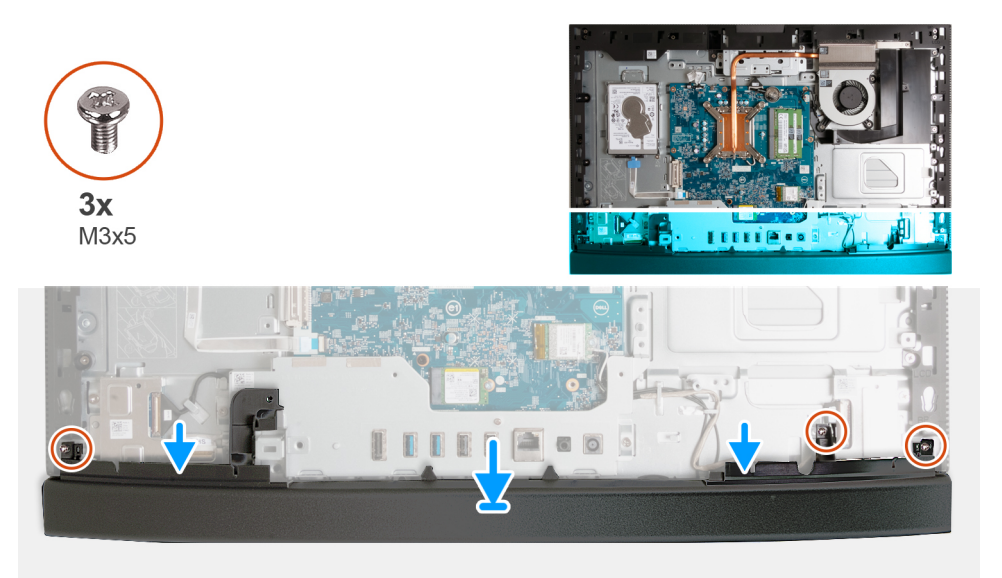

#### איור 100. התקנת הכיסוי התחתון

#### שלבים

- הנח את הכיסוי התחתון וישר אותו עם בסיס מכלול הצג.
- .2 ישר את חורי הברגים בכיסוי התחתון עם חורי הברגים שבבסיס מכלול הצג.
- **.** הברג בחזרה את שלושת הברגים (M3x5) שמהדקים את הכיסוי התחתון לבסיס מכלול הצג.

#### השלבים הבאים

- 1. התקן את כיסוי הקלט/פלט.
- 2. התקן את מגן לוח המערכת.
- 5. בצע את הפעולות המפורטות בסעיף לאחר העבודה על חלקיו הפנימיים של המחשב.

# מכלול מצלמה מתכווננת

### הסרת מכלול המצלמה המתכווננת

#### תנאים מוקדמים

- 1. יש לבצע את ההליך המפורט בסעיף לפני העבודה על חלקיו הפנימיים של המחשב.
  - **2.** הסר את המעמד.
  - . הסר את הכיסוי האחורי.
  - . הסר את מגן לוח המערכת.

#### אודות משימה זו

התמונה הבאה מציינת את מיקום מכלול המצלמה המתכווננת, ומספקת ייצוג חזותי של הליך ההסרה.

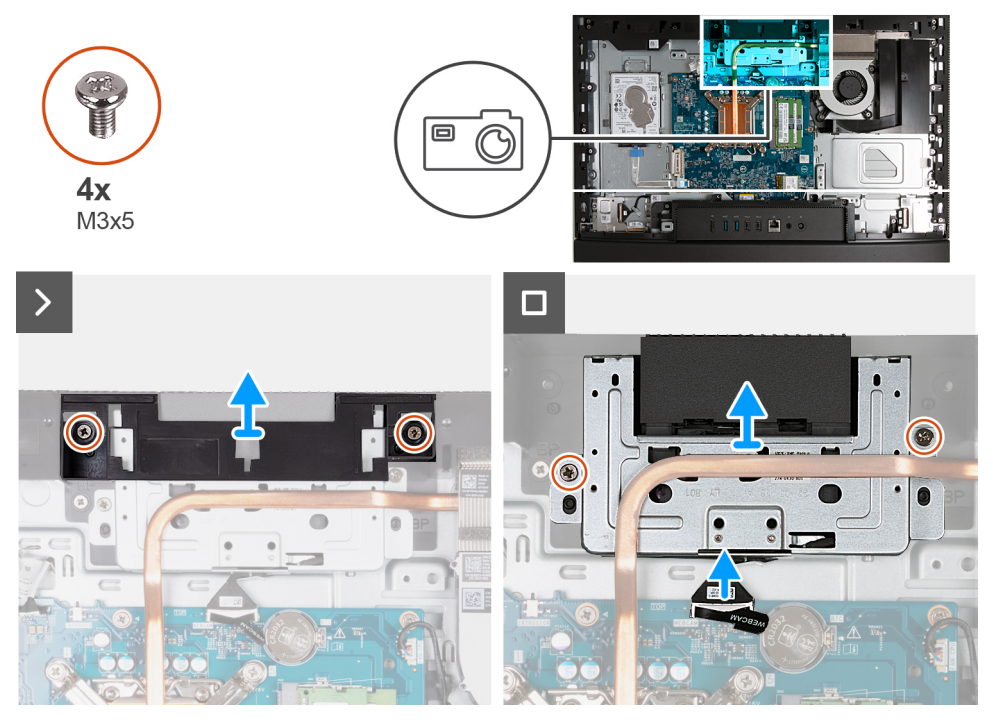

#### איור 101. הסרת מכלול המצלמה המתכווננת

#### שלבים

- **1**. הסר את שני הברגים (M3x5) שמהדקים את תושבת מכלול המצלמה לבסיס מכלול הצג.
  - 2. הרם את תושבת מכלול המצלמה והוצא אותה מבסיס מכלול הצג.
- **5.** באמצעות לשונית המשיכה, נתק את כבל המצלמה מהמחבר שלו (WEBCAM) בלוח המערכת.
  - 4. הסר את שני הברגים (M3x5) שמהדקים את מכלול המצלמה המתכווננת לבסיס מכלול הצג.
- 5. הרם והחלק את מכלול המצלמה המתכווננת מהחריץ שלה ומתחת לגוף הקירור, והסר את מכלול המצלמה המתכווננת מבסיס מכלול הצג.

### התקנת מכלול המצלמה המתכווננת

#### תנאים מוקדמים

אם אתה מבצע החלפת רכיב, הסר את הרכיבים הקיימים לפני ביצוע הליך ההתקנה.

#### אודות משימה זו

התמונה הבאה מציינת את מיקום מכלול המצלמה המתכווננת, ומספקת ייצוג חזותי של הליך ההתקנה.

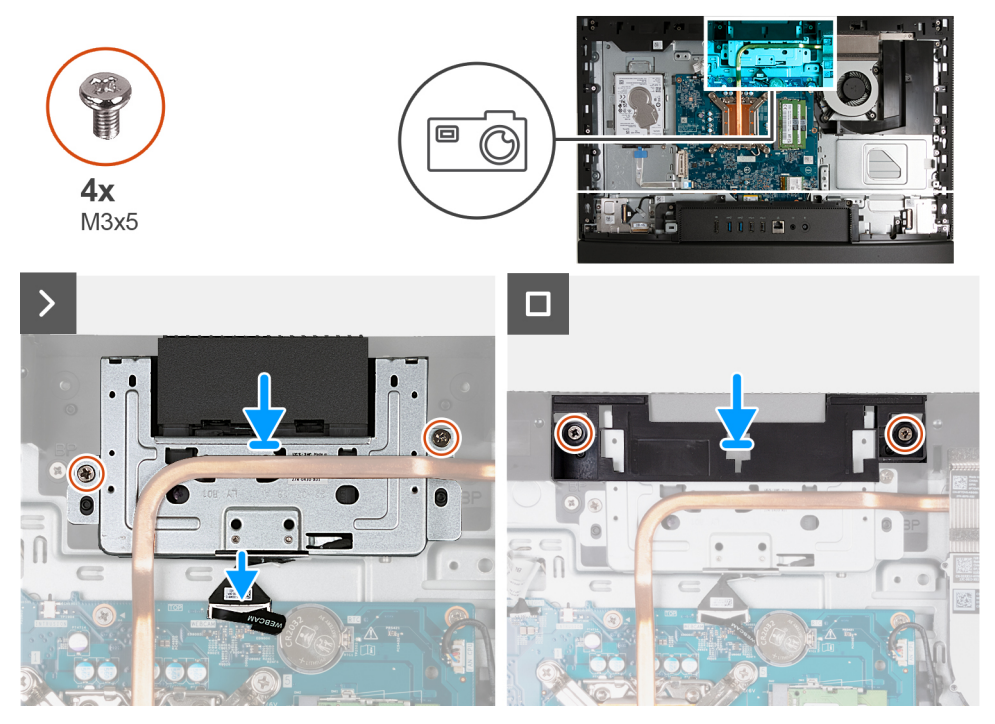

#### איור 102. התקנת מכלול המצלמה המתכווננת

#### שלבים

- 1. החלק את מכלול המצלמה המתכווננת מתחת לגוף הקירור לתוך החריץ שלו, שבבסיס מכלול הצג.
  - ישר את חורי הברגים שבתושבת המצלמה המתכווננת עם חורי הברגים שבבסיס מכלול הצג.
- **5.** הברג בחזרה את שני הברגים (M3x5) שמהדקים את מכלול המצלמה המתכווננת לבסיס מכלול הצג.
  - חבר את כבל המצלמה למחבר שלו (WEBCAM) בלוח המערכת.
  - 5. הנח את תושבת מכלול המצלמה מעל מכלול המצלמה המתכווננת.
  - 6. ישר את חורי הברגים בתושבת מכלול המצלמה עם חורי הברגים בבסיס מכלול הצג.
  - 7. הברג בחזרה את שני הברגים (M3x5) שמהדקים את מכלול המצלמה לבסיס מכלול הצג.

#### השלבים הבאים

- 1. התקן את מגן לוח המערכת.
  - 2. התקן את הכיסוי האחורי.
    - .3 התקן את המעמד.
- . בצע את הפעולות המפורטות בסעיף לאחר העבודה על חלקיו הפנימיים של המחשב.

### מאוורר

### הסרת המאוורר

#### תנאים מוקדמים

- . יש לבצע את ההליך המפורט בסעיף לפני העבודה על חלקיו הפנימיים של המחשב.
  - **.2** הסר את המעמד.
  - . הסר את הכיסוי האחורי.
  - . הסר את מגן לוח המערכת.

#### אודות משימה זו

התמונה הבאה מציינת את מיקום המאוורר ומספקת ייצוג חזותי של הליך ההסרה.

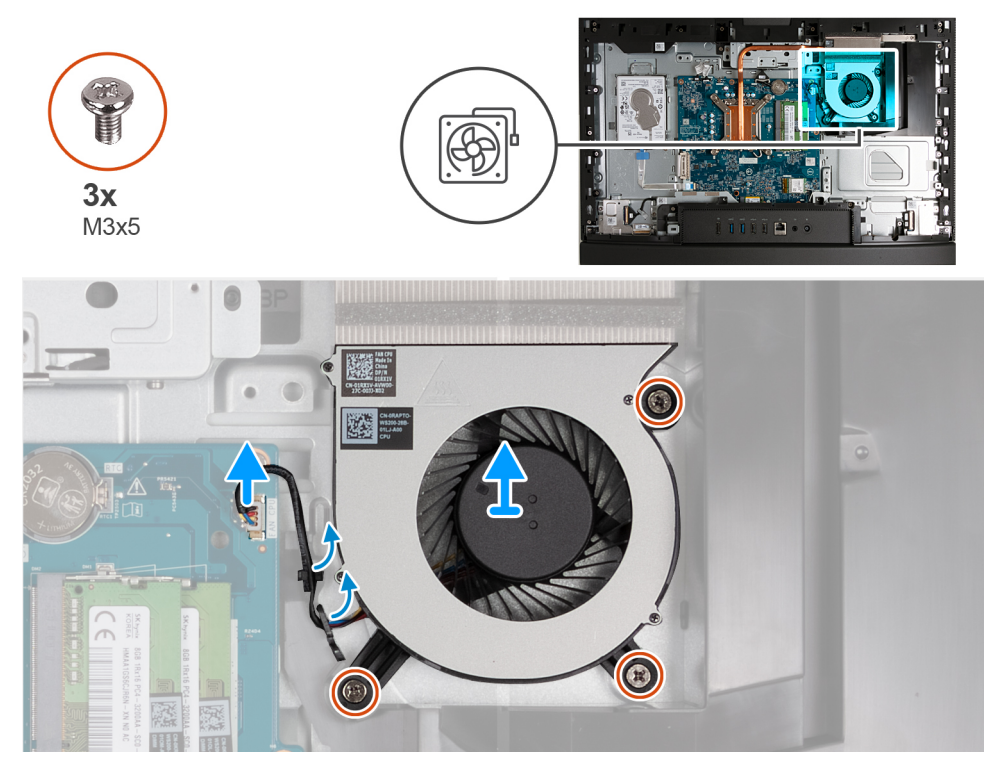

#### איור 103. הסרת המאוורר

#### שלבים

- . הסר את שני-שלושת הברגים (M3x5) שמהדקים את המאוורר לבסיס מכלול הצג.
  - 2. נתק את כבל המאוורר מהמחבר שלו (CPU FAN) בלוח המערכת.
    - . הרם את המאוורר והוצא אותו מבסיס מכלול הצג.

### התקנת המאוורר

#### תנאים מוקדמים

אם אתה מבצע החלפת רכיב, הסר את הרכיבים הקיימים לפני ביצוע הליך ההתקנה.

#### אודות משימה זו

התמונה הבאה מציינת את מיקום המאוורר ומספקת ייצוג חזותי של הליך ההתקנה.

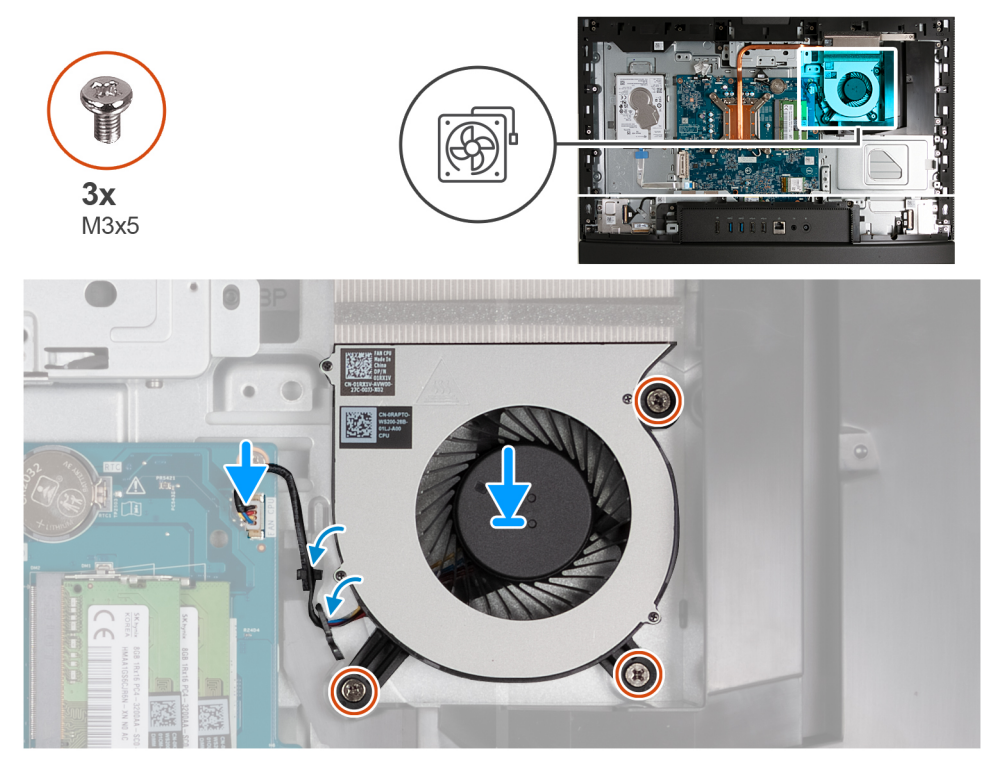

#### איור 104. התקנת המאוורר

#### שלבים

- הנח את המאוורר על בסיס מכלול הצג.
- .2. ישר את חורי הברגים שעל המאוורר עם חורי הברגים שבבסיס מכלול הצג.
- **5**. הברג בחזרה את שלושת הברגים (M3x5) שמהדקים את המאוורר לבסיס מכלול הצג.
  - . חבר את כבל המאוורר למחבר שלו (CPU FAN) בלוח המערכת.

#### השלבים הבאים

- . התקן את מגן לוח המערכת.
  - .2 התקן את הכיסוי האחורי.
    - **.3** התקן את המעמד.
- . בצע את הפעולות המפורטות בסעיף לאחר העבודה על חלקיו הפנימיים של המחשב.

# הסרה והתקנה של יחידות הניתנות להחלפה בשטח (יחידות FRU)

הרכיבים הניתנים להחלפה בפרק זה הם יחידות הניתנות להחלפה בשטח (FRU).

התראה המידע בסעיף זה מיועד לטכנאי שירות מורשים בלבד. 🛆

התראה כדי למנוע נזק אפשרי לרכיב או אובדן נתונים, ודא שטכנאי שירות מורשה מחליף את היחידות הניתנות להחלפה בשטח (FRU). 🔼

. ממליצה שמערך תיקונים זה יבוצע, במקרה הצורך, על-ידי מומחי תיקונים טכניים מיומנים. 🔼

.Dell Technologies התראה להזכירך, האחריות שלך אינה מכסה נזקים שעלולים להתרחש במהלך תיקוני FRU שלא אושרו על-ידיigwedge

הערה ייתכן שהתמונות במסמך זה לא יהיו זהות למחשב שלך, בהתאם לתצורה שהזמנת. 🚺

# תושבת קלט/פלט

# (הסרת תושבת הקלט/פלט) Removing the I/O bracket

התראה המידע בסעיף הסרה זה מיועד לטכנאי שירות מורשים בלבד. 🔼

#### תנאים מוקדמים

- . יש לבצע את ההליך המפורט בסעיף לפני העבודה על חלקיו הפנימיים של המחשב.
  - **2.** הסר את המעמד.
  - . הסר את הכיסוי האחורי.
  - . הסר את מגן לוח המערכת.
  - 5. הסר את כיסוי הקלט ⁄פלט.
    - 6. הסר את הכיסוי התחתון.

#### אודות משימה זו

התמונה הבאה מציינת את מיקום תושבת הקלט/פלט, ומספקת ייצוג חזותי של הליך ההסרה.

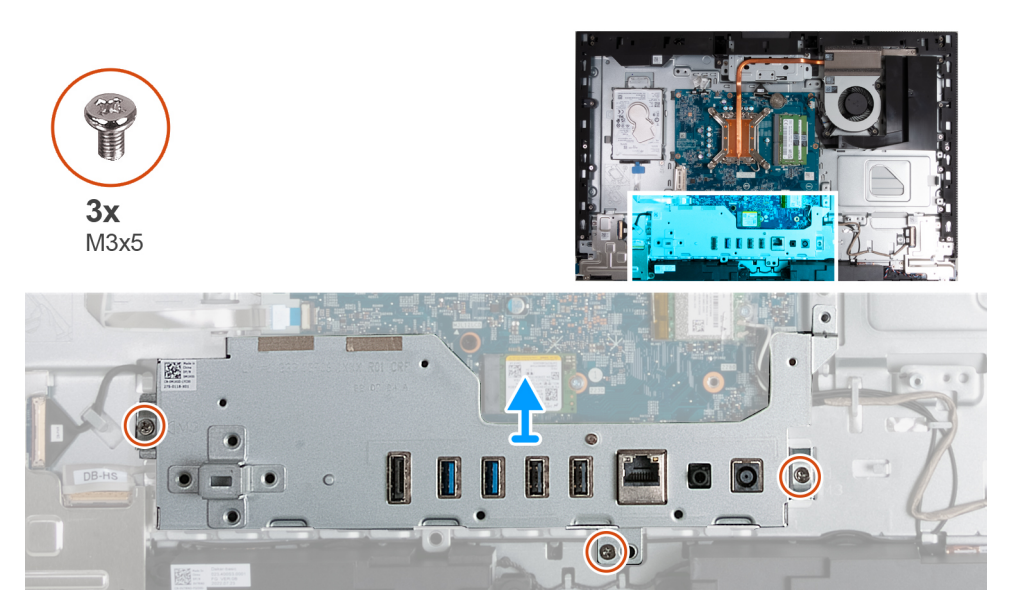

(הסרת תושבת הקלט/פלט) Removing the I/O bracket .105 איור 105.

#### שלבים

- 1. הסר את שלושת הברגים (M3x5) שמהדקים את תושבת הקלט/פלט האחורית לבסיס מכלול הצג.
  - 2. הרם את תושבת הקלט/פלט והוצא אותה מבסיס לוח הצג.

### התקנת תושבת הקלט/פלט

התראה המידע בסעיף התקנה זה מיועד לטכנאי שירות מורשים בלבד. 🛆

#### תנאים מוקדמים

אם אתה מבצע החלפת רכיב, הסר את הרכיבים הקיימים לפני ביצוע הליך ההתקנה.

#### אודות משימה זו

התמונה הבאה מציינת את מיקום תושבת הקלט/פלט, ומספקת ייצוג חזותי של הליך ההתקנה.

135

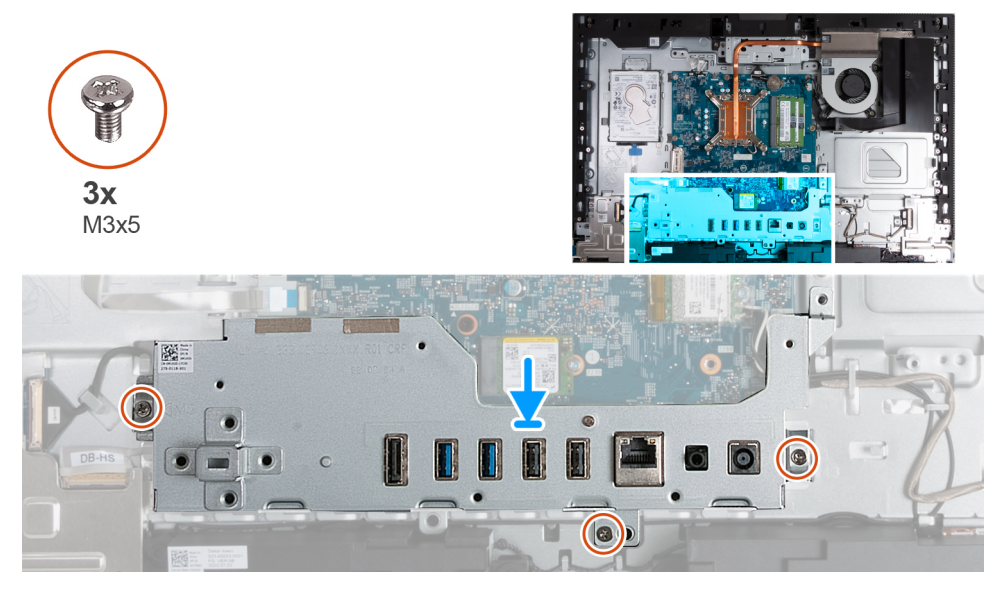

#### איור 106. התקנת תושבת הקלט/פלט

#### שלבים

- הנח את תושבת הקלט/פלט על בסיס מכלול הצג.
- 2. ישר את חריצי הקלט/פלט עם יציאות הקלט/פלט ואת חורי הברגים בתושבת הקלט/פלט עם חורי הברגים בבסיס מכלול הצג.
  - **5**. הברג בחזרה את שלושת הברגים (M3x5) שמהדקים את כיסוי הקלט/פלט לבסיס מכלול הצג.

#### השלבים הבאים

- התקן את הכיסוי התחתון.
- .2 התקן את כיסוי הקלט /פלט.
- .3 התקן את מגן לוח המערכת.
  - . התקן את הכיסוי האחורי.
    - 5. התקן את <mark>המעמד</mark>.
- 6. בצע את הפעולות המפורטות בסעיף לאחר העבודה על חלקיו הפנימיים של המחשב.

## רמקולים

### הסרת הרמקולים

התראה המידע בסעיף הסרה זה מיועד לטכנאי שירות מורשים בלבד. 🛆

#### תנאים מוקדמים

- 1. יש לבצע את ההליך המפורט בסעיף לפני העבודה על חלקיו הפנימיים של המחשב.
  - **.2** הסר את המעמד.
  - . הסר את הכיסוי האחורי.
  - .4 הסר את מגן לוח המערכת.
  - 5. הסר את כיסוי הקלט/פלט.
    - 6. הסר את הכיסוי התחתון.

#### אודות משימה זו

התמונה הבאה מציינת את מיקום הרמקולים ומספקת ייצוג חזותי של הליך ההסרה.

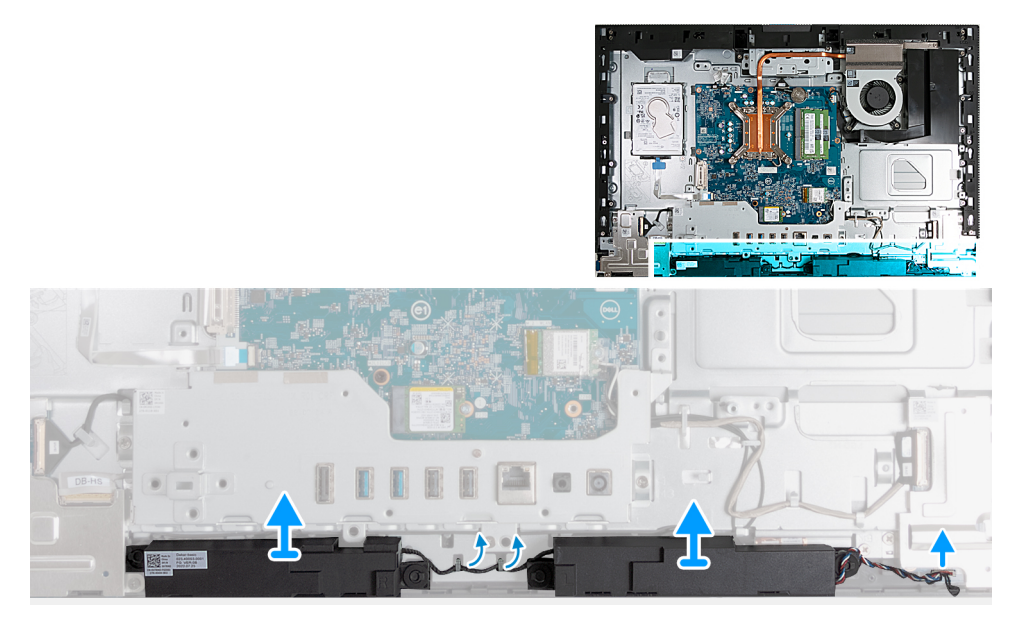

#### איור 107. הסרת הרמקולים

#### שלבים

- 1. נתק את כבל הרמקול מהמחבר שלו (INT SPKR) בלוח השמע.
- . הסר את כבל הרמקולים ממכווני הניתוב שלו, בבסיס מכלול הצג.
  - .3. הרם את הרמקולים עם הכבל והוצא אותם מבסיס מכלול הצג.

### התקנת הרמקולים

. התראה המידע בסעיף התקנה זה מיועד לטכנאי שירות מורשים בלבד. 🛆

#### תנאים מוקדמים

אם אתה מבצע החלפת רכיב, הסר את הרכיבים הקיימים לפני ביצוע הליך ההתקנה.

#### אודות משימה זו

התמונה הבאה מציינת את מיקום הרמקולים ומספקת ייצוג חזותי של הליך ההתקנה.

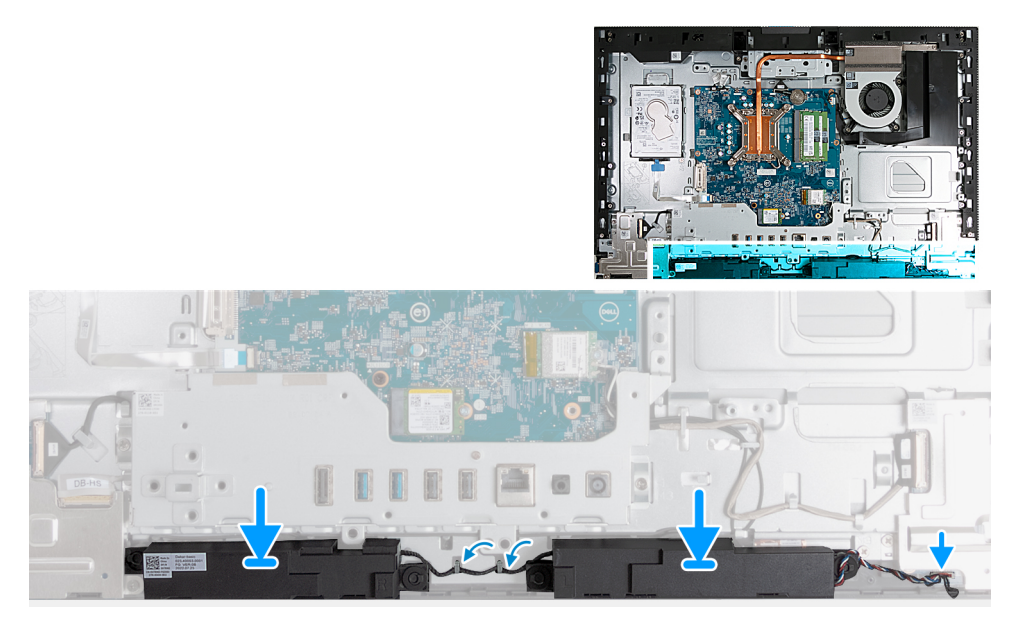

#### איור 108. התקנת הרמקולים

#### שלבים

- . החדר את המיקרופונים לתוך החריצים שבבסיס מכלול הצג.
- .2 נתב את כבל הרמקול דרך מכווני הניתוב שבבסיס מכלול הצג.
- . חבר את כבל הרמקול למחבר שלו (INT SPKR) בלוח השמע.

#### השלבים הבאים

- התקן את הכיסוי התחתון.
- .2 התקן את כיסוי הקלט/פלט.
- .5. התקן את מגן לוח המערכת.
  - . התקן את הכיסוי האחורי.
    - **5.** התקן את <mark>המעמד</mark>.
- . בצע את הפעולות המפורטות בסעיף לאחר העבודה על חלקיו הפנימיים של המחשב.

### גוף קירור

### הסרת גוף הקירור

התראה המידע בסעיף הסרה זה מיועד לטכנאי שירות מורשים בלבד. 🛆

#### תנאים מוקדמים

- 1. יש לבצע את ההליך המפורט בסעיף לפני העבודה על חלקיו הפנימיים של המחשב.
  - **2.** הסר את המעמד.
  - . הסר את הכיסוי האחורי.
  - .4 הסר את מגן לוח המערכת.

#### אודות משימה זו

הערה גוף הקירור עשוי להתחמם מאוד במהלך פעילות רגילה. המתן מספיק זמן עד שגוף הקירור יתקרר לפני שתיגע בו. 🚺

הערה לקירור מרבי של המעבד, אין לגעת באזורים מעבירי החום בגוף הקירור. השמן שנמצא על העור עלול להפחית את יכולת העברת החום של המשחה התרמית.

התמונה הבאה מציינת את מיקום גוף הקירור ומספקת ייצוג חזותי של הליך ההסרה.

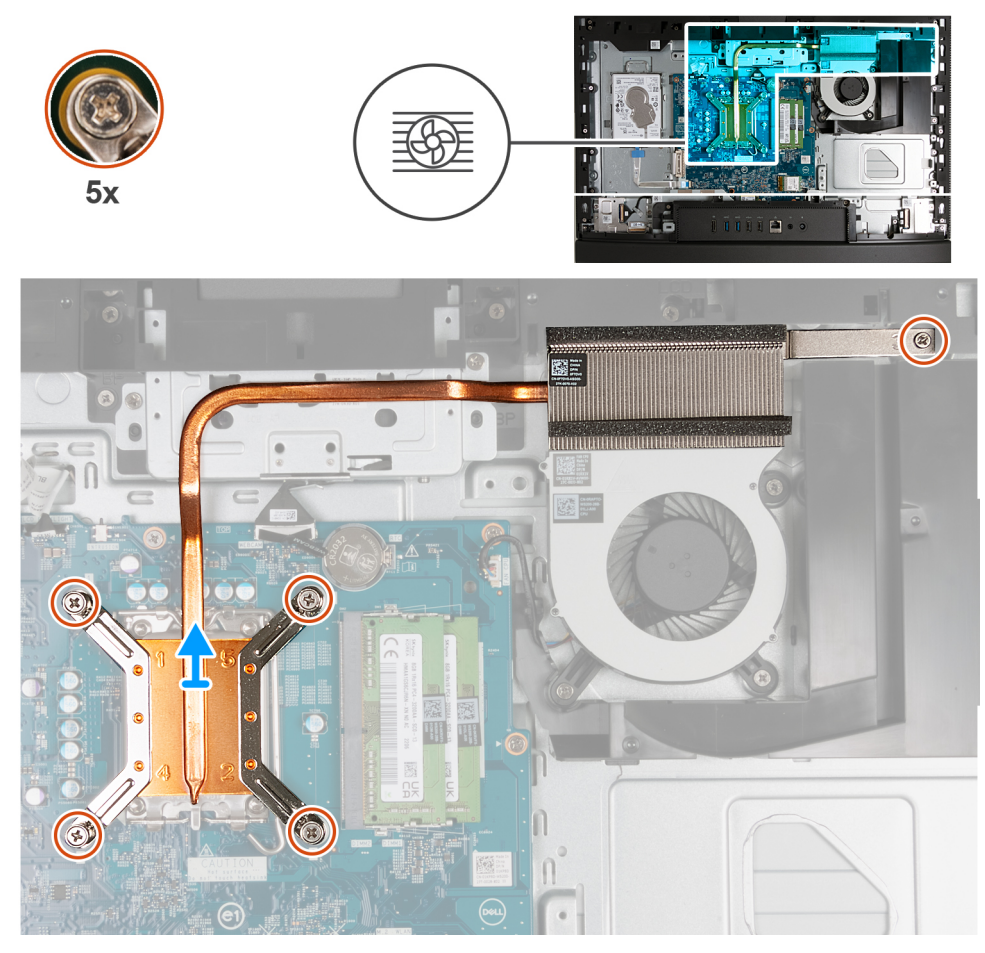

#### איור 109. הסרת גוף הקירור

#### שלבים

- 1. לפי סדר הפוך (5>4<5), שחרר את חמשת בורגי הקיבוע שמהדקים את גוף הקירור ללוח המערכת ולבסיס מכלול הצג.
  - הרם את גוף הקירור והוצא אותו מבסיס מכלול הצג.

### התקנת גוף הקירור

. התראה המידע בסעיף התקנה זה מיועד לטכנאי שירות מורשים בלבד.

#### תנאים מוקדמים

אם אתה מבצע החלפת רכיב, הסר את הרכיבים הקיימים לפני ביצוע הליך ההתקנה.

#### אודות משימה זו

הערה אם המעבד או המאוורר וגוף הקירור הוחלפו, השתמש במשחה התרמית המצורפת לערכה כדי להבטיח מוליכות תרמית מרבית. 🛈

התמונה הבאה מציינת את מיקום גוף הקירור ומספקת ייצוג חזותי של הליך ההתקנה.

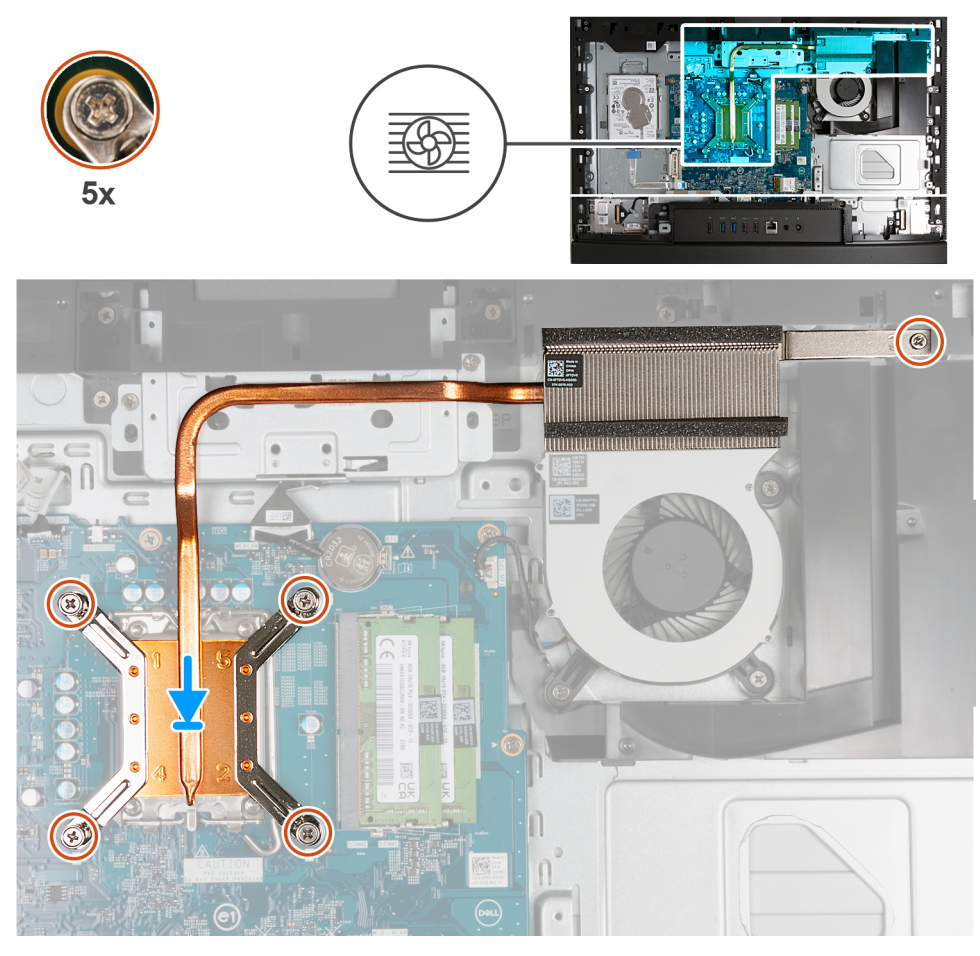

#### איור 110. התקנת גוף הקירור

#### שלבים

- הנח את גוף הקירור על לוח המערכת ועל בסיס מכלול הצג.
- 2. ישר את הברגים בגוף הקירור עם חורי הברגים בלוח המערכת ובבסיס מכלול הצג.
- **5.** לפי הסדר (1>2>5), חזק את חמשת בורגי הקיבוע שמהדקים את גוף הקירור ללוח המערכת ולבסיס מכלול הצג.

#### השלבים הבאים

- התקן את מגן לוח המערכת.
  - . התקן את הכיסוי האחורי.
    - .3 התקן את המעמד.
- . בצע את הפעולות המפורטות בסעיף לאחר העבודה על חלקיו הפנימיים של המחשב.

### מעבד

### הסרת המעבד

התראה המידע בסעיף הסרה זה מיועד לטכנאי שירות מורשים בלבד. 🛆

#### תנאים מוקדמים

- . יש לבצע את ההליך המפורט בסעיף לפני העבודה על חלקיו הפנימיים של המחשב.
  - **2.** הסר את המעמד.
    - . הסר את הכיסוי האחורי.
  - 4. הסר את מגן לוח המערכת.

#### **5.** הסר את גוף הקירור.

#### אודות משימה זו

הערה העבד עשוי להתחמם מאוד במהלך פעילות רגילה. המתן מספיק זמן עד שהמעבד יתקרר לפני שתיגע בו. i

הערה לקירור מרבי של המעבד, אין לגעת באזורים מעבירי החום על המעבד. השמן שנמצא על העור עלול להפחית את יכולת העברת החום של המשחה התרמית.

התמונה הבאה מציינת את מיקום המעבד ומספקות ייצוג חזותי של הליך ההסרה.

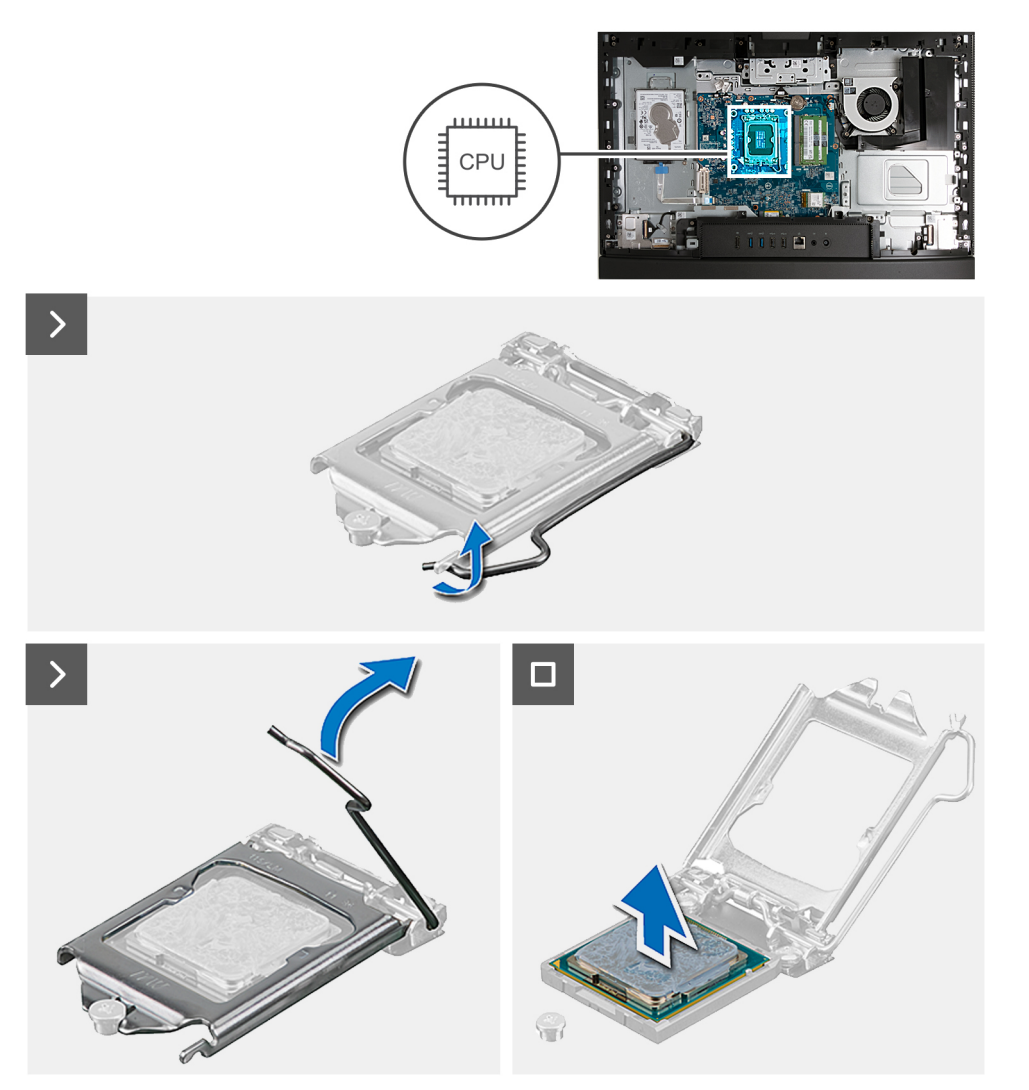

#### איור 111. הסרת המעבד

#### שלבים

- 1. לחץ על ידית השחרור מטה, ולאחר מכן הרחק אותה מתוך יחידת המעבד כדי לשחררה מלשונית הקיבוע.
  - .2 פתח את ידית השחרור עד הסוף ולאחר מכן פתח את כיסוי המעבד.

התראה בעת הסרת המעבד, אל תיגע בפינים כלשהם שבתוך השקע ואל תאפשר לעצמים כלשהם ליפול על הפינים האלה. 🔼

**.** הרם את המעבד בזהירות משקע המעבד (CPU).

#### התקנת המעבד

התראה המידע בסעיף התקנה זה מיועד לטכנאי שירות מורשים בלבד. 🔼

#### תנאים מוקדמים

אם אתה מבצע החלפת רכיב, הסר את הרכיבים הקיימים לפני ביצוע הליך ההתקנה.

#### אודות משימה זו

הערה אם המעבד או המאוורר וגוף הקירור הוחלפו, השתמש במשחה התרמית המצורפת לערכה כדי להבטיח מוליכות תרמית מרבית. 🚺

התמונה הבאה מציינת את מיקום המעבד ומספקת ייצוג חזותי של הליך ההתקנה.

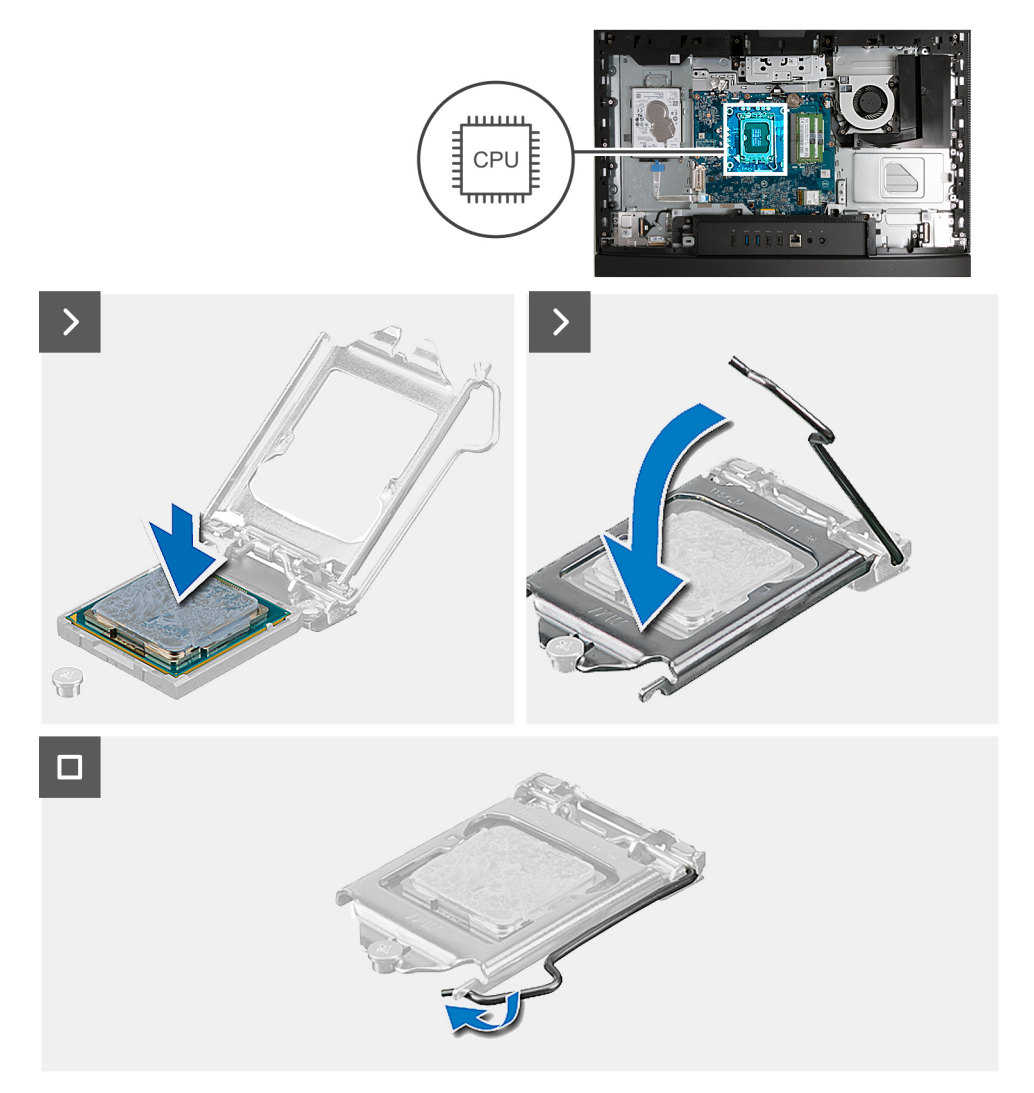

#### איור 112. התקנת המעבד

#### שלבים

. ודא שידית השחרור על שקע המעבד פתוחה לגמרי.

הערה הפינה של פין 1 במעבד כוללת משולש שמתיישר עם המשולש שבפינה של פין 1 בשקע המעבד. כאשר המעבד מחובר כהלכה, כל ארבע הפינות מיושרות באותו גובה. אם פינה אחת או יותר של המעבד גבוהה מהאחרות, המעבד אינו מחובר כהלכה.

2. ישר את המגרעות שבמעבד עם הלשוניות שבשקע המעבד, והנח את המעבד בשקע המעבד (CPU).

#### התראה ודא שחריץ כיסוי המעבד נמצא מתחת למוט היישור. 🔼

.3 כאשר המעבד הוכנס במלואו לשקע, סובב את ידית השחרור כלפי מטה והכנס אותה מתחת ללשונית שבכיסוי המעבד.

#### השלבים הבאים

- **1. התקן את גוף הקירור**.
- .2 התקן את מגן לוח המערכת.

- .5 התקן את הכיסוי האחורי.
  - **4.** התקן את המעמד.
- 5. בצע את הפעולות המפורטות בסעיף לאחר העבודה על חלקיו הפנימיים של המחשב.

# לוח המערכת

### הסרת לוח המערכת

התראה המידע בסעיף הסרה זה מיועד לטכנאי שירות מורשים בלבד. 🔼

#### תנאים מוקדמים

- . יש לבצע את ההליך המפורט בסעיף לפני העבודה על חלקיו הפנימיים של המחשב.
  - **ב.** הסר את המעמד.
  - . הסר את הכיסוי האחורי.
    - הסר את הזיכרון.
  - .5 הסר את מגן לוח המערכת.
  - .6 הסר את כיסוי הקלט/פלט.
    - .7 הסר את הכיסוי התחתון.
  - . הסר את תושבת הקלט/פלט.
- 9. הסר את כונן ה-solid-state מסוג 2230 M.2 או את כונן ה-solid-state מסוג M.2 2280, הרלוונטי מביניהם.
  - **10. הסר את כרטיס האלחוט**.
    - **11.** הסר את גוף הקירור.
      - **.12** הסר את המעבד

#### אודות משימה זו

באמצעות תוכנית התקנת ה-BIOS. בצע את השינויים המתאימים שוב BIOS הערה החזרת לוח המערכת למקומו תבטל את השינויים המתאימים שוב לאחר החזרת לוח המערכת.

התמונה הבאה מציגה את המחברים בלוח המערכת.

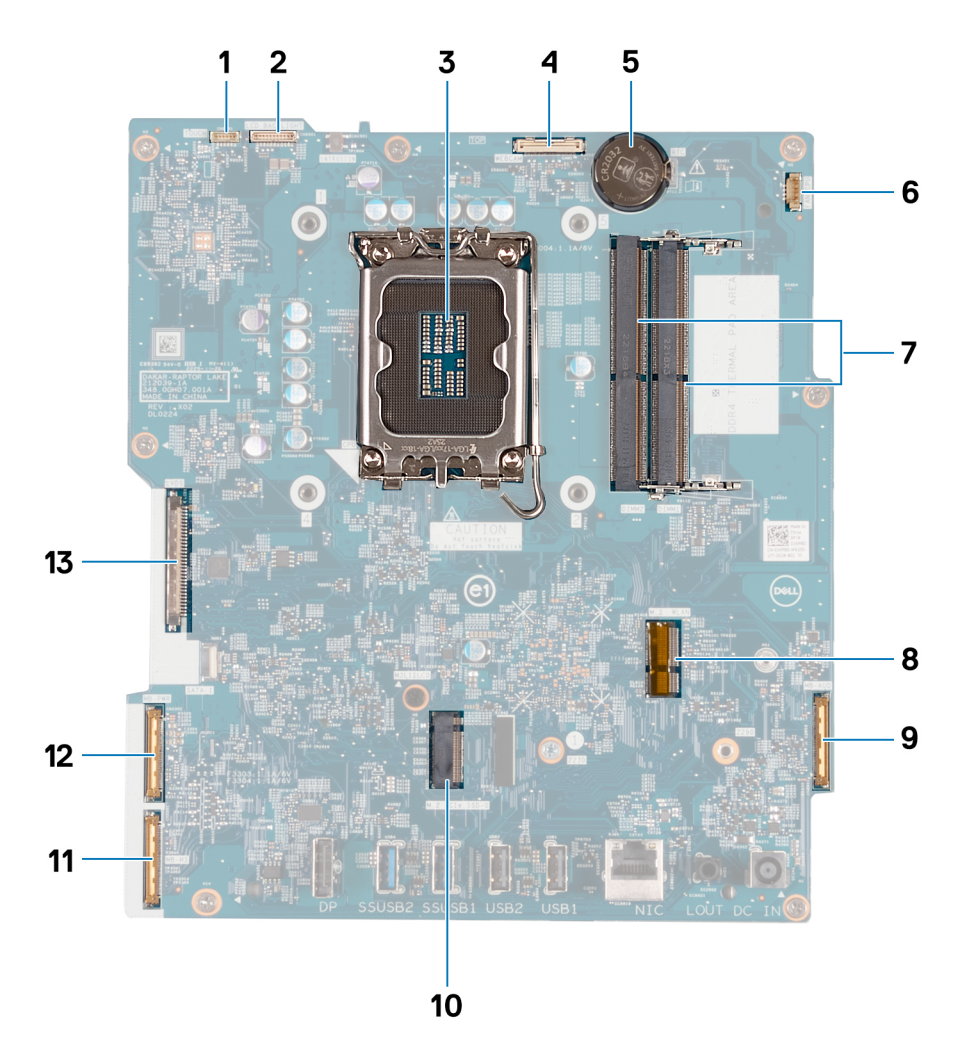

#### איור 113. הסברים על לוח המערכת

- (TOUCH) כבל מסך המגע (TOUCH)
  - (CPU) שקע מעבד.3
- (RTC) שקע סוללת מטבע.5
- (DIMM1 + DIMM2) חריצי זיכרון .7
  - (MB-AUDIO) כבל שמע. (MB-AUDIO)
  - 11. כבל מהירות גבוהה (MB-HS)
    - נבל הצג (LVDS). כבל הצג

- 2. כבל התאורה האחורית של הצג (LCD BACKLIGHT)
  - 4. **כבל מצלמה** (WEBCAM)
  - (FAN CPU) כבל המאוורר. 6
  - (M.2 WLAN) חריץ לכרטיס האלחוט.8
  - 0. חריץ לכונן M.2 PCle SSD 0) Solid State.
    - 12. כבל חשמל (MB-PWR)

התמונות הבאות מציינות את מיקום לוח המערכת ומספקות ייצוג חזותי של הליך ההסרה.
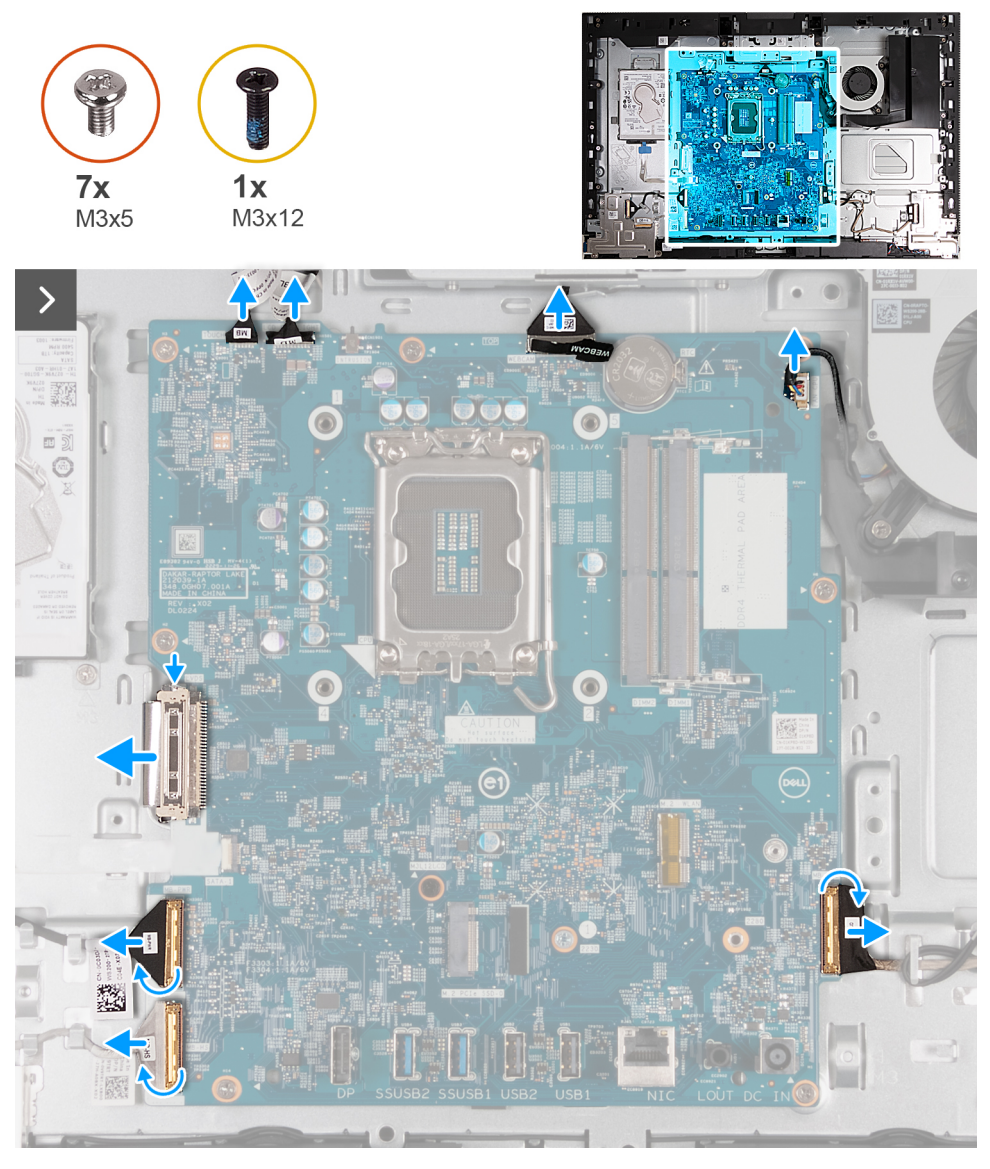

איור 114. הסרת לוח המערכת

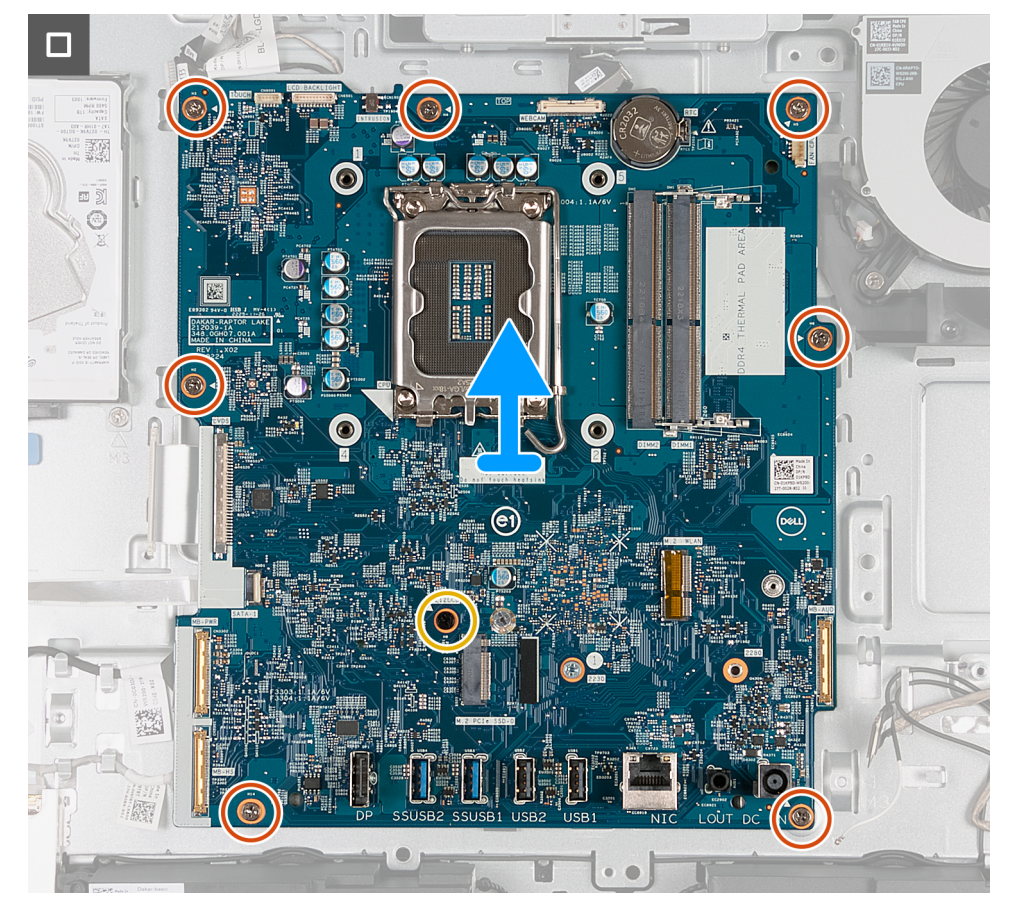

### איור 115. הסרת לוח המערכת

#### שלבים

- 1. נתק את כבל מסך המגע מהמחבר שלו (TOUCH) בלוח המערכת.
- 2. נתק את כבל התאורה האחורית של הצג מהמחבר שלו (LCB BACKLIGHT) בלוח המערכת.
- .3. באמצעות לשונית המשיכה, נתק את כבל המצלמה מהמחבר שלו (WEBCAM) בלוח המערכת.
  - .4. נתק את כבל המאוורר מהמחבר שלו (CPU FAN) בלוח המערכת.
  - 5. הרם את התפס ונתק את כבל השמע מהמחבר שלו (MB-AUDIO) בלוח המערכת.
  - 6. הרם את התפס, ונתק את כבל המהירות הגבוהה מהמחבר שלו (MB-HS) בלוח המערכת.
    - 7. הרם את התפס ונתק את כבל החשמל מהמחבר שלו (MB-PWR) בלוח המערכת.
- 8. צבוט את תפסי ההידוק בשני צדי המחבר של כבל הצג, ונתק את כבל הצג מהמחבר שלו (LVDS) בלוח המערכת.
  - 9. הסר את שבעת הברגים (M3x5) שמהדקים את לוח המערכת לבסיס מכלול הצג.
    - **10.** הסר את הבורג (M3x12) שמהדק את לוח המערכת לבסיס מכלול הצג.
      - 11. הרם בעדינות את לוח המערכת והוצא אותו מבסיס מכלול הצג.

### התקנת לוח המערכת

התראה המידע בסעיף התקנה זה מיועד לטכנאי שירות מורשים בלבד. 🔼

### תנאים מוקדמים

אם אתה מבצע החלפת רכיב, הסר את הרכיבים הקיימים לפני ביצוע הליך ההתקנה.

### אודות משימה זו

הערה החזרת לוח המערכת למקומו תבטל את השינויים שביצעת ב-BIOS באמצעות תוכנית התקנת ה-BIOS. בצע את השינויים המתאימים שוב לאחר החזרת לוח המערכת.

### התמונה הבאה מציגה את המחברים בלוח המערכת.

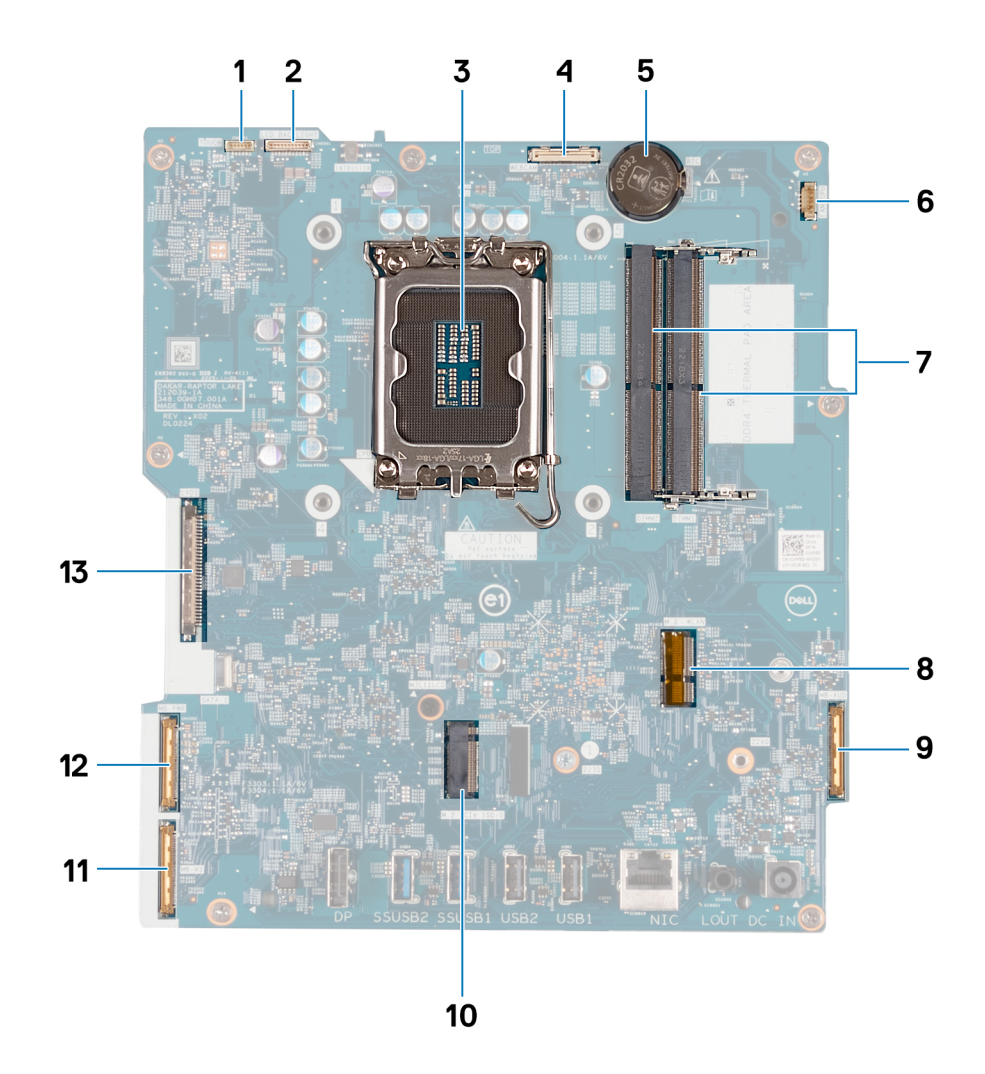

### איור 116. הסברים על לוח המערכת

- 1. כבל מסך המגע (TOUCH)
  - (CPU) שקע מעבד.3
- (RTC) שקע סוללת מטבע.5
- (DIMM1 + DIMM2) חריצי זיכרון .7
  - (MB-AUDIO) כבל שמע. 9
  - 11. כבל מהירות גבוהה (MB-HS)
    - נבל הצג (LVDS). 33

- (LCD BACKLIGHT) כבל התאורה האחורית של הצג. 2
  - 4. כבל מצלמה (WEBCAM)
  - 6. כבל המאוורר (FAN CPU)
  - .8 חריץ לכרטיס האלחוט (M.2 WLAN)
  - (M.2 PCle SSD 0) Solid State חריץ לכונן. 10
    - 12. כבל חשמל (MB-PWR)

התמונות הבאות מציינות את מיקום לוח המערכת ומספקות ייצוג חזותי של הליך ההתקנה.

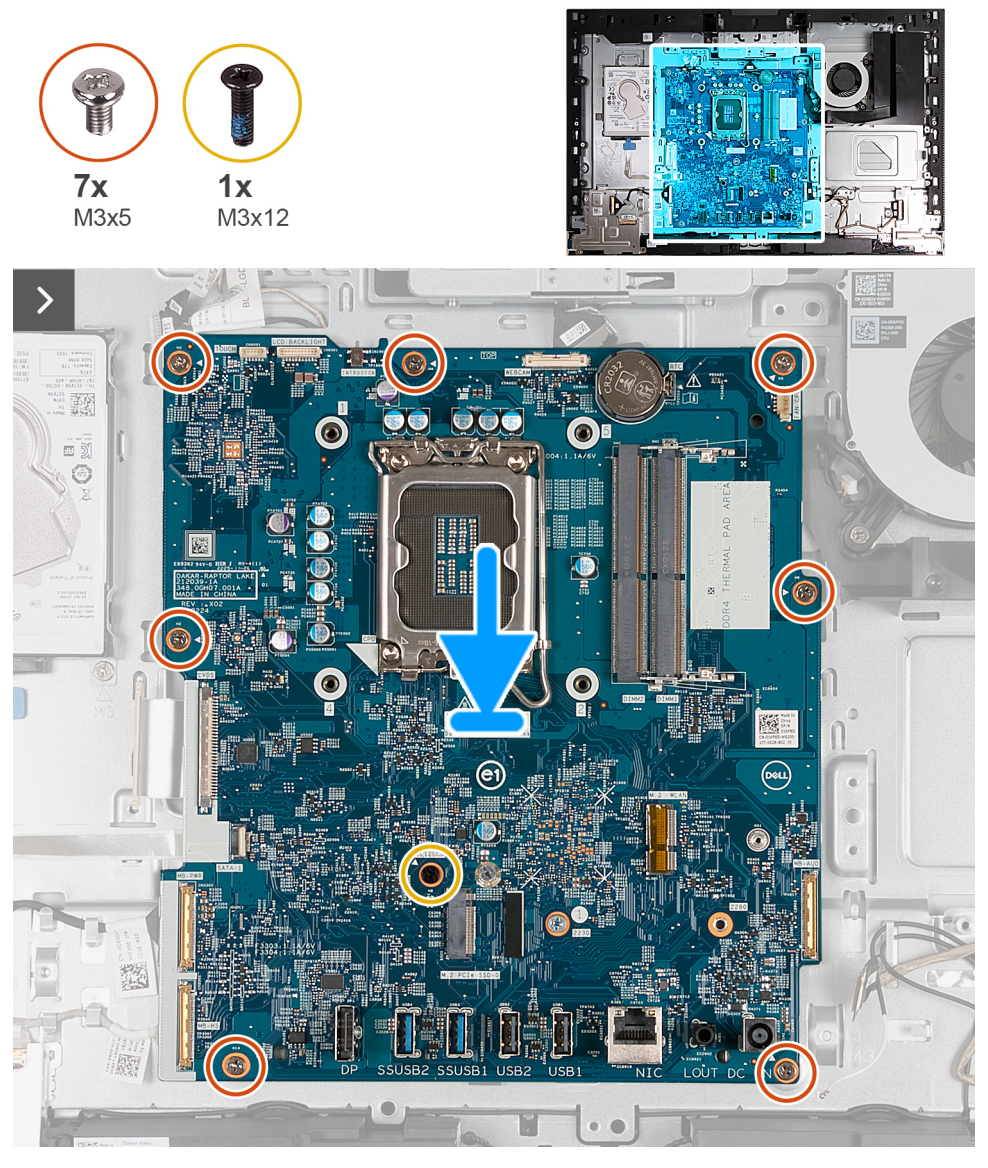

איור 117. התקנת לוח המערכת

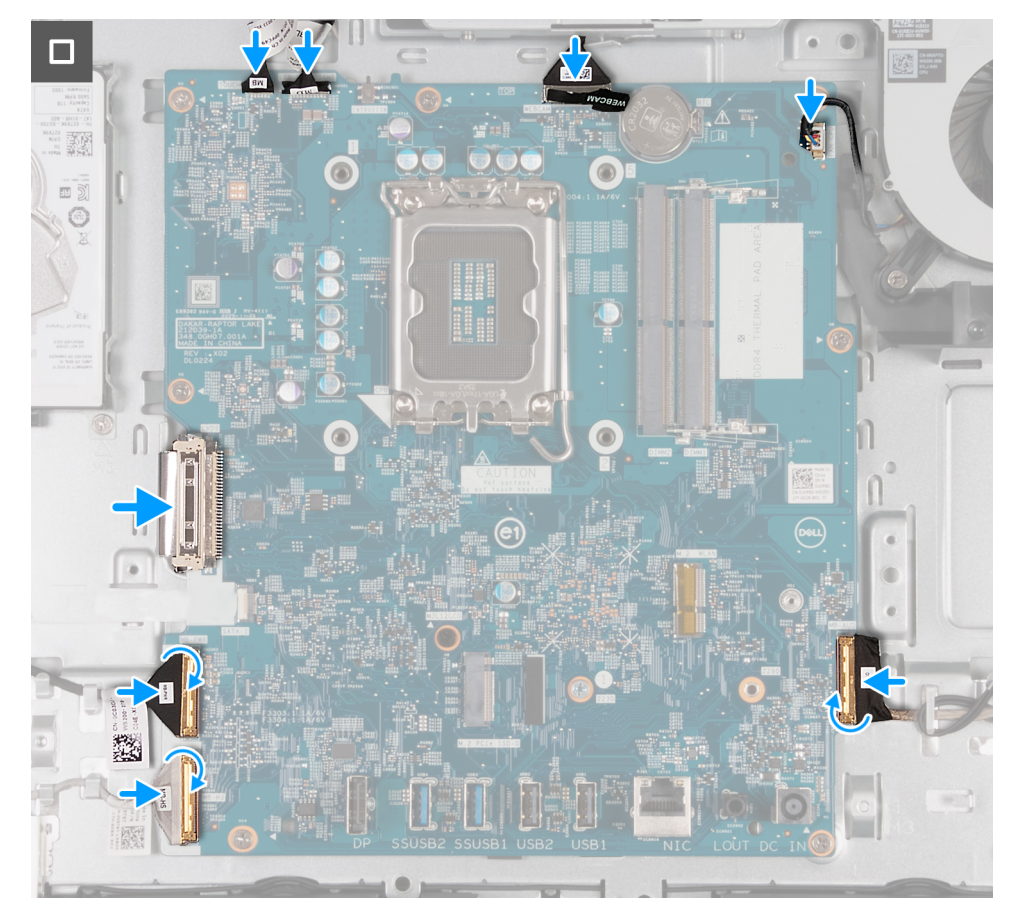

### איור 118. התקנת לוח המערכת

#### שלבים

- הנח את לוח המערכת בעדינות על בסיס מכלול הצג.
- 2. ישר את חורי הברגים שבלוח המערכת עם חורי הברגים שבבסיס מכלול הצג.
- **5.** הברג בחזרה את שבעת הברגים (M3x5) שמהדקים את לוח המערכת לבסיס מכלול הצג.
  - **4**. הברג חזרה את הבורג (M3x12) שמהדק את לוח המערכת לבסיס מכלול הצג.
    - חבר את כבל מסך המגע למחבר שלו (TOUCH) בלוח המערכת.
- 6. חבר את כבל התאורה האחורית של הצג למחבר שלו (LCB BACKLIGHT) בלוח המערכת.
  - 7. חבר את כבל המצלמה למחבר שלו (WEBCAM) בלוח המערכת.
  - 8. חבר את כבל המאוורר למחבר שלו (CPU FAN) בלוח המערכת.
  - 9. חבר את כבל השמע למחבר שלו (MB-AUDIO) בלוח המערכת וסגור את התפס.
  - 10. חבר את כבל המהירות הגבוהה למחבר שלו (MB-HS) בלוח המערכת וסגור את התפס.
    - 11. חבר את כבל ההפעלה למחבר שלו (MB-PWR) בלוח המערכת וסגור את התפס.
      - 12. חבר את כבל הצג למחבר שלו (LVDS) בלוח המערכת.

### השלבים הבאים

- **.1** התקן את המעבד.
- .2. התקן את גוף הקירור
- . התקן את הכרטיס האלחוטי. 3
- 4. התקן את כונן ה-solid-state מסוג M.2 2280 מסוג M.2 2280 או את כונן ה-M.2 2280 או את כונן ה-4
  - 5. התקן את תושבת הקלט/פלט.
    - 6. התקן את הכיסוי התחתון.
    - .7 התקן את כיסוי הקלט∕פלט.
    - . התקן את מגן לוח המערכת.
      - .9 התקן את <mark>הזיכרון</mark>.
      - .10. התקן את <mark>הכיסוי האחורי</mark>.

### **.11.** התקן את המעמד.

12. בצע את הפעולות המפורטות בסעיף לאחר העבודה על חלקיו הפנימיים של המחשב.

# לחצן הפעלה ולוח קלט/פלט

## הסרת לוח הקלט/פלט ולחצן ההפעלה

התראה המידע בסעיף הסרה זה מיועד לטכנאי שירות מורשים בלבד. 🛆

### תנאים מוקדמים

- 1. יש לבצע את ההליך המפורט בסעיף לפני העבודה על חלקיו הפנימיים של המחשב.
  - .2 הסר את המעמד.
  - . הסר את הכיסוי האחורי.
  - 4. הסר את מגן לוח המערכת.
  - 5. הסר את כיסוי הקלט∕פלט.
    - .6 הסר את הכיסוי התחתון.

### אודות משימה זו

התמונה הבאה מציינת את מיקום לוח הקלט/פלט ולחצן ההפעלה, ומספקת ייצוג חזותי של הליך ההסרה.

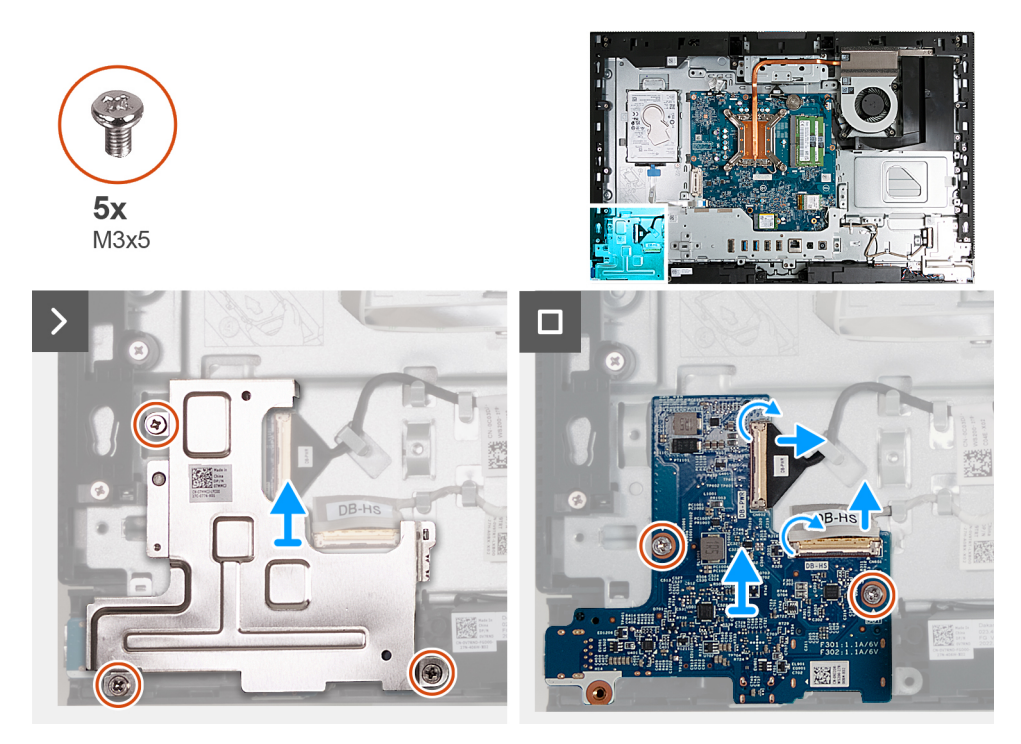

### איור 119. הסרת לוח הקלט/פלט ולחצן ההפעלה

### שלבים

- 1. הסר חזרה את שלושת הברגים (M3x5) שמהדקים את לוח הקלט/פלט ולחצן ההפעלה מבסיס מכלול הצג.
  - .2 הרם את מגן לחצן ההפעלה ולוח הקלט/פלט מבסיס מכלול הצג.
  - **3**. הרם את התפס ונתק את כבל החשמל מהמחבר שלו (DB-PWR) בלוח הקלט/פלט ולחצן ההפעלה.
- .4. הרם את התפס ונתק את כבל המהירות הגבוהה מהמחבר שלו (DB-HS) בלוח הקלט/פלט ולחצן ההפעלה.
  - 5. הסר את שני הברגים (M3x5) שמהדקים את לוח לחצן ההפעלה והקלט∕פלט לבסיס מכלול הצג.
    - 6. הרם את לוח לחצן ההפעלה והקלט/פלט והוצא אותו מבסיס מכלול הצג.

## התקנת לוח הקלט/פלט ולחצן ההפעלה

התראה המידע בסעיף התקנה זה מיועד לטכנאי שירות מורשים בלבד. 🛆

### תנאים מוקדמים

אם אתה מבצע החלפת רכיב, הסר את הרכיבים הקיימים לפני ביצוע הליך ההתקנה.

### אודות משימה זו

התמונה הבאה מציינת את מיקום לוח הקלט/פלט ולחצן ההפעלה, ומספקת ייצוג חזותי של הליך ההתקנה.

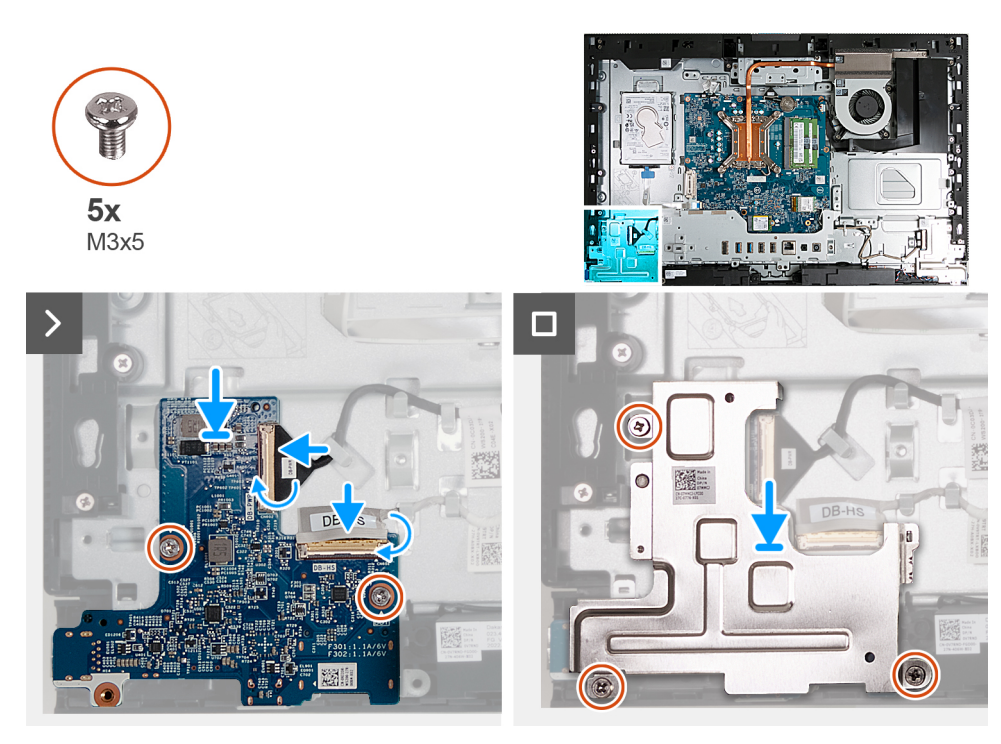

### איור 120. התקנת לוח הקלט/פלט ולחצן ההפעלה

### שלבים

- הנח את לוח לחצן ההפעלה והקלט/פלט על בסיס מכלול הצג.
- 2. ישר את חורי הברגים שבלוח הקלט/פלט ולחצן ההפעלה עם חורי הברגים שבבסיס מכלול הצג.
- **5.** הברג חזרה את שני הברגים (M3x5) שמהדקים את לוח הקלט/פלט ולחצן ההפעלה לבסיס מכלול הצג.
  - . חבר את כבל החשמל למחבר שלו (DB-PWR) בלוח הקלט/פלט ולחצן ההפעלה, וסגור את התפס.
- 5. חבר את כבל המהירות הגבוהה למחבר שלו (DB-PWR) בלוח הקלט/פלט ולחצן ההפעלה, וסגור את התפס.
  - 6. הנח את מגן לחצן ההפעלה ולוח הקלט⁄פלט על בסיס מכלול הצג.
  - 7. ישר את חורי הברגים שבמגן לחצן ההפעלה ולוח הקלט/פלט עם חורי הברגים שבבסיס מכלול הצג.
- 8. הברג חזרה את שלושת הברגים (M3x5) שמהדקים את לוח הקלט/פלט ולחצן ההפעלה לבסיס מכלול הצג.

#### השלבים הבאים

- התקן את הכיסוי התחתון.
- .2 התקן את כיסוי הקלט/פלט.
- .3 התקן את מגן לוח המערכת.
  - .4 התקן את הכיסוי האחורי.
    - .5 התקן את המעמד.
- 6. בצע את הפעולות המפורטות בסעיף לאחר העבודה על חלקיו הפנימיים של המחשב.

# לוח שמע

### הסרת לוח השמע

התראה המידע בסעיף הסרה זה מיועד לטכנאי שירות מורשים בלבד. 🔼

### תנאים מוקדמים

- 1. יש לבצע את ההליך המפורט בסעיף לפני העבודה על חלקיו הפנימיים של המחשב.
  - **2.** הסר את המעמד.
  - . הסר את הכיסוי האחורי.
  - . הסר את מגן לוח המערכת.
  - 5. הסר את כיסוי הקלט⁄פלט.
    - 6. הסר את הכיסוי התחתון.

### אודות משימה זו

התמונה הבאה מציינת את מיקום לוח השמע ומספקת ייצוג חזותי של הליך ההסרה.

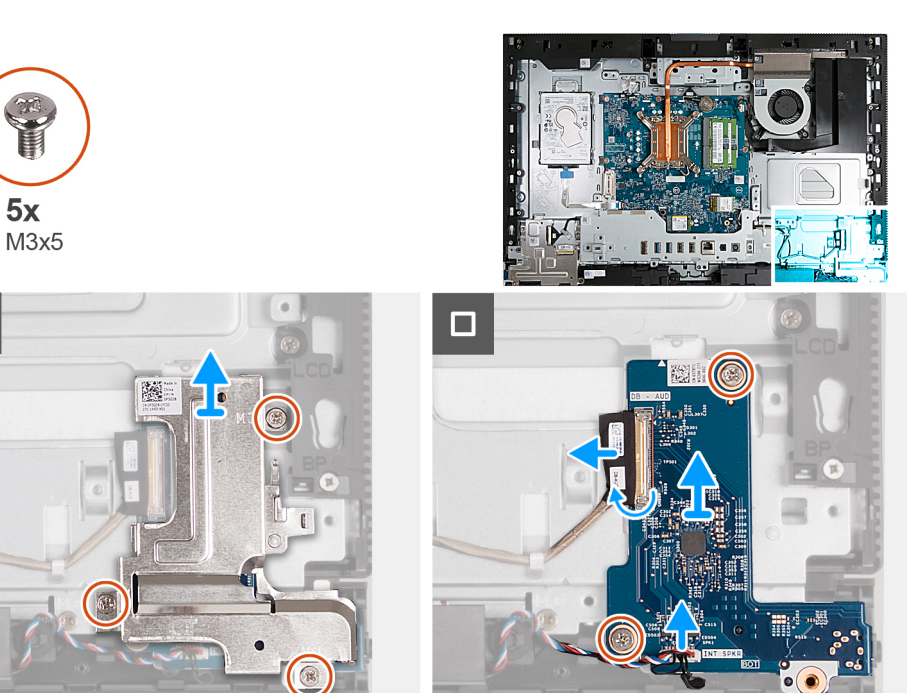

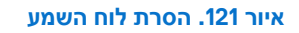

### שלבים

- 1. הסר את שלושת הברגים (M3x5) שמהדקים את מגן לוח השמע לבסיס מכלול הצג.
  - 2. הרם את מגן לוח השמע והוצא אותו מבסיס מכלול הצג.
  - **.3** הרם את התפס ונתק את כבל השמע מהמחבר שלו (DB-AUDIO) בלוח השמע.
    - .4 נתק את כבל הרמקול מהמחבר שלו (INT SPKR) בלוח השמע.
    - 5. הסר את שני הברגים (M3x5) שמהדקים את לוח השמע לבסיס מכלול הצג.
      - 6. הרם את לוח השמע והוצא אותו מבסיס מכלול הצג.

### התקנת לוח השמע

התראה המידע בסעיף התקנה זה מיועד לטכנאי שירות מורשים בלבד. 🔼

### תנאים מוקדמים

אם אתה מבצע החלפת רכיב, הסר את הרכיבים הקיימים לפני ביצוע הליך ההתקנה.

#### אודות משימה זו

התמונה הבאה מציינת את מיקום לוח השמע ומספקת ייצוג חזותי של הליך ההתקנה.

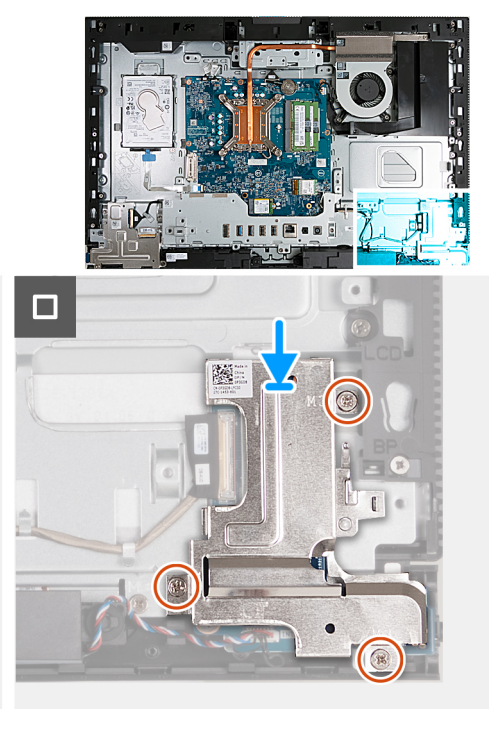

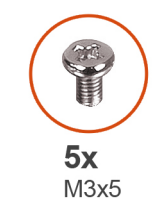

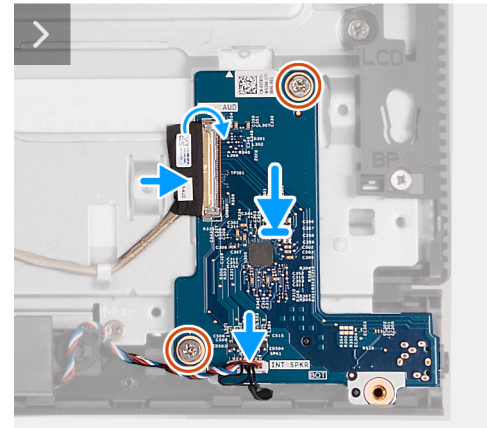

#### איור 122. התקנת לוח השמע

#### שלבים

- 1. הנח את לוח השמע על בסיס מכלול הצג.
- 2. ישר את חורי הבורג שבלוח השמע עם חורי הבורג שבבסיס מכלול הצג.
- **5.** הברג חזרה את שני הברגים (M3x5) שמהדקים את לוח השמע לבסיס מכלול הצג.
  - 4. חבר את כבל ההפעלה למחבר שלו (DB-PWR) בלוח השמע וסגור את התפס.
- 5. חבר את כבל המהירות הגבוהה למחבר שלו (DB-PWR) בלוח השמע וסגור את התפס.
  - .6. הנח את מגן לוח השמע על בסיס מכלול הצג.
  - 7. ישר את חורי הברגים שבמגן לוח השמע עם חורי הברגים שבבסיס מכלול הצג.
- 8. הברג בחזרה את שלושת הברגים (M3x5) שמהדקים את מגן לוח השמע לבסיס מכלול הצג.

#### השלבים הבאים

- 1. התקן את הכיסוי התחתון.
- **.2** התקן את כיסוי הקלט/פלט.
- .3 התקן את מגן לוח המערכת.
  - .4 התקן את הכיסוי האחורי.
    - התקן את המעמד.
- 6. בצע את הפעולות המפורטות בסעיף לאחר העבודה על חלקיו הפנימיים של המחשב.

### בסיס מכלול הצג

### הסרת בסיס מכלול הצג

התראה המידע בסעיף הסרה זה מיועד לטכנאי שירות מורשים בלבד. 🔼

### תנאים מוקדמים

- . יש לבצע את ההליך המפורט בסעיף לפני העבודה על חלקיו הפנימיים של המחשב.
  - **2.** הסר את המעמד.
  - . הסר את הכיסוי האחורי.
  - . הסר את מגן לוח המערכת.
  - .5 הסר את כרטיס האלחוט.
  - 6. הסר את כיסוי הקלט/פלט.
    - 7. הסר את הכיסוי התחתון.
  - . הסר את מכלול המצלמה המתכווננת.
    - .9 הסר את המאוורר.
    - **10. הסר את תושבת הקלט/פלט**.
      - . הסר את הרמקולים.
      - .12 הסר את גוף הקירור
      - .13 הסר את לוח המערכת

. הערה לוח המערכת ניתן להסרה כאשר הזיכרון, כונן ה-solid-state, סוללת המטבע והמעבד מחוברים. 🚺

- . 14. הסר את לוח השמע.
- . הסר את לחצן ההפעלה ולוח הקלט/פלט.

### אודות משימה זו

הערה בסיס מכלול הצג כולל את הרכיבים הבאים: 👔

- מודולי האנטנה
  - לוח הצג
- מסגרת אמצעית •
- כדי להחזיר כל אחד מהרכיבים הללו למקומו, החלף את כל בסיס מכלול הצג.

התמונה הבאה מציינת את המיקום של בסיס מכלול הצג, ומספקת ייצוג חזותי של הליך ההסרה.

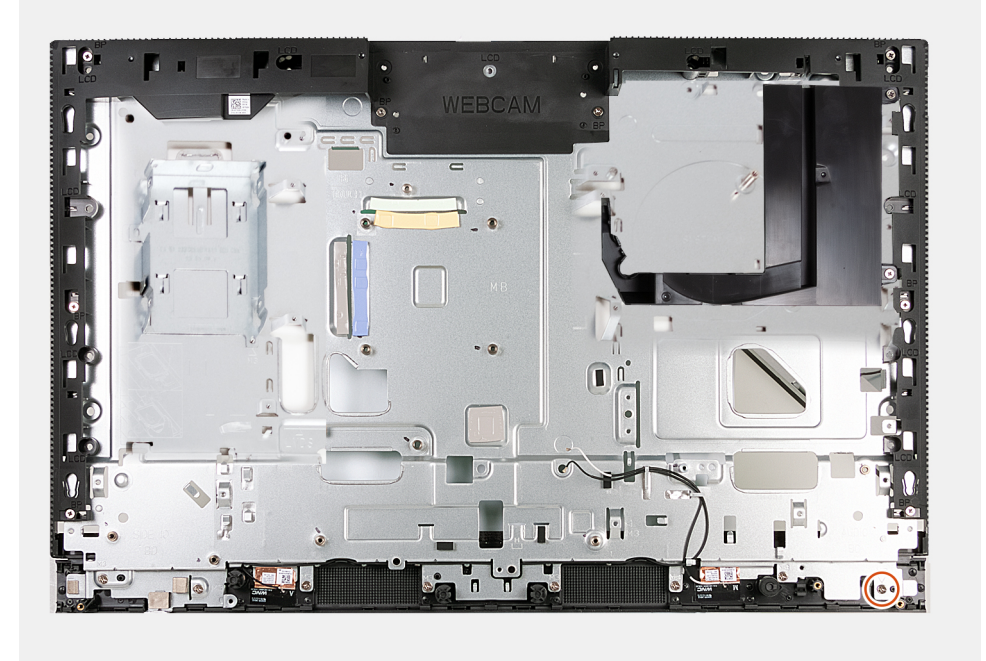

### איור 123. הסרת בסיס מכלול הצג

### שלבים

לאחר ביצוע השלבים שבתנאים המוקדמים, נותר בידך בסיס מכלול הצג.

### התקנת בסיס מכלול הצג

התראה המידע בסעיף התקנה זה מיועד לטכנאי שירות מורשים בלבד. 🛆

### תנאים מוקדמים

אם אתה מבצע החלפת רכיב, הסר את הרכיבים הקיימים לפני ביצוע הליך ההתקנה.

### אודות משימה זו

הערה בסיס מכלול הצג כולל את הרכיבים הבאים:

- מודולי האנטנה
  - לוח הצג ו
- ס מסגרת אמצעית ●
- כדי להחזיר כל אחד מהרכיבים הללו למקומו, החלף את כל בסיס מכלול הצג.

התמונה הבאה מציינת את המיקום של בסיס מכלול הצג, ומספקת ייצוג חזותי של הליך ההתקנה.

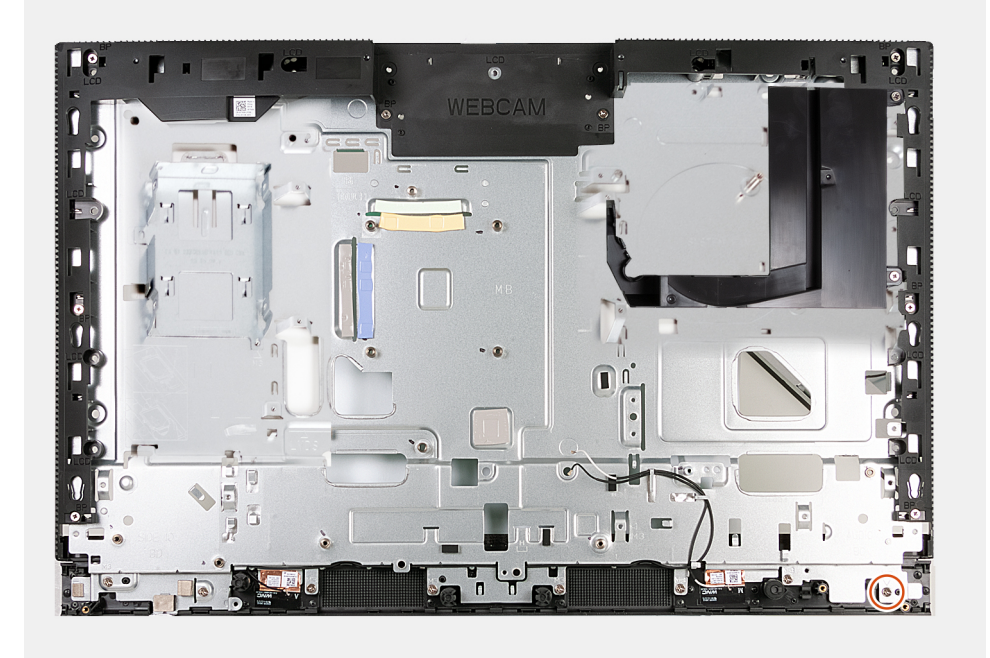

### איור 124. התקנת בסיס מכלול הצג

#### שלבים

כדי להתקין את בסיס מכלול הצג, בצע את כל ההליכים לפי הדרישות לאחר התהליך.

#### השלבים הבאים

- 1. התקן את לחצן ההפעלה ואת לוח הקלט/פלט.
  - .2 התקן את לוח השמע.
  - .3 התקן את לוח המערכת.

. הערה לוח המערכת ניתן להתקנה כאשר הזיכרון, כונן ה-solid-state, סוללת המטבע והמעבד מחוברים מראש. (j

- . התקן את גוף הקירור.
- 5. התקן את <mark>הרמקולים</mark>.
- **6.** התקן את תושבת הקלט/פלט.
  - .7 התקן את המאוורר.
- 8. התקן את מכלול המצלמה המתכווננת.
  - 9. התקן את הכיסוי התחתון.
  - **.10. התקן את כיסוי הקלט/פלט**.

- .11 התקן את הכרטיס האלחוטי.
- 12. התקן את מגן <mark>לוח המערכת</mark>.
  - .13 התקן את הכיסוי האחורי
    - **.14 ה**תקן את <mark>המעמד</mark>.
- 15. בצע את הפעולות המפורטות בסעיף לאחר העבודה על חלקיו הפנימיים של המחשב.

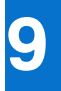

# תוכנה

בפרק זה נמצא פירוט של מערכות ההפעלה הנתמכות, יחד עם הוראות על אופן ההתקנה של מנהלי ההתקנים.

# מערכת הפעלה

:תומך במערכות ההפעלה הבאות OptiPlex All-in-One 7420

- Windows 11 Home, 64 סיביות
  - Windows 11 Pro, Windows 11 Pro,
- Windows 11 Pro National Education
  - Ubuntu Linux 22.04 LTS
- Dell Hybrid Client ב-Ubuntu Linux 22.04 LTS, גרסת 64 סיביות
  - Dell ThinOS •
  - Windows 10 IoT Enterprise LTSC 2021 •

# מנהלי התקנים והורדות

בעת פתרון בעיות, הורדה או התקנה של מנהלי התקנים מומלץ לקרוא את מאמר ה-Knowledge Base של Dell: שאלות נפוצות על מנהלי התקנים והורדות .000123347.

# הגדרת ה-BIOS

התראה אל תבצע שינויים בהגדרות של הגדרת ה-BIOS, אלא אם אתה משתמש מחשב מומחה. שינויים מסוימים עלולים לגרום לתקלות בפעולת המחשב.

הערה בהתאם למחשב ולהתקנים שהותקנו בו, ייתכן שחלק מהפריטים הרשומים בסעיף זה לא יופיעו. i

הערה לפני שינוי ההגדרות בהגדרת ה-BIOS, מומלץ לרשום את ההגדרות המקוריות לעיון בעתיד. 🚺

השתמש בהגדרת ה-BIOS למטרות הבאות:

- לקבל מידע על החומרה המותקנת במחשב, כגון נפח זיכרון ה-RAM וגודל התקן האחסון.
  - שלשנות את מידע תצורת המערכת.
- להגדיר או לשנות אפשרות שנתונה לבחירת המשתמש כגון הסיסמה, סוג הכונן הקשיח המותקן והפעלה או השבתה של התקני בסיס.

# כניסה לתוכנית ההגדרה של ה-BIOS

### אודות משימה זו

. הפעל (או הפעל מחדש) את המחשב ולחץ על F2 באופן מיידי

# מקשי ניווט

. הערה לגבי מרבית אפשרויות הגדרת המערכת, השינויים שאתה מבצע מתועדים אך לא ייכנסו לתוקף לפני שתפעיל מחדש את המחשב.

### טבלה 27. מקשי ניווט

| מקשים    | ניווט                                                                                                    |
|----------|----------------------------------------------------------------------------------------------------|
| חץ למעלה | מעבר לשדה הקודם.                                                                                                    |
| חץ למטה  | מעבר לשדה הבא.                                                                                                    |
| Enter    | בחירת ערך בשדה שנבחר (אם רלוונטי) או מעבר לקישור בשדה.                                                                                       |
| מקש רווח | הרחבה או כיווץ של רשימה נפתחת, אם רלוונטי.                                                                                                   |
| כרטיסייה | מעבר לאזור המיקוד הבא.<br>הערה עבור ממשק המשתמש הגרפי (GUI) הרגיל בלבד.                                                                      |
| Esc      | מעבר לדף הקודם עד להצגת המסך הראשי. לחיצה על מקש Esc במסך<br>הראשי תציג הודעה שתנחה אותך לשמור את כל השינויים שלא נשמרו,<br>ולאתחל את המחשב. |

# תפריט אתחול חד-פעמי F12

כדי להיכנס אל תפריט האתחול החד-פעמי, הפעל את המחשב, ולאחר מכן הקש על F12 באופן מיידי.

. הערה מומלץ לכבות את המחשב אם הוא מופעל 🚺

תפריט האתחול החד-פעמי F12 מציג את ההתקנים שבאפשרותך לאתחל, לרבות אפשרות האבחון. אפשרויות תפריט האתחול הן:

- (אם זמין) •
- (אם זמין) STXXXX •

.SATA הערה XXX הוא מספר כונן ה-SATA.

- (אם זמין) כונן אופטי
- (אם קיים) SATA (אם קיים)
  - אבחון

מסך רצף האתחול מציג גם את האפשרות לגשת אל הגדרת המערכת.

# אפשרויות הגדרת המערכת

הערה בהתאם למחשב שלך ולהתקנים שהותקנו בו, ייתכן שחלק מהפריטים הרשומים בסעיף זה לא יופיעו.

### טבלה 28. אפשרויות הגדרת מערכת - תפריט מידע המערכת

|                                                     | סקירה                                           |
|-----------------------------------------------------|-------------------------------------------------|
| מציג את מספר גרסת ה-BIOS.                           | (BIOS גרסת BIOS Version                         |
| מציג את תג השירות של המחשב.                         | (תגית שירות) Service Tag                        |
| מציג את תג הנכס של המחשב.                           | ( <b>תג נכס</b> ) Asset Tag                     |
| מציג את תאריך הייצור של המחשב.                      | (תאריך ייצור) Manufacture Date                  |
| מציג את תאריך הבעלות של המחשב.                      | ( <b>תאריך בעלות</b> ) Ownership Date           |
| הצגת קוד השירות המהיר של המחשב.                     | (קוד שירות מהיר) Express Service Code           |
| מציג את תג הבעלות של המחשב.                         | (תג בעלות) Ownership Tag                        |
| מציג האם עדכון הקושחה החתום מופעל במחשב.            | עדכון קושחה חתום                                |
|                                                     | (פרטי מעבד) Processor Information               |
| אפשרות זו מציגה את סוג המעבד.                       | (סוג מעבד) Processor Type                       |
| הצגת המהירות המרבית של שעון המעבד.                  | מהירות שעון) Maximum Clock Speed<br>מקסימלית)   |
| הצגת המהירות המינימלית של שעון המעבד.               | (מהירות שעון מינימלית) Minimum Clock Speed      |
| הצגת מהירות שעון המעבד הנוכחי.                      | (מהירות שעון נוכחית) Current Clock Speed        |
| הצגת מספר הליבות במעבד.                             | ( <b>מספר הליבות</b> ) Core Count               |
| מציג את קוד הזיהוי של המעבד.                        | (זיהוי מעבד) Processor ID                       |
| הצגת גודל מטמון L2 של המעבד.                        | (מטמון L2 מטמון L2 של המעבד) Processor L2 Cache |
| הצגת גודל מטמון L3 של המעבד.                        | (מטמון L3 מטמון L3 מטמון Processor L3 Cache     |
| .microcode-מציג את גרסת ה                           | מהדורת מיקרו-קוד                                |
| מציג האם המעבד הוא בעל יכולת (HT) hyper-threading). | Intel בעל יכולת Hyper-Threading של              |
| מציג אם נעשה שימוש בטכנולוגיית 64 סיביות.           | (טכנולוגיית 64 or 4 סיביות) 64-Bit Technology   |
|                                                     | (מידע אודות זיכרון) Memory Information          |
| הצגת נפח זיכרון המחשב הכולל המותקן.                 | (זיכרון מותקן) Memory Installed                 |
| הצגת נפח זיכרון המחשב הכולל הזמין.                  | (זיכרון זמין) Memory Available                  |
| הצגת מהירות הזיכרון.                                | (מהירות זיכרון) Memory Speed                    |
| הצגת מצב ערוץ בודד או מצב ערוץ כפול.                | (מצב ערוץ זיכרון) Memory Channel Mode           |
| הצגת הטכנולוגיה שמשמשת עבור הזיכרון.                | (טכנולוגיית זיכרון) Memory Technology           |
| מציגה את גודל כרטיס הזיכרון DIMM 1.                 | DIMM_SLOT 1                                     |
| .DIMM 2 מציגה את גודל כרטיס הזיכרון                 | DIMM_SLOT 2                                     |
|                                                     | (מידע אודות התקנים) Device Information          |

159

### טבלה 28. אפשרויות הגדרת מערכת - תפריט מידע המערכת (המשך)

|                                                   | סקירה                                 |
|---------------------------------------------------|---------------------------------------|
| מציג את סוג הלוח של המחשב.                        | ( <b>סוג לוח</b> ) Panel Type         |
| מציג את סוג בקר הווידאו של המחשב.                 | (בקר וידיאו) Video Controller         |
| מציג מידע על זיכרון הווידאו של המחשב.             | (זיכרון וידיאו) Video Memory          |
| מציג את המידע על המכשיר האלחוטי של המחשב.         | (Wi-Fi מכשיר Wi-Fi Device) (Wi-Fi     |
| מציג את הרזולוציה המקורית של המחשב.               | (רזולוציה טבעית) Native Resolution    |
| מציג את גרסת ה-BIOS לווידיאו של המחשב.            | (גרסת BIOS Version (גרסת BIOS Version |
| מציג את פרטי בקר השמע של המחשב.                   | (בקר שמע) Audio Controller            |
| מציג את המידע על מכשיר ה-Bluetooth של המחשב.      | (Bluetooth חכשיר) Bluetooth Device    |
| הצגת LAN בלוח האם (LOM) כתובת MAC של המחשב.       | (LOM MAC כתובת LOM MAC Address        |
| מציג את המידע על רשת M.2 של המחשב.                | Slot 1                                |
| מציג את המידע על הכונן הקשיח מסוג SATA של המחשב.  | SATA 0                                |
| מציג את המידע על כונן SSD מסוג M.2 PCle של המחשב. | Slot 2_M.2                            |
| מציג את המידע על כונן SSD מסוג M.2 PCle של המחשב. | Slot 3_M.2                            |

### טבלה 29. אפשרויות הגדרת המערכת - תפריט תצורת אתחול

|                                                                                                    | תצורת אתחול                   |
|----------------------------------------------------------------------------------------------------|-------------------------------|
|                                                                                                    | Boot Sequence                 |
| מציג את מצב האתחול.                                                                                                    | (מצב אתחול) Boot Mode         |
| מציג את רצף האתחול.                                                                                                    | Boot Sequence                 |
| הפעלה או השבתה של אתחול קריאה בלבד מכרטיס ה-SD.                                                                                                    | Secure Digital (SD) Card Boot |
| כברירת מחדל, האפשרות <b>אתחול כרטיס דיגיטלי מאובטח (SD)</b> אינה מופעלת.                                                                                                    |                               |
| אתחול מאובטח הוא שיטה להבטחת תקינות נתיב האתחול על ידי ביצוע אימות נוסף של מערכת<br>ההפעלה וכרטיסי ההרחבה של ה-PCI. המחשב מפסיק את האתחול למערכת ההפעלה כאשר<br>רכיב אינו מאומת במהלך האתחול. | (אתחול מאובטח) Secure Boot    |
| מפעיל את יכולת המחשב לאתחל באמצעות תוכנת אתחול מאומתת בלבד.                                                                                                    | Enable Secure Boot            |
| כברירת מחדל, האפשרות <b>הפעל אתחול מאובטח</b> מופעלת.                                                                                                    |                               |
| לצורך אבטחה נוספת, Dell Technologies ממליצה להשאיר את האפשרות <mark>אתחול מאובטח</mark><br>מופעלת כדי לוודא שחומרת ה-UEFI מאמתת את מערכת ההפעלה בתהליך האתחול.                                |                               |
| הערה כדי להפעיל אתחול מאובטח, המחשב צריך להיות במצב אתחול UEFI והאפשרות<br>אפשר רכיבי ROM אופציונליים מדור קודם' צריכה להיות כבויה.                                                           |                               |
| מפעיל או משבית את מצב הפעולה 'אתחול מאובטח'.                                                                                                    | Secure Boot Mode              |
| כברירת מחדל, האפשרות <b>מצב פרוס</b> מסומנת.<br>סערה יש לבחור באפשרות <b>מצב פרוס</b> לפעילות רגילה של אתחול מאובטח.                                                                          |                               |

### טבלה 30. אפשרויות הגדרת המערכת - תפריט התקנים משולבים

|                                                                                    | התקנים משולבים          |
|------------------------------------------------------------------------------------|-------------------------|
| מציג את התאריך הנוכחי בתבנית MM/DD/YYYY ואת השעה הנוכחית בתבנית HH:MM:SS<br>AM/PM. | שעה/תאריך               |
| הפעלה או השבתה של המצלמה.                                                          | מצלמה                   |
| כברירת מחדל, האפשרות <b>הפעל מצלמה</b> מופעלת                                      |                         |
|                                                                                    | שמע                     |
| מפעיל או משבית את בקר השמע המשולב.                                                 | (אפשר שמע) Enable Audio |

### טבלה 30. אפשרויות הגדרת המערכת - תפריט התקנים משולבים (המשך)

| התקנים משולבים         |                                                                                                    |
|------------------------|----------------------------------------------------------------------------------------------------|
|                        | כברירת מחדל, כל האפשרויות מופעלות.                                                                                                    |
| USB תצורת              | הפעלה או השבתה של אתחול מהתקני אחסון USB לאחסון בנפח גדול באמצעות רצף אתחול<br>או תפריט האתחול.                                                                                                    |
|                        | כברירת מחדל, כל האפשרויות מופעלות.                                                                                                    |
| תצורת USB צדדי         | הפעלה או השבתה של יציאות ה-USB הצדדיות.                                                                                                    |
|                        | כברירת מחדל, האפשרות (Side USB Port 1 (Bottom ו-Side USB Port 2 (Top) ו-Side USB Port 1 (Bottom) מופעלת.<br>מופעלת.<br>(i) הערה למרות התיאור המוצג ב-BIOS, Side USB Port 1 (Bottom) מתייחס ליציאת<br>ה-USB שבצד ימין של המחשב ואילו (USB Port 2 (Top) מתייחס ליציאת ה-USB מתייחס ליציאת ה-USB |
| Rear USB Configuration | הפעלה או השבתה של יציאות ה-USB האחוריות.                                                                                                    |
|                        | כברירת מחדל, כל האפשרויות מופעלות.                                                                                                    |

### טבלה 31. אפשרויות הגדרת המערכת - תפריט אחסון

|                                                                                           | אחסון                                        |
|-------------------------------------------------------------------------------------------|----------------------------------------------|
| הפעלה או השבתה של מצב הפעולה של הבקר המשולב של הכוננים הקשיחים מסוג SATA.                 | SATA Operation                               |
| כברירת מחדל, האפשרות <b>RAID On</b> מופעלת.                                               |                                              |
|                                                                                           | ממשק אחסון                                   |
| הפעלה או השבתה של הכוננים המובנים.                                                        | Port Enablement                              |
| כברירת מחדל, האפשרויות <b>M.2 PCie SSD-0</b> ,SATA HDD ו-M.2 PCie SSD-1 מופעלות.          |                                              |
|                                                                                           | SMART Reporting                              |
| הפעלה או השבתה של טכנולוגיית הבקרה והדיווח של הניטור העצמי (SMART) במהלך<br>הפעלת המחשב.  | אפשר דיווח) Enable SMART Reporting<br>(SMART |
| כברירת מחדל, האפשרות <b>הפעל אפשרות דיווח חכם</b> מושבתת.                                 |                                              |
|                                                                                           | מידע על הכונן                                |
|                                                                                           | SATA HDD                                     |
| מציג את המידע על כונן הדיסק הקשיח מסוג SATA של המחשב.                                     | סוג                                          |
| מציג את המידע על התקן ה-HDD מסוג SATA של המחשב.                                           | התקן                                         |
|                                                                                           | M.2 PCIe SSD-0                               |
| מציג את המידע על כונן M.2 PCle SSD-0 של המחשב.                                            | סוג                                          |
| מציג את המידע על התקן M.2 PCle SSD-0 של המחשב.                                            | התקן                                         |
|                                                                                           | M.2 PCle SSD-1                               |
| מציג את המידע על כונן מסוג M.2 PCle SSD-1 של המחשב.                                       | סוג                                          |
| מציג את המידע על התקן SSD-1 מסוג M.2 PCle של המחשב.                                       | התקן                                         |
|                                                                                           | Enable MediaCard                             |
| הפעל או השבת את כרטיס ה-SD.                                                               | (SD) Secure Digital <b>כרטיס</b>             |
| כברירת מחדל, האפשרות <b>הפעל כרטיס (SD) Secure Digital)</b> מופעלת.                       |                                              |
| הפעלה או השבתה של מצב קריאה בלבד של כרטיס ה-SD.                                           | Secure Digital (SD) Card read only mode      |
| כברירת מחדל, האפשרות <b>מצב קריאה בלבד של כרטיס ה-SD) Secure Digital)</b> אינה<br>מופעלת. | (SD מצב קריאה בלבד של כרטיס)                 |

### טבלה 32. אפשרויות הגדרת מערכת – תפריט תצוגה

|                                                    | צג                               |
|----------------------------------------------------|----------------------------------|
|                                                    | OSD Button Management            |
| הפעלה או השבתה של לחצני OSD (תצוגה על המסך) במחשב. | Disable OSD Buttons              |
| הפעלה או השבתה של לוגו המסך המלא.                  | (לוגו במסך מלא) Full Screen Logo |
| כברירת מחדל, אפשרות זו אינה מופעלת.                |                                  |

### טבלה 33. אפשרויות הגדרת מערכת – תפריט חיבור

|                                                                                                    | חיבור                                 |
|----------------------------------------------------------------------------------------------------|---------------------------------------|
|                                                                                                    | תצורת בקר הרשת                        |
| שולט בבקר ה-LAN המובנה.                                                                                                    | Integrated NIC                        |
| כברירת מחדל, האפשרות <b>מופעל עם PXE</b> מופעלת.                                                                                                    |                                       |
|                                                                                                    | Wireless Device Enable                |
| הפעלה או השבתה של התקן ה-WLAN הפנימי                                                                                                    | WLAN                                  |
| כברירת מחדל, אפשרות זו מופעלת.                                                                                                    |                                       |
| הפעלה או השבתה של התקן ה-Bluetooth הפנימי                                                                                                    | Bluetooth                             |
| כברירת מחדל, אפשרות זו מופעלת.                                                                                                    |                                       |
| הפעלה או השבתה של ערימת רשת UEFI ושליטה בבקר ה-LAN המובנה.                                                                                                    | הפעל ערימת) Enable UEFI Network Stack |
| כברירת מחדל, האפשרות מופעלת.                                                                                                    | רשת UEFI)                             |
|                                                                                                    | תכונת אתחול HTTPs                     |
| הפעלה או השבתה של תכונת אתחול HTTPs.                                                                                                    | HTTPs <b>אתחול</b>                    |
| כברירת מחדל, האפשרות <b>אתחול HTTPs</b> מופעלת.                                                                                                    |                                       |
| במצב Auto (אוטומטי), אתחול HTTPs מחלץ את כתובת ה-URL של האתחול מה-DHCP.<br>במצב ידני, אתחול ה-HTTPs קורא כתובת URL של האתחול מהנתונים שסופקו על ידי<br>המשתמש. | HTTPs מצב אתחול                       |
| כברירת מחדל, האפשרות <b>מצב אוטומטי</b> מופעלת.                                                                                                    |                                       |

### טבלה 34. אפשרויות הגדרת מערכת - תפריט צריכת החשמל

|                                                                                                    | חשמל                                                           |
|----------------------------------------------------------------------------------------------------|----------------------------------------------------------------|
|                                                                                                    | USB PowerShare                                                 |
| .USB PowerShare-הפעלה או השבתה של פונקציית ה                                                             | USB PowerShare <b>הפעל</b>                                     |
| כברירת מחדל, האפשרות <b>הפעל USB PowerShare</b> מושבתת                                                   |                                                                |
|                                                                                                    | USB Wake Support                                               |
| כאשר אפשרות זו מופעלת, באפשרותך להשתמש בהתקני ה-USB כגון עכבר או מקלדת כדי<br>להעיר את המחשב ממצב המתנה. | אפשר תמיכה) Enable USB Wake Support<br>בהתעוררות עם חיבור USB) |
| כברירת מחדל, האפשרות מופעלת.                                                                             |                                                                |
|                                                                                                    | AC Behavior                                                    |
| AC מאפשר הפעלה אוטומטית של המערכת בעת חיבור למקור מתח                                                    | AC Recovery                                                    |
| כברירת מחדל, האפשרות <b>כיבוי</b> מופעלת.                                                                |                                                                |
| מאפשרת לחסום את הכניסה למצב שינה (S3) במערכת ההפעלה.                                                     | Block Sleep                                                    |
| כברירת מחדל, האפשרות <b>חסום שינה</b> מושבתת.                                                            |                                                                |
| הפעלה או השבתה של תמיכה במצב שינה עמוקה.                                                                 | Deep Sleep Control                                             |

### טבלה 34. אפשרויות הגדרת מערכת - תפריט צריכת החשמל (המשך)

| חשמל                                     |                                                                  |
|------------------------------------------|------------------------------------------------------------------|
|                                          | כברירת מחדל, האפשרות <b>enabled in S4 And S5</b> מופעלת.         |
| Fan Control Override                     | הפעלה או השבתה של התכונה 'ביטול בקרת המאוורר'.                   |
|                                          | כברירת מחדל, האפשרות מושבתת.                                     |
| טכנולוגיית) Intel Speed Shift Technology | .Intel Speed Shift הפעלה או השבתה של התמיכה בטכנולוגיית          |
| (Intel Speed Shift                       | כברירת מחדל, האפשרות <b>טכנולוגיית Intel Speed Shift</b> מופעלת. |

### טבלה 35. אפשרויות הגדרת המערכת - תפריט אבטחה

| (אבטחה) Security                                                 |                                                                                                    |
|------------------------------------------------------------------|----------------------------------------------------------------------------------------------------|
| Trusted Platform Module (TPM)                                    | Trusted Platform Module) הוא התקן אבטחה המאחסן מפתחות שנוצרו על ידי המחשב<br>Remote Attestation ,Virtual Secure Mode ,BitLocker לצורך הצפנה ותכונות כגון                                        |
|                                                                  | כברירת מחדל, האפשרות <b>TPM) Trusted Platform Module)</b> מופעלת.                                                                                                    |
|                                                                  | Trusted Platform Module ממליצה להשאיר את Dell Technologies לצורך אבטחה נוספת, Trusted Platform Module ממליצה לה<br>(TPM) מופעל כדי לאפשר לטכנולוגיות אבטחה אלה לפעול באופן מלא.                 |
| ( <b>פעיל</b> TPM) TPM On                                        | .TPM מאפשר להפעיל או להשבית את                                                                                                    |
|                                                                  | כברירת מחדל, האפשרות <b>TPM פועל</b> מופעלת.                                                                                                    |
|                                                                  | לצורך אבטחה נוספת, Dell Technologies ממליצה להשאיר את TPM מופעל כדי לאפשר<br>לטכנולוגיות אבטחה אלה לפעול באופן מלא.                                                                             |
| Physical Presence Interface (PPI) Bypass for<br>Enable Commands  | ניתן להשתמש באפשרויות Physical Presence Interface (PPI) Bypass כדי לאפשר למערכת<br>ההפעלה לנהל היבטים מסוימים של ה-TPM. אם אפשרויות אלה מופעלות, לא תתבקש לאשר<br>שינויים מסוימים בתצורת ה-TPM. |
|                                                                  | כברירת מחדל, האפשרות <b>PPI Bypass for Enable Commands</b> מופעלת.                                                                                                    |
|                                                                  | לצורך אבטחה נוספת, Dell Technologies ממליצה להשאיר את האפשרות <b>PPI Bypass for</b><br>מופעלת.                                                                                                  |
| Physical Presence Interface (PPI) Bypass for<br>Disable Commands | כברירת מחדל, האפשרות <b>PPI Bypass for Disable Commands (מעקף PPI לפקודות</b><br><b>השבתה)</b> מושבתת.                                                                                          |
|                                                                  | לצורך אבטחה נוספת, Dell Technologies ממליצה להשאיר את האפשרות <b>PPI Bypass for</b> מושבתת<br>מושבתת.                                                                                           |
| Physical Presence Interface (PPI) Bypass for                     | כברירת מחדל, האפשרות <b>PPI Bypass for Clear Commands</b> מושבתת.                                                                                                    |
| Clear Commands                                                   | לצורך אבטחה נוספת, Dell Technologies ממליצה להשאיר את האפשרות <b>PPI Bypass for</b><br>מושבתת.                                                                                                  |
| <b>מופעלת</b> Attestation                                        | האפשרות <b>אפשר אישור</b> שולטת בהיררכיית התמיכה של TPM. השבתת האפשרות <b>אפשר אישור</b><br>מונעת שימוש ב-TPM לצורך חתימה דיגיטלית על אישורים.                                                  |
|                                                                  | כברירת מחדל, האפשרות <b>Attestation Enable (אפשר אישור)</b> מופעלת.                                                                                                    |
|                                                                  | לצורך אבטחה נוספת, Dell Technologies ממליצה להשאיר את האפשרות אפשר אישור מופעלת.                                                                                                    |
|                                                                  | הערה כאשר תכונה זו מושבתת, היא עלולה לגרום לבעיות תאימות או לאובדן פונקציונליות<br>בחלק ממערכות ההפעלה.                                                                                         |
| האחסון המרכזי מופעל                                              | האפשרות <b>הפעלת אחסון מפתחות</b> שולטת בהיררכיית האחסון של TPM, המשמשת לאחסון<br>מפתחות דיגיטליים. השבתת האפשרות <b>הפעלת אחסון מפתחות</b> מגבילה את היכולת של TPM<br>לאחסן את נתוני הבעלים.   |
|                                                                  | כברירת מחדל, האפשרות <b>Key Storage Enable (האחסון המרכזי מופעל)</b> מופעלת.                                                                                                    |
|                                                                  | לצורך אבטחה נוספת, Dell Technologies ממליצה להשאיר את האפשרות <b>הפעלת אחסון</b><br><b>מפתחות</b> מופעלת.                                                                                       |
|                                                                  | <mark>הערה</mark> כאשר תכונה זו מושבתת, היא עלולה לגרום לבעיות תאימות או לאובדן פונקציונליות<br>בחלק ממערכות ההפעלה.                                                                            |
|                                                                  |                                                                                                    |

### טבלה 35. אפשרויות הגדרת המערכת - תפריט אבטחה (המשך)

| (אבטחה) Security                                               |                                                                                                    |  |
|----------------------------------------------------------------|----------------------------------------------------------------------------------------------------|--|
| SHA-256                                                        | TPM ב-BIOS. כאשר האפשרות מופעלת, ה-BIOS ו-TPM מאפשר שליטה בשימוש של TPM ב-SHA-255. כאשר האפשרות מופעלת, ה-BIOS<br>משתמשים באלגוריתם Hash מסוג SHA-256 כדי להרחיב את המידות לתוך ה-TPM PCRs<br>במהלך אתחול ה-BIOS. כאשר האפשרות מושבתת, ה-BIOS וה-TPM משתמשים באלגוריתם<br>Hash מסוג SHA-1 כדי להרחיב את המידות לתוך ה-TPM PCRs במהלך אתחול ה-BIOS. |  |
|                                                                | כברירת מחדל, האפשרות <b>SHA-256</b> מופעלת.                                                                                                    |  |
|                                                                | לצורך אבטחה נוספת, Dell Technologies ממליצה להשאיר את האפשרות SHA-256 מופעלת.                                                                                                    |  |
| (נקה) Clear                                                    | כאשר היא מופעלת, האפשרות <b>ניקוי</b> מנקה מידע השמור ב-TPM לאחר יציאה מ-BIOS המערכת.<br>אפשרות זו חוזרת למצב מושבת כאשר המערכת מופעלת מחדש.                                                                                                    |  |
|                                                                | כברירת מחדל, האפשרות <b>נקה</b> מושבתת.                                                                                                    |  |
|                                                                | Dell Technologies ממליצה להפעיל את האפשרות <b>ניקוי</b> רק כאשר יש צורך לנקות את נתוני<br>ה-TPM.                                                                                                    |  |
| TPM מצב                                                        | Trusted Platform Module מפעיל או משבית את TPM) Trusted Platform Module). זהו מצב הפעולה הרגיל של Trusted<br>TPM) Platform Module (אשר ברצונך להשתמש במערך היכולות המלא שלו.                                                                                                    |  |
|                                                                | כברירת מחדל, האפשרות <b>TPM State</b> מופעלת.                                                                                                    |  |
| (PTT) Intel Platform Trust Technology                          | Intel PTT הוא התקן Trusted Platform Module מבוסס-קושחה (fTPM) המהווה חלק מערכות<br>השבבים של Intel. הוא מספק אחסון אישורים וניהול מפתחות שיכולים להחליף את הפונקציונליות<br>שוות הערך של שבב TPM נפרד.                                                                                                    |  |
| PTT מופע <b>ל</b>                                              | מפעיל או משבית את האפשרות Intel PTT.                                                                                                    |  |
|                                                                | כברירת מחדל, האפשרות <b>PTT פועל</b> מופעלת.                                                                                                    |  |
|                                                                | לצורך אבטחה נוספת, Dell Technologies ממליצה להשאיר את האפשרות <b>PTT פועל</b> מופעלת.                                                                                                    |  |
| Physical Presence Interface (PPI) Bypass for<br>Clear Commands | האפשרות PPI Bypass for Clear Commands מאפשרת למערכת ההפעלה לנהל היבטים<br>מסוימים של PTT. כשהאפשרות מופעלת, לא תתבקש לאשר שינויים מסוימים בתצורת ה-PTT.                                                                                                    |  |
|                                                                | כברירת מחדל, האפשרות <b>PPI Bypass for Clear Commands</b> מושבתת.                                                                                                    |  |
|                                                                | לצורך אבטחה נוספת, Dell Technologies ממליצה להשאיר את האפשרות <b>PPI Bypass for</b> משבית את האפשרות <b>Clear Commands</b>                                                                                                    |  |
| (נקה) Clear                                                    | כאשר היא מופעלת, האפשרות <b>נקה</b> מנקה את המידע השמור ב-PTT fTPM לאחר יציאה מ-BIOS<br>המערכת. אפשרות זו חוזרת למצב מושבת כאשר המערכת מופעלת מחדש.                                                                                                    |  |
|                                                                | כברירת מחדל, האפשרות <b>נקה</b> מושבתת.                                                                                                    |  |
|                                                                | Dell Technologies ממליצה להפעיל את האפשרות <b>נקה</b> רק כאשר יש צורך לנקות את נתוני<br>ה-PTT fTPM.                                                                                                    |  |
| (חדירה למארז) Chassis Intrusion                                |                                                                                                    |  |
| גילוי חדירות למארז                                             | אפשרות לשלוט בתכונת הפגיעה במארז. תכונה זו מודיעה למשתמש כשכיסוי הבסיס הוסר<br>מהמחשב.                                                                                                    |  |
|                                                                | כאשר האפשרות מוגדרת בתור <b>מופעלת</b> , מוצגת הודעה באתחול הבא והאירוע נרשם ביומן אירועי<br>ה-BIOS.                                                                                                    |  |
|                                                                | כאשר האפשרות מוגדרת בתור <b>פועל - שקט</b> , האירוע נרשם ביומן אירועי ה-BIOS, אך לא מוצגת<br>הודעה.                                                                                                    |  |
|                                                                | כאשר האפשרות מוגדרת בתור <b>מושבתת</b> , לא מוצגת הודעה ולא נרשם אירוע ביומן אירועי<br>ה-BIOS.                                                                                                    |  |
|                                                                | כברירת מחדל, האפשרות <b>גילוי חדירות למארז</b> מופעלת.                                                                                                    |  |
|                                                                | לצורך אבטחה נוספת, Dell Technologies ממליצה להשאיר את האפשרות <b>גילוי חדירות למארז</b><br>מופעלת.                                                                                                    |  |
| חסימת אתחול עד לניקוי                                          | מפעיל או משבית את האפשרות 'חסימת אתחול עד לניקוי'.                                                                                                    |  |
|                                                                | כברירת מחדל, האפשרות <b>חסימת אתחול עד לניקוי</b> מופעלת.                                                                                                    |  |

### טבלה 35. אפשרויות הגדרת המערכת - תפריט אבטחה (המשך)

| (אבטחה) Security                                  |                                                                                                    |
|---------------------------------------------------|----------------------------------------------------------------------------------------------------|
|                                                   | הערה כאשר אפשרות זו מופעלת, המחשב לא מאותחל עד לניקוי החדירה למארז. אם סיסמת<br>מנהל המערכת מוגדרת, יש לבטל את הנעילה של ההגדרה לפני שניתן יהיה לנקות את<br>האזהרה.                                                                                                    |
| גישה לממשק יכולת ניהול מדור קודם                  | מאפשר למנהל המערכת לשלוט בגישה לתצורות BIOS באמצעות האפשרות 'ממשק יכולת ניהול<br>מדור קודם'. כאשר אפשרות זו מופעלת, הדבר מונע הפעלה של כלי ניהול המבוססים על סיסמת<br>מנהל מערכת של BIOS, מונעת מיישומי תוכנה מסוימים של Dell לקרוא הגדרות התצורה ו/או<br>מונעת שינויים בהגדרות התצורה של ה-BIOS. |
|                                                   | Authenticated BIOS Manageability Interface-כאשר אפשרות זו מופעלת, היא תומכת רק ב<br>(ABI) לניהול שינויים בתצורת ה-BIOS. כדי לתמוך בתכונה זו, יש להפעיל ולהקצות את ABI.                                                                                                    |
|                                                   | כאשר האפשרות מוגדרת בתור <b>מופעלת</b> , ניתן להשתמש בממשק יכולת הניהול מדור קודם<br>לקריאה ולשינוי של הגדרות תצורה של ה-BIOS.                                                                                                    |
|                                                   | כאשר האפשרות מוגדרת <b>לקריאה בלבד</b> , ניתן לקרוא הגדרות תצורה של BIOS, אך לא ניתן<br>לשנותן באמצעות ממשק יכולת הניהול מדור קודם.                                                                                                    |
|                                                   | כאשר האפשרות מוגדרת בתור <b>מושבתת</b> , ממשק יכולת הניהול מדור קודם מושבת. פעולות קריאה<br>וכתיבה של תצורת BIOS חסומות.                                                                                                    |
| SMM Security Mitigation                           | מפעיל או משבית את הגנות UEFI נוספות המשמשות לצמצום סיכוני אבטחת SMM. אפשרות זו<br>משתמשת בטבלת WSMT) Windows SMM Security Mitigations) כדי לאשר למערכת<br>ההפעלה ששיטות העבודה המומלצות לאבטחה יושמו על-ידי קושחת ה-UEFI.                                                                         |
|                                                   | כברירת מחדל, האפשרות <b>SMM Security Mitigation</b> מופעלת.                                                                                                    |
|                                                   | לצורך אבטחה נוספת, Dell Technologies ממליצה להשאיר את האפשרות SMM Security<br>מופעלת, אלא אם כן יש לך יישום מסוים שאינו תואם.                                                                                                    |
|                                                   | הערה תכונה זו עלול לגרום לבעיות תאימות או לאובדן פונקציונליות עם כמה כלים ויישומים 🧃<br>שנים.                                                                                                    |
| Data Wipe on Next Boot                            |                                                                                                    |
| Start Data Wipe                                   | <mark>התראה</mark> הפעולה של מחיקת נתונים מאובטחת מוחקת מידע באופן שלא מאפשר שחזור.                                                                                                    |
|                                                   | פקודות כגון 'מחיקה' ו'פרמוט' במערכת ההפעלה עלולות להסיר קבצים מההצגה במערכת<br>הקבצים, אך אפשר לשחזר אותם מחדש באמצעים פורנזיים, מכיוון שהם עדיין מיוצגים על גבי<br>המדיה הפיזית. מחיקת הנתונים מונעת שחזור, זה ולא ניתן לבטל את פעולתה.                                                          |
|                                                   | כשהאפשרות מופעלת, ה-BIOS ייצור תור של מחזור מחיקת נתונים עבור התקני אחסון שמחוברים<br>ללוח האם באתחול הבא.                                                                                                    |
|                                                   | האפשרות Start Data Wipe מושבתת כברירת מחדל.                                                                                                    |
| Absolute                                          | מפעיל, משבית או משבית לצמיתות את ממשק מודול BIOS של השירות האופציונלי Absolute<br>Absolute מתוכנת Persistence Module.                                                                                                    |
|                                                   | כברירת מחדל, האפשרות <b>Absolute</b> מופעלת.                                                                                                    |
|                                                   | לצורך אבטחה נוספת, Dell Technologies ממליצה להשאיר את האפשרות Absolute מופעלת.                                                                                                    |
|                                                   | אזהרה ניתן לבחור באפשרות 'מושבת לצמיתות' פעם אחת בלבד. כאשר האפשרות<br>'מושבת לצמיתות' נבחרת, לא ניתן להפעיל מחדש את Absolute Persistence. לא ניתן<br>לבצע שינויים נוספים למצב 'מופעל/מושבת'.                                                                                                    |
|                                                   | הערה האפשרויות 'הפעל∕ השבת' לא זמינות כאשר המחשב נמצא במצב פעיל.<br>וֹן הערה האפשרויות 'הפעל / השבת' היו מינות כאשר המחשב נמצא במצב פעיל.                                                                                                    |
|                                                   | הערה כאשר התכונות של Absolute פועלות, לא ניתן להשבית את שילוב Absolute ממסך<br>הגדרת ה-BIOS.                                                                                                    |
| UEFI Boot Path Security (אבטחת נתיב אתחול<br>UEF) | מפעיל או משבית את אפשרות המחשב להנחות את המשתמש להזין את סיסמת מנהל המערכת<br>(אם הוגדרה) בעת אתחול להתקן נתיב אתחול של UEFI מתפריט האתחול F12.                                                                                                    |
|                                                   | כברירת מחדל, האפשרות <b>תמיד, למעט כונן דיסק קשיח פנימי</b> מופעלת.                                                                                                    |
|                                                   |                                                                                                    |

### טבלה 35. אפשרויות הגדרת המערכת - תפריט אבטחה (המשך)

|                                                                                                    | (אבטחה) Security       |
|----------------------------------------------------------------------------------------------------|------------------------|
| מאפשר שליטה בתכונת זיהוי חבלה בהתקן הקושחה. תכונה זו מיידעת את המשתמש במקרה של<br>חבלה בהתקן הקושחה. כאשר היא מופעלת, מוצגות במחשב הודעות אזהרה של מסך ואירוע זיהוי<br>חבלה נרשם ביומן אירועי ה-BIOS. המחשב לא מצליח לבצע אתחול עד לטיפול באירוע. | זיהוי חבלה בהתקן קושחה |
| כברירת מחדל, האפשרות <b>זיהוי חבלה בהתקן הקושחה</b> מופעלת.                                                                                                    |                        |
| לצורך אבטחה נוספת, Dell Technologies ממליצה להשאיר את האפשרות זיהוי חבלה בהתקן<br>הקושחה מופעלת.                                                                                                    |                        |

### טבלה 36. אפשרויות הגדרת מערכת – תפריט סיסמאות

| סיסמאות          |                                                                                                    |
|------------------|----------------------------------------------------------------------------------------------------|
| סיסמת מנהל מערכת | סיסמת מנהל המערכת מונעת גישה לא מורשית לאפשרויות הגדרת ה-BIOS. לאחר הגדרת<br>סיסמת מנהל המערכת, ניתן לשנות את אפשרויות הגדרת ה-BIOS רק לאחר הזנת הסיסמה<br>הנכונה.                                                                                                    |
|                  | הכללים ויחסי התלות הבאים חלים על סיסמת מנהל המערכת -<br>● לא ניתן להגדיר את סיסמת מנהל המערכת אם סיסמאות המערכת ו⁄או הכונן הקשיח הפנימי<br>הוגדרו בעבר.                                                                                                    |
|                  | <ul> <li>ניתן להשתמש בסיסמת מנהל המערכת במקום סיסמאות המערכת ו/או הכונן הקשיח הפנימי.</li> <li>כאשר האפשרות מוגדרת, יש לספק את סיסמת מנהל המערכת במהלך עדכון קושחה.</li> <li>ניקוי סיסמת מנהל המערכת מנקה גם את סיסמת המערכת (אם הוגדרה).</li> </ul>                                                                                         |
|                  | Dell Technologies ממליצה להשתמש בסיסמת מנהל מערכת כדי למנוע שינויים לא מורשים<br>באפשרויות הגדרת ה-BIOS.                                                                                                    |
| System Password  | סיסמת המערכת מונעת מהמערכת לאתחל למערכת הפעלה בלי להזין את הסיסמה הנכונה.                                                                                                    |
|                  | הכללים ויחסי התלות הבאים חלים בעת שימוש בסיסמת המערכת -<br>• המחשב נכבה כאשר אינו פעיל למשך כ-10 דקות בחלון הבקשה להזנת סיסמת מערכת.<br>• המחשב נכבה לאחר שלושה ניסיונות שגויים להזין את סיסמת המערכת.<br>• המחשב נכבה בעת לחיצה על המקש Esc בחלון הבקשה להזנת סיסמת מערכת.<br>• לא מוצגת בקשה להזנת סיסמת מערכת כאשר המחשב חוזר ממצב המתנה. |
|                  | Dell Technologies ממליצה להשתמש בסיסמת המערכת במצבים שבהם סביר שמערכת תאבד או<br>תיגנב.                                                                                                    |
| סיסמת כונן קשיח  | ניתן להגדיר את סיסמת הכונן הקשיח כדי למנוע גישה לא מורשית לנתונים המאוחסנים בכונן<br>הקשיח. המחשב יבקש את סיסמת הכונן הקשיח במהלך האתחול כדי לבטל את נעילת הכונן. כונן<br>קשיח המאובטח בסיסמה נשאר נעול גם לאחר הסרתו מהמחשב או הכנסתו למחשב אחר. הוא<br>מונע מתוקפים לגשת לנתונים בכונן ללא הרשאה.                                          |
|                  | הכללים ויחסי התלות הבאים חלים בעת שימוש בסיסמת הכונן הקשיח -                                                                                                    |
|                  | <ul> <li>לא ניתן לגשת לאפשרות סיסמת הכונן הקשיח כאשר כונן קשיח מושבת בהגדרות ה-BIOS.</li> </ul>                                                                                                    |
|                  | <ul> <li>המחשב נכבה כאשר אינו פעיל למשך כ-10 דקות בחלון הבקשה להזנת סיסמת הכונן הקשיח.</li> <li>המחשב נכבה לאחר שלושה ניסיונות שגויים להזין את סיסמת הכונן הקשיח, ומתייחס לכונן<br/>הקשיח כאל כונו קשיח שאינו זמיו</li> </ul>                                                                                                    |
|                  | <ul> <li>הכונן הקשיח אינן קס חסא מינון לביטול נעילת סיסמה לאחר חמישה ניסיונות שגויים להזין את</li> <li>הכונן הקשיח אינו מקבל ניסיונות לביטול נעילת סיסמה לאחר חמישה ניסיונות שגויים להזין את סיסמת הכונן הקשיח לצורך הניסיונות לביטול נעילת הסיסמה החדשה.</li> </ul>                                                                         |
|                  | <ul> <li>המחשב מתייחס לכונן הקשיח ככונן שאינו זמין כאשר מקש Esc נלחץ בחלון הבקשה להזנת</li> <li>סיסמת הכונן הקשיח.</li> </ul>                                                                                                    |
|                  | <ul> <li>לא מוצגת בקשה להזנת סיסמת כונן קשיח כאשר המחשב חוזר ממצב המתנה. כאשר נעילת</li> <li>הכונן הקשיח מבוטלת על ידי המשתמש לפני שהמחשב עובר למצב המתנה, הוא נשאר לא</li> <li>נעול לאחר שהמחשב חוזר ממצב המתנה.</li> </ul>                                                                                                    |
|                  | <ul> <li>אם סיסמאות המערכת והכונן הקשיח מוגדרות לאותו ערך, הכונן הקשיח נפתח לאחר הזנת<br/>סיסמת המערכת הנכונה.</li> </ul>                                                                                                    |
|                  | Dell Technologies ממליצה להשתמש בסיסמת כונן קשיח כדי להגן על גישה מפני גישה לא<br>מורשית לנתונים.                                                                                                    |
| סיסמת בעלים      | סיסמת הבעלים משמשת בדרך כלל כאשר המערכת מושאלת או מושכרת, ומשתמש הקצה מגדיר<br>סיסמת מערכת או סיסמת כונן קשיח משלו. סיסמת הבעלים יכולה לספק גישה עוקפת לביטול                                                                                                    |

### טבלה 36. אפשרויות הגדרת מערכת – תפריט סיסמאות (המשך)

| סיסמאות                                 |                                                                                                    |
|-----------------------------------------|----------------------------------------------------------------------------------------------------|
|                                         | נעילת המערכת בעת החזרתה. לא ניתן להגדיר את סיסמת הבעלים באמצעות הגדרת ה-BIOS.<br>משכירי המערכת מקבלים כלי שמאפשר להם להגדיר את סיסמת הבעלים.                                                                                                    |
|                                         | הכללים ויחסי התלות הבאים חלים בעת שימוש בסיסמת הבעלים -<br>● לא ניתן להגדיר את סיסמת הבעלים כאשר סיסמת מנהל המערכת כבר מוגדרת.<br>● ניתן להשתמש סיסמת הבעלים במקום בסיסמת מנהל המערכת, סיסמת המערכת או סיסמת<br>הכונו הקשיח.                                                                      |
|                                         | הערה סיסמת הכונן הקשיח צריכה להיות מוגדרת במחשב עם סיסמת בעלים.<br>וו                                                                                                    |
|                                         | Dell Technologies ממליצה שרק משכירי המערכת ישתמשו בסיסמת הבעלים.                                                                                                    |
| Strong Password                         | התכונה 'סיסמה חזקה' כופה כללים נוקשים יותר לסיסמת מנהל המערכת, סיסמת הבעלים וסיסמת<br>המערכת.                                                                                                    |
|                                         | כאשר אפשרות זו מופעלת, הכללים הבאים נאכפים -<br>• אורך הסיסמה המינימלי מוגדר ל-8 תווים.<br>• על הסיסמה לכלול לפחות תו אחת של אות רישית ותו אחד של אות קטנה.<br>i) הערה דרישות אלה אינן משפיעות על סיסמת הכונן הקשיח.                                                                              |
|                                         | כברירת מחדל, האפשרות <b>סיסמה חזקה</b> מופעלת.                                                                                                    |
|                                         | לצורך אבטחה נוספת, Dell Technologies ממליצה להשאיר לשמור את האפשרות <b>סיסמה חזקה</b><br>מופעלת, משום שהיא דורשת מסיסמאות להיות מורכבות יותר.                                                                                                    |
| Password Configuration                  | דף תצורת הסיסמה כולל מספר אפשרויות לשינוי הדרישות של סיסמאות BIOS. באפשרותך לשנות<br>את האורך המינימלי והמרבי של הסיסמאות, וכן לדרוש שסיסמאות יכילו סוגי תווים מסוימים (אות<br>רישית, אות קטנה, ספרה, תו מיוחד).                                                                                  |
|                                         | Dell Technologies ממליצה להגדיר את אורך הסיסמה המינימלי ל-8 תווים לפחות.                                                                                                    |
| Password Bypass                         | האפשרות <b>עקיפת סיסמה</b> מאפשרת למחשב לאתחל מחדש ממערכת ההפעלה מבלי להזין את<br>סיסמת המערכת או הכונן הקשיח. אם המחשב כבר ביצע אתחול למערכת ההפעלה, ההנחה היא<br>שהמשתמש כבר הזין את סיסמת המערכת או הכונן הקשיח הנכונה.<br>() הערה אפשרות זו אינה מסירה את הדרישה להזין את הסיסמה לאחר הכיבוי. |
|                                         | כברירת מחדל, האפשרות <b>עקיפת סיסמה</b> מופעלת.                                                                                                    |
|                                         | לצורך אבטחה נוספת, Dell Technologies ממליצה להשאיר את האפשרות <b>עקיפת סיסמה</b><br>מופעלת.                                                                                                    |
| שינויי סיסמה                            |                                                                                                    |
| אפשר שינויי סיסמאות שאינן של מנהל מערכת | האפשרות <b>אפשר שינויי סיסמה שאינם של מנהל מערכת</b> בהגדרת ה-BIOS מאפשרת למשתמש<br>קצה להגדיר או לשנות את סיסמת המערכת או הכונן הקשיח בלי להזין את סיסמת מנהל המערכת.<br>אפשרות זו מספקת למנהל מערכת שליטה בהגדרות ה-BIOS, אך מאפשרת למשתמש קצה לספק<br>סיסמה משלו.                              |
|                                         | כברירת מחדל, האפשרות <b>אפשר שינויי סיסמה שאינם של מנהל מערכת</b> מושבתת.                                                                                                    |
|                                         | לצורך אבטחה נוספת, Dell Technologies ממליצה להשאיר את האפשרות <b>אפשר שינויי סיסמה</b><br>שאינם של מנהל מערכת מושבתת.                                                                                                    |
| Non-Admin Setup Changes                 | האפשרות <b>שינויים בהגדרות שאינם של מנהל מערכת</b> מאפשרת למשתמש קצה להגדיר את<br>התצורה של המכשירים האלחוטיים מבלי לדרוש סיסמת מנהל מערכת.                                                                                                    |
|                                         | כברירת מחדל, האפשרות <b>שינויים בהגדרות שאינם של מנהל מערכת</b> מושבתת.                                                                                                    |
|                                         | לצורך אבטחה נוספת, Dell Technologies ממליצה להשאיר את האפשרות שינויים בהגדרות<br>שאינם של מנהל מערכת מושבתת.                                                                                                    |
| Admin Setup Lockout                     | האפשרות <b>נעילת הגדרה של מנהל מערכת</b> מונעת ממשתמש קצה לצפות אפילו בתצורת הגדרת<br>ה-BIOS בלי להזין תחילה את סיסמת מנהל המערכת (אם הוגדרה).                                                                                                    |
|                                         | כברירת מחדל, האפשרות <b>נעילת הגדרה של מנהל מערכת</b> מושבתת.                                                                                                    |
|                                         | לצורך אבטחה נוספת, Dell Technologies ממליצה להשאיר את האפשרות <b>נעילת הגדרה של</b><br><b>מנהל מערכת</b> מושבתת.                                                                                                    |
|                                         |                                                                                                    |

### טבלה 36. אפשרויות הגדרת מערכת – תפריט סיסמאות (המשך)

|                                                                                                    | סיסמאות                                                               |
|----------------------------------------------------------------------------------------------------|-----------------------------------------------------------------------|
|                                                                                                    | Master Password Lockout                                               |
| ההגדרה 'נעילת סיסמה ראשית' מאפשרת לך להשבית את התכונה 'סיסמת שחזור'. אם סיסמת<br>המערכת, סיסמת מנהל המערכת או סיסמת הכונן הקשיח נשכחה, לא ניתן להשתמש במערכת.<br>() הערה כאשר סיסמת הבעלים מוגדרת, האפשרות 'נעילת סיסמה ראשית' אינה זמינה.<br>() הערה כאשר מוגדרת סיסמת כונן קשיח פנימי, יש למחוק אותה תחילה לפני שניתן יהיה לשנות<br>את נעילת הסיסמה הראשית. | הפעל נעילת Enable Master Password Lockout (הפעל נעילת<br>סיסמה ראשית) |
| כברירת מחדל, האפשרות <b>אפשר נעילת סיסמה ראשית</b> מושבתת.                                                                                                    |                                                                       |
| Dell Technologies לא ממליצה להפעיל את <b>נעילת הסיסמה הראשית</b> , אלא אם הטמעת מערכת<br>שחזור סיסמה משלך.                                                                                                    |                                                                       |

Г

### טבלה 37. אפשרויות הגדרת המערכת - תפריט עדכון, שחזור

| עדכון, שחזור                                                       |                                                                                                    |
|--------------------------------------------------------------------|----------------------------------------------------------------------------------------------------|
| UEFI Capsule Firmware Updates                                      | אפשרות זו מאפשרת להפעיל או להשבית את עדכוני ה-BIOS באמצעות חבילות העדכון של<br>קפסולת UEFI.                                                                                                    |
|                                                                    | כברירת מחדל, אפשרות זו מופעלת.                                                                                                    |
| שחזור) BIOS Recovery from Hard Drive<br>BIOS מכונן קשיח)           | מאפשרת למשתמש להתאושש מתנאים מסוימים של BIOS פגום באמצעות קובץ שחזור בכונן<br>הקשיח הראשי של המשתמש או מכונן USB חיצוני.                                                                                                 |
|                                                                    | כברירת מחדל, אפשרות זו מופעלת.                                                                                                    |
| (BIOS שדרוג לאחור של) BIOS Downgrade                               |                                                                                                    |
| אפשר שדרוג לאחור) Allow BIOS Downgrade                             | הפעלה או השבתה של שדרוג קושחת המחשב לגרסה הקודמת חסומה.                                                                                                    |
| של ה-BIOS)                                                         | כברירת מחדל, אפשרות זו מופעלת.                                                                                                    |
| שחזור SupportAssist OS Recovery)<br>מערכת ההפעלה של SupportAssist) | הפעלה או השבתה של זרימת האתחול עבור הכלי SupportAssist OS Recovery במקרה של<br>שגיאות מחשב מסוימות.                                                                                                    |
|                                                                    | כברירת מחדל, אפשרות זו מופעלת.                                                                                                    |
| BIOSConnect                                                        | הפעלה או השבתה של שחזור מערכת ההפעלה של שירות ענן אם מערכת ההפעלה הראשית<br>חווה מספר כשלים השווה או הגדול מהערך שצוין כסף התאוששות על ידי Dell Auto OS,<br>ומערכת ההפעלה של השירות המקומי אינה מאותחלת או שאינה מותקנת. |
|                                                                    | כברירת מחדל, האפשרות מופעלת.                                                                                                    |
| Dell Auto OS Recovery Threshold                                    | SupportAssist אפשרות זו שולטת בזרם האתחול האוטומטי עבור מסוף רזולוציית המערכת של UpportAssist<br>ועבור כלי התאוששות מערכת ההפעלה של Dell.                                                                                |
|                                                                    | כברירת מחדל, ערך הסף מוגדר ל-2.                                                                                                    |

### טבלה 38. אפשרויות הגדרת מערכת - תפריט ניהול מערכות

| (ניהול מערכות) System Management  |                                                                                                    |
|-----------------------------------|----------------------------------------------------------------------------------------------------|
| (תגית שירות) Service Tag          | הצג את תג השירות של המחשב.                                                                                                    |
| (תג נכס) Asset Tag                | צור תג נכס של המחשב.                                                                                                    |
| Wake on LAN/WLAN                  | הפעלה או השבתה של אפשרות הפעלת המחשב בעקבות קבלת אותות LAN מיוחדים, כאשר<br>הוא מקבל אות מעורר מה-WLAN.                                                                                                    |
|                                   | כברירת מחדל, האפשרות <b>מושבת</b> מסומנת.                                                                                                    |
| (שעת הפעלה אוטומטית) Auto On Time | מאפשר לקבוע שהמחשב יופעל באופן אוטומטי מדי יום או בתאריך ובשעה שנבחרו מראש. ניתן<br>להגדיר אפשרות זו רק אם שעת ההפעלה האוטומטית הוגדרה ל-Everyday (מופעל מדי יום),<br>או Weekdays (ימי השבוע) או Selected Day (יום נבחר). |
|                                   | כברירת מחדל, האפשרות מושבתת.                                                                                                    |
| Intel AMT Capability              |                                                                                                    |

### טבלה 38. אפשרויות הגדרת מערכת - תפריט ניהול מערכות (המשך)

| (ניהול מערכות) System Management                             |                                                                                   |
|--------------------------------------------------------------|-----------------------------------------------------------------------------------|
| Intel AMT <b>הפעל יכולת</b>                                  | הפעלה או השבתה של היכולת Intel AMT.                                               |
|                                                              | כברירת מחדל, האפשרות <b>הגבל גישת MEBx</b> מופעלת.                                |
| MEBx Hotkey                                                  | הפעלה או השבתה של מקשי הקיצור MEBx.                                               |
|                                                              | כברירת מחדל, האפשרות מושבתת.                                                      |
| (USB Provision (הקצאת משאבי                                  |                                                                                   |
| Enable USB Provision                                         | הפעלה או השבתה של הקצאת Intel AMT באמצעות קובץ הקצאה מקומי דרך התקן אחסון<br>USB. |
|                                                              | כברירת מחדל, האפשרות מושבתת.                                                      |
| SERR Messages                                                | הפעלה או השבתה של הודעות SERR.                                                    |
|                                                              | כברירת מחדל, האפשרות מופעלת.                                                      |
| Keyboard Errors                                              |                                                                                   |
| הפעל זיהוי) Enable Keyboard Error Detection<br>שגיאות מקלדת) |                                                                                   |
| Numlock LED                                                  |                                                                                   |
| Numlock הפעלת נורית                                          | .Numlock- הפעל או השבת את נורית ה                                                 |
|                                                              | כברירת מחדל, האפשרות מופעלת.                                                      |

### טבלה 39. אפשרויות הגדרת המערכת - תפריט מקלדת

|                                       | מקלדת                                       |
|---------------------------------------|---------------------------------------------|
|                                       | Keyboard Errors                             |
| הפעלה או השבתה של זיהוי שגיאות מקלדת. | הפעל זיהוי) Enable Keyboard Error Detection |
| כברירת מחדל, האפשרות מופעלת.          | שגיאות מקלדת)                               |
|                                       | Numlock LED                                 |
| .Numlock-הפעל או השבת את נורית ה      | Numlock הפעלת נורית                         |
| כברירת מחדל, האפשרות מופעלת.          |                                             |

### טבלה 40. אפשרויות הגדרת המערכת - תפריט התנהגות לפני אתחול

|                                                             | התנהגות לפני אתחול    |
|-------------------------------------------------------------|-----------------------|
| הפעלה או השבתה של הפעולה שיש לבצע בעת הופעת אזהרה או שגיאה. | Warning and Errors    |
| כברירת מחדל, האפשרות <b>הודעה על אזהרות ושגיאות</b> מופעלת. |                       |
| אפשר להגדיר את המהירות של תהליך האתחול.                     | Fastboot              |
| כברירת מחדל, האפשרות <b>יסודי</b> מופעלת.                   |                       |
| .BIOS POST הגדר שעת בדיקת                                   | Extend BIOS POST Time |
| כברירת מחדל, האפשרות <b>0 שניות</b> מופעלת.                 |                       |
|                                                             |                       |

### טבלה 41. אפשרויות הגדרת מערכת—תפריט ווירטואליזציה

|                                                                                                    | וירטואליזציה                                 |
|----------------------------------------------------------------------------------------------------|----------------------------------------------|
|                                                                                                    | Intel Virtualization Technology              |
| מציינת אם צג מחשב וירטואלי (VMM) יכול להשתמש ביכולות חומרה נוספות המסופקות<br>על-ידי טכנולוגיית הווירטואליזציה של Intel. | Intel Virtualization Technology (VT) הפעל את |
| כברירת מחדל, אפשרות זו מופעלת.                                                                                           |                                              |

169

### טבלה 41. אפשרויות הגדרת מערכת—תפריט ווירטואליזציה (המשך)

|                                                                                                    | וירטואליזציה            |
|----------------------------------------------------------------------------------------------------|-------------------------|
| יכול להשתמש ביכולות חומרה נוספות (VMM) Virtual Machine Monitor איזה VT for Dir<br>המסופקות על-ידי טכנולוגיית הווירטואליזציה של Intel עבור קלט/פלט ישיר.                                                       | rect I/O                |
| כברירת מחדל, אפשרות זו מופעלת.                                                                                                    |                         |
| ת TXT) Trusted Execution) של                                                                                                    | טכנולוגיי<br>Intel      |
| וכנולוגיית MVMM) Measured Virtual Machine Monitor של מציינת אם MVMM) יכול להשתמש ביכולות החומרה<br>הנוספות שמציעה טכנולוגיית Intel Trusted Execution (הפעלה מהימנה) של Intel.<br>כברירת מחדל, האפשרות מושבתת. | <b>הפעלת ט</b><br>Intel |
|                                                                                                    |                         |

### טבלה 42. אפשרויות הגדרת מערכת - תפריט ביצועים

|                                                                                                    | (ביצועים) Performance                                              |
|----------------------------------------------------------------------------------------------------|--------------------------------------------------------------------|
|                                                                                                    | Multi Core תמיכה                                                   |
| מאפשרת לשנות את מספר ליבות ה-CP∪ הזמינות עבור מערכת ההפעלה.                                                     | Active Cores                                                       |
| כברירת מחדל, האפשרות <b>כל הליבות</b> מופעלת.                                                                   |                                                                    |
|                                                                                                    | ליבות Atom מרובות                                                  |
| אפשרות לשנות את מספר ליבות ה-Atom הזמינות עבור מערכת ההפעלה.                                                    | Atom ליבות                                                         |
| כברירת המחדל, הערך מוגדר למספר ליבות Atom המרבי.                                                                |                                                                    |
|                                                                                                    | Intel SpeedStep                                                    |
| מאפשר למחשב להתאים באופן דינמי את מתח המעבד ותדירות הליבות, פעולה המפחיתה את<br>צריכת החשמל הממוצעת והפקת החום. | Enable Intel SpeedStep Technology                                  |
| כברירת מחדל, אפשרות זו מופעלת.                                                                                  |                                                                    |
|                                                                                                    | C-States Control                                                   |
| הפעל או השבת מצבי שינה נוספים של המעבד.                                                                         | Enable C-State Control                                             |
| כברירת מחדל, אפשרות זו מופעלת.                                                                                  |                                                                    |
|                                                                                                    | טכנולוגיית) Intel Turbo Boost Technology<br>של Iurbo Boost (Intel) |
| הפעל או השבת מצב Intel TurboBoost של המעבד.                                                                     | Intel Turbo Boost Technology <b>הפעל את</b>                        |
| כברירת מחדל, אפשרות זו מופעלת.                                                                                  |                                                                    |
|                                                                                                    | Intel Hyper-threading                                              |
| הפעלה או השבתה של תכונת Hyper-Threading במעבד.                                                                  | Intel Hyper-Threading Technology הפעל את                           |
| כברירת מחדל, אפשרות זו מופעלת.                                                                                  |                                                                    |
|                                                                                                    | רישום כתובת בסיס (BAR) של PCle שניתן<br>לשנות את גודלה             |
| הפעל או השבת את התמיכה ברישום כתובת בסיס (BAR) של PCle שניתן לשנות את גודלה.                                    | אפשר תמיכה ב-כתובת BAR של PCle שניתן                               |
| כברירת מחדל, האפשרות מושבתת.                                                                                    | לשנות את גודלה                                                     |

### טבלה 43. אפשרויות הגדרת מערכת—תפריט יומני מערכת

| (יומני מערכת) System Lo                  |                      |
|------------------------------------------|----------------------|
|                                          | BIOS יומן אירועי     |
| .BIOS הצג אירועי                         | Clear BIOS Event Log |
| כברירת מחדל, האפשרות <b>שמור</b> מופעלת. |                      |

# BIOS-עדכון ה

# עדכון ה-BIOS ב-Windows

### שלבים

- .www.dell.com/support עבור אל 1
- 2. לחץ על תמיכה במוצר. בתיבה חפש תמיכה, הזן את תגית השירות של המחשב שלך, ולאחר מכן לחץ על חפש.
- כדי לזהות אוטומטית את המחשב שלך. תוכל גם להשתמש במזהה SupportAssist הערה אם אין ברשותך את תגית השירות, השתמש במזהה המוצר או לחפש ידנית את דגם המחשב.
  - 3. לחץ על Drivers & Downloads. הרחב את חפש מנהלי התקנים.
    - 4. בחר את מערכת ההפעלה המותקנת במחשב.
    - ברשימה הנפתחת קטגוריות, בחר ב-BIOS.
  - 6. בחר בגרסת ה-BIOS העדכנית ביותר ולחץ על הורד כדי להוריד את קובץ ה-BIOS עבור המחשב שלך.
    - . בסיום ההורדה, נווט אל התיקייה שבה שמרת את קובץ עדכון ה-BIOS.
    - 8. לחץ לחיצה כפולה על הסמל של קובץ עדכון ה-BIOS ופעל על פי ההוראות שבמסך.
  - לקבלת מידע נוסף על עדכון BIOS המערכת, חפש במשאב ה-Knowledge Base בכתובת BIOS איש איש איש איש איש איש איש איש אי

## עדכון ה-BIOS באמצעות כונן USB באמצעות כונן

### שלריח

- BIOS. בצע את ההליך משלב 1 עד שלב 6 בסעיף עדכון ה-BIOS ב-Windows כדי להוריד את קובץ תוכנית ההגדרה המעודכן ביותר של ה-BIOS.
  - .www.dell.com/support בכתובת Knowledge Base- צור כונן USB ניתן לאתחול. לקבלת מידע נוסף, חפש במשאב ה-USB
    - .5. העתק את קובץ תוכנית הגדרת ה-BIOS לכונן ה-USB הניתן לאתחול.
      - . חבר את כונן ה-USB הניתן לאתחול למחשב שזקוק לעדכון BIOS.
        - . הפעל מחדש את המחשב ולחץ על F12.
        - 6. בחר בכונן ה-USB בתפריט האתחול החד-פעמי.
        - 7. הקלד את שם הקובץ של תוכנית הגדרת ה-BIOS ולחץ על הזן. תופיע. BIOS-תוכנית העזר לעדכון ה-
          - .BIOS- פעל לפי ההוראות על המסך כדי להשלים את עדכון ה-BIOS.

## עדכון ה-BIOS ב-Ubuntu ו-Ubuntu

www.dell.com/ בכתובת /Ubuntu או Linux בדי לעדכן את ה-BIOS של המערכת במחשב שמותקנות בו Linux או BIOS כדי לעדכן את .support

## עדכון ה-BIOS מתפריט האתחול החד-פעמי F12

עדכון ה-BIOS של המערכת שלך באמצעות קובץ exe. שהועתק להתקן אחסון USB FAT32 ואתחול מתפריט האתחול החד פעמי

### אודות משימה זו

### BIOS עדכון

באפשרותך להפעיל את קובץ עדכון ה-BIOS באמצעות כונן אחסון USB הניתן לאתחול, ותוכל גם לעדכן את ה-BIOS באמצעות תפריט האתחול החד-פעמי F12 במחשב.

מרבית המחשבים מתוצרת Dell שנבנו לאחר 2012 מצוידים ביכולת זו ותוכל לאשר זאת על-ידי אתחול המחשב לתפריט **האתחול החד פעמי** F12 כדי לראות אם האפשרות עדכון ה-BIOS רשומה כאפשרות אתחול עבור המחשב שלך. אם אפשרות זו מופיעה ברשימה, ה-BIOS תומך באפשרות אתחול .IT BIOS

.) הערה רק מחשבים הכוללים את אפשרות עדכון ה-BIOS בתפריט **האתחול החד-פעמי** F12 יכולים להשתמש בפונקציה זו.

### עדכון מתוך תפריט האתחול החד-פעמי

כדי לעדכן את ה-BIOS מתפריט **האתחול החד-פעמי** F12, אתה זקוק לפריטים הבאים:

- (הכונן אינו צריך להיות ניתן לאתחול) FAT32 כונן אחסון USB פורמט למערכת קבצים מסוג 132
- קובץ הפעלת BIOS שהורדת מאתר התמיכה של Dell ואשר הועתק לספריית השורש של כונן ה- USB
  - מתאם AC המחובר למחשב
  - BIOS סוללת מחשב פועלת לעדכון ה-

בצע את השלבים הבאים כדי לבצע את תהליך עדכון ה-BIOS מזיכרון ההבזק מתוך תפריט ה-F12:

### התראה אל תכבה את המחשב במהלך תהליך עדכון ה-BIOS. ייתכן שהמחשב לא יאותחל אם תכבה אותו. 🔼

### שלבים

- .1 ממצב כבוי, הכנס את כונן ה-USB שאליו העתקת את קובץ העדכון ליציאת USB לימחשב.
- 2. הפעל את המחשב ולחץ על F12 כדי לגשת לתפריט האתחול החד-פעמי, סמן את האפשרות עדכון BIOS באמצעות העכבר או מקשי החצים למעלה ולמטה, ולאחר מכן הקש על Enter.
  8. הפעל את המחשב ולחץ על F12 כדי לגשת לתפריט האתחול החד-פעמי, סמן את האפשרות עדכון BIOS באמצעות העכבר או מקשי החצים למעלה ולמטה, ולאחר מכן הקש על f12 כדי לגשת לתפריט מוצג התפריט BIOS.
  - . לחץ על Flash מהקובץ.
  - .4 בחר התקן USB חיצוני.
  - .5. בחר את הקובץ ולחץ פעמיים על קובץ היעד לעדכון, ולאחר מכן הקש על Submit.
    - 6. לחץ על עדכון ה-BIOS. המחשב יופעל מחדש כדי לעדכן את ה-BIOS.
      - .BIOS- המחשב יופעל מחדש לאחר השלמת עדכון ה-BIOS.

## סיסמת המערכת וההגדרה

### טבלה 44. סיסמת המערכת וההגדרה

| סוג הסיסמה  | תיאור                                                                |
|-------------|----------------------------------------------------------------------|
| סיסמת מערכת | סיסמה שעליך להזין כדי להתחבר למערכת.                                 |
| סיסמת הגדרה | סיסמה שעליך להזין כדי לגשת אל הגדרות ה-BIOS של המחשב ולשנות<br>ייידי |
|             | אותן.                                                                |

באפשרותך ליצור סיסמת מערכת וסיסמת הגדרה כדי לאבטח את המחשב.

התראה תכונות הסיסמה מספקות רמה בסיסית של אבטחה לנתונים שבמחשב. 🔨

התראה כל אחד יכול לגשת לנתונים המאוחסנים במחשב כאשר המחשב אינו נעול ונמצא ללא השגחה. ⁄

הערה התכונה 'סיסמת המערכת וההגדרה' מושבתת.

### הקצאת סיסמת הגדרת מערכת

### תנאים מוקדמים

באפשרותך להקצות סיסמת מערכת או סיסמת מנהל מערכת חדשה רק כאשר הסטטוס נמצא במצב **לא מוגדר**.

### אודות משימה זו

כדי להיכנס להגדרת מערכת ה-BIOS, הקש על F2 מיד לאחר הפעלה או אתחול.

### שלבים

- . במסך BIOS המערכת או הגדרת המערכת, בחר אבטחה והקש Enter. המסך אבטחה יופיע.
- וצור סיסמה בשדה **הזן את הסיסמה החדשה**. היעזר בהנחיות הבאות כדי להקצות את סיסמת המערכת:
  - סיסמה יכולה להכיל 32 תווים לכל היותר.

- לפחות תו מיוחד אחד: "( ! " # \$ % \$ # ' . , + \* ' & % \$ # " ! )" \_ ^ [ \ ] % \_ \*
  - מספרים מ-0 עד 9.
  - .Z אותיות רישיות מ-A עד
  - .z אותיות קטנות מ-a עד •
- . הקלד את סיסמת המערכת שהזנת קודם לכן בשדה Confirm new password (אשר סיסמה חדשה) ולחץ על OK (אישור).
  - . הקש על Esc ושמור את השינויים בהתאם להנחיה בהודעה.
    - 5. הקש Y כדי לשמור את השינויים. כעת המחשב יופעל מחדש.

### מחיקה או שינוי של סיסמת מערכת וסיסמת הגדרה קיימת

#### תנאים מוקדמים

ודא שנעילת **סטטוס הסיסמה** מבוטלת (בהגדרת המערכת) לפני שתנסה למחוק או לשנות את סיסמת המערכת ואת סיסמת ההגדרה. לא ניתן למחוק או לשנות סיסמת מערכת או סיסמת הגדרה קיימות כאשר **סטטוס הסיסמה** נעול.

#### אודות משימה זו

כדי להיכנס להגדרת המערכת הקש על F2 מיד לאחר הפעלה או אתחול.

### שלבים

- . במסך BIOS מערכת או הגדרת מערכת, בחר אבטחת מערכת והקש Enter. המסך אבטחת מערכת יוצג.
  - .2. במסך **אבטחת מערכת**, ודא שמצב הסיסמה הוא לא נעול.
- . בחר סיסמת מערכת, עדכן או מחק את סיסמת המערכת הקיימת והקש Enter או Tab.
- . בחר סיסמת הגדרה, עדכן או מחק את סיסמת ההגדרה הקיימת והקש Enter או Tab.
- הערה אם אתה משנה את סיסמת המערכת ו/או סיסמת ההגדרה, הזן מחדש את הסיסמה החדשה כשתופיע ההנחיה. אם אתה מוחק את סיסמת המערכת ו/או סיסמת ההגדרה, אשר את המחיקה כשתופיע ההנחיה.
  - 5. לחץ על Esc. תופיע הודעה שתנחה אותך לשמור את השינויים.
  - .6. הקש על Y כדי לשמור את השינויים ולצאת מהגדרת המערכת. כעת המחשב יופעל מחדש.

# ניקוי הגדרות CMOS

#### אודות משימה זו

במחשב. BIOS התראה ניקוי הגדרות CMOS יבצע איפוס להגדרות ה-BIOS במחשב.

### שלבים

- פעל בהתאם לדרישות המוקדמות ולהליכים שמופיעים במקטע הסרת סוללת המטבע במחשבים עם מעבד בעל ביצועים גבוהים או הסרת סוללת המטבע במחשבים עם מעבד בעל יעילות אנרגטית.
  - 2. המתן דקה אחת.
- . פעל בהתאם לדרישות לאחר התהליך ולהליכים שמופיעים במקטע התקנת סוללת המטבע במחשבים עם מעבד בעל ביצועים גבוהים או התקנת סוללת המטבע במחשבים עם מעבד בעל יעילות אנרגטית. המטבע במחשבים עם מעבד בעל יעילות אנרגטית.

# (הגדרת המערכת) BIOS (הגדרת המערכת)

### אודות משימה זו

כדי נקות את סיסמאות המערכת וה-BIOS, פנה לתמיכה הטכנית של Dell כמתואר בכתובת BIOS, פנה לתמיכה www.dell.com/contactdell כמתואר בכתובת Windows. (i) הערה לקבלת מידע בנושא איפוס סיסמאות של Windows או של יישום כלשהו, עיין בתיעוד המצורף ל-Windows או ליישום.

# פתרון בעיות

# Dell אבחון של בדיקת ביצועי מערכת לפני אתחול של SupportAssist

### אודות משימה זו

תוכנית האבחון SupportAssist (הידועה גם כ'אבחון מערכת') מבצעת בדיקה מקיפה של החומרה. תוכנית האבחון של בדיקת ביצועי מערכת לפני אתחול של Dell SupportAssist מובנית ב-BIOS ומופעלת על ידו כתהליך פנימי. תוכנית אבחון המערכת המובנית מספקת אפשרויות עבור קבוצות התקנים או התקנים מסוימים, המאפשרות לך:

11

- להפעיל בדיקות באופן אוטומטי או במצב אינטראקטיבי
  - לחזור על הבדיקות.
  - להציג תוצאות בדיקות או לשמור אותן.
- להפעיל בדיקות מקיפות כדי לשלב אפשרויות בדיקה נוספות שיספקו מידע נוסף אודות התקן אחד או יותר שכשלו.
  - להציג הודעות סטטוס שמדווחות שהבדיקות הושלמו בהצלחה.
  - להציג הודעות שגיאה שמדווחות על בעיות שזוהו במהלך הבדיקה.

הערה מספר בדיקות של התקנים מסוימים מחייבות אינטראקציה מצד המשתמש. הקפד להימצא בקרבת מסוף המחשב כאשר בדיקות האבחון מתבצעות.

.000180971 Knowledge Base-למידע נוסף, עיין במאמר ה

## SupportAssist הפעלת בדיקת ביצועי מערכת לפני אתחול של

### שלבים

- .1 הפעל את המחשב.
- .Dell במהלך אתחול המחשב, הקש על מקש F12 כשמופיע הסמל של Dell.
- .3. במסך של תפריט האתחול בחר באפשרות Diagnostics (אבחון).
  - לחץ על החץ בפינה השמאלית התחתונה.
     הדף הראשי של תוכנית האבחון מוצג.
  - .5 לחץ על החץ בפינה הימנית התחתונה כדי לעבור לרשימה בדף. הפריטים שזוהו מפורטים.
- 6. כדי להפעיל בדיקת אבחון בהתקן ספציפי, לחץ על Esc ולחץ על **Yes (כן)** כדי לעצור את בדיקת האבחון.
  - . בחר את ההתקן בחלונית השמאלית ולחץ על Run Tests (הפעל בדיקות).
    - אם קיימות בעיות, קודי השגיאה מוצגים. רשום לפניר את קוד השגיאה ואת מספר האימות ופנה אל Dell.

# בדיקה עצמית מובנית של יחידת ספק הכוח

בדיקה עצמית מובנית (BIST) מסייעת לקבוע אם יחידת ספק הכוח פועלת. כדי להפעיל אבחון בדיקה עצמית על יחידת ספק הכוח של מחשב שולחני או מחשב All-in-One, חפש במשאב ה-Knowledge Base בכתובת All-in-One.

## נוריות אבחון המערכת

סעיף זה מפרט את נוריות אבחון המערכת של OptiPlex All-in-One 7420.

### טבלה 45. נוריות אבחון המערכת

|                                                           | תבנית הבהוב |      |
|-----------------------------------------------------------|-------------|------|
| תיאור הבעיה                                               | לבן         | כתום |
| TPM כשל בזיהוי                                            | 1           | 1    |
| כשל הבזק SPI בלתי הפיך                                    | 2           | 1    |
| i-Fuse לא יכול לתכנת EC                                   | 5           | 1    |
| EC לוכד כללי גנרי עבור שגיאות זרימת קוד<br>במצב ungracefu | 6           | 1    |
| CPU כשל                                                   | 1           | 2    |
| כשל בלוח המערכת (כולל כשל BIOS או שגיאת<br>ROM            | 2           | 2    |
| RAM/לא זוהה זיכרון                                        | 3           | 2    |
| RAM/כשל זיכרון                                            | 4           | 2    |
| הותקן זיכרון לא תקין                                      | 5           | 2    |
| שגיאת לוח מערכת /ערכת שבבים                               | 6           | 2    |
| כשל LCD (הודעת SBIOS)                                     | 7           | 2    |
| כשל LCD (זיהוי EC של כשל במסילת אספקת<br>החשמל)           | 8           | 2    |
| כשל בסוללת CMOS                                           | 1           | 3    |
| כשל ב-PCI או בכרטיס מסך/שבב                               | 2           | 3    |
| BIOS-לא נמצאה תמונת שחזור של ה                            | 3           | 3    |
| נמצאה תמונת שחזור של ה-BIOS, אך היא<br>פגומה              | 4           | 3    |
| כשל במסילת אספקת החשמל                                    | 5           | 3    |
| פגם ב-Flash אותר על-ידי SBIOS.                            | 6           | 3    |
| תום הזמן הקצוב להמתנה לתשובה של ME<br>להודעת HECI.        | 7           | 3    |

# שחזור מערכת ההפעלה

כאשר המחשב לא מצליח לאתחל למערכת ההפעלה גם לאחר מספר ניסיונות, הכלי Dell SupportAssist OS Recovery יופעל אוטומטית.

Dell SupportAssist OS Recovery הוא כלי עצמאי שמותקן מראש בכל מחשבי Dell שמצוידים במערכת ההפעלה Windows. הוא כולל כלים לאבחון ופתרון בעיות שעלולות לקרות לפני שהמחשב מאתחל למערכת ההפעלה. הוא מאפשר אבחון של בעיות חומרה, תיקון המחשב, גיבוי הקבצים או שחזור המחשב למצב הגדרות יצרן.

באפשרותך גם להוריד אותו מאתר התמיכה של Dell כדי לפתור בעיות ולתקן את המחשב, במקרה של כשל באתחול למערכת ההפעלה הראשית עקב כשלים בתוכנה או בחומרה.

לקבלת מידע נוסף על הכלי Dell SupportAssist OS Recovery User's Guide, עיין ב-Dell SupportAssist OS Recovery Dell SupportAssist OS Recovery. גיון ב-SupportAssist OS Recovery ולאחר מכן לחץ על SupportAssist OS Recovery. לחץ על SupportAssist OS Recovery. כתובת Www.dell.com/serviceabilitytools. לחץ על Oll SupportAssist OS Recovery. כתובת OS Recovery.

# RTC איפוס - Real Time Clock איפוס

פונקציית איפוס ה-RTC) Real Time Clock) (שעון זמן אמת) מאפשרת לך או לטכנאי השירות לשחזר את דגם ה-Dell של Dell ואת מערכות Precision שהושקו לאחרונה ממצבי No POST/No Boot/No Power. באפשרותך ליזום את איפוס ה-RTC במערכת ממצב כבוי רק אם היא מחוברת למקור מתח ז"ח. לחץ לחיצה ארוכה על לחצן ההפעלה למשך 25 שניות. איפוס ה-RTC של המערכת מתרחש לאחר שחרור לחצן ההפעלה. . הערה אם מהמערכת מתנתקת ממקור המתח בזמן התהליך או אם לחצן ההפעלה מוחזק למשך יותר מ-40 שניות, תהליך איפוס ה-RTC מתבטל 🚺

איפוס ה-RTC יחזיר את ה-BIOS להגדרות ברירת המחדל שלו, יגרום לביטול הקצאת המשאבים ל-Intel vPro ויאפס את הגדרות התאריך והשעה של המערכת. הפריטים הבאים לא יושפעו מאיפוס ה-RTC:

- (תגית שירות) Service Tag
  - (תג נכס) Asset Tag •
- (תג בעלות) Ownership Tag
  - Admin Password •
  - System Password
    - HDD Password
- (מסדי הנתונים של מפתחות) Key Databases
  - (יומני מערכת) System Logs •

הערה הקצאת חשבון ה-Prov והסיסמה של מנהל ה-IT במערכת תבוטל. על המערכת לעבור את תהליך ההתקנה והגדרת התצורה כדי לחבר אותו מחדש לשרת ה-vPro.

הפריטים הבאים עשויים להתאפס (או שלא) בהתבסס על הבחירות המותאמות אישית של הגדרות ה-BIOS:

- רשימת אתחול •
- (הפעלת Option ROMs הפעלת Option ROMs (הפעלת מדור קודם)
  - Secure Boot Enable •
  - (BIOS אפשר שדרוג לאחור של ה-Allow BIOS Downgrade) •

# אפשרויות שחזור ומדיית גיבוי

מומלץ ליצור כונן שחזור כדי לפתור ולתקן בעיות שעלולות להתרחש ב-Windows. Dell מציעה מספר אפשרויות לשחזור מערכת ההפעלה Windows במחשב של Dell שברשותך. למידע נוסף, ראה אפשרויות שחזור ומדיית גיבוי של Dell עבור Windows.

# כיבוי והפעלה מחדש של ה-Wi-Fi

### אודות משימה זו

אם אין למחשב גישה לאינטרנט עקב בעיית קישוריות Wi-Fi, יבוצע הליך של כיבוי והפעלה מחדש של ה-Wi-Fi. ההליך הבא מספק הנחיות לגבי אופן ביצוע כיבוי והפעלה מחדש של ה-Wi-Fi:

הערה חלק מספקי שירותי האינטרנט (ISP) מספקים התקן משולב של מודם או נתב. 🚺

### שלבים

- **1.** כבה את המחשב.
- **2.** כבה את המודם.
- . כבה את הנתב האלחוטי.
  - **. המתן** 30 שניות.
- .5 הפעל את הנתב האלחוטי.
  - .6. הפעל את המודם.
  - .7 הפעל את המחשב.

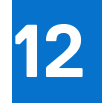

# Dell קבלת עזרה ופנייה אל

# משאבי עזרה עצמית

ניתן לקבל מידע על המוצרים והשירותים של "De באמצעות משאבי העזרה העצמית המקוונים הבאים:

### טבלה 46. משאבי עזרה עצמית

| משאבי עזרה עצמית                                                                                                    | מיקום משאבים                                                                                                    |
|----------------------------------------------------------------------------------------------------|----------------------------------------------------------------------------------------------------|
| Dell מידע על מוצרים ושירותים של                                                                                              | www.dell.com                                                                                                    |
| עצות                                                                                                    | ÷                                                                                                    |
| פנה לתמיכה                                                                                                    | Enter בחיפוש Contact Support, הקלד ל.                                                                                                    |
| עזרה מקוונת עבור מערכת ההפעלה                                                                                                | www.dell.com/support/windows                                                                                                    |
|                                                                                                    | www.dell.com/support/linux                                                                                                    |
| קבל גישה לפתרונות, כלי האבחון ומנהלי ההתקנים וההורדות המובילים,<br>וקבל מידע נוסף על המחשב באמצעות סרטונים, מדריכים ומסמכים. | מחשב Dell מזוהה באופן ייחודי על-ידי תגית שירות או קוד שירות מהיר.<br>כדי להציג משאבי תמיכה רלוונטיים עבור מחשב ה-Dell שלך, הזן את תגית<br>השירות או את קוד השירות המהיר בכתובת www.dell.com/support.                                                                                                    |
|                                                                                                    | לקבלת מידע נוסף לגבי איתור תג השירות של המחשב שלך, ראה איתור<br>תג השירות במחשב.                                                                                                    |
| Dell של Knowledge Base מאמרי                                                                                                 | <ol> <li>עבור אל www.dell.com/support.</li> <li>בשורת התפריטים שבחלק העליון של דף התמיכה, בחר באפשרות</li> <li>גמיכה &gt; Knowledge Base.</li> <li>בשדה החיפוש בדף ה-Knowledge Base, הקלד את מילת המפתח,</li> <li>הנושא או מספר הדגם ולאחר מכן לחץ או הקש על סמל החיפוש כדי להציג את המאמרים הקשורים.</li> </ol> |

# Dell פנייה אל

לפנייה אל Dell בנושא מכירות, תמיכה טכנית או שירות לקוחות, ראה www.dell.com/contactdell.

. איז זמינים בארץ/באזור שלך. הזמינות משתנה לפי הארץ/האזור והמוצר, וייתכן שחלק מהשירותים לא יהיו זמינים בארץ/באזור שלך.

.Dell הערה אם אין ברשותך חיבור אינטרנט פעיל, תוכל למצוא פרטי יצירת קשר בחשבונית הרכישה, תעודת המשלוח, החשבון או קטלוג המוצרים של i